# ZoomText

## Podręcznik użytkownika

Freedom Scientific, Inc.

www.FreedomScientific.com

440945-001 Rev C

#### Prawa autorskie

**Fusion** Prawo autorskie © 2019, Freedom Scientific, Inc. Wszystkie prawa zastrzeżone.

**ZoomText Magnifier** Prawo autorskie © 2019, Freedom Scientific, Inc. Wszystkie prawa zastrzeżone.

**ZoomText MagReader** Prawo autorskie © 2019, Freedom Scientific, Inc. Wszystkie prawa zastrzeżone.

**Podręcznik użytkownika ZoomText.** Prawo autorskie © 2019, Freedom Scientific, Inc. Wszystkie prawa zastrzeżone.

Nieautoryzowane kopiowanie, powielanie, sprzedaż lub inny sposób dystrybucji tego programu lub dokumentacji jest naruszeniem Prawa autorskiego. Żadna część tej publikacji nie może być reprodukowana, transmitowana, zapisywana w systemie służącym odczytowi lub tłumaczona na żaden język w żadnej formie bez pisemnej zgody Freedom Scientific, Inc.

#### Znaki towarowe

ZoomText oraz xFont są zarejestrowanymi znakami towarowymi Freedom Scientific, Inc.

**Fusion**, **ZoomText Magnifier** oraz **ZoomText MagReader** są znakami towarowymi firmy Freedom Scientific, Inc.

Microsoft oraz Windows są zarejestrowanymi znakami towarowymi Microsoft Corporation.

Sentinel to zarejestrowany znak towarowy firmy SafeNet, Inc.

Styczeń 2019 r Freedom Scientific, Inc. 17757 US Highway 19 N, Suite 560, Clearwater, FL 33764 USA

## Zawartość

| Witamy w programie ZoomText                    | 1  |
|------------------------------------------------|----|
| Funkcje powiększania                           | 3  |
| Funkcje MagReadera                             | 5  |
| Początek pracy z ZoomTextem                    | 7  |
| Instalacja ZoomTexta                           | 13 |
| Wymagania systemowe                            | 14 |
| Krok 1-Instalacja ZoomTexta                    | 15 |
| Krok 2-Uruchamianie ZoomTexta                  | 16 |
| Krok 3-Aktywacja ZoomTexta                     | 17 |
| Krok 4-Aktualizacja ZoomTexta                  | 19 |
| Dodawanie głosów                               | 20 |
| Użycie kreatora uruchamiania                   | 21 |
| Deinstalacja ZoomTexta                         | 22 |
| Uruchamianie ZoomTexta                         | 23 |
| Uruchamianie ZoomTexta                         | 24 |
| Włączanie i wyłączanie ZoomTexta               | 25 |
| Używanie klawisza Caps Lock ZoomTexta          | 26 |
| Zamykanie ZoomTexta                            | 27 |
| Uzyskiwanie pomocy                             | 28 |
| Wsparcie ekranu logowania i trybu bezpiecznego | 31 |
| Interface użytkownika ZoomText                 | 35 |
| Pasek narzędzi ZoomText                        | 36 |
| Klawisze komend                                | 39 |
| Rodzaje klawiszy komend                        | 40 |
| Najważniejsze skróty klawiszowe ZoomTexta      | 42 |
| Dialog klawiszy komend                         | 44 |
| Baner klawiszy sekwencyjnych                   | 48 |
| Rozwiązywanie konfliktów skrótów klawiszowych  | 50 |
| Wsparcie ekranu dotykowego                     | 51 |

| Używanie ZoomTexta na ekranie dotykowym                  | 52  |
|----------------------------------------------------------|-----|
| Używanie ikony dotykowej ZoomTexta                       | 53  |
| Dostęp do funkcji ZoomTexta za pomocą gestów dotykowych. | 56  |
| Funkcje powiększania                                     | 61  |
| Zakładka Magnifier paska narzędzi                        | 62  |
| Zwiększanie i zmniejszanie powiększenia                  | 64  |
| Używanie powiększenia 1x                                 | 69  |
| Przewijanie widoku powiększonego                         | 70  |
| Okna powiększenia                                        | 72  |
| Uruchamianie z jednym lub wielu monitorami               | 73  |
| Wybieranie rodzaju okna powiększenia                     | 74  |
| Dostosowywanie okien powiększenia                        | 82  |
| Widok zamrożony                                          | 83  |
| Używanie trybu przeglądania oraz poszukiwacza widoku     | 87  |
| Zarządzanie wieloma monitorami                           | 90  |
| Opcje wielu monitorów.                                   | 91  |
| Wspierane monitory w zestawach wielu monitorów           | 94  |
| Rekomendowane konfiguracje monitorów                     | 95  |
| Konfigurowanie wielu monitorów                           | 96  |
| Automatyczne dostosowywanie do zmian monitorów           | 98  |
| Zachowanie funkcji z wieloma monitorami                  | 99  |
| Rozwiązywanie problemów z wieloma monitorami             | 101 |
| Rozszerzenia ekranu                                      | 103 |
| Rozszerzenia koloru                                      | 104 |
| Rozszerzenia wskaźnika                                   | 108 |
| Rozszerzenia kursora                                     | 112 |
| Rozszerzenia fokusa                                      | 116 |
| Używanie inteligentnego negatywu                         | 120 |
| Ustawienia nawigacji                                     | 121 |
| Śledzenie                                                | 122 |
| Miejsce                                                  | 124 |
| Mysz                                                     | 126 |

| Przewijanie                                  | 128 |
|----------------------------------------------|-----|
| Funkcje mowy                                 | 131 |
| Zakładka Mowa paska narzędzi                 | 132 |
| Głos ZoomTexta                               | 134 |
| Włączanie i wyłączanie głosu                 | 135 |
| Zmiana szybkości głosu                       | 136 |
| Ustawienia głosu                             | 137 |
| Edycja tekstu                                | 141 |
| Informacja                                   | 144 |
| Echo                                         | 147 |
| Echo klawiszy                                | 148 |
| Echo myszy                                   | 151 |
| Echo programu                                | 154 |
| Gadatliwość                                  | 156 |
| AppReader                                    | 159 |
| Tryby czytania AppReader                     | 160 |
| Środowisko widoku tekstu                     | 162 |
| Uruchamianie i używanie AppReadera.          | 165 |
| Ustawienia widoku aplikacji                  | 169 |
| Ustawienia widoku tekstu                     | 172 |
| Ustawienia wspólne                           | 175 |
| Strefy czytania                              | 177 |
| Tworzenie, edycja i usuwanie stref czytania. | 178 |
| Używanie stref czytania                      | 181 |
| Pasek narzędzi stref czytania                | 183 |
| Ustawienia stref czytania                    | 184 |
| Czytanie kursorem tekstowym                  | 188 |
| Komendy wymów                                | 192 |
| Funkcje narzędzi                             | 193 |
| Zakładka Narzędzia paska narzędzi.           | 194 |
| Poszukiwacz                                  | 195 |

| Kamera ZoomText                       | 205 |
|---------------------------------------|-----|
| Czytanie w tle                        | 215 |
| Rejestrator ZoomText                  | 219 |
| Konfiguracje                          | 223 |
| Domyślna konfiguracja                 | 224 |
| Zachowywanie i ładowanie konfiguracji | 225 |
| Klawisze skrótu konfiguracji          | 226 |
| Ustawienia aplikacji                  | 227 |
| Ustawienia preferencji                | 229 |
| Właściwości programu                  | 230 |
| Właściwości interface'u użytkownika   | 233 |
| Właściwości wygładzanie               | 236 |
| Uruchom ZoomText jako                 | 240 |
| Komendy ZoomTexta                     | 241 |
| Komendy AppReadera                    | 242 |
| Komendy czytania w tle                | 244 |
| Komendy kamery                        | 245 |
| Komendy poszukiwacza                  | 247 |
| Tryb komend klawiszy sekwencyjnych    | 249 |
| Komendy powiększania                  | 250 |
| Komendy programu                      | 252 |
| Komendy mowy                          | 253 |
| Komendy stref czytania                | 254 |
| Komendy rejestratora                  | 255 |
| Komendy wymów                         | 256 |
| Komendy przewijania                   | 257 |
| Komendy wsparcia                      | 259 |
| Komendy kursora tekstowego            | 261 |
| Komendy okna                          | 262 |
| Wsparcie ZoomTexta                    | 265 |
| Informacja o systemie                 | 266 |

| Zgłoś problem                      | 267 |
|------------------------------------|-----|
| Komenda napraw                     | 268 |
| Profil systemu                     | 269 |
| Wsparcie online ZoomTexta          | 270 |
| O programie ZoomText               | 271 |
| Skrypty                            | 273 |
| Czym są skrypty i języki skryptów? | 275 |
| Pisanie skryptów ZoomText          | 276 |
| Rejestracja skryptów               | 277 |
| Zarządzanie skryptami              | 281 |
| Skróty klawiszowe skryptów         | 284 |
| Dokumentacja skryptów dla autorów  | 285 |
| Indeks                             | 287 |

## Witamy w programie ZoomText

ZoomText to efektywne narzędzie dostępu do komputera pozwalające słabowidzącym użytkownikom komputera zobaczyć, usłyszeć i używać zawartości ekranu komputerów, laptopów i tabletów. ZoomText dostarcza narzędzi do powiększania i rozszerzania czytelności wszystkich elementów ekranu w wybrany przez użytkownika sposób, pozwalający w pełni czerpać z możliwości komputera.

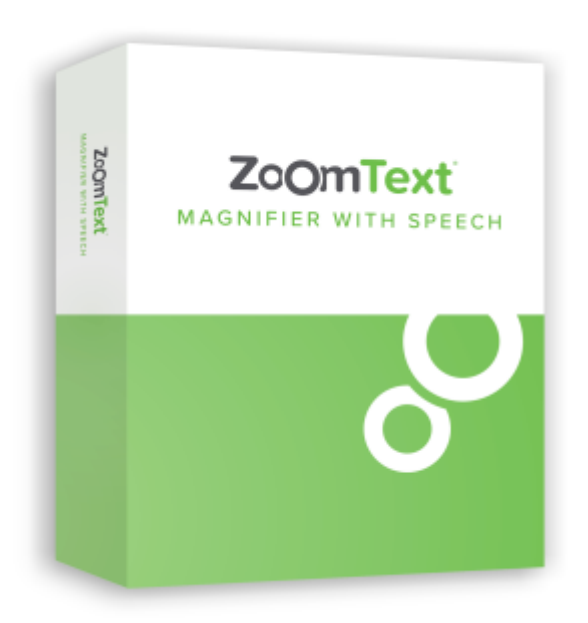

ZoomText jest dostępny w dwóch wersjach: ZoomText *Magnifier* oraz ZoomText *MagReader*.

- **ZoomText Magnifier** dostarcza pełnego zestawu narzędzi powiększania i rozszerzania czytelności ekranu komputera.
- ZoomText MagReader dostarcza wszystkie funkcje ZoomTexta Magnifier plus przyjazny zestaw narzędzi do czytania ekranu mową syntetyczną w sposób przyjazny słabowidzącym. Narzędzia czytania ZoomTexta są również doskonałe dla osób z trudnościami w nauczaniu, w nauczaniu początkowym i innych niepełnosprawnościach.

Obie wersje ZoomTexta są zaprojektowane dla użytkowników w dowolnym wieku i z dowolnymi umiejętnościami; celem Producenta programu jest pomoc w uzyskaniu niezależności, produktywności i sukcesu w domu, w szkole i w pracy.

### Funkcje powiększania

ZoomText Magnifier dostarcza pełnego zestawu narzędzi powiększania i rozszerzania czytelności ekranu komputera.

Oto funkcje programu ZoomText Magnifier:

- Elastyczne powiększanie. ZoomText powiększa w pełnym zakresie aż do 60x. Poziomy powiększenia to: od 1x do 8x w krokach co 1, 10x do 16x w krokach co 2, 20x do 36x w krokach co 4, 42x do 60x w krokach co 6, a ponadto powiększenia ułamkowe: 1,2x, 1,4x, 1,6x, 1,8x, 2,5x, 3,5x oraz 4,5x. Można stosować powiększenia z zestawu Wszystkich powiększeń, Ulubionych powiększeń lub Całkowitych powiększeń.
- Efektywne okna powiększenia. ZoomText zapewnia szeroką gamę rodzajów okien powiększenia tak dla pojedynczego monitora, jak i dla wielu monitorów, pozwalając na skonfigurowanie widoku powiększenia według potrzeb.
- Zaawansowane wygładzanie. Dwa rodzaje zaawansowanego wygładzania, tj. xFont® oraz wygładzanie geometryczne, gwarantują czytelność i dobry wygląd przy wszyskich powiększeniach.
- Wsparcie wielu monitorów. Wsparcie wielu monitorów ZoomTexta pozwala widzieć więcej na różne sposoby. Unikalny tryb multiwidoku lokalnego i globalnego (funkcja opatentowana) pozwala na jednoczesne oglądanie wielu aplikacji lub lokalizacji wewnątrz tej samej aplikacji.
- **Rozszerzenia koloru ekranu.** Innowacyjne elementy sterujące kolorem polepszają czytelność ekranu i zmniejszają zmęczenie oczu. Efekty specjalne to farbowanie, tryby dwukolorowe, zamiana problematycznych kolorów.
- Widoczne wskaźniki i kursory. Rozszerzenia koloru i wielkości ułatwiają zlokalizowanie i śledzenie wskaźnika myszy. Specjalne poszukiwacze wokół wskaźnika myszy i kursora tekstowego ułatwiają ich spostrzeżenie.

- **Rozszerzenia fokusa.** Rozszerzenia fokusa ułatwiają zlokalizować i śledzić fokus, kiedy nawigujesz klawiaturą po menu, dialogach, paskach narzędzi i innych elementach sterujących.
- **Gładka nawigacja.** Nawigacja po aplikacjach i przewijanie widoku jest zawsze gładkie i wygodne.
- Wsparcie dla urządzeń z ekranem dotykowym. ZoomText może pracować na tabletach, laptopach i monitorach stacjonarnych z ekranami dotykowymi pod kontrolą systemu Windows 10 oraz 8.1. ZoomText śledzi Twoje działania na ekranie dotykowym, jak dotknięcia, przeciągania itp. Podstawowe funkcje ZoomTexta mogą być włączane za pomocą ikony dotykowej ZoomText oraz gestów. Uwaga: funkcja ta wymaga 5- lub więcej multidotykowych ekranów dotykowych. Więcej informacji znajdziesz w rozdziale Wsparcie ekranu dotykowego.
- **Poszukiwacz.** Poszukiwacz pomaga znaleźć, przeglądać i czytać dokumenty, strony internetowe oraz email. Możesz wyszukać pojedynczy wyraz lub frazę w całym dokumencie lub w konkretnych elementach, jak np. nagłówki, formularze i łącza.
- Kamera ZoomText. Kamera ZoomText pozwala na powiększanie drukowanych dokumentów, książek i innych przedmiotów za pomocą standardowej kamery internetowej HD.
- Ustawienia aplikacji. Zachowuj unikalne ustawienia dla każdej aplikacji. Przy przełączaniu aplikacji ZoomText może automatycznie ładować te ustawienia.
- Wsparcie ekranu logowania Windows. ZoomText powiększa i odczytuje ekran logowania oraz inne komunikaty o wysokim poziomie bezpieczeństwa.

### Funkcje MagReadera

ZoomText Magnifier dostarcza pełnego zestawu narzędzi powiększania i rozszerzania czytelności ekranu komputera.

ZoomText MagReader zawiera wszystkie funkcje ZoomTexta Magnifier plus:

- Udźwiękowienie ekranu. ZoomText czyta automatycznie wszystkie elementy sterujące i akcje podczas gdy nawigujesz w aplikacjach, w tym menu, dialogi, widoki list i komunikaty. Trzy poziomy gadatliwości decydują o ilości informacji przekazywanej głosem.
- AppReader. Z nowym AppReaderem można czytać wprost w docelowej aplikacji lub przełączyć się "w locie" do widoku wysokiego kontrastu, ułatwiającego czytanie. Możesz też wskazać bloki tekstu do czytania klikając i przeciągając wskaźnikiem myszy. Komenda "czytaj od wskaźnika" pozwala rozpocząć AppReader od wyrazu pod wskaźnikiem myszy.
- Strefy czytania. Strefy czytania pozwalają błyskawicznie zobaczyć i usłyszeć określone miejsca w aplikacji. Możesz zdefiniować do 10 stref dla każdej aplikacji, potem możesz je aktywować za pomocą menu lub klawiszy komend.
- Pełny dostęp do internetu. ZoomText czyta wszystkie strony internetowe we właściwej kolejności. Możesz czytać automatycznie lub ręcznie nawigować po wyrazach, wierszach, zdaniach lub akapitach
- Nawigacja po tekście. Klawisze nawigacyjne ułatwiają czytanie w trakcie edycji dokumentów. Proste komendy pozwalają czytać litera po literze, wyrazy, wiersze lub akapity, nawet podczas zaznaczania tekstu.
- Echo klawiszy. Każdy klawisz lub wpisany wyraz jest automatycznie wymawiany. Można zdecydować, czy czytane mają być poszczególne klawisze, czy tylko wybrane grupy klawiszy.

- Echo myszy. Echo myszy czyta automatycznie tekst pod wskaźnikiem. Echo może odczytać pojedyncze słowa lub wiersze tekstu natychmiast lub po pewnym czasie od zatrzymania się.
- Narzędzie wymów. Narzędzie wymów czyta fragment ekranu wybrany za pomocą kliknięcia lub przeciągnięcia wskaźnikiem myszy.
- **Czytanie w tle.** Czytanie w tle pozwala wysłuchać treść dokumentu, strony internetowej, emaila lub dowolny tekst podczas wykonywania innych czynności.
- Rejestrator ZoomText. Rejestrator ZoomText pozwala konwertować tekst z dokumentów, stron internetowych, emaili i z innych źródeł na nagranie audio, którego możesz potem wysłuchać na komputerze lub przesłać do urządzenia mobilnego aby odsłuchać w drodze.
- Wbudowane głosy wysokiej jakości. Wersja MagReader zawiera pełną bibliotekę głosów syntetycznych Vocalizer Expressive, dostarczającej najwyższej jakości głosów w popularnych językach i dialektach z całego świata.

## Początek pracy z ZoomTextem

ZoomText ma wiele funkcji zaprojektowanych dla zaspokojenia różnych potrzeb. Ten rozdział zawiera ogólny opis działania ZoomTexta wraz z instrukcjami pierwszych kroków do użycia podstawowych funkcji, które powinni znać i używać wszyscy użytkownicy.

#### Jak działa ZoomText

W większości ZoomText działa w tle innych programów dostarczając powiększonego i rozszerzonego widoku oraz śledząc Twoją aktywność. Kiedy przesuwasz wskaźnik myszy, piszesz tekst lub nawigujesz po aplikacji punkt zainteresowania jest zawsze widoczny. Jeśli używasz wersji MagReader ZoomText oznajmia i odczytuje głosem czynności na ekranie, powiadamiając o miejscu aktywności, wpisywanym tekście itp. Wszystko to dzieje się automatycznie, więc możesz traktować ZoomText jak osobistego przewodnika po komputerze.

#### Pasek narzędzi ZoomText

Uprościliśmy i zmodernizowaliśmy układ paska narzędzi ZoomText aby ułatwić jego naukę i użycie. Do paska narzędzi można się dostać i operować nim za pomocą myszy lub klawiatury.

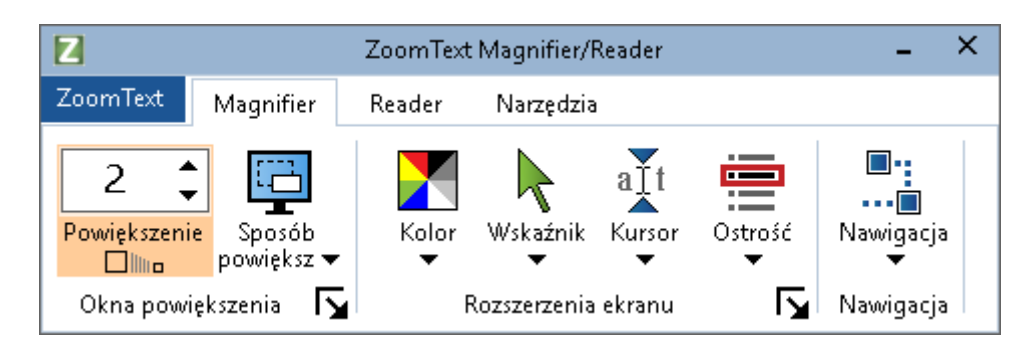

Pasek narzędzi ZoomText

Z pomocą klawiszy kursora można nawigować po menu, zakładkach paska narzędzi, elementach sterujących oraz po menu rozwijanych przyciskami. Kiedy fokus jest na przycisku dzielonym, wciśnięcie klawisza Enter włącza daną funkcję, a klawisz w dół otworzy powiązane z nim menu. Kiedy fokus jest na liczniku poziomu powiększenia (na pasku narzędzi Powiększenie) lub na liczniku prędkości (na pasku Mowa), naciskanie klawiszy w górę i w dół zmienia wartość licznika, a w lewo i w prawo przenosi fokus na kolejny element sterujący. Na liczniku poziomu powiększenia wciśnięcie klawisza Enter zmieni powiększenie do 1x.

#### Konfiguracja widoku powiększonego

Ponieważ podstawowym celem ZoomTexta jest powiększanie i uwydatnianie wszystkiego na ekranie, podstawowym zadaniem jest regulacja powiększenia i kolorów ekranu tak, żeby dał się wygodnie oglądać Oto szybkie metody wykonywania tych regulacji.

#### Zwiększanie i zmniejszanie powiększenia

Przytrzymuj przycisk Caps Lock i wciskaj klawisze w górę i w dół.

 Przełączanie pomiędzy widokiem powiększonym a widokiem niepowiększonym (1x)

Przytrzymuj przycisk Caps Lock i wciskaj klawisz Enter.

#### Włączanie negatywu jasności ekranu

Przytrzymuj przycisk Caps Lock i wciskaj klawisz C.

Więcej o funkcjach ekranowych ZoomTexta dowiesz się z rozdziału 5—<u>Funkcje powiększania</u>.

#### Ustawianie funkcji głosu i echa ZoomTexta

Jeśli używasz programu ZoomText MagReader program oznajmia głosowo i odczytuje wszystko co robisz, więc drugim zadaniem jest regulacja prędkości mowy i poziomu echa ZoomTexta z jakimi czyta program śledząc Twoją aktywność. Obejmuje to sposób czytania przyciśnięć klawiszy i sposobu oznajmiania pozycji menu, dialogów i innych elementów sterujących podczas nawigacji po aplikacjach. Oto szybkie metody wykonywania tych regulacji.

#### Przyspieszanie i spowalnianie mowy ZoomTexta

Przytrzymuj przycisk **Caps Lock+ Alt** i wciskaj klawisze **w górę** i **w dół**.

#### Regulacja sposobu czytania wciskanych klawiszy podczas pisania

Przytrzymuj przycisk **Caps Lock + Alt** i wciskaj klawisz **K**. Każde przyciśnięcie zmienia sposób odczytywania klawiatury: tylko znaki, tylko wyrazy, znaki i wyrazy lub brak odczytywania.

#### Zmiana poziomu gadatliwości przy czytaniu aplikacji

Przytrzymuj przycisk **Caps Lock + Alt** i wciskaj klawisz **B**. Każde przyciśnięcie zmienia gadatliwość: niska, średnia lub wysoka. Niska gadatliwość wymawia tylko minimalną ilość informacji o każdym elemencie, a wysoka wymawia wszystkie dostępne informacje.

Więcej o funkcjach mowy ZoomTexta dowiesz się z rozdziału 6— <u>Funkcje czytania</u>.

#### Czytanie dokumentów, stron internetowych oraz wiadomości e-mail.

Ponownie, jeśli używasz wersji MagReader jest to jedna z najważniejszych funkcji, której warto się nauczyć jest AppReader. AppReader ułatwia czytanie dokumentów, stron internetowych i wiadomości e-mail swoim zestawem prostych komend. Możesz zdecydować gdzie AppReader ma rozpocząć czytanie i pozwolić na ciągłe czytanie do końca dokumentu. Możesz też sterować czytaniem zatrzymując, przyspieszając lub przeglądając głosem zawartość dokumentu w przód lub w tył. Możesz wybrać pomiędzy czytaniem w widoku aplikacji lub w widoku tekstu. Widok aplikacji czyta wprost w źródłowej aplikacji, a widok tekstowy czyta w specjalnym oknie, gdzie tekst jest wyświetlany w dużym kontrastem, jako taśma lub wyjustowany zgodnie z szerokością okna.

Najłatwiejszym sposobem uruchomienia AppReadera jest użycie komendy Czytaj od wskaźnika. Oto jak to działa...

#### Uruchamianie AppReadera z użyciem komendy Czytaj od wskaźnika

Umieść wskaźnik myszy nad wyrazem, od którego chcesz rozpocząć czytanie, po czym wybierz komendę czytaj od wskaźnika: **Caps Lock + Alt + Lewe-Kliknięcie** 

AppReader uruchomi się w wybranym trybie i zacznie czytać od klikniętego wyrazu.

#### Zatrzymywanie czytania

Wciśnij Enter lub kliknij.

#### Podejmowanie przerwanego czytania

Wciśnij **Enter** lub kliknij podwójnie na wyraz, od którego chcesz wznowić czytanie.

#### Przeglądanie głosowe po zdaniach lub akapitach

Wciśnij klawisze strzałek w lewo lub w prawo, jeśli chcesz usłyszeć poprzednie lub następne zdanie. Wciśnij klawisze strzałek w górę lub w dół, jeśli chcesz usłyszeć poprzedni lub następny akapit.

## Przełączanie pomiędzy widokiem aplikacji a widokiem tekstu.

Wciśnij Tab.

#### Koniec pracy z AppReaderem

Kliknij prawym klawiszem myszy lub wciśnij Esc.

Po wyjściu z AppReadera kursor jest automatycznie umieszczany na ostatnim podświetlonym w AppReaderze wyrazie, o ile kursor istnieje w aplikacji.

Więcej informacji o AppReaderze znajdziesz w sekcji <u>AppReader</u> rozdziału 6 - Funkcje mowy.

#### Włączanie i wyłączanie oraz kończenie pracy ZoomTexta

Większość użytkowników ZoomTexta pozostawia go włączonym podczas pracy, jednak czasami możesz chcieć wyłączyć jego działanie lub zakończyć program całkowicie. Każdą z tych czynności możesz wykonać w sposób opisany poniżej.

#### Włączanie/wyłączanie ZoomTexta

Kliknij menu **ZoomText** i wybierz **Wyłącz ZoomText** lub **Włącz ZoomText**. Włączenie lub wyłączenie ZoomTexta można wykonać również przyciskając klawisze **Caps Lock + Ctrl**, a potem wciskając klawisz **Enter**.

#### Koniec działania ZoomTexta

Kliknij menu ZoomText i wybierz Zakończ ZoomText.

#### Kolejne kroki

Powyższe instrukcje powinny pozwolić rozpocząć produktywną pracę we wszystkich aplikacjach. Istnieje jednak szereg funkcji i ustawień, które powinieneś poznać, a które pozwolą Ci zoptymalizować pracę z ZoomTextem. Radzimy więc poświęcić więcej czasu na przejrzenie całej instrukcji obsługi w celu dowiedzenia się wszystkiego o używaniu ZoomTexta.

## Instalacja ZoomTexta

Instalacja ZoomTexta na komputerze to proste zadanie, które zabierze Ci tylko kilka minut i kilka kroków.

Niniejszy rozdział przeprowadzi Cię przez kolejne kroki niezbędne do pełnej instalacji i przygotowania ZoomTexta do użycia.

- <u>Wymagania systemowe</u>
- Krok 1-Instalacja ZoomTexta
- Krok 2-Uruchamianie ZoomTexta
- Krok 3-Aktywacja ZoomTexta
- Krok 4-Aktualizacja ZoomTexta
- Dodawanie głosów
- <u>Użycie kreatora uruchamiania</u>
- Deinstalacja ZoomTexta

### Wymagania systemowe

W celu uruchomienia ZoomTexta muszą być spełnione następujące wymagania:

- Windows 10, 8.1 lub 7 z Service Pack 1 (lub nowszym).
- Procesor: 2 GHz i3 dual core lub podobny. rekomendowany i5 lub i7.
- 4 GB RAM. Rekomendowane 8 GB.
- Karta graficzna lub grafika zintegrowana wspierająca DirectX 10 lub nowsze.
- 1.3 GB miejsca na dysku twardym. Rekomendowany dysk SSD.
- 5-punktowy multidotykowy ekran dla wsparcia ekranu dotykowego.
- USB 2.0 lub nowsze dla wsparcia kamery.

## Krok 1-Instalacja ZoomTexta

Instalowanie ZoomTexta jest bardzo proste - pozwala wykonaćcały proces w kilku prostych krokach.

#### Instalacja ZoomTexta

- 1. Wyłącz oprogramowanie antywirusowe i zamknij wszystkie inne programy.
- 2. Umieść płytę DVD z ZoomTextem w napędzie.

Program instalacyjny ZoomTexta rozpocznie się automatycznie.

*Uwaga:* Jeśli pobrałeś plik instalacyjny ZoomText, wybierz pobrany plik i wciśninj Enter, co uruchomi instalację programu.

- 3. Postępuj zgodnie z instrukcjami aż do zakończenia instalacji.
- 4. Uruchom Windows ponownie.

*Uwaga:*Program instalacyjny ZoomTexta zainstaluje komponenty systemowe. W celu ich instalacji musisz mieć prawa administratora. Jeśli nie masz tych praw skontaktuj się z administratorem sieci komputerowej przed kontynuowaniem instalacji.

## Krok 2-Uruchamianie ZoomTexta

Domyślnie program instalacyjny skonfiguruje ZoomTexta tak, by uruchamiał się automatycznie po uruchomineiu Windows. Jeśli wyłączyłeś tę opcję w programie instalacyjnym będziesz musiał uruchamiać ZoomTexta ręcznie za pomocą jednej z opisanych poniżej metod.

#### Uruchamianie ZoomTexta

Wykonaj jedną z poniższych czynności:

- W Menu Start wybierz ZoomText {wersja}.
- Na pulpicie Windows kliknij dwukrotnie ikonę programu **ZoomText {wersja}**.
- Naciśnij **Windows + R** by otworzyć dialog **Uruchom** systemu Windows, wpisz "ZT{wersja}" i wciśnij **Enter**.

Kiedy ZoomText się uruchomi zmodyfikuje ekran w taki sposób, żeby pokazać widok powiększony pulpitu Windows oraz aplikacji. Kiedy poruszasz wskaźnikiem myszy, wpisujesz tekst lub nawigujesz w aplikacjach widok powiększony automatycznie przewija się tak, by aktywne miejsce znajdowało się w powiększonym widoku. Jeśli zainstalowałeś ZoomText MagReader będzie on również oznajmiał głośno działania w aplikacjach i na ekranie oraz czytał z ekranu. W czasie kiedy ZoomText jest uruchomiony wszystkie programy Windows będą działały normalnie.

*Uwaga:*Do ikony ZoomTexta można dodać skrót klawiszowy, co pozwoli na uruchamianie ZoomTexta komendą klawiaturową. Dodawanie skrótów do ikon programów jest standadrową funkcjonalnością Windows. Pomoc systemu Windows zawiera instrukcje jak to wykonać.

## Krok 3-Aktywacja ZoomTexta

Menadżer licencji pomoże aktywować ZoomTexta z pomocą połączenia internetowego. Proces aktywacji rozpoczyna się automatycznie kiedy uruchomisz ZoomText.

*Uwaga:* Jeśli nie masz połączenia z internetem możesz aktywować ZoomText za pomocą telefonu, faksu lub poprzez stronę www.fsactivate.com z komputera, który posiada połączenie z internetem. Wiecej informacji na temat tych opcji znajdziesz w pomocy aktywacji dostępnej podczas procesu aktywacji.

#### Aktywacja ZoomTexta z pomocą połączenia internetowego:

- 1. W dialogu Aktywacja wybierz Rozpocznij aktywację.
- 2. Przeczytaj wyświetloną wiadomość po czym używaj klawiszy strzałek w celu wybrania Internet (sugerowane) i wciśnij Enter.
- Jeśli 20-znakowy numer seryjny nie wyświetli się automatycznie wpisz go do pola dialogowego Numer seryjny. Numer seryjny znajdziesz na koszulce DVD ZoomTexta - w czarnodruku i w Braillu.
- Wciśnij Enter w celu kontynuacji. O ile połączenie internetowe nie jest aktywne zostaniesz poproszony o połączenie z internetem. Połączenie należy zestawi©ć przed kontynuacją aktywacji.
- 5. Jeśli nie zarejestrowałeś ZoomTexta zostaniesz w tym momencie o to poproszony. Rejestracja ZoomTexta pozwala otrzymać wsparcie techniczne. Wybierz Zarejestruj się teraz i dokończ rejestrację online poprzez wypełnienie formularza zgodnie z instrukcjami na ekranie. Rejestracji możesz dokonać później ale będziesz musiał tego dokonać podczas kolejnej aktywacji ZoomTexta.
- 6. Po dokonaniu rejestracji Menadżer licencji online spróbuje aktywować ZoomTexta. Proces ten może zabrać nawet kilka munut. Jeśli aktywacja się udała wybierz Koniec.

*Uwaga:* Jeśli Menadżer licencji online nie będzie mógł aktywować ZoomTexta być może powinieneś zmienić konfigurację zapory sieciowej (firewall). Wiecej informacji znajdziesz w pomocy aktywacji dostępnej podczas procesu aktywacji.

#### Autoryzacja kluczem sprzętowym

Klucz sprzętowy jest to urządzenie, które można podłączyć do komputera za pomocą portu USB. ZoomText będzie aktywny na komputerze z podłączonym kluczem sprzętowym aż do jego odłączenia. Taki rodzaj aktywacji jest przydatny o ile często używasz ZoomTexta na wielu różnych komputerach i nie chcesz aktywować programu na stałe na każdym z nich.

Kiedy ZoomText uruchamia się najpierw sprawdza czy do komputera podłączony jest klucz sprzętowy. Jeśi jest podłączony ZoomText uruchamia się w odpowiedniej wersji do licencji odnalezionej na kluczu. Jeśli brak klucza, ZoomText wyszukuje informacji licencyjnych w komputerze. Możesz użyć narzędzia Dongle Viewer do przeglądania licencji umieszczonej na kluczu sprzętowym, podłączonym właściwie do komputera. Narzędzie Dongle Viewer uruchamia się poprzez przejście do menu **ZoomText**, wybranie **Manage License > Explore Utilities**, a potem **Dongle Viewer**.

Klucze sprętowe są dostarczane osobno lub jako dodatkowa funkcja ZoomTexta. Jeśli chcesz nabyć taki klucz skontaktuj się z przedstawicielem Producenta.

#### Licencja sieciowa

Jeśli posiadasz wielostanowiskową licencję sieciową administrator sieci musi pobrać z www.fsactivate.com/network narzędzia autoryzacyjne i serwer licencji. Strona ta zawiera również prostą instrukcję konfiguracji serwera licencji oraz aktywacji licencji sieciowej.

## Krok 4-Aktualizacja ZoomTexta

ZoomText zawiera mechanizm automatycznej aktualizacji dbający o to, żeby ZoomText był zawsze najnowszą wersją ze wszystkimi dodatkami i poprawkami, dla najlepszych efektów. Dlatego radzimy pozostawienie automatycznej aktualizacji włączonej. Jeśli zdecydujesz o wyłączeniu aktualizacji automatycznych możesz w dowolnym momencie ręcznie sprawdzać dostępność aktualizacji.

Uwaga: Do użycia tej funkcji wymagane jest połączenie internetowe.

#### Włączanie i wyłączanie automatycznych aktualizacji.

- 1. W menu ZoomText wybierz Właściwości > Program
- 2. Włącz lub wyłącz włącznik obok pola **Sprawdzaj aktualizacje ZoomText przy każdym uruchomieniu.**
- 3. Kliknij **OK**.

#### Użycie automatycznych aktualizacji

 Kiedy automatyczne aktualizacje są włączone przy każdym uruchomieniu ZoomTexta kreator aktualizacji sprawdza czy wersja programu jest najnowsza. Jeśli dostępna jest aktualizacja, kreator aktualizacji zapyta, czy chcesz ją pobrać i zainstalować. Wybierz przycisk **Tak** w celu pobrania i instalacji aktualizacji.

#### Ręczne sprawdzanie aktualizacji

 W dowolnej wersji Windows w menu ZoomText wybierz Zarządzaj licencją > Sprawdź aktualizacje

Kreator aktualizacji rozpocznie działanie i przeprowadzi Cię przez proces.

### Dodawanie głosów

ZoomText w wersji MagReader zawiera pełną bibliotekę syntezatorów mowy Vocalizer Expressive, dostarczającej najwyższej jakości głosów w popularnych językach i dialektach z całego świata. Kiedy instalujesz ZoomTexta jeden głos męski i jeden damski zgodne z językiem systemu Windows Twojego komputera są instalowane automatycznie.

Możesz pobrać dodatkowe głosy do biblioteki głosów Vocalizer Expressive ze strony internetowej syntezatorów mowy Freedom Scientific.

#### Pobieranie dodatkowych głosów Vocalizer Expressive

- Na zakładce Reader paska narzędzi kliknij strzałkę obok przycisku Głos lub nawiguj do przycisku Głos i wciśnij strzałkę w dół.
- 2. W menu Głos wybierz Ustawienia.

Pojawi się dialog Ustawienia głosu.

- 3. Wybierz zakładkę Głos.
- 4. Wybierz Pobierz więcej głosów...

Twoja przeglądarka internetowa otworzy stronę internetową syntezatorów mowy Freedom Scientific.

- 5. Postępuj zgodnie z instrukcjami na tej stronie w celu wybrania i pobrania programów instalacyjnych dla potrzebnego Ci głosu.
- 6. Dla każdego z plików z osobna kliknij go dwa razy w celu uruchomienia programu instalacyjnego.

*Uwaga:* ZoomText wspiera syntezatory działające w standardzie SAPI 4 oraz SAPI 5, które są zainstalowane w systemie i nie są zablokowane do użycia przez ZoomText.

## Użycie kreatora uruchamiania

Kreator uruchamiania ZoomTexta wyświetla szereg prostych dialogów ułatwiających konfigurację najpopularniejszych funkcji i ustawień ZoomTexta. Kreator uruchamiania rozpocznie się automatycznie po aktywacji ZoomTexta. Można go uruchomić również ręcznie, w czasie kiedy działa ZoomText.

#### Używanie ręczne kreatora uruchamiania

• W menu ZoomTexta wybierz Właściwości > Uruchom Kreatora uruchamiania

Kreator uruchamiania pojawi się i przeprowadzi Cię przez początkowy proces konfiguracji.

*Uwaga:* Ustawienia te pojawią się również w dialogu Właściwości programu ZoomTexta. Więcej insormacji znajdziesz see <u>Program</u> <u>Preferences</u> in Chapter 9–Preference Settings.

## Deinstalacja ZoomTexta

Jeśli nie potrzebujesz więcej ZoomTexta w komputerze możesz go w każdej chwili odinstalować.

#### Deinstalacja ZoomTexta

- 1. Otwórz Menu Start Windows
- 2. W polu Szukaj wpisz: Programy i funkcje
- 3. Wciśnij Enter.

*Aplikacja Programy i funkcje Windows pojawi się wyświetlając listę aplikacji, które są zainstalowane w systemie.* 

4. Na liście aplikacji wybierz Freedom Scientific ZoomText {wersja} i wciśnij Enter.

Program odinstalowujący pojawi się i przeprowadzi przez cały proces.

5. W celu zakończenia deinstalacji wykonuj instrukcje pojawiające się na ekranie.

## **Uruchamianie ZoomTexta**

ZoomText to standardowa aplikacja, którą możesz uruchomić i zamknąć w dowolnym momencie podczas sesji pracy w Windows. Możesz też skonfigurować ZoomText aby uruchamiał się automatycznie przy starcie Windows, tak na ekranie logowania jak i na pulpicie Windows.

Abyś mógł się szybciej nauczyć ZoomTexta radzimy przejrzeć informacje i zasoby opisane w sekcji <u>Uzyskiwanie pomocy z</u> <u>ZoomTextem</u> (poniżej w bieżącym rozdziale). Zasoby te są dostępne zawsze i polecamy ich używać.

Zarządzanie oprogramowaniem i licencją ZoomText jest również istotne. Szczególnie ważne jest aktualizowanie ZoomTexta do najnowszej wersji, transfer aktywacji i używanie wsparcia ZoomText.

- <u>Uruchamianie ZoomTexta</u>
- <u>Włączanie i wyłączanie ZoomTexta</u>
- <u>Używanie klawisza Caps Lock</u>
- Zamykanie ZoomTexta
- <u>Uzyskiwanie pomocy</u>
- <u>Wsparcie ekranu logowania i trybu bezpiecznego</u>

## **Uruchamianie ZoomTexta**

Jeśli ZoomText nie jest skonfigurowany tak, żeby uruchamiał się automatycznie po uruchomieniu Windows, możesz go uruchomić ręcznie na jeden z poniższych sposobów.

#### Uruchamianie ZoomTexta

Wykonaj jedną z poniższych czynności:

- Na pulpicie Windows wybierz ikonę programu **ZoomText** {**wersja**}.
- W Menu Start wybierz ZoomText {wersja}.
- Naciśnij **Windows + R** by otworzyć dialog **Uruchom** systemu Windows, wpisz "ZT{wersja}" i wciśnij **Enter**.

Kiedy ZoomText uruchamia się, zmienia ekran w taki sposób, że wyświetla powiększony obraz ekranu. Kiedy poruszasz wskaźnikiem myszy, wpisujesz tekst lub nawigujesz po aplikacji powiększony widok przewija się automatycznie, utrzymując na widoku istotne informacje. Jeśli masz wersję MagReader ZoomTexta, program będzie również wymawiał na głos każdą akcję i zdarzenie w Twojej aplikacji. Wszystkie programy Windows będą działały normalnie, podczas gdy działa ZoomText.

Uwaga: Kiedy ZoomText jest uruchomiony możesz włączyć lub wyłączyć opcję **Uruchom ZoomText automatycznie podczas uruchamiania Windows** w dialogu Właściwości programu. Więcej informacji znajdziesz we <u>Właściwości programu</u> w Rozdziale 9 Ustawienia właściwości.

## Włączanie i wyłączanie ZoomTexta

W dowolnym momencie możesz wyłączyć i z powrotem włączyć funkcje ZoomTexta bez zamykania programu. Kiedy ZoomText jest wyłączony, ekran wraca do zwykłego wyglądu (niepowiększonego) i zawieszone są wszystkie jego funkcje głosowe.

#### Włączanie i wyłączanie ZoomTexta

Wykonaj jedną z poniższych czynności:

- Wciśnij skrót klawiszowy włączania/wyłączania ZoomTexta: Caps Lock + Ctrl + Enter
- W menu ZoomTexta wybierz Włącz ZoomText lub Wyłącz ZoomText.

*Porada!* Jeśli często wyłączasz i włączasz ponownie ZoomText aby zobaczyć niepowiększony ekran, spróbuj funkcji Widok 1x. Więcej informacji znajdziesz w sekcji <u>Używanie powiększenia 1x</u> w rozdziale 4 - Interface użytkownika ZoomText.

## Używanie klawisza Caps Lock ZoomTexta

Klawisz Caps Lock jest używany w wielu skrótach klawiszowych ZoomTexta. Komendy te działają po przyciśnięciu i przytrzymaniu klawisza Caps Lock i jednoczesnym wciśnięciu jednego lub wielu dodatkowych klawiszy. Klawisz Caps Lock nie powoduje przełączania pomiędzy wielkimi i małymi literami o ile jest użyty razem z innymi klawiszami, jednakże naciśnięty samodzielnie (bez innych klawiszy) wykonuje swoją zwykłą funkcję.

#### **Oznajmianie stanu Caps Lock**

Domyślnie ZoomText nie oznajmia zmiany stanu klawisza Caps Lock (przełączania z małych liter na wielkie i odwrotnie). Możesz jednak skonfigurowa©ć ZoomText tak, żeby oznajmiał zmiany stanu Caps Lock w następujący sposób:

- 1. Na zakładce **Reader** paska narzędzi kliknij strzałkę obok przycisku **Klawiatura** lub nawiguj do przycisku **Klawiatura** i wciśnij strzałkę w dół.
- 2. W menu Klawiatura wybierz Ustawienia.

Pojawi się dialog Ustawienia Echa z otwartą zakładką Klawiatura.

- 3. W sekcji Echo klawiszy gdy są wciskane włącz włącznik Klawisze blokowania.
- 4. Kliknij **OK**.

## Zamykanie ZoomTexta

ZoomTexta można zamknąć w dowolnym momencie. Kiedy ZoomText jest zamknięty, ekran wraca do zwykłego wyglądu (niepowiększonego) i zakończone są wszystkie jego funkcje głosowe.

#### Zamykanie ZoomTexta

Wykonaj jedną z poniższych czynności:

- W menu ZoomText wybierz Zakończ ZoomText
- W pasku tytułowym ZoomTexta kliknij przycisk zamknij.

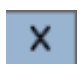

## Uzyskiwanie pomocy

W celu pomocy w użytkowaniu ZoomTexta dostępnych jest szereg funkcji i usług. Poniżej znajdziesz opisy tych funkcji i usług wraz z poradami gdzie je znaleźć.

- Podręcznik użytkownika ZoomText. Pełny pakiet ZoomText wyposażony jest w angielską wersję podręcznika użytkownika, z pełnym opisem wersji ZoomText Magnifier oraz MagReader. Funkcje i instrukcje, które są unikalne dla MagReadera są zgrupowane i oznaczone, w celu łatwej identyfikacji. Wersja instrukcji użytkownika ZoomText do druku (we wszystkich dostępnych językach) znajduje się na stronie <u>www.zoomtext.com/documentation</u>.
- **Pomoc ZoomTexta** Pomoc ZoomTexta to pełna instrukcja użytkownika wbudowana w program. Pomoc ZoomTexta pozwala szybko odnaleźć temat pomocy, który jest Ci niezbędny. Dodatkowo możesz zgromadzić tematy, które często przeglądasz w liście ulubionych. Otwieranie pomocy ZoomTexta opisane jest w sekcji <u>Używanie pomocy ZoomText</u> poniżej.
- Dymki paska narzędzi. Kiedy przesuniesz wskaźnik myszy nad element sterujący ona pasku narzędzi ZoomText pojawi się dymek z nazwą, opisem i powiązanym skrótem klawiszowym do tego elementu. Jest to szybki sposób na uzyskanie pomocy na temat tego, jaką akcję wykona dany element i jak ją osiągnąć za pomocą skrótu klawiszowego. Aby dowiedzieć się jak włączyć lub wyłączyć dymki zajrzyj do sekcji <u>Używanie</u> <u>dymków paska narzędzi</u> poniżej.
- Zasoby online Zasoby samopomocy online są dostępne w każdej chwili - w tym centrum pomocy, uaktualnienia, aktywacja itp. Zasoby te znajdziesz tu: <u>www.zoomtext.com/help</u>.
- Wsparcie techniczne Wsparcie Producenta jest dostępne od poniedziałku do piątku od 9.00 do 17.00. Zadzwoń pod telefon 61 8531425.
#### Używanie pomocy ZoomText

Pomoc ZoomTexta można otworzyć w każdej chwili, kiedy ZoomText jest uruchomiony.

#### Otwieranie systemu pomocy ZoomText

Z paska narzędzi ZoomText wybierz:

- Klawisz F1.
- W menu ZoomText wybierz Pomoc i nauka > Pomoc ZoomText
- W dowolnym dialogu ZoomTexta kliknij przycisk Pomoc, dostępny w dolnym prawym rogu każdego dialogu.
  Spowoduje to otwarcie okna pomocy z tematem związanym z bieżącym dialogiem.

Pojawi się system pomocy ZoomTexta.

#### Używanie systemu pomocy ZoomText

W oknie Pomoc kliknij jedną z poniższych zakładek:

- Zawartość. Pozwala wybrać temat z rozdziału pomocy online.
- Indeks. Indeks pozwala odnaleźć temat pomocy.
- **Szukaj.** Ta funkcja pozwala wyszukać temat po wpisaniu wyrazu lub frazy, która Cię interesuje.

*Uwaga*: Każdy dialog ZoomText zawiera przycisk Pomoc, który po wybraniu wyświetla pomoc kontekstową na temat tego dialogu.

#### Używanie dymków paska narzędzi

Dymki paska narzędzi można włączać i wyłączać w miarę potrzeb.

#### Włączanie i wyłączanie dymków paska narzędzi

1. Z paska narędzi ZoomText wybierz **ZoomText > Właściwości > Interface użytkownika**.

Pojawi się dialog Właściwości z włączoną zakładką Interface użytkownika.

- 2. Włącz lub wyłącz włącznik **Wyświetlaj dymki dla elementów** sterujących na wstążce.
- 3. Kliknij **OK**.

# Wsparcie ekranu logowania i trybu bezpiecznego

Tryb bezpieczny ZoomText daje podstawowe powiększanie i udźwiękowienie na ekranie logowania Windows oraz w trybie bezpiecznym. Pasek narzędzi trybu bezpiecznego ZoomTexta pozwala zwiększać i zmniejszać powiększenie, zmienić kolory na negatywowe i włącza udźwiękowienie w trybie bezpiecznym.

Tryb bezpieczny ZoomTexta włącza się wybierając włącznik **Włącz ZoomText na ekranie logowania Windows** w dialogu Właściwości programu ZoomTexta. Zobacz <u>Włączanie i wyłączanie ZoomText na</u> <u>ekranie logowania Windows</u> poniżej.

#### Pasek narzędzi trybu bezpiecznego ZoomText.

Kiedy włączone jest wsparcie logowania ZoomTexta, pasek narzędzi trybu bezpiecznego ZoomText pokazuje się zawsze na ekranie logowania Windows lub w trybie bezpiecznym. Pasek ten pozwala ustawić opcje dostępne w trybie bezpiecznym.

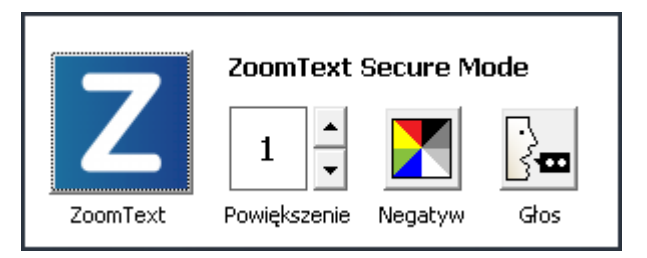

Pasek narzędzi trybu bezpiecznego ZoomText

• **Przycisk ZoomText.** Włącza i wyłącza ZoomText. Kiedy ZoomText jest wyłączony wszystkie funkcje powiększania i udźwiękowienia są wyłączane bez wychodzenia z programu.

Skrót: Caps Lock + Ctrl + Enter

• **Powiększenie.** Ustala powiększenie w widoku tekstu od 1x do 60x.

Skrót: Caps Lock + W górę / Caps Lock + W dół

• Negatyw. Włącza i wyłącza negatyw koloru.

Skrót: Caps Lock + C

• Głos. Włącza i wyłącza głos ZoomText.

Skrót: Caps Lock + Alt + Enter

*Uwaga:* Ustawienia trybu bezpiecznego ZoomText są automatycznie zachowywane i odtwarzane za każdym razem, kiedy zamykasz i otwierasz tryb bezpieczny Windows.

#### Włączanie i wyłączanie trybu bezpiecznego ZoomTexta

Tryb bezpieczny ZoomTexta włącza się i wyłącza w dialogu Właściwości programu ZoomTexta.

- Włączanie i wyłączanie trybu bezpiecznego ZoomTexta
  - 1. W menu **ZoomText** wybierz **Właściwości > Program.**

Pojawi się dialog Właściwości z włączoną zakładką Program.

2. Włącz lub wyłącz włącznik **Włącz ZoomText na ekranie** logowania Windows.

*Uwaga:* Musisz być zalogowany z uprawnieniami administratora aby zmienić tę opcję. Jeśli nie masz uprawnień administratora, opcja ta będzie nieaktywna.

3. Wybierz OK.

| Właściwości                                                    |                                              |                                    | × |
|----------------------------------------------------------------|----------------------------------------------|------------------------------------|---|
| Program                                                        | Interface                                    | Wygładzanie                        |   |
| Wsparcia logow                                                 | ania                                         |                                    |   |
| Włącz Z                                                        | oomText podczas                              | ; logowania do <u>Wi</u> ndows     |   |
| Ustawienia urud                                                | hamiania ———                                 |                                    |   |
| Uruchar                                                        | niaj ZoomText <u>a</u> uti                   | tomatycznie przy starcie Windows   |   |
| 🗌 Uruchamiaj ZoomText ze zminimalizowanym paskiem narzędzi     |                                              |                                    |   |
| ✓ Wyświe                                                       | tlaj ekran powitaln                          | ny podczas uruchamiania ZoomTexta  |   |
| ✓ Umieść i                                                     | konę ZoomText na                             | a pulpicie                         |   |
| Ustawienia wyj:                                                | ścia ———                                     |                                    |   |
| Za <u>c</u> how                                                | aj ustawienia przy                           | y wyjściu z programu automatycznie |   |
| 🗹 Pytaj cz                                                     | Pytaj czy na pewno chcesz zakończyć ZoomText |                                    |   |
| <mark>√ U</mark> suń pr                                        | oces powiększania                            | a przy wyjściu z ZoomTexta         |   |
| Automatyczne (                                                 | uaktualnienia —                              |                                    |   |
| Sp <u>r</u> awdź uaktualnienia programu po każdym uruchomieniu |                                              |                                    |   |
| Raportowanie błędów                                            |                                              |                                    |   |
| Przekazuj informacje o błędach w ZoomText poprzez Internet     |                                              |                                    |   |
|                                                                |                                              |                                    |   |
|                                                                |                                              |                                    |   |
|                                                                |                                              |                                    |   |
|                                                                |                                              | OK Anuluj Pomoc                    |   |

Zakładka Program

| Ustawienie                                        | Opis                                                                                              |  |  |
|---------------------------------------------------|---------------------------------------------------------------------------------------------------|--|--|
| Wsparcie logowana                                 |                                                                                                   |  |  |
| Włącz ZoomText na<br>ekranie logowania<br>Windows | Włącz tryb bezpieczny ZoomTexta na ekranie<br>logowania Windows i innych bezpiecznych<br>trybach. |  |  |

## Interface użytkownika ZoomText

Interface użytkownika ZoomText dostarcza szeregu sposobów pracy z ZoomTextem, w tym pasek narzędzi, klawisze komend i gesty ekranu dotykowego.

Podstawowy sposób działania z ZoomTextem to użycie **paska narzędzi ZoomText**, który daje pełen dostęp do wszystkich funkcji i ustawień ZoomTexta za pomocą elementów sterujących, menu i łatwych w użyciu dialogów. Interface użytkownika ZoomText można w pełni obsłużyć za pomocą klawiatury, myszy lub gestów ekranu dotykowego.

Powinieneś nauczyć się przynajmniej niektórych **klawiszy komend** ZoomTexta - pozwalają one dostosować wyświetlanie i pracować z ZoomTextem bez aktywowania paska narzędzi i odrywania się od miejsca pracy na ekranie. Nie ma potrzeby uczyć się wszystkich klawiszy komend, ale używanie kilku, często używanych, znacznie przyspieszy pracę we wszystkich aplikacjach.

Jeśli używasz komputera stacjonarnego, laptopa lub tabletu z ekranem dotykowym możesz użyć funkcji wsparcia ekranu dotykowego ZoomTexta w celu dostępu do paska narzędzi ZoomTexta, narzędzi modalnych oraz ustawień funkcji - wszystko za pomocą standardowych gestów ekranowych.

- Pasek narzędzi ZoomText
- <u>Klawisze komend</u>
- <u>Wsparcie ekranu dotykowego</u>

## Pasek narzędzi ZoomText

Po uruchomieniu ZoomTexta na ekranie pojawi się pasek narzędzi. Pasek narzędzi ZoomText zawiera wszystkie elementy sterujące programem, wygodnie ułożone w menu "ZoomText" oraz kilku zakładkach paska. Każda zakładka posiada przyciski szybkiego dostępu do włączania i zmiany ustawień funkcji ZoomTexta. Niektóre z tych przycisków są dzielone: w jednej ich części włącza się funkcję, a druga otwiera menu z ustawieniami tej samej funkcji. Przyciski są pogrupowane kategoriami i mają intuicyjne ikony i podpisy.

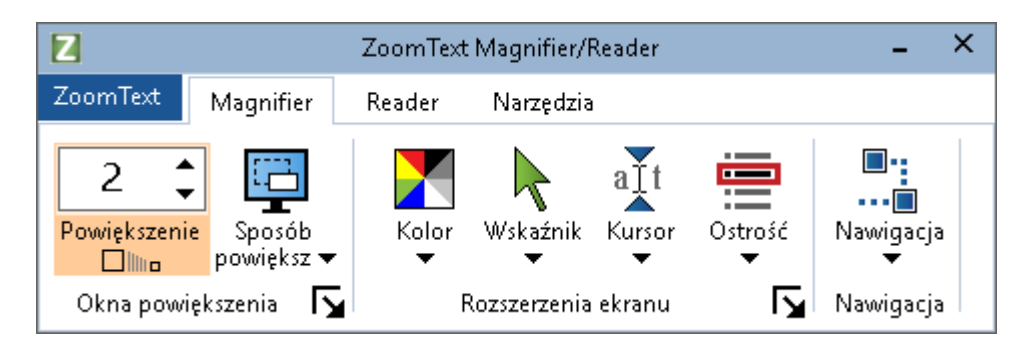

Pasek narzędzi ZoomText

- Menu ZoomText. W menu ZoomText możesz włączać i wyłączać ZoomText, otwierać pomoc ZoomTexta, zapisywać i ładować konfiguracje, konfigurować klawisze komend, używać narzędzi wsparcia itp.
- Zakładka **Magnifier** paska narzędzi. Wyświetla elementy sterujące funkcjami powiększania ZoomTexta.
- Zakładka **Reader** paska narzędzi. Wyświetla elementy sterujące funkcjami mowy ZoomTexta.
- Zakładka **Narzędzia** paska narzędzi. Wyświetla elementy sterujące funkcjami poszukiwacza, kamery i słuchania ZoomTexta.

**Uwaga**: Zakładka Reader paska narzędzi dostępna jest jedynie w wersji ZoomText MagReader.

## Działanie z paskiem narzędzi ZoomText z pomocą klawiatury

Pasek narzędzi ZoomText jest w pełni dostępny przy użyciu standardowych, klawiaturowych komend Windows . Dla ułatwienia pasek narzędzi może być używany jedynie za pomocą klawiszy kursora i Enter. Z pomocą klawiszy kursora można nawigować po menu, zakładkach paska narzędzi, elementach sterujących oraz po menu rozwijanych przyciskami. Kiedy fokus jest na przycisku dzielonym, wciśnięcie klawisza Enter włącza daną funkcję, a klawisz W dół otworzy powiązane z nim menu. Kiedy fokus znajduje się na liczniku powiększenia (na zakładce Magnifier paska narzędzi) lub na liczniku Prędkość (na zakładce Reader paska narzędzi) użycie klawiszy w górę lub w dół spowoduje zmianę ich stanu, a naciskanie klawiszy strzałek w lewo i w prawo przesunie fokus do poprzedniego/następnego elementu sterującego. Na liczniku poziomu powiększenia wciśnięcie klawisza Enter zmieni powiększenie do 1x.

#### Minimalizowanie i przywracanie paska nazrzędzi

Pasek narzędzi ZoomText może zostać zminimalizowany (ukryty) i przywrócony bez wpływu na działanie ZoomTexta.

#### Minimalizowanie ZoomTexta

Wykonaj jedną z poniższych czynności:

- Na pasku tytułowym ZoomTexta kliknij przycisk minimalizacji.
- W czasie, kiedy pasek narzędzi ZoomText jest aktywny wciśnij **Esc**.

#### Przywracanie ZoomTexta

Wykonaj jedną z poniższych czynności:

- Kliknij na przycisk ZoomText w pasku zadań.
- Wciśnij skrót klawiszowy pokaż interface użytkownika: **Caps** Lock + Ctrl + U.

*Uwaga:* Jeśli pasek narzędzi ZoomText jest już otwarty ale przykryty innymi aplikacjami przywrócenie go spowoduje przywołanie na pierwszy plan.

## **Klawisze komend**

Klawisze komend ZoomTexta pozwalają dostosować wyświetlanie i pracować z ZoomTextem bez aktywowania paska narzędzi i odrywania się od miejsca pracy na ekranie. Użycie klawiszy komend pozwoli na szybszą pracę, większą produktywność we wszystkich aplikacjach.

- Rodzaje klawiszy komend
- Najważniejsze klawisze komend
- <u>Dialog klawiszy komend</u>
- Baner klawiszy sekwencyjnych
- <u>Rozwiązywanie konfliktów skrótów klawiszowych</u>

ZoomText ma dwa rodzaje klawiszy komend - klawisze skrótu i klawisze sekwencyjne.

• Klawisze skrótu to najszybsza i rekomendowana metoda działania z ZoomTextem ponieważ pozwala włączać komendy jednym uderzeniem w klawiaturę. Klawisze skrótu wykonuje się przyciskając jeden lub więcej klawiszy modyfikatora, a potem wciskając klawisz główny. Na przykład włączenie lub wyłączenie ZoomTexta można wykonać przyciskając klawisze Caps Lock i Ctrl, a potem wciskając klawisz Enter. Ten skrót pojawia się jako Caps Lock + Ctrl + Enter w interface'ie użytkownika i dokumentacji ZoomTexta. Klawisze skrótu dla innych komend ZoomTexta są widoczne w tym samym formacie.

*Uwaga:* NIektóre aplikacje mogą mieć skróty składające się z tych samych klawiszy, co skróty ZoomTexta. Kiedy to się zdarzy ZoomText wykona ten skrót i nie przepuści go do głównej aplikacji. Aby temu zapobiec zajrzyj do rozdziału <u>Rozwiązywanie konfliktów skrótów klawiszowych</u>.

Klawisze sekwencyjne nie są tak szybkie jak klawisze skrótów, ale mają taką zaletę, że nie kolidują z innymi aplikacjami i są łatwiejsze w użyciu jeśli masz ograniczoną swobodę ruchu rąk. Klawisze sekwencyjne wykonuje się naciskając sekwencję klawiszy, która (1) rozpoczyna tryb klawiszy sekwencyjnych, (2) wybiera grupę komend i (3) wyzwala daną komendę. Na przykład włączenie/wyłączenie ZoomTexta za pomocą klawiszy sekwencyjnych wykonuje się (1) wciskając Caps Lock + Spację, aby wejść do trybu klawiszy sekwencyjnych, (2) wciskając P, aby wejść do grupy Program i (3) wciskając Enter, aby włączyć lub wyłączyć ZoomText. Sekwencja klawiszy sekwencyjnych wygląda w interface'ie użytkownika i dokumentacji tak: Caps Lock + Spacja, P, Enter. Klawisze sekwencyjne dla innych komend ZoomTexta są widoczne w tym samym formacie.

*Uwaga:* Ponieważ skróty klawiszowe są bardziej zalecane niż użycie klawiszy sekwencyjnych w dokumentacji ZoomTexta te drugie pojawiają się jedynie tamf, gdzie opisywana funkcja nie ma skrótu klawiszowego. Aby zobaczyć pełną listę dostępnych klawiszy sekwencyjnych otwórz dialog Klawisze komend ZoomText lub przejrzyj tabele komend w rozdziale <u>Komendy</u> <u>ZoomText</u>.

*Porada!* Dla każdej komendy ZoomText klawisze skrótu i sekwencyjny używają tego samego klawisza do wykonania komendy, co czyni je łatwiejszymi do nauki.

*Porada!* Jeśli posiadasz ZoomText MagReader, w trakcie kiedy jesteś na dowolnym poziomie trybu klawiszy sekwencyjnych możesz wpisać znak zapytania, a usłyszysz listę dostępnych komend. Możesz też wcisnąć klawisz F1, aby wyjść z trybu klawiszy sekwencyjnych i otworzyć system pomocy na liście komend dla danego poziomu.

## Najważniejsze skróty klawiszowe ZoomTexta

Warto poznać i używać najważnieszych skrótów klawiszowych ZoomTexta w celu efektywnej pracy. Skróty te pozwalają sterować najistotniejszymi funkcjami i ustawieniami bez wychodzenia z głównej, używanej właśnie aplikacji.

*Uwaga:* Komendy odpowiednie do każdej z funkcji i ustawień opisane są w poszczególnych rozdziałach dokumentacji ZoomText. Kompletna lista skrótów znajduje się w rozdziale <u>Komendy ZoomText</u> i w <u>dialogu</u> <u>Klawisze komend</u>.

| Najważniejsze komendy                       | Klawisze skrótu             |  |
|---------------------------------------------|-----------------------------|--|
| Globalne komendy ZoomTexta                  |                             |  |
| Uruchom ZoomText                            | Ctrl + Alt + Shift + Z      |  |
| Włącz/wyłącz ZoomText                       | Caps Lock + Ctrl + Enter    |  |
| Interfejs użytkownika<br>ZoomText           | Caps Lock + Ctrl + U        |  |
| Komendy powiększania                        |                             |  |
| Powiększ                                    | Caps Lock + W górę          |  |
| Pomniejsz                                   | Caps Lock + W dół           |  |
| Powiększenie 1x (przełącznik)               | Caps Lock + Enter           |  |
| Przewijanie w górę                          | Caps Lock + Shift + W górę  |  |
| Przewijanie w dół                           | Caps Lock + Shift + W dół   |  |
| Przewijanie w lewo                          | Caps Lock + Shift + W lewo  |  |
| Przewijanie w prawo                         | Caps Lock + Shift + W prawo |  |
| Rozszerzenia koloru                         | Caps Lock + C               |  |
| Komendy czytania (tylko ZoomText MagReader) |                             |  |
| Włącz/wyłącz mowę                           | Caps Lock + Alt + Enter     |  |

| Mowa szybciej                   | Caps Lock + Alt + W górę    |
|---------------------------------|-----------------------------|
| Mowa wolniej                    | Caps Lock + Alt + W dół     |
| Gadatliwość (echo programu)     | Caps Lock + Alt + B         |
| Tryb echa klawiatury            | Caps Lock + Alt + K         |
| Uruchom AppReader od<br>kursora | Caps Lock + Alt + Lewy-Klik |
| Uruchom widok aplikacji         | Caps Lock + Alt + A         |
| Uruchom widok tekstu            | Caps Lock + Alt + T         |
| Uruchom narzędzie wymów         | Caps Lock + Alt + S         |

## **Dialog klawiszy komend**

Dialog klawiszy komend ZoomTexta wyświetla listę wszystkich komend i pozwala zmienić skrót klawiszowy każdej z komend. Można szybko znaleźć dowolną komendę lub grupę komend wpisując w oknie wyszukiwania nazwę, klawisze lub status. Możesz też zmienić przypisanie, odwołać przypisanie oraz włączyć/wyłączyć skróty klawiszowe odpowiednio do swoich potrzeb zgodnie z instrukcją poniżej. Listę można posortować alfabetycznie klikając na dowolną kolumnę listy.

Uwaga: Klawisze skrótów do pozycji menu nie mogą być zmienione.

#### Aby otworzyć dialog ustawień klawiszy komend

Na pasku narzędzi ZoomTexta wybierz ZoomText > Klawisze komend.

| Klawisze skrótów ZoomTexta                                                                  |                          |                             |                      | × |
|---------------------------------------------------------------------------------------------|--------------------------|-----------------------------|----------------------|---|
| Szukaj: Wprowadź nazwę k<br>Klawisze skrótów ZoomTexta:                                     | omendy lub skrótu, który | ych poszukujesz.            |                      |   |
| Komenda                                                                                     | Klawisz sekwencyjny      | Skrót                       | Stan skrótu          | ^ |
| AppReader: Uruchom AppReader                                                                | A,R                      | Caps Lock + Alt + R         | Włączony             |   |
| AppReader: Uruchom AppReader od wskaźnika                                                   | A,Lewy klik              | Caps Lock + Alt + Lewy klik | Włączony             |   |
| AppReader: Uruchom narzędzie Wymów                                                          | A,S                      | Caps Lock + Alt + S         | Włączony             |   |
| AppReader: Uruchom widok aplikacji                                                          | A,A                      | Caps Lock + Alt + A         | Włączony             |   |
| AppReader: Uruchom widok tekstu                                                             | A,T                      | Caps Lock + Alt + T         | Włączony             |   |
| Klawisze sekwencyjne: Komendy AppReadera                                                    | А                        | brak                        | Nie przypisany       |   |
| Klawisze sekwencyjne: Komendy czytania                                                      | R                        | brak                        | Nie przypisany       |   |
| Klawisze sekwencyjne: Komendy okna                                                          | W                        | brak                        | Nie przypisany       |   |
| Klawisze sekwencyjne: Komendy powiększania                                                  | М                        | brak                        | Nie przypisany       |   |
| Klawisze sekwencyjne: Komendy programu                                                      | Р                        | brak                        | Nie przypisany       |   |
| Klawisze sekwencyjne: Komendy przewijania                                                   | S                        | brak                        | Nie przypisany       |   |
| Klawisze sekwencyjne: Komendy stref                                                         | Z                        | Caps Lock + Ctrl + Z        | Włączony             | × |
| Komenda: Uruchom AppReader   Opis: Uruchamia AppReader w trybie wybranym w menu AppReadera. |                          |                             |                      |   |
| Przypisz klawisz skrótu Wyłącz wybrane s <u>k</u> ró                                        | óty                      |                             |                      |   |
| Importuj klawisze skrótów Przywróć wybrane sk                                               | óty                      |                             |                      |   |
| Przypisz plik ko <u>n</u> figuracyjny Ustawienia Wstęgi.                                    |                          | ОК                          | Anuluj P <u>o</u> mo | c |

Pojawi się dialog Klawisze komend ZoomText.

Dialog Klawisze komend ZoomText.

| Ustawienie                      | Opis                                                                                                    |
|---------------------------------|----------------------------------------------------------------------------------------------------|
| Szukaj                          | Pozwala wyszukać i odfiltrować listę komend<br>poprzez wpisanie nazwy komendy, klawiszy lub<br>statusu, którego poszukujesz.                                                                                                    |
| Klawisze komend<br>ZoomText     | Wyświetla kompletną lub przefiltrowaną listę<br>klawiszy komend ZoomText. Możesz posortować<br>listę alfabetycznie według dowolnej kolumny klikając<br>na jej tytuł.                                                                                                    |
| Przypisz klawisz<br>skrótu      | Otwiera dialog Przypisz klawisz skrótu, w którym<br>można przypisać (lub zmienić przypisanie)<br>kombinacji klawiszy do skrótu klawiszowego.                                                                                                    |
| Importuj klawisze<br>skrótów    | Otwiera dialog Importuj klawisze skrótów, w którym<br>można odnaleźć i wybrać plik konfiguracyjny<br>ZoomTexta, zawierający skróty do zaimportowania.                                                                                                    |
| Przypisz plik<br>konfiguracyjny | Otwiera dialog Przypisz plik konfiguracyjny, gdzie<br>można odnaleźć i wybrać plik konfiguracyjny<br>ZoomTexta, który chcesz przypisać do wybranej<br>komendy Ładuj konfigurację.<br><i>Uwaga:</i> Przycisk Przypisz plik konfiguracyjny jest<br>włączony tylko wtedy gdy wybrana jest komenda<br>Ładuj konfigurację. |
| Włącz wybrane<br>skróty         | Włącza skróty dla dowolnych, aktualnie wybranych i<br>wyłączonych, komend z listy klawiszy komend<br>ZoomTexta.                                                                                                    |
| Przywróć wybrane<br>skróty      | Przywraca skróty do wartości domyślnych dla<br>wszystkich wybranych komend z listy klawiszy<br>komend ZoomTexta.                                                                                                    |
| Ustawienia banera               | Otwiera dialog ustawień banera klawiszy<br>sekwencyjnych, gdzie można włączyć lub wyłączyć<br>baner oraz skonfigurować jego wygląd i dźwięki.                                                                                                    |

#### Przeglądanie i zarządzanie klawiszami komend

#### Aby przeszukać, filtrować i posortować listę komend

- 1. Kliknij na pole **Szukaj** lub wciskaj klawisz **Tab** aż kursor tekstowy znajdzie się w polu **Szukaj**.
- 2. Wpisz nazwę komendy, klawiszy lub statusu, które chcesz wyszukać i wciśnij klawisz **Enter**.
- 3. Kliknij tytuł kolumny aby posortować odpowiednio listę.

#### Włączanie i wyłączanie skrótów dla jednej lub więcej komend

- 1. Wybierz komendy, które chcesz włączyć lub wyłączyć.
- 2. Kliknij przycisk **Włącz wybrane skróty** lub **Wyłącz wybrane skróty**.

#### Przywracanie jednego lub więcej skrótów (do wartości domyślnych)

- 1. Wybierz komendy, które chcesz przywrócić.
- 2. Kliknij przycisk **Przywróć wybrane skróty**.
- Aby przypisać nową kombinację klawiszy do skrótu
  - 1. Wybierz komendy, którym chcesz przypisać nowy lub inny skrót.
  - 2. Wybierz przycisk **Przypisz klawisz skrótu**.

Pojawi się dialog Przypisz klawisze skrótu.

3. Wybierz odpowiednie klawisze modyfikatora i klawisz główny.

Jeśli wybrana kombinacja klawiszy już jest używana przez inną komendę pojawi się ostrzeżenie "KONFLIKT KLAWISZY!" z opcją wyłączenia skrótu lub zapisania go i przypisania innego skrótu do kolidującej komendy.

4. Kliknij OK.

#### Aby zaimportować skróty klawiszowe z innego pliku konfiguracyjnego

1. Wybierz przycisk Importuj klawisze skrótów.

Pojawi się dialog Importuj klawisze skrótów wyświetlając listę plików konfiguracyjnych ZoomTexta.

- 2. Wybierz jeden z nich lub przejdź do innego folderu aby wybrać pożądany plik.
- 3. Kliknij **OK**.

#### Przypisywanie pliku konfiguracyjnego komendzie Ładuj konfigurację

- 1. Wybierz odpowiednią komendę **ZoomText: Ładuj** konfigurację.
- 2. Wybierz przycisk **Przypisz plik konfiguracyjny**.

Otworzy się dialog Przypisz plik konfiguracyjny. Wyświetlone zostanie bieżące przypisanie do komendy Ładuj konfigurację.

3. Wybierz przycisk **Przypisz plik konfiguracyjny**.

Pojawi się dialog Wybierz konfigurację wyświetlając listę plików konfiguracyjnych ZoomTexta.

- 4. Wybierz jeden z nich lub przejdź do innego folderu aby wybrać pożądany plik.
- 5. Kliknij OK.

### Baner klawiszy sekwencyjnych

Po wejściu do trybu klawiszy sekwencyjnych można wyświetlić baner, zawierający dokładniejsze informacje o tym trybie, informujący o tym, że ten tryb jest aktywny. Wygląd banera można zmienić w dialogu ustawień banera klawiszy sekwencyjnych. Baner można włączyć lub wyłączyć, a także zmienić jego wielkość, kolor i lokalizację. Dostępne są również sygnały dźwiękowe wskazujące, że tryb klawiszy sekwencyjnych jest aktywny. Sygnały dźwiękowe można włączyć lub wyłączyć, można też wybrać ich styl i głośność.

#### Aby otworzyć dialog ustawień banera klawiszy sekwencyjnych

 Na pasku narzędzi ZoomTexta wybierz ZoomText > Klawisze komend.

Pojawi się dialog Klawisze komend ZoomText.

2. Wybierz przycisk Ustawienia banera.

Ukaże się dialog ustawień banera klawiszy sekwencyjnych.

- 3. Zmień odpowiednio ustawienia banera.
- 4. Kliknij OK.

| Klawisze Sekwencyjne Wstęgi Ustawienia |                            |        | ×                                      |   |
|----------------------------------------|----------------------------|--------|----------------------------------------|---|
| 🖌 Wyświetlaj baner klawiszy s          | ekwencyjnych (kiedy kla    | awisze | : sekwencyjne są włączone)             |   |
| Wielkość wstęgi:                       | Średni                     | *      |                                        |   |
| Kolor wstęgi:                          | Czarny                     | ۷      |                                        |   |
| Miejsce wstęgi:                        | Góra ekranu                | *      |                                        |   |
| 🖌 Przewijaj tekst na bar               | nerze kiedy tekst jest sze | rszy r | iż ekran                               |   |
| 🔄 Odtwarzaj sygnały dźwiękow           | we klawiszy sekwencyjn     | ych (l | iedy klawisze sekwencyjne są włączone) |   |
| Używaj tych dźwięków:                  | Zestaw dźwięków 4          | v      |                                        |   |
| Głośność dźwięków                      | Średnia głośność           | v      |                                        |   |
|                                        |                            |        | OK Anuluj Pomod                        | : |

Dialog ustawień banera klawiszy sekwencyjnych.

| Ustawienie                                                                                | Opis                                                                                                    |
|-------------------------------------------------------------------------------------------|----------------------------------------------------------------------------------------------------|
| Wyświetlaj baner<br>klawiszy sekwencyjnych<br>(kiedy klawisze<br>sekwencyjne są włączone) | Wyświetla baner klawiszy sekwencyjnych u<br>góry lub u dołu ekranu kiedy klawisze<br>sekwencyjne są włączone. Baner informuje<br>wizualnie o aktywnym trybie. |
| Wielkość banera.                                                                          | Ustala wielkość banera klawiszy<br>sekwencyjnych.                                                                                                    |
| Kolor banera:                                                                             | Ustala kolor banera klawiszy sekwencyjnych.                                                                                                    |
| Lokalizacja banera:                                                                       | Ustala lokalizację banera klawiszy<br>sekwencyjnych, może to być blisko górnej lub<br>dolnej krawędzi ekranu.                                                 |
| Przewijaj tekst na banerze<br>kiedy tekst jest szerszy<br>niż ekran                       | Kiedy tekst do wyświetlenia na banerze jest<br>szerszy niż ekran, będzie przewijany w<br>poziomie, aby można było przeczytać cały<br>tekst.                   |
| Wyświetlaj baner<br>klawiszy sekwencyjnych<br>(kiedy klawisze<br>sekwencyjne są włączone) | Odtwarza dźwięk klawiszy sekwencyjnych,<br>kiedy klawisze sekwencyjne są włączone.<br>Dźwięk wskazuje, że tryb klawiszy<br>sekwencyjnych jest aktywny.        |
| Użyj tych dźwięków:                                                                       | Wybiera styl sygnałów dźwiękowych.                                                                                                    |
| Głośność sygnałów<br>dźwiękowych:                                                         | Określa głośność dźwięku.                                                                                                    |

# Rozwiązywanie konfliktów skrótów klawiszowych

Mogą wystąpić sytuacje, w których skrót klawiszowy ZoomTexta jest identyczny jak skrót innej aplikacji, powodując "konflikt skrótów". Kiedy to się stanie ZoomText otrzymuje komendę, a aplikacja główna nie. Można temu zapobiec poprzez użycie jednej z następujących metod:

#### Metoda 1: Użycie skrótu Przepuść następny skrót klawiszowy

- Przed użyciem kolidującej komendy, jaką ma wykonać Twoja główna aplikacja, wybierz komendę przepuść następny skrót klawiszowy kombinacją klawiszy lub klawiszem sekwencyjnym:
- Skrót klawiszowy: Ctrl + Alt + Shift + P
- Klawisze sekwencyjne: Caps Lock + Spacja, U, P

ZoomText przepuści następną kombinację klawiszy do aktywnej aplikacji.

#### Metoda 2: Użycie klawiszy sekwencyjnych ZoomTexta zamiast skrótu klawiszowego

Klawisze sekwencyjne ZoomTexta są modalne i dlatego nie powodują konfliktów z inną aplikacją.

#### Metoda 3: Przypisz inny lub wyłącz skrót klawiszowy ZoomTexta

• Wykonaj instrukcje z rozdziału <u>Dialog klawiszy komend</u>.

### Wsparcie ekranu dotykowego

ZoomText może działać na tabletach, laptopach i monitorach stacjonarnych z ekranami dotykowymi pod kontrolą systemu Windows 10 oraz 8.1. Oznacza to, że możesz używać wszystkich funkcji ZoomTexta, jak i swoich aplikacji, z pomocą gestów ekranu dotykowego, tj. dotknięć i przesunięć jednym lub wieloma palcami. ZoomText nie będzie kolidował z gestami innych aplikacji, będzie odpowiadał na gesty w taki sam sposób, jak odpowiada na sterowanie klawiaturą i myszą. Możesz też osiągnąć interface użytkownika ZoomText (paski narzędzi, menu i dialogi) używając tych samych gestów, które używasz w innych aplikacjach.

Więcej o tym jak używać Windows i aplikacje za pomocą gestów dotykowych znajdziesz w systemie pomocy Windows lub na stronie Microsoft, gdzie możesz poszukać artykułów na temat używania ekranu dotykowego i gestów w Windows.

*Uwaga:* Pamiętaj, że musisz mieć urządzenie, które wspiera najmniej pięć jednoczesnych punktów dotykowych. Takie urządzenia rozpoznasz po logo "Designed for Windows".

- <u>Używanie ZoomTexta na ekranie dotykowym</u>
- <u>Używanie ikony dotykowej ZoomTexta</u>
- Dostęp do funkcji ZoomTexta za pomocą gestów dotykowych.

## Używanie ZoomTexta na ekranie dotykowym

Warto zapamiętać kilka istotnych pojęć, zachowań i technik użycia ZoomTexta na ekranie dotykowym:

- Wiele aplikacji umożliwia powiększanie i przewijanie wyświetlanych dokumentów. Program powiększający dodaje kolejny poziom powiększania i przewijania ponad powyższym, co może powodować dezorientację, jeśli tak aplikacja jak i program powiększający powiększają w tym samym czasie. Aby tego uniknąć warto używać powiększania tylko w jednym z opisanych miejsc.
- Używanie urządzenia dotykowego często wymaga użycia klawiatury ekranowej. Kiedy ZoomText powiększa, klawiatura ekranowa nie będzie cała widoczna, więc będziesz musiał przewijać powiększony obraz w celu uzyskaniu dostępu do wszystkich klawiszy. Spowoduje to duże opóźnienie w pisaniu i w rezultacie, w efektywności. Dlatego radzimy podłączyć do urządzenia z ekranem dotykowym fizyczną klawiaturę do pisania dłuższych tekstów.

## Używanie ikony dotykowej ZoomTexta

ZoomText oferuje specjalną ikonę dotykową, która pozwala szybko osiągnąć funkcje ZoomTexta za pomocą gestów. Funkcje te obejmują zwiększanie i zmniejszanie powiększenia, przewijanie powiększonego widoku oraz narzędzia AppReader i wymów. Oto jak to działa...

Domyślnie, po zainstalowaniu ZoomTexta na urządzeniu z ekranem dotykowym ikona dotykowa pojawi się na brzegu ekranu. Ta pływająca ikona pozostaje widoczna nawet wtedy, kiedy zwiększasz lub zmniejszasz powiększenie lub przewijasz powiększony widok. Możesz ją przesunąć i zakotwiczyć w kilku miejscach na brzegu ekranu. Pozwala to umieścić ikonę w odpowiednim dla Ciebie miejscu i przesunąć, jeśli zasłania istotną treść.

*Uwaga:* Użycie ikony dotykowej ZoomText i związanych z nią gestów wymaga ekranu pięcio- (lub więcej) dotykowego.

Ikona dotykowa ZoomTexta ma dwa tryby działania: tryb dotykowy Windows i tryb dotykowy ZoomText.

• Tryb dotykowy Windows przepuszcza wszystkie gesty do Windows i do aplikacji otwartych na ekranie, tak jakby ZoomText nie działał. Ten tryb należy użyć kiedy chciałbyś działać z pulpitem lub aplikacjami wymagającymi gestów, w tym z paskiem narzędzi ZoomText. Podczas, gdy aktywny jest ten tryb, ikona widoczna jest jako grupa kafelków ekranu startowego Windows z palcem wskazującym u dołu.

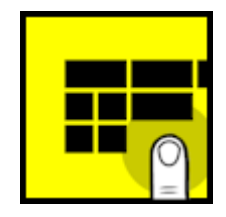

• **Tryb dotykowy ZoomText** przepuszcza wszystkie gesty do ZoomTexta. Ten tryb należy użyć kiedy chciałbyś działać z funkcjami ZoomText wymagającymi gestów. Podczas, gdy aktywny jest ten tryb, ikona widoczna jest jako logo ZoomText z palcem wskazującym u dołu. Ikona ta pulsuje, abyś widział, że tryb dotykowy ZoomText jest aktywny.

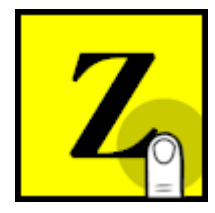

#### Włączanie i używanie ikony dotykowej ZoomText

W niniejszym rozdziale dowiesz się jak włączać i używać ikony dotykowej ZoomText.

#### Włączanie i wyłączanie ikony dotykowej ZoomText

W menu **ZoomText** wybierz **Wsparcie ekranu dotykowego** > **Włącz ikonę dotykową**.

Kiedy ikona dotykowa jest włączona widać ją na brzegu ekranu. Kiedy jest wyłączona, nie widać jej. Uwaga: Ikona dotykowa jest ukryta również wtedy, gdy wyłączony jest ZoomText.

#### Zmiana wielkości ikony dotykowej

W menu ZoomText wybierz Wsparcie ekranu dotykowego > Wielkość ikony dotykowej.

Ikona dotykowa zmienia wielkość odpowiednio do wybranej w tej funkcji.

#### Wybór schematu kolorów ikony dotykowej

W menu **ZoomText** wybierz **Wsparcie ekranu dotykowego** > **Kolor ikony dotykowej**.

Ikona dotykowa zmienia kolor odpowiednio do wybranego w tej funkcji.

#### Przesuwanie ikony dotykowej po ekranie

Dotknij i przytrzymaj jeden palec na ikonie i przesuwaj ją do pożądanego miejsca przy jednym z brzegów ekranu.

*Kiedy puścisz ikonę, przeskoczy ona do najbliższego punktu kotwicznego.* 

#### Przełączanie pomiędzy trybem dotykowym Windows a trybem dotykowym ZoomText

Podwójnie uderz ikonę jednym palcem.

W trybie dotykowym Windows ikona dotykowa widoczna jest jako grupa kafelków ekranu startowego Windows. W trybie dotykowym ZoomText ikona dotykowa widoczna jest jako logo ZoomText.

*Porada!* Możesz na krótko przełączyć tryby dotykowe przytrzymując ikonę dotykową jednym palcem. Kiedy zabierzesz palec z ikony, poprzednio aktywny tryb dotykowy zostanie automatycznie przywrócony. Oznacza to, że kiedy aktywny jest tryb dotykowy Windows możesz chwilowo przełączyć się do trybu dotykowego ZoomText, w celu wywołania funkcji ZoomText gestem, a potem automatycznie powrócić do trybu dotykowego Windows, po zdjęciu palca z ikony. I odwrotnie - kiedy aktywny jest tryb dotykowego Windows, w celu wywołania funkcji Windows lub aplikacji gestem, a potem automatycznie powrócić do trybu dotykowego ZoomText, po zdjęciu palca z ikony.

# Dostęp do funkcji ZoomTexta za pomocą gestów dotykowych.

W niniejszym rozdziale dowiesz się jak używać ikonę dotykową oraz gestów ZoomTexta w celu uruchamiania jego funkcji. Pamiętaj, że ikona dotykowa musi być przełączona w tryb dotykowy ZoomTexta, kiedy chcesz wykonywać gesty.

#### Wyświetlanie interface'u użytkownika ZoomText

Podwójnie uderz ekran czterema palcami.

#### Zmiana powiększenia (zwiększanie i zmniejszanie).

Podwójnie uderz ekran i przytrzymaj trzema palcami, po czym przeciągaj w górę (zwiększanie powiększenia) lub w dół (zmniejszanie).

#### Przewijanie powiększonego widoku

Przeciągaj trzema palcami w celu przesuwania widoku po ekranie.

#### Zmiana wielkości i lokalizacji okna powiększenia

 Na zakładce Magnifier paska narzędzi wybierz Okno > Narzędzie dostosowania okna powiększenia

Narzędzie dopasuj staje się aktywne i pojawią się uchwyty do zmiany wielkości na ramce okna powiększenia.

- W celu zmiany wielkości okna przytrzymaj jeden palec na uchwycie i przeciągaj go do momentu osiągnięcia pożądanej wielkości okna.
- 3. Przesuwanie okna osiągniesz przez przeciąganie okna jednym palcem umieszczonym wewnątrz okna.
- Wyjście z narzędzia dopasuj podwójne dotknięcie trzema palcami.

#### Używanie trybów widoku.

1. Podwójnie dotknij ekran czterema palcami.

Powiększenie zostanie chwilowo wyłączone i pojawi się poszukiwacz widoku.

- 2. W celu przesunięcia widoku przeciągaj go jednym palcem umieszczonym wewnątrz widoku.
- 3. Wyjście z narzędzia i przejście do nowej lokalizacji widoku podwójne dotknięcie jednym palcem.
- 4. Wyjście z narzędzia i przejście do poprzedniej lokalizacji widoku podwójne dotknięcie trzema palcami.

#### Używanie narzędzia wymów

1. Na zakładce **Reader** paska narzędzi wybierz przycisk **Wymów**.

Narzędzie wymów staje się aktywne i pojawią się uchwyty do zmiany wielkości na ramce okna powiększenia.

- 2. W celu wymówienia pojedynczego wyrazu uderz ten wyraz.
- Wymówienie bloku wyrazów przeciągnij po przekątnej jednym palcem w celu podkreślenia wyrazów, które mają być wypowiedziane. Po zakończeniu przeciągania wszystkie podświetlone wyrazy zostaną wymówione.
- 4. Wyjście z narzędzia wymów podwójne dotknięcie trzema palcami.

#### Używanie AppReadera

- 1. Otwórz dokument, stronę internetową lub email, który chcesz przeczytać.
- 2. Uruchom AppReader jedną z dwóch poniższych metod.
  - Rozpoczęcie czytania od dowolnego wyrazu: uderz podwójnie jednym palcem na wyrazie, od którego chcesz zacząć czytać.

• Rozpoczęcie czytania od miejsca kursora tekstowego - uderz dwa razy dwoma palcami.

#### AppReader zaczyna czytać.

- 3. W celu rozpoczęcia i przerwania czytania lub nawigowania i czytania wyrazami, wierszami, zdaniami i akapitami, użyj gestów czytania AppReadera podanych w poniższej tabeli.
- 4. Wymówienie bloku wyrazów przeciągnij po przekątnej jednym palcem w celu podkreślenia wyrazów, które mają być wypowiedziane.

*Po zakończeniu przeciągania wszystkie podświetlone wyrazy zostaną wymówione.* 

5. Wyjście z AppReadera - podwójne dotknięcie trzema palcami.

Po wyjściu z AppReadera kursor jest automatycznie umieszczany na ostatnim podświetlonym w AppReaderze wyrazie, o ile w aplikacji kursor występuje.

### Gesty czytania AppReader

| Komenda                               | Gest                                                                                                    |
|---------------------------------------|----------------------------------------------------------------------------------------------------|
| Włącz/wyłącz czytanie<br>(Graj/Pauza) | Uderzenie dwoma palcami                                                                                                    |
| Czytaj od nowego miejsca              | Uderzenie jednym palcem                                                                                                    |
| Wymawiaj następny wyraz               | Przeciągnięcie jednym palcem w prawo                                                                                                    |
| Wymawiaj poprzedni wyraz              | Przeciągnięcie jednym palcem w lewo                                                                                                    |
| Wymawiaj bieżący wyraz                | Podwójne uderzenie jednym palcem<br><i>Uwaga:</i> Powtarzanie tego gestu na tym<br>samym wyrazie w ciągu dwóch sekund<br>lub mniej włączy kolejno jedną z funkcji:<br>wymawiaj/literuj/literuj imionami.<br>Funkcja ta wraca do wyjściowego stanu<br>po upływie dwóch sekund. |
| Wymawiaj wyraz poniżej                | Przeciągnięcie jednym palcem w dół                                                                                                    |
| Wymawiaj wyraz powyżej                | Przeciągnięcie jednym palcem w górę                                                                                                    |
| Wymawiaj następne zdanie              | Przeciągnięcie dwoma palcami w prawo                                                                                                    |
| Wymawiaj poprzednie zdanie            | Przeciągnięcie dwoma palcami w lewo                                                                                                    |
| Wymawiaj następny akapit              | Przeciągnięcie dwoma palcami w dół                                                                                                    |
| Wymawiaj poprzedni akapit             | Przeciągnięcie dwoma palcami w górę                                                                                                    |
| Koniec dokumentu                      | Przeciągnięcie czterema palcami w dół                                                                                                    |
| Początek dokumentu                    | Przeciągnięcie czterema palcami w górę                                                                                                    |

## Funkcje powiększania

Pojęcie "Funkcje powiększania" obejmuje wszystkie rozszerzenia wizualne dostępne w programach ZoomText Magnifier oraz ZoomText MagReader. Wliczamy do nich wybór powiększenia, rodzaju okna powiększenia, rozszerzenia ekranowe i opcje nawigacji.

- Zakładka Magnifier paska narzędzi
- <u>Powiększanie i zmniejszanie</u>
- <u>Używanie powiększenia 1x</u>
- Przewijanie widoku powiększonego
- Okna powiększenia
- <u>Rozszerzenia ekranu</u>
- <u>Ustawienia nawigacji</u>

## Zakładka Magnifier paska narzędzi

Zakładka Magnifier paska narzędzi udostępnia łatwo dostępne przyciski do włączania i regulacji funkcji powiększania ZoomTexta. Niektóre z tych przycisków są dzielone: w jednej ich części włącza się funkcję, a druga otwiera menu z ustawieniami tej samej funkcji. Przyciski są pogrupowane kategoriami i mają intuicyjne ikony i podpisy.

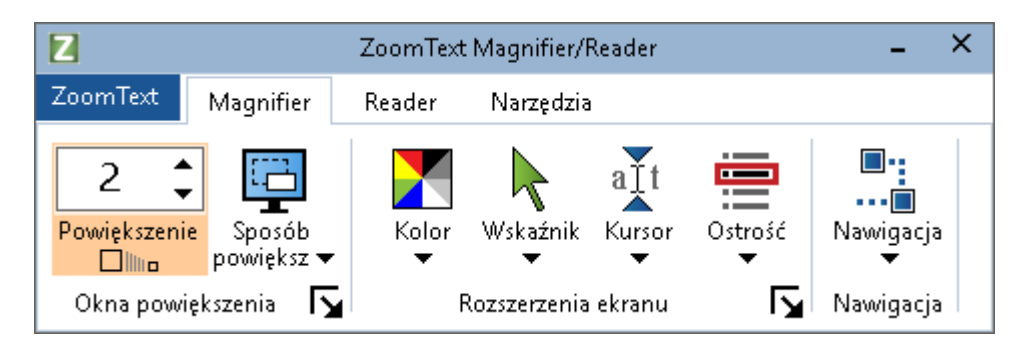

Zakładka Magnifier paska narzędzi

- **Powiększenie.** Ustala powiększenie w widoku tekstu od 1x do 60x.
- Okno. Ustala rodzaj okna powiększenia dla widoku powiększonego. Lista dostępnych rodzajów okien powiększania zależy od tego, czy komputer ma jeden czy wiele monitorów ustawionych w tryb "Rozszerz te ekrany".
- Kolor. Włącza i wyłącza rozszerzenia kolorów oraz wyświetla menu z ustawieniami rozszerzeń kolorów. Rozszerzenia koloru poprawiają czytelność ekranu, ułatwiając przeglądanie i zmniejszając zmęczenie oczu. Możesz wybrać spośród gotowych schematów kolorów lub też stworzyć własne.
- Wskaźnik. Włącza i wyłącza rozszerzenia wskaźnika oraz pozwala ustawić rozszerzenia kolorów. Rozszerzenia wskaźnika ułatwiają zlokalizowanie i śledzenie wskaźnika myszy. Możesz wybrać spośród gotowych schematów ustawień wskaźnika lub też stworzyć własne.

- **Kursor.** Włącza i wyłącza rozszerzenia kursora oraz pozwala ustawić rozszerzenia kursora. Rozszerzenia kursora ułatwiają zlokalizowanie i śledzenie kursora tekstowego. Możesz wybrać spośród gotowych schematów ustawień rozszerzeń kursora lub też stworzyć własne.
- Fokus. Włącza i wyłącza rozszerzenia fokusa oraz pozwala ustawić rozszerzenia fokusa. Rozszerzenia fokusa ułatwiają zlokalizować i śledzić fokus, kiedy nawigujesz klawiaturą po menu, dialogach, paskach narzędzi i innych elementach sterujących. Możesz wybrać spośród gotowych schematów ustawień rozszerzeń fokusa lub też stworzyć własne.
- Nawigacja. Wyświetla menu, w którym można otworzyć dialog ustawień nawigacji, gdzie można zdecydować w jaki sposób ZoomText będzie przewijał okno powiększenia, aby utrzymać poruszające się obiekty w widoku, w tym wskaźnik myszy, fokus klawiatury i inne obiekty pojawiające się lub poruszające po ekranie.

## Zwiększanie i zmniejszanie powiększenia

ZoomText zapewnia szeroki zakres powiększeń pozwalając dostosować widok powiększony do Twoich potrzeb. Poziomy powiększenia:

- 1x do 8x w krokach co 1
- 10x do 16x w krokach co 2
- 20x do 36x w krokach co 4
- 42x do 60x w krokach co 6
- Powiększenia ułamkowe: 1,2x, 1,4x, 1,6x, 1,8x, 2,5x, 3,5x oraz 4,5x,

Możesz zwiększać i zmniejszać powiększenie w każdym momencie za pomocą skrótów klawiszowych, kółka myszy lub licznika powiększenia na pasku Powiększanie.

*Uwaga:* Podczas gdy używasz wielu monitorów z oknem powiększenia ustawionym w tryb multiwidoku lokalnego lub globalnego, każdy widok (na każdym ekranie) ma osobny poziom powiększenia. Komendy i elementy sterujące powiększeniem zawsze zmieniają powiększenie aktywnego widoku. Możesz spowodować, że aktywne i nieaktywne widoki będą zmieniały powiększenie razem włączając opcję **Pozostaw widoki z tym samym powiększeniem** w dialogu Opcje wielu monitorów.

#### Zwiększanie i zmniejszanie powiększenia za pomocą klawiszy skrótu

- Wciśnij skróty zmniejszenia lub zwiększenia powiększenia:
  - o Zwiększanie powiększenia Caps Lock + W górę
  - o Zmniejszanie powiększenia Caps Lock + W dół

#### Zwiększanie i zmniejszanie powiększenia za pomocą rolki myszy

• Przytrzymaj klawisze **Caps Lock + Shift** i poruszaj kółkiem myszy.
- Zwiększanie i zmniejszanie powiększenia za pomocą licznika
  - Na zakładce Powiększanie zmień poziom powiększenia w liczniku Powiększenie klikając w jego górną lub dolną część lub naciskając klawisze w górę lub w dół (kiedy licznik ma fokus).

#### Wybór zestawu powiększeń

ZoomText proponuje trzy zestawy powiększeń. Można stosować powiększenia z zestawu Wszystkich powiększeń, Ulubionych powiększeń lub Całkowitych powiększeń.

- Wszystkie powiększenia pozwalają użyć wszystkich dostępnych poziomów powiększeń. To jest tryb domyślny.
- Ulubione powiększenia pozwalają użyć wybranych uprzednio poziomów powiększenia. Na tę listę można dobrać dowolną kombinację poziomów powiększenia.
- **Całkowite powiększenia** to poziomy powiększeń, które nie zawierają powiększeń ułamkowych (nie-całkowitych).

#### Wybór zestawu powiększeń i zmiana ulubionych poziomów powiększeń

1. Na zakładce Powiększanie wybierz przycisk **Okna powiększenia** w prawym dolnym rogu grupy **Okna powiększenia**.

Pojawi się dialog Ustawienia okien powiększania.

- 2. Wybierz zakładkę Powiększanie.
- 3. W liście rozwijanej **Użyj tych poziomów powiększenia** zaznacz te rodzaje powiększeń, których chcesz używać.
- 4. Jeśli wybrałeś **Ulubione powiększenia** przejdź do listy rozwijanej **Ulubione powiększenia** i zaznacz tylko te powiększenia, których chcesz często używać.
- 5. Kliknij **OK**.

| Ustawienia okna po                                                                                                    | owiększer            | nia                                |                                                                                               |                        | × |
|----------------------------------------------------------------------------------------------------|----------------------|------------------------------------|-----------------------------------------------------------------------------------------------|------------------------|---|
| Powiększenie                                                                                                    | Sposól               | o powiększ                         | Zamrażanie                                                                                    | Poszukiwacz            |   |
| Poziomy powiększ                                                                                                    | Poziomy powiększenia |                                    |                                                                                               |                        |   |
| Bieżące powięka<br>2                                                                                                    | szenie<br>]<br>]     | <u>U</u> żywaj tych<br>Wszystkie p | poziomów powięks<br>oziomy powiększei                                                         | izenia<br>nia V        |   |
| Ulubione pozion                                                                                                    | ny powięka           | szenia                             |                                                                                               |                        |   |
| □       1.2       ▲         □       1.4       regulować powiększenie w zakr         ☑       1.6       ulubione. Aby włączyć tę funkc         □       1.8       wybrać włącznik 'Ulubione poziom         □       2       poziomów powiększenia' w dialogu 'Używa         □       2.25       poziomów powiększenia z listy 'Ul         □       2.75       ▼ |                      |                                    | i pozwalają<br>resie tych<br>ane jako<br>iję należy<br>omy<br>aj tych<br>ym wybrać<br>lubione |                        |   |
| Powiększanie kon<br>₩łącz po<br>myszy                                                                                                    | większani            | ,<br>e kółkiem                     | Klawisze r<br>Shift<br>Alt<br>Ctrl<br>Caps L                                                  | nodyfikatorów –<br>ock |   |
|                                                                                                    |                      | 0                                  | K Anulu                                                                                       | ij Pomoc               | ; |

Zakładka Powiększanie

| Ustawienie                | Opis                                                                                                    |  |  |
|---------------------------|----------------------------------------------------------------------------------------------------|--|--|
| Poziomy powiększenia      |                                                                                                    |  |  |
| Bieżące powiększenie      | Ustala poziom powiększenia. Poziomy<br>powiększenia to: od 1x do 8x w krokach co 1,<br>10x do 16x w krokach co 2, 20x do 36x w<br>krokach co 4, 42x do 60x w krokach co 6, a<br>ponadto powiększenia ułamkowe: 1,2x, 1,4x,<br>1,6x, 1,8x, 2,5x, 3,5x oraz 4,5x. |  |  |
| Używaj tych<br>powiększeń | Pozwala wybrać zestaw poziomów<br>powiększeń, które będą używane przez<br>ZoomText.                                                                                                    |  |  |
| Ulubione powiększenia     | Lista włączników do wyboru ulubionych                                                                                                    |  |  |

| poziomów powiększenia. Aby używać               |
|-------------------------------------------------|
| powiększen z tej listy należy wybrac pożycję    |
| <b>Ulubione powiększenia</b> z listy rozwijanej |
| Użyj tych poziomów powiększenia.                |

#### Dopasowywanie powiększenia kółkiem myszy

Wiele aplikacji używa kółka myszy do przewijania dokumentów lub do innych akcji. ZoomText używa kółka myszy w kombinacji z klawiszami modyfikującymi aby uniknąć konfliktów z tymi aplikacjami. Domyślnie ZoomText używa kółka myszy z klawiszami Caps Lock + Shift. Jeśli masz taką potrzebę, możesz zmienić kombinację klawiszy, z którymi ZoomText będzie reagował na kółko lub wyłączyć je całkiem.

#### Konfiguracja powiększania kółkiem myszy

1. Na zakładce Powiększanie wybierz przycisk **Okna powiększenia** w prawym dolnym rogu grupy **Okna powiększenia**.

Pojawi się dialog Ustawienia okien powiększania.

- 2. Wybierz zakładkę **Powiększanie**.
- 3. Upewnij się, że włączony jest włącznik **Włącz powiększanie kółkiem myszy**
- 4. Wybierz klawisz (lub klawisze) modyfikatorów, które chcesz używać wraz z kółkiem do zmiany powiększenia.
- 5. Kliknij **OK**.

| Ustawienia okna p                                                                                                    | owiększer   | nia                                   |                                                                                                    |                                                                                                    | × |
|----------------------------------------------------------------------------------------------------|-------------|---------------------------------------|----------------------------------------------------------------------------------------------------|----------------------------------------------------------------------------------------------------|---|
| Powiększenie                                                                                                    | Sposób      | o powiększ                            | Zamrażanie                                                                                                    | Poszukiwacz                                                                                                   |   |
| Poziomy powiększ                                                                                                    | zenia —     |                                       |                                                                                                    |                                                                                                    |   |
| Bieżące powiększenie                                                                                                    |             | Używaj tych poziomów powiększenia     |                                                                                                    |                                                                                                    |   |
| 2                                                                                                    | ]           | Wszystkie poziomy powiększenia $\sim$ |                                                                                                    |                                                                                                    |   |
| Ulubione pozion                                                                                                    | ny powięks  | zenia                                 |                                                                                                    |                                                                                                    |   |
| □       1.2       ▲         □       1.4       Poziomów, które zo ulubione. Aby włąc         □       1.6       ulubione. Aby włąc         □       1.8       wybrać włącznik 'U         □       2       poziomów powiększenia' w dia poziomów powiększe         □       2.25       poziomów powiększe         □       2.5       ▼         □       2.75       ▼ |             |                                       | iomy powiększe<br>owiększenie w za<br>tóre zostały wył<br>y włączyć tę fur<br>znik 'Ulubione po<br>a' w dialogu 'Uży<br>większenia', po<br>większenia z listy<br>większenia'. | nia pozwalają<br>akresie tych<br>orane jako<br>nkcję należy<br>oziomy<br>waj tych<br>czym wybrać<br>'Ulubione |   |
| ⊠ <mark>W</mark> łącz po<br>myszy                                                                                                    | owiększanio | e kółkiem                             | Klawisz<br>Klawisz<br>Shift                                                                                                    | e modyfikatorów –                                                                                             |   |
|                                                                                                    |             |                                       |                                                                                                    |                                                                                                    |   |
|                                                                                                    |             |                                       |                                                                                                    | s Lock                                                                                                    |   |
|                                                                                                    |             |                                       |                                                                                                    |                                                                                                    |   |
|                                                                                                    |             |                                       |                                                                                                    |                                                                                                    |   |
|                                                                                                    |             | 01                                    | < An                                                                                                    | uluj Pomo                                                                                                    | С |

Zakładka Powiększanie

| Ustawienie                          | Opis                                                                                                    |  |  |
|-------------------------------------|----------------------------------------------------------------------------------------------------|--|--|
| Powiększanie kółkiem myszy          |                                                                                                    |  |  |
| Włącz powiększanie<br>kółkiem myszy | Włącza możliwość zmiany powiększenia za<br>pomocą kółka myszy.                                                                                                    |  |  |
| Klawisze<br>modyfikatorów           | Wybiera kombinację klawiszy niezbędnych do<br>użycia kółka myszy do zmiany powiększenia.<br>Wybrane klawisze należy przytrzymywać w<br>trakcie kręcenia kółkiem myszy w celu zmiany<br>powiększenia. |  |  |

## Używanie powiększenia 1x

Funkcja powiększenie 1x pozwala błyskawicznie przełączyć się z widoku powiększonego do widoku 1x (niepowiększonego) bez żmudnej zmiany powiększenia. Przy powiększeniu 1x wszystkie funkcje ZoomTexta, poza powiększeniem, pozostają aktywne, dzięki czemu możesz ich używać nawet przy niepowiększonym widoku.

#### Używanie powiększenia 1x

Wykonaj jedną z poniższych czynności:

- Wciśnij skrót klawiszowy 1x: Caps Lock + Enter
- Na zakładce Magnifier paska narzędzi kliknij przycisk Powiększenie 1x pod licznikiem powiększenia, lub nawiguj do licznika powiększenia i wciśnij Enter.

Każde kolejne naciśnięcie skrótu klawiszowego powoduje przełączanie pomiędzy widokiem powiększonym a 1x.

Przycisk powiększenia 1x

*Uwaga:* Kiedy włączone jest powiększenie 1x możesz też używać komend i elementów sterujących zmiany powiększenia aby przejść do trybu powiększonego.

## Przewijanie widoku powiększonego

Okna powiększenia ZoomTexta automatycznie przewijają się tak, żeby śledzić ruch myszy, kursora tekstowego i fokusa aplikacji. Komend przewijania można używać w celu dotarcia do dowolnego fragmentu ekranu. Gładkie przewijanie przy użyciu komend przewijania jest pomocne kiedy chcesz przewijać i czytać w tym samym momencie. Komendy przewijania pozwalają również przeskoczyć błyskawicznie do dowolnej krawędzi, lub środka ekranu oraz zapisywać i przywoływać dowolną lokalizację na ekranie.

#### Przewijanie okna powiększenia

Przytrzymuj klawisze Caps Lock + Shift i jednocześnie:

- 1. Wciskaj klawisz strzałki odpowiadającej kierunkowi przewijania: **W lewo**, **W prawo**. **W górę** lub **W dół**.
- 2. W celu zwiększenia prędkości przewijania naciśnij ten sam klawisz ponownie. Każde naciśnięcie zwiększy prędkość.
- 3. Aby zmniejszyć prędkość przewijania wciśnij klawisz strzałki w przeciwną stronę. Każde naciśnięcie zmniejszy prędkość przewijania aż do zatrzymania.
- 4. Aby przewijać w przeciwnym kierunku naciśnij klawisz ze strzałką w pożądanym nowym kierunku.
- 5. Zatrzymanie przewijania można wykonać wciskając klawisz Enter lub puszczając klawisz Caps Lock + Shift.

#### Skok do krawędzi lub do środka ekranu

Podczas przytrzymywania klawiszy Caps Lock + Ctrl naciśnij:

- Klawisz odpowiadający kierunkowi, w którym znajduje się pożądana krawędź: **W lewo**, **W prawo**. **W górę** lub **W dół**.
- W celu wykonania skoku do środka ekranu wciśnij klawisz **Home**.

#### Zachowywanie i przywracanie określonego widoku ekranu

Bieżący widok może zostać zachowany, a potem przywrócony za pomocą następujących klawiszy skrótów:

- Zapisywanie: Caps Lock + Ctrl + PgDn
- Przywracanie: Caps Lock + Ctrl + PgUp

## Okna powiększenia

Okno powiększenia wyświetla powiększony widok ekranu komputera. Możesz je porównać do szkła powiększającego trzymanego przed ekranem. Okno powiększenia może wyświetlać tylko fragment ekranu w dowolnym momencie, ale poprzez przewijanie powiększonej zawartości każdy fragment ekranu jest dostępny. Powiększony widok automatycznie śledzi i przewija się tak, żeby podążać za aktywnością ekranową, w tym za ruchami myszy, kursora tekstowego i fokusa klawiatury.

- Uruchamianie z jednym lub wielu monitorami
- Wybór okna powiększania
- Dostosowywanie okien powiększenia
- Widok zamrażania
- <u>Tryb przeglądania</u>
- Zarządzanie wieloma monitorami

## Uruchamianie z jednym lub wielu monitorami

Kiedy używasz komputera z jednym monitorem lub wieloma monitorami ustawionymi w tryb "Klonuj te ekrany" możesz ustawić widok powiększania w jeden z następujących trybów: pełny, nakładka, lupa, wiersz i cztery pozycje doka: góra, dół, lewo i prawo.

Kiedy używasz komputera z jednym monitorem lub wieloma monitorami ustawionymi w tryb "Rozszerz te ekrany" możesz ustawić widok powiększania w jeden z następujących trybów: rozszerzanie, klonowanie, powiększenie 1x, multiwidok lokalny i globalny.

## Wybieranie rodzaju okna powiększenia

W dowolnym momencie, kiedy ZoomText jest aktywny, możesz wybrać rodzaj okna powiększenia. Lista dostępnych rodzajów okien powiększania zależy od tego, czy komputer ma jeden czy wiele monitorów ustawionych w tryb "Rozszerz te ekrany".

*Uwaga:* Niniejszy rozdział opisuje i instruuje jak używać trybów powiększenia i dostosowywać je przy użyciu wielu monitorów. Więcej informacji o wsparciu ZoomTexta dla wielu monitorów, w tym o wyborze sprzętu, rekomendowanych konfiguracjach i rozwiązywaniu problemów znajdziesz w <u>Zarządzanie wieloma</u> <u>monitorami</u>.

#### Wybór okna powiększania

- 1. Na zakładce Magnifier paska narzędzi wybierz przycisk Okno.
- 2. Wybierz **Jeden monitor** lub **Wiele monitorów** zgodnie z bieżącą konfiguracją Twojego komputera.
- 3. Wybierz odpowiedni tryb powiększenia.

Powiększony widok na monitorach zmieni się odpowiednio do wybranego trybu powiększania.

*Porada!* Możesz przełączać się pomiędzy dostępnymi trybami powiększenia z pomocą skrótu Rodzaj okien powiększenia: **Caps Lock + Z** 

Tryb powiększenia można też wybrać w dialogu okna powiększenia w następujący sposób:

1. Na zakładce **Magnifier** paska narzędzi wybierz **Okno** > **Ustawienia**.

Pojawi się dialog okna powiększania z widoczną zakładką Okno.

- 2. Wybierz odpowiedni tryb powiększenia.
- 3. Kliknij OK.

| Ustawienia okna p                     | owiększ                                  | enia                                              |                           |                 | × |
|---------------------------------------|------------------------------------------|---------------------------------------------------|---------------------------|-----------------|---|
| Powiększenie                          | Spos                                     | ób powiększ                                       | Zamrażanie                | Poszukiwacz     |   |
| Ustawienia dla ji                     | ednego r                                 | nonitora (lub jec                                 | inego aktywnego j         | oulpitu) ——     |   |
| <u>T</u> ryb powięł                   | szania:                                  | Pełny                                             |                           | ~               |   |
|                                       |                                          | 🗹 Dopasuj <u>w</u> y                              | sokość linijki do wy      | sokości kursora |   |
| Ustawienia wielu                      | u monitor                                | ów (z poszerzor                                   | nymi pulpitami) —         |                 |   |
| Tryb powięł                           | szenia:                                  | Lokalny multiw                                    | idok                      | $\sim$          |   |
|                                       |                                          | <u>O</u> pcje w                                   | vielu monitorów           |                 |   |
|                                       |                                          |                                                   |                           |                 |   |
|                                       |                                          |                                                   |                           |                 |   |
| Aby zmienić<br>ekranu w Pa<br>Ustawie | ustawie<br>anelu ste<br><u>nia ekrar</u> | nia monitorów i )<br>rowania Windov<br>nu Windows | pulpitów użyj funk<br>vs. | cji Ustawienia  |   |
|                                       |                                          | 01                                                | < Anul                    | uj Pomoc        | ; |

Zakładka Okno w trakcie używania jednego monitora

| Ustawienia okna powiększ                                              | enia                                                                               | × |
|-----------------------------------------------------------------------|------------------------------------------------------------------------------------|---|
| Powiększenie                                                          |                                                                                    |   |
| Ustawienia dla jednego r                                              | nonitora (lub jednego aktywnego pulpitu)                                           |   |
| <u>T</u> ryb powiększania:                                            | Pełny V                                                                            |   |
|                                                                       | 🗹 Dopasuj <u>w</u> ysokość linijki do wysokości kursora                            |   |
| Ustawienia wielu monitor                                              | ów (z poszerzonymi pulpitami) —————                                                |   |
| Tryb powiększenia:                                                    | Lokalny multiwidok 🗸 🗸 🗸                                                           |   |
|                                                                       | Opcje wielu monitorów                                                              |   |
|                                                                       |                                                                                    |   |
|                                                                       |                                                                                    |   |
| Aby zmienić ustawie<br>ekranu w Panelu ste<br><u>Ustawienia ekrar</u> | nia monitorów i pulpitów użyj funkcji Ustawienia<br>rowania Windows.<br>nu Windows |   |
|                                                                       | OK Anuluj Pomo                                                                     | с |

Zakładka Okno w trakcie używania wielu monitorów

| Ustawienie | Opis |
|------------|------|
| Ustawienie | Opis |

Ustawienia dla jednego monitora (lub jednego aktywnego pulpitu)

| Tryb<br>powiększania                                    | Wybiera tryb powiększania przy użyciu jednego<br>monitora lub jednego aktywnego pulpitu<br>sklonowanego na wiele monitorów.<br><b>Pełny.</b> Wyświetla pełnoekranowy tryb powiększania.<br><b>Nakładka.</b> Wyświetla okno powiększenia, które<br>znajduje się ponad zwykłym ekranem i którego<br>wielkość oraz pozycja może być zmieniana.                                 |
|---------------------------------------------------------|----------------------------------------------------------------------------------------------------|
|                                                         | <b>Lupa.</b> Wyświetla okno powiększenia poruszające się<br>po zwykłym ekranie jak lupa optyczna, wyświetlając<br>zawartość ekranu pod nią. Lupa automatycznie śledzi<br>mysz, wpisywany tekst i fokus podczas nawigacji.                                                                                                    |
|                                                         | Linijka. Wyświetla okno powiększenia poruszające<br>się w górę i w dół jak powiększający liniał optyczny,<br>wyświetlając zawartość ekranu pod nią. Linijka<br>automatycznie śledzi mysz, wpisywany tekst i fokus<br>podczas nawigacji.                                                                                                    |
|                                                         | Dok. Dzieli ekran na połówki, wyświetlając<br>powiększony "dok" z jednej strony i zwykły<br>(niepowiększony) obraz z drugiej. Obraz<br>powiększony może być "zadokowany" przy dowolnej<br>krawędzi ekranu: górnej, dolnej, lewej lub prawej.<br>Więcej informacji o dostosowywaniu trybów<br>powiększenia znajdziesz w <u>Dostosowywanie okien</u><br><u>powiększania</u> . |
| Ustawianie<br>wysokości okna<br>do wysokości<br>kursora | Kiedy kursor tekstowy porusza się po większych lub<br>mniejszych fragmentach tekstu, wysokość linijki<br>zwiększa się i zmniejsza tak, aby tylko bieżący wiersz<br>był wyświetlany.                                                                                                    |
|                                                         |                                                                                                    |

| Ustawienia wielu monitorów (z poszerzonymi pulpitami) |                                                                                                    |  |  |
|-------------------------------------------------------|----------------------------------------------------------------------------------------------------|--|--|
| Tryb<br>powiększania:                                 | Wybiera tryb powiększania przy użyciu wielu<br>monitorów skonfigurowanych jako rozszerzony<br>pulpit.                                                                                                    |  |  |
|                                                       | Lupa. Wyświetla okno powiększenia poruszające się<br>po zwykłym ekranie jak lupa optyczna, wyświetlając<br>zawartość ekranu pod nią. Lupa automatycznie<br>śledzi mysz, wpisywany tekst i fokus podczas<br>nawigacji. Podczas używania wielu monitorów lupa<br>będzie się przesuwać z jednego monitora do<br>drugiego aby śledzić wskaźnik myszy, kursor<br>tekstowy i inne aktywności ekranowe, które są<br>ustawione do śledzenia.                               |  |  |
|                                                       | <b>Rozszerz.</b> Wyświetla pojedynczy, ciągły widok<br>rozciągający się na wszystkie monitory.<br>Powiększony widok śledzi i przewija się tak, aby<br>podążać za aktywnością w całym rozszerzonym<br>ekranie.                                                                                                    |  |  |
|                                                       | Widok rozszerzony został zaprojektowany dla<br>użytkowników, którzy używają dwóch monitorów w celu<br>utworzenia jednej dużej powierzchni do czytania.                                                                                                    |  |  |
|                                                       | Klonuj. Wyświetla ten sam widok na dwóch lub<br>większej liczbie monitorów. Powiększony widok<br>śledzi i przewija się tak, aby podążać za aktywnością<br>w całym rozszerzonym ekranie. Uwaga: Widok<br>klonowany jest dostępny jedynie wtedy, kiedy<br>ekrany są ustawione na tę samą rozdzielczość i<br>orientację: poziomą lub pionową.<br><i>Ten widok jest zaprojektowany dla sytuacji, w których<br/>dwóch lub więcej użytkowników musi obejrzeć ten sam</i> |  |  |
|                                                       | <i>powiększony obraz na różnych monitorach.</i><br><b>Powiększenie 1x.</b> Wyświetla powiększony widok na<br>głównym ekranie i niepowiększony (1x) na ekranie<br>pobocznym. Obydwa widoki (powiększony i 1x)<br>śledzą i przewijają się tak, aby podążać za<br>aktywnością w całym rozszerzonym ekranie.                                                                                                    |  |  |

**Uwaga:** Przy użyciu wielu monitorów skonfigurowanych jako rozszerzenie ekranu Windows wyznacza jeden z nich jako "główny", na którym obecne są ikony pulpitu, pasek narzędzi z menu Windows oraz przełącznik zadań. Możesz wybrać główny ekran w dialogu Rozdzielczość ekranu, który można włączyć klikając prawym klawiszem myszy na pustym fragmencie pulpitu i klikając pozycję **Rozdzielczość ekranu**.

Widok powiększenia 1x jest zaprojektowany dla użytkowników, którym potrzebny jest widok powiększony obok zwykłego, gdzie mogą się zorientować w zawartości pełnego ekranu. Powiększenie 1x jest idealne również w sytuacji, gdy słabowidzący użytkownik współpracuje z widzącym na jednym komputerze. Słabowidzący widzi obraz na ekranie powiększonym, a widzący na ekranie 1x.

**Multiwidok lokalny.** Wyświetla osobne, powiększone widoki na każdym z monitorów, każdy powiększa obraz na swoim obszarze pulpitu. Innymi słowy, monitor 1 pokazuje tylko pulpit 1 a monitora 2 tylko pulpit 2 itd.

Podczas używania multiwidoku lokalnego:

- Tylko jeden widok powiększony jest aktywny i przesuwa się w danym momencie.
- Kiedy wskaźnik myszy lub fokus aplikacji przesuwa się z jednego pulpitu na drugi, aktywny widok automatycznie przełącza monitory aby podążać za zmianą. Możesz przełączać aktywne widoki w dowolnym momencie wciskając skrót Aktywny widok: Caps Lock + V. Kiedy przytrzymasz klawisz skrótu aktywnego widoku widoku powiększone zostaną zablokowane w swoich miejscach. W tym zablokowanym stanie można przesuwać kursor myszy i dowolne obiekty, które przenosisz myszą z widoku powiększonego na

jednym monitorze do widoku powiększonego na drugim monitorze.

 Domyślnie każdy widok ma własny poziom powiększenia, który można zmieniać tylko wtedy, kiedy widok jest aktywny. Skróty Zwiększ powiększenie i Zmniejsz powiększenie, zmiana powiększenia kółkiem myszy oraz przyciski powiększenia zawsze pokazują i zmieniają powiększenie aktywnego widoku. Możesz spowodować, że aktywne i nieaktywne widoki będą zmieniały powiększenie razem włączając opcję "Pozostaw widoki z tym samym powiększeniem" w dialogu Opcje wielu monitorów.

Multiwidok lokalny jest zaprojektowany dla użytkowników, którzy potrzebują powiększeń dla każdego pulpitu z osobna, powiększających tylko własny pulpit.

**Multiwidok globalny.** Wyświetla osobne, powiększone widoki na każdym z monitorów, każdy powiększa obraz na całym obszarze pulpitu. Innymi słowy, każdy monitor pokazuje własny pulpit lub pulpit innego monitora.

Podczas używania multiwidoku globalnego:

 Tylko jeden powiększony widok jest aktywny i porusza się, przewijając zawartość różnych pulpitów, aby podążać za wskaźnikiem myszy i fokusem aplikacji. Możesz przełączać aktywne widoki wciskając skrót Aktywny widok: Caps Lock + V. Kiedy przytrzymasz klawisz skrótu aktywnego widoku widoku powiększone zostaną zablokowane w swoich miejscach. W tym zablokowanym stanie można przesuwać kursor myszy i dowolne obiekty, które przenosisz myszą z widoku powiększonego na jednym monitorze do widoku powiększonego na drugim monitorze.

| Opcje wielu                     | <ul> <li>Domyślnie każdy widok ma własny poziom powiększenia, który można zmieniać tylko wtedy, kiedy widok jest aktywny. Skróty Zwiększ powiększenie i Zmniejsz powiększenie, zmiana powiększenia kółkiem myszy oraz przyciski powiększenia zawsze pokazują i zmieniają powiększenie aktywnego widoku. Możesz spowodować, że aktywne i nieaktywne widoki będą zmieniały powiększenie razem włączając opcję "Pozostaw widoki z tym samym powiększeniem" w dialogu Opcje wielu monitorów.</li> <li>Multiwidok globalny został zaprojektowany dla użytkowników, którzy używają dwóch miejsc w tym samym oknie aplikacji lub pulpitu.</li> <li>Otwiera dialog Opcje wielu monitorów, gdzie można</li> </ul> |
|---------------------------------|----------------------------------------------------------------------------------------------------|
| monitorów                       | wybrać i zmienić konfigurację widoków wielu<br>monitorów ZoomTexta.                                                                                                    |
| Ustawienia<br>ekranu<br>Windows | Otwiera Panel sterowania Windows z zakładką<br>Ustawienia ekranu, gdzie można zmienić<br>konfigurację monitorów.                                                                                                    |

## Dostosowywanie okien powiększenia

ZoomText zapewnia wybór rodzajów okien powiększania, które mogą zajmować cały ekran lub jego część. Okna powiększania zajmujące część ekranu to: Nakładka, Lupa, Linijka i Dok. Podczas używania okien zajmujących część ekranu możesz zmieniać wielkość i przesuwać okno powiększania aby zajmowało większą lub mniejszą część ekranu lub inne miejsce na ekranie.

#### Zmiana wielkości i miejsca okna powiększenia.

- 1. Na zakładce **Powiększanie** kliknij strzałkę obok napisu **Okno** lub nawiguj do **Okno** i wciśnij klawisz w dół.
- 2. W menu **Okno** wybierz **Narzędzie dopasowania okien powiększenia.**

Narzędzie dopasuj staje się aktywne i pojawią się uchwyty do zmiany wielkości na ramce okna powiększenia.

- 3. W celu zmiany wielkości okna przesuń dowolny uchwyt.
- 4. W celu przesunięcia okna przesuń chwytając wewnątrz.
- 5. W celu przewinięcia zawartości okna przytrzymaj **Ctrl** i przesuwaj chwytając wewnątrz.
- 6. Wyjście z narzędzia dopasuj kliknij prawym klawiszem myszy lub wciśnij **Esc**.

*Uwaga:* Możesz też aktywować narzędzie dopasowania okien powiększenia za pomocą skrótu klawiszowego **Caps Lock + A**.

### Widok zamrożony

W widoku powiększonym nie można obejrzeć całego ekranu naraz. W rezultacie nie możesz obejrzeć wielu interesujących Cię elementów w tym samym czasie, na przykład informacji zlokalizowanej przy przeciwległych krawędziach ekranu. Widok zamrażania rozwiązuje ten problem pozwalając na monitorowanie wybranego fragmentu ekranu, w czasie przeglądania i pracy w innym fragmencie. Oto jak to działa...

Używając narzędzia zamrażania wybierasz fragment ekranu, który chcesz monitorować. Po zakończeniu wyboru pojawi się automatycznie, ponad pełnym widokiem, widok zamrażania wyświetlający wybrany obszar. Pełne okno powiększenia nadal działa normalnie, śledząc aktywność ekranową i pozwalając na nawigację i pracę z wszystkimi obszarami ekranu.

#### Definiowanie widoku zamrażania

- 1. Ustal rodzaj okna powiększenia na Pełny.
- 2. Na zakładce **Powiększanie** kliknij strzałkę obok napisu **Okno** lub nawiguj do **Okno** i wciśnij klawisz w dół.
- 3. W menu Okno wybierz **Widok zamrażania > Nowy widok** zamrażania.

Aktywowane zostanie narzędzie zamrażania.

- 4. Przesuń wskaźnik myszy w celu przewinięcia pożądanego obszaru do widoku.
- 5. Przytrzymaj lewy przycisk, przeciągnij prostokąt wyboru na pożądany obszar zamrażania i puść przycisk myszy.

Po zakończeniu przeciągania pojawi się widok zamrażania z uchwytami na ramce.

6. W celu zmiany wielkości strefy przesuń dowolny uchwyt. W celu przesunięcia okna przesuń chwytając wewnątrz. W celu przewinięcia zawartości okna przytrzymaj Ctrl i przesuwaj chwytając wewnątrz.

7. Wyjście z narzędzia zamrażania - kliknij prawym klawiszem myszy lub wciśnij **Esc**.

*Uwaga:* Widok zamrażania może mieć zmienianą wielkość lub pozycję z pomocą <u>Narzędzia dopasowania</u>.

#### Włączanie i wyłączanie okna zamrażania

Wykonaj jedną z poniższych czynności:

- Na zakładce Magnifier paska narzędzi wybierz Okno > Widok zamrożony > Włącz (lub Wyłącz)
- Wciśnij skrót klawiszowy włączania/wyłączania okna zamrażania: **Caps Lock + E**

#### Dostosowywanie ustawień okna zamrażania

1. Na zakładce **Magnifier** wybierz przycisk **Ustawienia okna powiększenia** w prawym dolnym rogu grupy **Okna powiększenia**.

Pojawi się dialog Ustawienia okien powiększania.

- 2. Wybierz zakładkę Zamrażanie.
- 3. Dostosuj odpowiednio ustawienia zamrażania.
- 4. Kliknij OK.

| Ustawienia okna p        | owiększenia                                     |                  |             | × |
|--------------------------|-------------------------------------------------|------------------|-------------|---|
| Powiększenie             | Sposób powiększ                                 | Zamrażanie       | Poszukiwacz |   |
| Ustawienia zamr          | rożonego widoku ––––                            |                  |             |   |
| <b>⊠</b> ∰łącz w         | idok zamrożony                                  |                  |             |   |
| 🖲 Użyj                   | powiększenia okna głów                          | nego             |             |   |
| OUżyj                    | powiększenia podanego                           | poniżej          |             |   |
|                          | 2                                               |                  |             |   |
| Nowy                     | w <u>i</u> dok zamrożony                        |                  |             |   |
| Uwaga: wid<br>pełnoekran | ok zamrożony może być<br>owy tryb powiększania. | używany kiedy wy | brany jest  |   |
|                          |                                                 |                  |             |   |
|                          |                                                 |                  |             |   |
|                          |                                                 |                  |             |   |
|                          |                                                 |                  |             |   |
|                          |                                                 |                  |             |   |
|                          |                                                 |                  |             |   |
|                          | 01                                              | < Anulu          | ij Pomoc    | ; |

Zakładka Zamrażanie

| Ustawienie                         | Opis                                                                                                  |
|------------------------------------|----------------------------------------------------------------------------------------------------|
| Ustawienia widoku zamraz           | zania                                                                                                 |
| Włącz widok<br>zamrażania          | Włącza widok zamrażania (kiedy okno<br>powiększania jest w trybie pełny).                             |
| Użyj powiększenia<br>okna głównego | Ustawia widok zamrażania tak, by używało<br>takiego samego powiększenia jak okno<br>główne.           |
| Używaj powiększenia<br>poniżej     | Pozwala ustawić osobny poziom<br>powiększenia dla okna zamrażania (za<br>pomocą poniższego licznika). |
| Powiększenie                       | Ustala poziom powiększenia okna                                                                       |

|                         | zamrażania. Poziomy powiększenia to: od 1x<br>do 8x w krokach co 1, 10x do 16x w krokach co<br>2, 20x do 36x w krokach co 4, 42x do 60x w<br>krokach co 6, a ponadto powiększenia<br>ułamkowe: 1,2x, 1,4x, 1,6x, 1,8x, 2,5x, 3,5x oraz<br>4,5x. |
|-------------------------|----------------------------------------------------------------------------------------------------|
| Nowe okno<br>zamrażania | Aktywuje narzędzie zamrażania.                                                                                                    |

# Używanie trybu przeglądania oraz poszukiwacza widoku

Tryb przeglądania pokazuje obszar ekranu, który jest powiększany i pozwala wybrać inny obszar do powiększenia. Kiedy tryb przeglądania jest aktywowany powiększenie wyłącza się i pokazuje się poszukiwacz widoku na zwykłym ekranie. Przesuwanie poszukiwacza widoku pozwala wybrać nowy obszar do powiększenia.

#### Używanie trybu przeglądania

- 1. Wykonaj jedną z poniższych czynności:
  - Na zakładce Magnifier paska narzędzi wybierz Okno > Tryb przeglądania
  - Wciśnij skrót klawiszowy włączania/wyłączania trybu przeglądania: **Caps Lock + O**

Powiększenie zostanie chwilowo wyłączone i pojawi się poszukiwacz widoku.

- 2. Przenieś poszukiwacz do nowego miejsca, które chcesz powiększyć.
- 3. Kliknij myszką, co spowoduje powiększenie nowej pozycji.

Powiększenie jest odtwarzane wg poprzednich ustawień w nowym miejscu.

Możesz skonfigurować poszukiwacz widoku na wiele kształtów i kolorów. Poszukiwacz widoku może być tak ustawiony, aby pojawiał się na niepowiększonym fragmencie ekranu trybów powiększania nakładki i doka.

#### Włączanie i wyłączanie poszukiwacza widoku

1. W menu **Powiększanie** wybierz **Poszukiwacz widoku**.

Pojawi się dialog okna powiększania z widoczną zakładką poszukiwacza widoku.

- 2. Upewnij się, że włączony jest element **Włącz poszukiwacz** widoku.
- 3. Dopasuj ustawienia do swoich potrzeb.
- 4. Kliknij OK.

*Uwaga:* Poszukiwacz widoku może być włączony lub wyłączony za pomocą komendy klawiszowej Poszukiwacz: **Caps Lock + L**.

| Ustawienia okna p                                                                                                    | owiększenia                                                                                                    |                                                                                                    |                                                                                     | × |
|----------------------------------------------------------------------------------------------------|----------------------------------------------------------------------------------------------------|----------------------------------------------------------------------------------------------------|-------------------------------------------------------------------------------------|---|
| Powiększenie                                                                                                    | Sposób powiększ                                                                                                    | Zamrażanie                                                                                                    | Poszukiwacz                                                                         |   |
| Powiększenie<br>Ustawienia posz<br>Poszukiwacz<br>wybranie no<br>Poszukiwacz<br>fragmencie i<br>wskazać pow<br>Typ<br>Blok w nega<br>Kolor<br>Czarny<br>Śzybkoś<br>0,5 | Sposób powiększ<br>ukiwacza widoku<br>widoku jest widoczny w<br>wego obszaru ekranu d<br>widoku może też być w<br>rrybu powiększenia nakł<br>większony obszar.<br>Przejr<br>Przejr<br>laj poszukiwacz dla trybu<br>poszukiwacz<br>ć migania | Zamrażanie<br>v trybie przeglądu<br>o powiększenia.<br>idoczny na niepow<br>adka, dok lub okiel<br>Przejrzyst<br>źw. nakładka, dok o | Poszukiwacz<br>pozwalając na<br>niększonym<br>n 1x, aby<br>rość<br>Pełen<br>oraz 1x |   |
|                                                                                                    |                                                                                                    |                                                                                                    |                                                                                     |   |
|                                                                                                    | 0                                                                                                    | K Anul                                                                                                    | uj Pomoc                                                                            | ; |

Zakładka Poszukiwacz widoku

| Ustawienie                                                                              | Opis                                                                                                    |
|-----------------------------------------------------------------------------------------|----------------------------------------------------------------------------------------------------|
| Ustawienia poszukiwacza                                                                 | widoku                                                                                                    |
| Poszukiwacz                                                                             | Wybiera tryb działania poszukiwacza widoku:<br>blok, blok w negatywie, ramka, krzyż.                                                           |
| Kolor                                                                                   | Ustala kolor poszukiwacza widoku.                                                                                                    |
| Przejrzystość                                                                           | Ustala poziom przejrzystości poszukiwacza<br>widoku. Poziom przejrzystości decyduje o tym<br>ile obrazu tła widać przez poszukiwacz<br>widoku. |
| Wyświetlaj<br>poszukiwacz widoku<br>w trybie nakładki,<br>doka oraz<br>powiększenia 1x. | Włącza wyświetlanie poszukiwacza widoku w<br>części ekranu 1x, kiedy używany jest tryb<br>powiększania doka lub nakładki.                      |
| Migający poszukiwacz                                                                    | Włącza lub wyłącza miganie poszukiwacza.                                                                                                    |
| Szybkość migania                                                                        | Ustala prędkość migania poszukiwacza w<br>sekundach (od 0,5 do 5 sekund w krokach co<br>0,5).                                                  |

## Zarządzanie wieloma monitorami

W sekcji "Okna powiększania" dowiedziałeś się o dostępnych rodzajach okien powiększania i jak wybrać określony rodzaj.

Niniejsza sekcja informuje o sposobach konfiguracji opcji wielu monitorów, oferowanych przez ZoomText, jak najlepiej skonfigurować system z wieloma monitorami do pracy z ZoomTextem, jak rozwiązywać problemy związane ze wsparciem wielu monitorów.

Wsparcie wielu monitorów jest teraz dostępne dla dwóch rozszerzonych ekranów. Wsparcie dla trzech lub więcej ekranów rozszerzonych będzie dodane w późniejszych wersjach.

*Uwaga:* Informację o konfiguracji komputera z wieloma komputerami znajdziesz na stronie internetowej Microsoft, odpowiedniej dla wersji Windows, której używasz.

- Opcje wielu monitorów.
- <u>Wspierany sprzęt</u>
- <u>Rekomendowane konfiguracje</u>
- Konfigurowanie monitorów
- Automatyczne dostosowanie
- Zachowanie funkcji ZoomText
- Rozwiązywanie problemów

## Opcje wielu monitorów.

Opcje wielu monitorów. zawierają wiele ustawień decydujących o tym, jak okna powiększenia będą się zachowywać przy użyciu wielu monitorów. Zachowania te obejmują poruszanie wskaźnika myszy pomiędzy pulpitami i monitorami, jak wykonywane i zmieniane są powiększenie i rozszerzenia ekranu dla każdego monitora.

*Uwaga:* Opis rodzajów okien powiększania dostępnych z wieloma monitorami znajdziesz w <u>Wybór okien powiększania</u>.

#### Konfiguracja opcji wielu monitorów.

- 1. Na zakładce **Powiększanie** kliknij strzałkę obok napisu **Okno** lub nawiguj do **Okno** i wciśnij klawisz w dół.
- 2. W menu Okno wybierz Ustawienia.

Pojawi się dialog Ustawienia okien powiększania.

- 3. Wybierz zakładkę **Okno**.
- 4. Wybierz Opcje wielu monitorów...

Pojawi się dialog Opcje wielu monitorów.

- 5. Dostosuj ustawienia wielu monitorów do swoich potrzeb.
- 6. Kliknij **OK**.

| Opcje wielu monitorów                                                                                                    |                                                                                             |                                                                                |                                                                      | × |
|----------------------------------------------------------------------------------------------------|---------------------------------------------------------------------------------------------|--------------------------------------------------------------------------------|----------------------------------------------------------------------|---|
| Kiedy kursor przechodzi pomiędzy<br>Pozostaw kursor na poprz<br>Wyświetl <u>z</u> nacznik brzegu<br>Odtwórz dźwieki kiedy kur                                                                                                    | pulpitami<br>ednim pulpici<br>pomiędzy pu<br>sor dotyka li                                  | e przez:<br>Ipitami:<br>Ib przechodz                                           | 2 sekundy                                                            |   |
| Używaj tych dźwięków:                                                                                                    | Zestaw dźw                                                                                  | vięków 1                                                                       | ~                                                                    |   |
| <u>G</u> łośność dźwięków:                                                                                                    | Niski                                                                                       |                                                                                | ~                                                                    |   |
| Podczas używania multiwidoku –<br>Pozostaw widoki z tym san<br>Przełączaj aktywny widok prz<br>Przyciśnięcie i przytrzymanie t<br>każdego z monitorów zostanie<br>zamrożone kursor myszy moż<br>funkcji można zmienić w dialog<br>Inne ustawienia | nym powięks<br>yciskając:<br>cego skrótu ł<br>e chwilowo z<br>e być przesu<br>gu Skróty kla | zeniem<br>Caps Lock -<br>Jawiszowego<br>amrożony, Ki<br>wany pomię<br>wiszowe, | + V<br>) spowoduje, że widoł<br>edy widoki są<br>dzy nimi. Skrót tej | < |
| Pokaż <u>r</u> ozszerzenia ekranu na                                                                                                    | : Wszystk                                                                                   | ie ekrany                                                                      | $\sim$                                                               |   |
| Uwaga: Rozszerzenia ekranu<br>kiedy tryb powiększenia ustav                                                                                                    | pojawiają sie<br>viony jest na                                                              | ę na wszystk<br>a Poszerzony                                                   | ich monitorach<br>′.                                                 |   |
| [                                                                                                    | <u>0</u> K                                                                                  | <u>A</u> nulu                                                                  | uj Po <u>m</u> oc                                                    |   |

Dialog Opcje wielu monitorów.

| Ustawienie                                           | Opis                                                                                                    |
|------------------------------------------------------|----------------------------------------------------------------------------------------------------|
| Kiedy kursor przechodzi po                           | między pulpitami                                                                                                    |
| Pozostaw kursor na<br>poprzednim pulpicie<br>przez:  | Zapobiega przejściu wskaźnika na inny pulpit<br>do czasu, gdy wskaźnik będzie nadal napierał<br>na granicę między pulpitami przez określony<br>czas, wybrany w sąsiednim elemencie<br>sterującym. Uwaga: kiedy opcja ta jest<br>włączona możesz przejść na inny pulpit<br>natychmiast klikając szybko dwa razy na<br>granicę. |
| Wyświetla znacznik<br>granicy pomiędzy<br>pulpitami: | Wyświetla znacznik na granicy pomiędzy<br>pulpitami zgodnie z wybranym w sąsiednim<br>elemencie sterującym stylem. Znacznik<br>granicy pozwala zorientować się w ekranach<br>rozszerzonych.                                                                                                    |

| Odtwarzaj dźwięki<br>kiedy wskaźnik dotyka<br>i przechodzi przez<br>granicę | Odtwarza parę dźwięków, aby poinformować<br>Cię kiedy wskaźnik naparł na granicę<br>pomiędzy pulpitami i kiedy przeszedł przez tę<br>granicę                                                                                                    |
|-----------------------------------------------------------------------------|----------------------------------------------------------------------------------------------------|
| Używaj tych<br>dźwięków:                                                    | Pozwala wybrać dźwięki, które będą<br>odtwarzane kiedy wskaźnik dotyka i<br>przechodzi przez granicę. Istnieją cztery<br>zestawy dźwięków, z których możesz<br>wybierać.                                                                                                    |
| Głośność sygnałów<br>dźwiękowych:                                           | Pozwala ustawić poziom głośności sygnałów<br>dźwiękowych.                                                                                                    |
| Podczas używania multiwi                                                    | doku                                                                                                    |
| Pozostaw widoki z tym<br>samym powiększeniem                                | Podczas używania okien powiększania<br>multiwidok lokalny lub globalny opcja ta<br>ustala wspólne powiększenie dla wszystkich<br>aktywnych i nieaktywnych widoków, co<br>pozwala powiększać i pomniejszać<br>jednocześnie na wszystkich monitorach. Po<br>zmianie powiększenia w aktywnym widoku,<br>powiększenie na innych monitorach też będzie<br>się zmieniało. |
| Przełączaj aktywny<br>widok przyciskając:                                   | Wyświetla aktywny skrót klawiszowy do<br>przełączania aktywnego widoku, przy użyciu<br>multiwidoku lokalnego i globalnego.                                                                                                    |
| Inne ustawienia                                                             |                                                                                                    |
| Pokaż rozszerzenia<br>ekranu na:                                            | Ustala, na których monitorach będą działały<br>rozszerzenia ekranu.                                                                                                    |

## Wspierane monitory w zestawach wielu monitorów

Wsparcie dla wielu monitorów oferowane przez ZoomTexta działa z większością monitorów wykonanych dla systemu Windows. Mamy tu na myśli karty graficzne, monitory i rzutniki oraz złącza monitorowe w tym VGA, DVI, HDMI i DisplayPort. W większości wypadków, jeśli Twój komputer już działa z wieloma urządzeniami ustawionymi w tryb "Rozszerz te ekrany", wsparcie wielu monitorów powinno działać na tym komputerze. Jeśli napotkasz problem ze wsparciem wielu monitorów przejdź do sekcji "Rozwiązywanie problemów z wieloma monitorami" lub skontaktuj się z Freedom Scientific albo z przedstawicielem Producenta.

## Rekomendowane konfiguracje monitorów

Wsparcie wielu monitorów ZoomTexta będzie działać z większością modeli monitorów i rzutników od wielu producentów, w tym zestawy monitorów, które mają różne wielkości i rozdzielczości ekranu. Mimo to, w celu osiągnięcia najwyższej jakości wyświetlania, komfortu i produktywności, następujące wskazówki powinny być przestrzegane przy wyborze kolejnego monitora do zestawu.

#### Wielkość, orientacja i wyrównanie monitorów

Dla najlepszych rezultatów polecamy używanie równych co do wielkości monitorów, zorientowanych identycznie i umieszczonych bezpośrednio jeden obok drugiego lub jeden nad drugim. Dzięki temu po ustawieniu obrazków monitorów w dialogu Rozdzielczość ekranu w taki sposób, jak są ustawione fizycznie na biurku (orientacja i usytuowanie), będziesz mógł intuicyjnie przesuwać wskaźnik myszy z jednego monitora na drugi, jakby były jednym ekranem. Instrukcje ustawiania monitorów znajdziesz w <u>Konfigurowanie</u> <u>monitorów przy wsparciu wielu monitorów</u>.

Czynniki te - wielkość, orientacja i wyrównanie - są szczególnie ważne podczas używania rozszerzonego okna powiększania, gdzie ekran wyświetla ciągły, powiększony obraz obejmujący wiele monitorów. Jeśli monitory nie pasują do siebie wielkością, orientacją lub nie są wyrównane, powiększony obraz w widoku rozszerzonym na wielu monitorach może być mylący.

#### Rozdzielczości ekranu:

Najczystszy obraz powiększony uzyskuje się przy ustawieniu każdego z monitorów na swoją natywną rozdzielczość. Praca monitorów w innej rozdzielczości pogarsza jakość obrazu w zwykłym trybie, co jest jeszcze bardziej widoczne po powiększeniu. *Uwaga:* Powyższa porada ma zastosowanie również do pojedynczego monitora.

## Konfigurowanie wielu monitorów

Wsparcia wielu monitorów oferowane przez ZoomText działa, gdy do komputera jest podłączonych wiele monitorów skonfigurowanych w następujący sposób:

- Monitory muszą być ustawione w tryb "Rozszerzaj te monitory" w dialogu Rozdzielczość ekranu.
- Monitory muszą być idealnie wyrównane bok do boku w dialogu Rozdzielczość ekranu.
- Ekrany rozszerzone powinny być ustawione tak, żeby odpowiadały fizycznemu ustawieniu monitorów na biurku.

Instrukcje wykonania tych ustawień podane są poniżej.

#### Ustawianie monitorów w tryb "Rozszerzaj te ekrany"

Ustawienia monitorów w tryb "Rozszerzaj te ekrany" można wykonać na jeden z poniższych sposobów:

Metoda 1: Użyj skrótu klawiszowego Przełącz ekrany: Windows + P

 Po naciśnięciu skrótu Windows + P pojawi się pasek przełączania ekranów. Kiedy pasek ten jest widoczny wciśnij skrót Windows + P lub klawisze strzałek W lewo lub W prawo w celu sekwencyjnej zmiany opcji wielu monitorów. Po przejściu do opcji Rozszerz wciśnij klawisz Enter.

Metoda 2: Wybierz dialog Rozdzielczość ekranu.

1. Kliknij prawym klawiszem myszy na pustej przestrzeni pulpitu Windows i wybierz **Rozdzielczość ekranu**.

Ukaże się dialog ustawień rozdzielczości ekranu.

2. Kliknij listę rozwijaną Wiele monitorów wybierz **Rozszerz te ekrany**. Może pojawić się dialog z pytaniem o decyzję czy chcesz użyć właśnie ustawionych opcji. Wybierz **Pozostaw zmiany**.

*Uwaga:* Wsparcie wielu monitorów oferowane przez ZoomText działa również dla kombinacji monitorów i rzutników z włączoną opcją "Rozszerz te ekrany".

#### Ułożenie i wyrównanie rozszerzonych ekranów

Ustawianie i wyrównanie rozszerzonych ekranów może być wykonane w następujący sposób:

1. Kliknij prawym klawiszem myszy na pustej przestrzeni pulpitu Windows i wybierz **Rozdzielczość ekranu**.

Ukaże się dialog ustawień rozszerzeń ekranu. Dialog ten wyświetla graficzną reprezentację tego, jak są ustawione i wyrównane rozszerzone ekrany.

- Za pomocą myszy przesuwaj rysunek ekranów tak, żeby były ustawione podobnie do fizycznego rozmieszczenia monitorów na biurku, a potem wyrównaj ich krawędzie zgodnie z poniższymi zasadami.
  - Jeśli ekrany są umieszczone bokiem do boku, górne lub dolne ich krawędzie muszą być na jednym poziomie.
  - Jeśli ekrany są umieszczone jeden nad drugim, lewe lub prawe ich krawędzie muszą być wyrównane w pionie.
- Wybierz przycisk Zastosuj lub OK. Może pojawić się dialog z pytaniem o decyzję czy chcesz użyć właśnie ustawionych opcji. Jeśli tak się stanie wybierz Pozostaw zmiany.

## Automatyczne dostosowywanie do zmian monitorów

ZoomText automatycznie wykrywa wszystkie zmiany monitorów podłączonych do komputera, w tym:

- Dodawanie i usuwanie monitorów
- Włączanie i wyłączanie monitorów
- Zmiana rozdzielczości ekranowej monitorów
- Zmiana usytuowania i orientacji monitorów
- Zmiana konfiguracji monitorów, np. Rozszerzaj te ekrany, Klonuj te ekrany, Pokazuj tylko na (n)

Zmiany te są wykrywane w momencie uruchamiania ZoomTexta i podczas, gdy działa. Kiedy wykryta zostanie zmiana, ZoomText automatycznie zmienia ustawienia na takie, jakie były ostatnio używane z tą konfiguracją ekranów. Jeśli nie używałeś poprzednio monitorów w danej konfiguracji ZoomText użyje ustawień domyślnych. Oto kilka przykładów wykrywania i dostosowania konfiguracji do zmian ekranów:

- Kiedy ZoomText wykryje zmianę z jednego monitora na wiele monitorów z rozszerzonymi ekranami, automatycznie przełączy się do okna powiększenia ostatnio używanego z wieloma monitorami. Kiedy wiele monitorów z rozszerzonymi ekranami zostanie wykrytych po raz pierwszy, ZoomText włączy domyślne okno powiększenia dla wielu monitorów multiwidok lokalny.
- Kiedy ZoomText wykryje przełączenie z wielu monitorów z rozszerzonymi ekranami na jeden monitor lub wiele monitorów ustawionych na "Klonuj te ekrany", przełączy się automatycznie na ostatni rodzaj okna powiększenia używanego z jednym monitorem. Kiedy tylko jeden monitor zostanie wykryty po raz pierwszy, ZoomText włączy domyślne okno powiększenia dla jednego monitora - powiększenie pełnoekranowe.

## Zachowanie funkcji z wieloma monitorami

| Podczas używania ZoomTexta z wieloma monitorami zachowanie      |
|-----------------------------------------------------------------|
| niektórych funkcji ZoomTexta będzie takie, jak opisano poniżej. |

| Funkcja         | Bieżące zachowanie                                                                                                    |
|-----------------|----------------------------------------------------------------------------------------------------|
| AppReader       | Kiedy używane są widoki powiększenia<br>rozszerzony, klon, powiększenie 1x lub<br>multiwidok globalny aktywny widok<br>powiększony zawsze przewija się tak, żeby<br>śledzić podświetlenie wyrazu przez AppReader,<br>bez względu na to, na którym monitorze jest<br>używana aplikacja.<br>Kiedy używany jest multiwidok lokalny, o ile<br>używana aplikacja jest na nieaktywnym pulpicie,<br>nieaktywny widok staje się aktywny i przewija się<br>tak, żeby śledzić podświetlenie wyrazu<br>AppReadera.    |
| Strefy czytania | Kiedy używane są widoki powiększenia<br>rozszerzony, klon, powiększenie 1x lub<br>multiwidok globalny aktywny widok<br>powiększony zawsze przewija się tak, żeby<br>śledzić włączoną właśnie strefę czytania, bez<br>względu na to, na którym monitorze jest używana<br>aplikacja.<br>Kiedy używany jest multiwidok lokalny, o ile<br>włączona właśnie strefa czytania jest na<br>nieaktywnym pulpicie, nieaktywny widok staje<br>się aktywny i przewija się tak, żeby pokazać<br>włączoną właśnie strefę. |
| Ekran dotykowy  | Ta funkcja jest teraz niedostępna przy użyciu wielu monitorów.                                                                                                    |
| Kamera ZoomText | Ta funkcja jest teraz niedostępna przy użyciu<br>wielu monitorów.                                                                                                    |

| Wsparcie dla kamer   | Ta funkcja jest teraz niedostępna przy użyciu |
|----------------------|-----------------------------------------------|
| USB z innych zrodeł. | wielu monitorow.                              |
# Rozwiązywanie problemów z wieloma monitorami

Niniejszy rozdział opisuje kroki niezbędne do rozwiązywania problemów, które mogą się zdarzyć podczas używania ZoomTexta z wieloma monitorami.

**Problem**: Twój komputer ma trzy lub więcej monitorów (skonfigurowanych jako rozszerzone ekrany) i kiedy próbujesz uruchomić ZoomTexta pojawia się komunikat: "Wsparcie ZoomTexta wymaga, aby tylko jeden monitor dodatkowy był ustawiony w tryb rozszerzenia ekranu. Wyłącz wszystkie poza jednym ekranem rozszerzonym i spróbuj ponownie."

**Rozwiązanie**: Wsparcie wielu monitorów działa teraz tylko z dwoma ekranami rozszerzonymi. Wsparcie dla trzech lub więcej ekranów rozszerzonych będzie dodane w późniejszych wersjach.

**Problem**: Podczas używania widoku rozszerzonego lewa strona powiększonego widoku jest po prawej i odwrotnie.

**Rozwiązanie**: Orientacja ekranów rozszerzonych jest odwrotna do fizycznego umiejscowienia monitorów. Aby rozwiązać ten problem odwróć ułożenie ekranów w dialogu Rozdzielczość ekranu, który można włączyć klikając prawym klawiszem myszy na pustym fragmencie pulpitu i klikając pozycję Rozdzielczość ekranu.

**Problem**: Mysz nie przesuwa się pomiędzy monitorami ale przechodzi na lewą krawędź monitora po przejściu poza prawą krawędź prawego.

**Rozwiązanie**: Orientacja ekranów rozszerzonych jest odwrotna do fizycznego umiejscowienia monitorów. Aby rozwiązać ten problem odwróć ułożenie ekranów w dialogu Rozdzielczość ekranu, który można włączyć klikając prawym klawiszem myszy na pustym fragmencie pulpitu i klikając pozycję Rozdzielczość ekranu. 102

**Problem**: ZoomText powiększa i przewija tylko na połowie powierzchni ekranu.

**Rozwiązanie**: Wsparcie wielu monitorów jest włączone i widzisz tylko jeden ze swoich monitorów. Druga połówka powierzchni ekranu jest wyświetlana na drugim monitorze.

## Rozszerzenia ekranu

Rozszerzenia ekranu polepszają czytelność obiektów na ekranie. Ustawienia te dają rozszerzenia kolorów, co daje lepszy kontrast i przejrzystość, widoczność kursora myszy, kursora tekstowego oraz fokusa, dzięki czemu łatwiej je śledzić.

- <u>Rozszerzenia koloru</u>
- Rozszerzenia wskaźnika
- <u>Rozszerzenia kursora</u>
- <u>Rozszerzenia fokusa</u>
- <u>Używanie inteligentnego negatywu</u>

## Rozszerzenia koloru

Rozszerzenia koloru poprawiają czytelność tekstu i grafiki, ułatwiając przeglądanie i zmniejszając zmęczenie oczu. Opcje rozszerzeń koloru zawierają szereg filtrów, które dostosowują kolor, kontrast i jasność. Możesz wybrać spośród gotowych schematów kolorów lub też stworzyć własne.

*Porada!* Kiedy używasz negatywu jasności i negatywu kolorów w Internet Explorerze 11 (oraz innych przeglądarek - wkrótce), włączenie funkcji inteligentnego negatywu zapobiegnie zmianę kolorów lub jasności w zdjęciach i obrazkach, które powinny pozostać w naturalnych kolorach. Więcej informacji o tej funkcji znajdziesz w rozdziale <u>Używanie inteligentnego negatywu</u>.

Opcje rozszerzenia kolorów są włączane i regulowane za pomocą dzielonego przycisku **Kolor** umieszczonego na zakładce **Magnifier** paska narzędzi. Górna część tego przycisku włącza i wyłącza rozszerzenia koloru, a dolna otwiera menu koloru.

## Włączanie i wyłączanie rozszerzeń koloru

Wykonaj jedną z poniższych czynności:

- Na zakładce **Magnifier** paska narzędzi wybierz przycisk **Kolor**.
- Wciśnij skrót klawiszowy włączania/wyłączania rozszerzeń koloru: **Caps Lock + C**

## Aby wybrać gotowy schemat kolorów

- 1. Na zakładce **Magnifier** paska narzędzi kliknij strzałkę obok przycisku **Kolor** lub nawiguj do przycisku **Kolor** i wciśnij strzałkę w dół.
- 2. W menu Kolor wybierz Schemat.
- 3. W menu **Schemat** wybierz odpowiedni schemat kolorów.

## W celu utworzenia własnego schematu kolorów

- 1. Na zakładce **Magnifier** paska narzędzi kliknij strzałkę obok przycisku **Kolor** lub nawiguj do przycisku **Kolor** i wciśnij strzałkę w dół.
- 2. W menu Kolor wybierz Ustawienia.

Pojawi się dialog Ustawienia rozszerzeń ekranu z otwartą zakładką Kolor.

- 3. Wybierz Użytkownika...
- 4. Sopasuj ustawienia do swoich potrzeb.
- 5. Kliknij OK.

| Ustawienia                                      | rozszerzeń ekra                                                                                                    | nu                                                |                      |                  |                | × |
|-------------------------------------------------|----------------------------------------------------------------------------------------------------|---------------------------------------------------|----------------------|------------------|----------------|---|
| Kolor                                           | Wskaźnik                                                                                                    | Kursor                                            | Fokus                | Czcionka         |                |   |
| Rozszerz<br>CZ<br>S<br>Ustawien<br>Zast<br>Usta | enie koloru<br>wykły<br>ichemat: N<br>lzytkownika<br>nia Użytkownika<br>osuj rozszerzenia<br>wienia jasności i<br>Jasnoś | egatyw jasno<br>a kolorów do<br>kontrastu –<br>ść | Ści<br>Okno pow      | viększenia i tło | Zmi <u>e</u> n |   |
| 07                                              | Kontra:                                                                                                    | st<br>100                                         | )%<br>J% <u>Pr</u> z | ywroc zwykłe u   | stawienia      |   |
| Usta                                            | wienia efektów                                                                                                    |                                                   |                      |                  |                |   |
| B                                               | fekt<br>rak                                                                                                    | ~                                                 |                      |                  |                |   |
|                                                 |                                                                                                    |                                                   | OK                   | Anuluj           | Pomoc          | ; |

Zakładka Kolor

| Ustawienie                             | Opis                                                                                                    |  |  |  |
|----------------------------------------|----------------------------------------------------------------------------------------------------|--|--|--|
| Rozszerzenie koloru                    |                                                                                                    |  |  |  |
| Zwykły                                 | Wyłącza wszystkie rozszerzenia koloru.                                                                                                    |  |  |  |
| Schemat                                | Aktywuje gotowy schemat kolorów (wybrany w<br>sąsiedniej liście rozwijanej).                                                                                             |  |  |  |
| Użytkownika                            | Aktywuje Ustawienia użytkownika, które<br>pozwalają stworzyć własny schemat kolorów.                                                                                     |  |  |  |
| Zmień                                  | Aktywuje i pozwala skonfigurować własne<br>ustawienia odpowiednie dla Twoich potrzeb.<br>Pozwala potraktować gotowy schemat jako punkt<br>wyjścia do tworzenia własnego. |  |  |  |
| Ustawienia użytkowni                   | ka                                                                                                    |  |  |  |
| Zastosuj<br>rozszerzenia<br>kolorów do | Decyduje o tym czy rozszerzenia koloru są<br>stosowane do okna powiększenia, tła (zwykłego<br>ekranu) czy do obu.                                                        |  |  |  |
| Ustawienia jasności                    | i kontrastu                                                                                                    |  |  |  |
| Jasność                                | Zwiększa lub zmniejsza jasność ekranu od 0% do<br>100%. Zwykła jasność to 50%.                                                                                           |  |  |  |
| Kontrast                               | Zwiększa lub zmniejsza kontrast ekranu od 0% do<br>100%. Zwykły kontrast to 50%.                                                                                         |  |  |  |
| Przywróć<br>zwykłe<br>ustawienia       | Przywraca jasność i kontrast do 50% (zwykłego<br>ustawienia).                                                                                                    |  |  |  |
| Ustawienia efektów                     |                                                                                                    |  |  |  |
| Efekt                                  | Wybiera rodzaj efektu koloru i aktywuje związane<br>z nim ustawienia.<br><b>Brak.</b> NIe jest aktywny żaden filtr.                                                      |  |  |  |
|                                        | <b>Negatyw jasności.</b> Odwraca jasność wszystkich<br>kolorów na ekranie. Jesne kolory stają się ciemne i<br>odwrotnie.                                                 |  |  |  |

| <b>Negatyw kolorów.</b> Odwraca wszystkie kolory<br>ekranu.                                                                                                    |
|----------------------------------------------------------------------------------------------------|
| <b>Farbowane.</b> Zmienia wszystkie kolory na jeden<br>kolor, pozostawiając ich jasność. Po wybraniu tego<br>efektu pojawia się lista pozwalająca wybrać kolor,<br>na który obraz ma by©ć "pofarbowany".                                                                                        |
| <b>Dwukolorowe.</b> Zmienia wszystkie kolory ekranu<br>na dwukolorowe spektrum. Po wybraniu efektu<br>dwukolorowego pojawiają się listy dla koloru<br>pierwszego planu i koloru tła, pozwalając<br>zdefiniować spektrum kolorów.                                                                |
| Zastąp kolor. Zamienia jeden kolor ekranu na<br>drugi. Po wybraniu efektu zamiany koloru<br>pojawiają się listy dla koloru zamienianego i<br>koloru, na który dokonana będzie zamiana. Pojawi<br>się też suwak, którym można zdecydować również<br>o zamianie gamy kolorów blisko zamienianego. |

## Rozszerzenia wskaźnika

Rozszerzenia wskaźnika ułatwiają zlokalizowanie i śledzenie wskaźnika myszy. Pozwalają na dostosowanie wielkości i koloru wskaźnika oraz na aktywowanie poszukiwacza, który wskazuje pozycję wskaźnika na ekranie. Możesz wybrać spośród gotowych schematów ustawień wskaźnika lub też stworzyć własne.

Opcje rozszerzenia wskaźnika są włączane i regulowane za pomocą dzielonego przycisku **Wskaźnik** umieszczonego na zakładce **Magnifier** paska narzędzi. Górna część tego przycisku włącza i wyłącza rozszerzenia wskaźnika, a dolna otwiera menu wskaźnika.

## Włączanie i wyłączanie rozszerzeń wskaźnika

Wykonaj jedną z poniższych czynności:

- Na zakładce Magnifier paska narzędzi wybierz przycisk Wskaźnik.
- Wciśnij skrót klawiszowy włączania/wyłączania rozszerzeń wskaźnika: **Caps Lock + P**

## Aby wybrać gotowy schemat ustawień wskaźnika

- 1. Na zakładce **Magnifier** paska narzędzi kliknij strzałkę obok przycisku **Wskaźnik** lub nawiguj do przycisku **Wskaźnik** i wciśnij strzałkę w dół.
- 2. W menu Wskaźnik wybierz Schemat.
- 3. W menu **Schemat** wybierz odpowiedni schemat ustawień wskaźnika.

## W celu utworzenia własnego schematu ustawień wskaźnika

- 1. Na zakładce **Magnifier** paska narzędzi kliknij strzałkę obok przycisku **Wskaźnik** lub nawiguj do przycisku **Wskaźnik** i wciśnij strzałkę w dół.
- 2. W menu Wskaźnik wybierz Ustawienia.

Pojawi się dialog Ustawienia rozszerzeń ekranu z otwartą zakładką Wskaźnik.

- 3. Wybierz Użytkownika...
- 4. Dopasuj ustawienia do swoich potrzeb.
- 5. Kliknij **OK**.

| Ustawienia                                 | rozszerzeń ekrai                                                                                                    | nu                                                                                         |                                        |                                                                               | ×              |
|--------------------------------------------|----------------------------------------------------------------------------------------------------|--------------------------------------------------------------------------------------------|----------------------------------------|-------------------------------------------------------------------------------|----------------|
| Kolor                                      | Wskaźnik                                                                                                    | Kursor                                                                                     | Fokus                                  | Czcionka                                                                      |                |
| Rozszera<br>Q<br>Q<br>Q<br>Ustawier<br>Wsk | vyskaznik<br>zenie wskaźnika<br><u>(wykły</u><br><u>ichemat:)</u><br><u>J</u> żytkownika<br>nia Użytkownika<br>"aźnik<br>Z Używaj gładkic<br>Wielkość<br>Duży<br>zukiwacz wskaźnił<br>Typ<br>Brak<br>Kolor | /ielki Żółty<br>h wskaźnikó<br>ka                                                          | V ZoomTex<br>Kol                       | Czcionka<br>Czcionka<br>v<br>ta<br>or<br>Żółty<br>bość<br>dni<br>Przejrzysto: | Zmi <u>e</u> n |
| Wys<br>((<br>(                             | Żółty<br>świetlaj poszukiwa<br>Z <u>a</u> wsze<br>Kiedy wskaźnik<br>Kiedy wskaźnik<br>Kiedy przyciśni                                                                                                    | acz wskaźnik<br>; jest s <u>t</u> atycz<br>; jest w <u>r</u> uchu<br>ęto kl. <u>m</u> odył | Przejrz. =<br>a<br>ny<br>J<br>fikatora | Klawisze mody                                                                 | fikatorów      |
|                                            |                                                                                                    |                                                                                            | OK                                     | Anuluj                                                                        | Pomoc          |

Zakładka Wskaźnik

| Ustawienie             | Opis                                                                                    |  |  |
|------------------------|-----------------------------------------------------------------------------------------|--|--|
| Rozszerzenie wskaźnika |                                                                                         |  |  |
| Zwykły                 | Wyłącza wszystkie rozszerzenia wskaźnika.                                               |  |  |
| Schemat                | Aktywuje gotowy schemat ustawień wskaźnika<br>(wybrany w sąsiedniej liście rozwijanej). |  |  |

| Użytkownika                                                                                       | Aktywuje Ustawienia użytkownika, które<br>pozwalają stworzyć własny schemat ustawień<br>wskaźnika.                                                                                                    |  |  |
|---------------------------------------------------------------------------------------------------|----------------------------------------------------------------------------------------------------|--|--|
| Zmień                                                                                             | Aktywuje i pozwala skonfigurować własne<br>ustawienia odpowiednie dla Twoich potrzeb.<br>Pozwala potraktować gotowy schemat jako punkt<br>wyjścia do tworzenia własnego.                                                                                                    |  |  |
| Ustawienia użytkownil                                                                             | ka                                                                                                    |  |  |
| Wskaźnik                                                                                          |                                                                                                    |  |  |
| Używaj gładkich<br>wskaźników<br>ZoomText                                                         | Włącza wskaźniki myszy ZoomTexta o gładkich<br>brzegach w schemacie użytkownika.                                                                                                    |  |  |
| Wielkość                                                                                          | Ustala wielkość rozszerzonego wskaźnika myszy<br>na standardowy (1x), duży (2x) lub wielki (4x).                                                                                                    |  |  |
| Kolor                                                                                             | Ustala kolor wskaźnika myszy.                                                                                                    |  |  |
| Poszukiwacz wskaź                                                                                 | nika                                                                                                    |  |  |
| Rodzaj                                                                                            | Wybiera rodzaj poszukiwacza wskaźnika<br>Koło. Wyświetla koło wokół czubka wskaźnika.<br>Dźwiękowy. Wyświetla animowane ku środkowi<br>kółka wokół czubka wskaźnika.<br>Pełen krzyż. Wyświetla skrzyżowane linie przez<br>cały ekran, przecinające się w miejscu czubka<br>wskaźnika.<br>Krórki krzyż. Wyświetla krzyż z przecięciem w<br>miejscu czubka wskaźnika. |  |  |
| Kolor                                                                                             | Ustala kolor poszukiwacza wskaźnika.                                                                                                    |  |  |
| Grubość                                                                                           | Ustala wielkość lokalizatora wskaźnika: cienki,<br>średni lub gruby.                                                                                                    |  |  |
| Przejrzystość Ustala poziom przejrzystości poszukiwacz<br>wskaźnika. Poziom przejrzystości decydu |                                                                                                    |  |  |

|                                           | ile obrazu tła widać przez poszukiwacz<br>wskaźnika.                                                                                                    |  |  |
|-------------------------------------------|----------------------------------------------------------------------------------------------------|--|--|
| Wyświetlaj poszuki                        | wacz wskaźnika                                                                                                    |  |  |
| Zawsze                                    | Poszukiwacz wskaźnika będzie zawsze<br>widoczny.                                                                                                    |  |  |
| Kiedy wskaźnik<br>jest statyczny          | Poszukiwacz będzie się pojawiał tylko kiedy<br>kursor jest nieruchomy.                                                                                                    |  |  |
| Kiedy wskaźnik<br>jest w ruchu            | Poszukiwacz będzie się pojawiał tylko kiedy<br>kursor się porusza.                                                                                                    |  |  |
| Kiedy<br>przyciśnięto kl.<br>modyfikatora | Poszukiwacz będzie się pojawiał tylko kiedy<br>przyciśnięty jest wybrany do tego celu klawisz<br>modyfikatora.                                                                                                    |  |  |
| Klawisze<br>modyfikatorów                 | Wybiera klawisz modyfikatora (lub ich<br>kombinację), który należy nacisnąć, aby pojawił się<br>poszukiwacz kursora.<br><i>Uwaga:</i> Opcja <b>Wyświetlaj poszukiwacz</b><br>wskaźnika musi być w trybie Kiedy przyciśnięto |  |  |

## Rozszerzenia kursora

Rozszerzenia kursora ułatwiają zlokalizowanie i śledzenie kursora tekstowego. Szereg dobrze widocznych kształtów może oznaczać pozycję kursora bez zakrywania sąsiadującego tekstu. Możesz wybrać spośród gotowych kształtów i kolorów kursora lub też stworzyć własne.

Opcje rozszerzenia kursora są włączane i regulowane za pomocą dzielonego przycisku **Kursor** umieszczonego na zakładce **Magnifier** paska narzędzi. Górna część tego przycisku włącza i wyłącza rozszerzenia kursora, a dolna otwiera menu kursor.

#### Włączanie i wyłączanie rozszerzeń kursora

Wykonaj jedną z poniższych czynności:

- Na zakładce **Magnifier** paska narzędzi wybierz przycisk **Kursor**.
- Wciśnij skrót klawiszowy włączania/wyłączania rozszerzeń kursora: **Caps Lock + R**

## Aby wybrać gotowy schemat ustawień kursora

- 1. Na zakładce **Magnifier** paska narzędzi kliknij strzałkę obok przycisku **Kursor** lub nawiguj do przycisku **Kursor** i wciśnij strzałkę w dół.
- 2. W menu **Kursor** wybierz **Schemat**.
- 3. W menu **Schemat** wybierz odpowiedni schemat kursora.

#### W celu utworzenia własnego schematu ustawień kursora

- Na zakładce Magnifier paska narzędzi kliknij strzałkę obok przycisku Kursor lub nawiguj do przycisku Kursor i wciśnij strzałkę w dół.
- 2. W menu Kursor wybierz Ustawienia.

Pojawi się dialog Ustawienia rozszerzeń ekranu z otwartą zakładką Kursor.

- 3. Wybierz Użytkownika...
- 4. Dopasuj ustawienia do swoich potrzeb.
- 5. Kliknij **OK**.

| Ustawienia | rozszerzeń ekra                                        | nu                                          |           |                       | ×              |
|------------|--------------------------------------------------------|---------------------------------------------|-----------|-----------------------|----------------|
| Kolor      | Wskaźnik                                               | Kursor                                      | Fokus     | : Czcionka            | 1              |
| Rozszer:   | zenie kursora –<br>Zwykły<br>Schemat: M<br>Użytkownika | liebieski klin                              |           | $\checkmark$          | Zmi <u>e</u> n |
|            | Podgląd: F                                             | Podgląd - kliki                             | nij tutaj |                       |                |
| Ustawier   | nia Użytkownika                                        |                                             |           |                       |                |
| Pos        | zukiwacz kursora<br>Typ<br>Kliny                       | ~                                           | Śr        | Przejrzystoś<br>redni | ć              |
| [          | Kolor 📃 Niebieski                                      | ~                                           | Przejrz.  | Wielkość              | Pełen          |
| Wys<br>(   | świetlaj poszukiw<br>• Zawsze                          | acz kursora                                 |           | -Klawisze mo          | dyfikatorów –  |
|            | ) Kiedy kurosr je                                      | est s <u>t</u> atyczny                      | ,         | Shift                 |                |
| (          | ⊖ Kiery kursor je<br>⊖ Kiedy przyciśn                  | st w <u>r</u> uchu<br>ięto kl. <u>m</u> ody | fikatora  | Ctrl                  |                |
|            |                                                        |                                             |           |                       |                |
|            |                                                        |                                             | OK        | Anuluj                | Pomoc          |

Zakładka Kursor

| Ustawienie           | Opis                                                                                  |  |  |
|----------------------|---------------------------------------------------------------------------------------|--|--|
| Rozszerzenie kursora |                                                                                       |  |  |
| Zwykły               | Wyłącza wszystkie rozszerzenia kursora.                                               |  |  |
| Schemat              | Aktywuje gotowy schemat ustawień kursora<br>(wybrany w sąsiedniej liście rozwijanej). |  |  |

| Użytkownika                    | Aktywuje Ustawienia użytkownika, które<br>pozwalają stworzyć własny schemat ustawień<br>kursora.                                                                                                    |  |  |
|--------------------------------|----------------------------------------------------------------------------------------------------|--|--|
| Zmień                          | Aktywuje i pozwala skonfigurować własne<br>ustawienia odpowiednie dla Twoich potrzeb.<br>Pozwala potraktować gotowy schemat jako<br>punkt wyjścia do tworzenia własnego.                             |  |  |
| Podgląd                        | Po kliknięciu w pole Podgląd pojawi się<br>kursor tekstowy z wybranymi ustawieniami<br>rozszerzenia kursora.                                                                                         |  |  |
| Ustawienia użytkownika         |                                                                                                    |  |  |
| Poszukiwacz kursora            | r                                                                                                    |  |  |
| Tryb                           | Wybiera rodzaj poszukiwacza kursora<br>Kliny. Wyświetla trójkątne kliny powyżej i<br>poniżej kursora.<br>Koło. Wyświetla koło wokół kursora.<br>Ramka. Wyświetla prostokątną ramkę wokół<br>kursora. |  |  |
| Wielkość                       | Ustala wielkość lokalizatora kursora: cienki,<br>średni lub gruby.                                                                                                    |  |  |
| Kolor                          | Ustala kolor poszukiwacza kursora.                                                                                                    |  |  |
| Przejrzystość                  | Ustala poziom przejrzystości poszukiwacza<br>kursora. Poziom przejrzystości decyduje o tym<br>ile obrazu tła widać przez poszukiwacz<br>kursora.                                                     |  |  |
| Wyświetlaj poszukiwacz kursora |                                                                                                    |  |  |
| Zawsze                         | Poszukiwacz kursora będzie stale<br>wyświetlany.                                                                                                    |  |  |
| Kiedy kurosr jest<br>statyczny | Poszukiwacz będzie się pojawiał tylko kiedy<br>kursor jest nieruchomy.                                                                                                    |  |  |

| Kiery kursor jest w<br>ruchu           | Poszukiwacz będzie się pojawiał tylko kiedy<br>kursor się porusza.                                                                                                    |
|----------------------------------------|----------------------------------------------------------------------------------------------------|
| Kiedy przyciśnięto<br>kl. modyfikatora | Poszukiwacz będzie się pojawiał tylko kiedy<br>przyciśnięty jest wybrany do tego celu klawisz<br>modyfikatora.                                                                                                    |
| Klawisze<br>modyfikatorów              | Wybiera klawisz modyfikatora lub ich<br>kombinację, który należy nacisnąć, aby<br>pojawił się poszukiwacz kursora.<br><i>Uwaga:</i> Opcja <b>Wyświetlaj poszukiwacz</b><br><b>kursora</b> musi być w trybie <b>Kiedy przyciśnięto</b><br><b>kl. modyfikatora</b> . |

## Rozszerzenia fokusa

Rozszerzenia fokusa ułatwiają zlokalizować i śledzić fokus, kiedy nawigujesz klawiaturą po menu, dialogach, paskach narzędzi i innych elementach sterujących. Po włączeniu tej funkcji szereg dobrze widocznych kształtów może oznaczać pozycję fokusa bez zakrywania sąsiadującego tekstu. Możesz wybrać spośród gotowych schematów ustawień rozszerzeń fokusa lub też stworzyć własne.

Opcje rozszerzenia fokusa są włączane i regulowane za pomocą dzielonego przycisku **Fokus** umieszczonego na zakładce **Magnifier** paska narzędzi. Górna część tego przycisku włącza i wyłącza rozszerzenia fokusa, a dolna otwiera menu fokus.

#### Włączanie i wyłączanie rozszerzeń fokusa

Wykonaj jedną z poniższych czynności:

- Na zakładce **Magnifier** paska narzędzi wybierz przycisk **Fokus**.
- Wciśnij skrót klawiszowy włączania/wyłączania rozszerzeń fokusa: **Caps Lock + F**

#### Aby wybrać gotowy schemat ustawień fokusa

- Na zakładce Magnifier paska narzędzi kliknij strzałkę obok przycisku Fokus lub nawiguj do przycisku Fokus i wciśnij strzałkę w dół.
- 2. W menu Fokus wybierz Schemat.
- 3. W menu **Schemat** wybierz odpowiedni schemat ustawień fokusa.

#### W celu utworzenia własnego schematu ustawień fokusa

- 1. Na zakładce **Magnifier** paska narzędzi kliknij strzałkę obok przycisku **Fokus** lub nawiguj do przycisku **Fokus** i wciśnij strzałkę w dół.
- 2. W menu Fokus wybierz Ustawienia.

Pojawi się dialog Ustawienia rozszerzeń ekranu z otwartą zakładką Fokus.

- 3. Wybierz Użytkownika...
- 4. Dopasuj ustawienia do swoich potrzeb.
- 5. Kliknij **OK**.

| Ustawienia | rozszerzeń ekra     | nu                    |        |                 | ×              |
|------------|---------------------|-----------------------|--------|-----------------|----------------|
| Kolor      | Wskaźnik            | Kursor                | Fokus  | Czcionka        |                |
| Rozszera   | zenia fokusa —      |                       |        |                 |                |
| 0          | <u>Z</u> wykły      |                       |        |                 |                |
| 0          | <u>5</u> chemat:    | zerwony pros          | tokąt  | $\sim$          | Zmi <u>e</u> n |
| $\odot$    | <u>J</u> żytkownika |                       |        |                 |                |
| Ustawier   | nia Użytkownika     |                       |        |                 |                |
| Pos        | zukiwacz fokusa     |                       |        |                 |                |
|            | Тур<br>             |                       | Prze   | jrzystość       |                |
|            | Ramka               | Y<br>Przejrz          |        | 1               | Pełov          |
| ſ          |                     |                       |        |                 | r only         |
| L          | Czerwony<br>Gruboćć | <u> </u>              | r<br>L | Margines        |                |
| l i        | Grabosc<br>Średni   | Wąski<br>V            |        |                 | Szeroki        |
| - · ·      |                     |                       |        |                 |                |
| Wyś        | świetl poszukiwac   | z fokusa 🛛 —          |        |                 |                |
| (          | ◉ <u>C</u> iągle    |                       | Klav   | wisze modyfikat | :orów          |
| (          | ⊃ <u>K</u> rótko    |                       |        | Shift           |                |
| (          | ) Gdy przyciśnię    | to <u>m</u> odyfikato | r 🔄    | Cm              |                |
|            |                     |                       |        |                 |                |
|            |                     |                       |        |                 |                |
|            |                     |                       |        |                 |                |
|            |                     |                       |        |                 |                |
|            |                     |                       |        |                 |                |
|            |                     |                       | OK     | Anuluj          | Pomoc          |

#### Zakładka Fokus

| Ustawienie          | Opis                                   |
|---------------------|----------------------------------------|
| Rozszerzenie fokusa |                                        |
| Zwykły              | Wyłącza wszystkie rozszerzenia fokusa. |

| Schemat                | Aktywuje gotowy schemat fokusa (wybrany w<br>sąsiedniej liście rozwijanej).                                                                                                    |
|------------------------|----------------------------------------------------------------------------------------------------|
| Użytkownika            | Aktywuje Ustawienia użytkownika, które<br>pozwalają stworzyć własny schemat ustawień<br>fokusa.                                                                                                    |
| Zmień                  | Aktywuje i pozwala skonfigurować własne<br>ustawienia odpowiednie dla Twoich potrzeb.<br>Pozwala potraktować gotowy schemat jako<br>punkt wyjścia do tworzenia własnego.                                                                                                    |
| Ustawienia użytkownika |                                                                                                    |
| Poszukiwacz fokusa     |                                                                                                    |
| Tryb                   | <ul> <li>Wybiera rodzaj poszukiwacza fokusa:</li> <li>Blok. Wyświetla kolorowy blok wokół miejsca<br/>z fokusem.</li> <li>Podkreślenie. Wyświetla podkreślenie pod<br/>miejscem z fokusem.</li> <li>Ramka. Wyświetla prostokątną ramkę wokół<br/>miejsca z fokusem.</li> </ul> |
| Kolor                  | Ustala kolor poszukiwacza fokusa.                                                                                                    |
| Grubość                | Ustala wielkość lokalizatora fokusa: cienki,<br>średni lub gruby.                                                                                                    |
| Przejrzystość          | Ustala poziom przejrzystości poszukiwacza<br>fokusa. Poziom przejrzystości decyduje o tym<br>ile obrazu tła widać przez poszukiwacz<br>fokusa.<br><i>Uwaga:</i> To ustawienie nie jest dostępne kiedy<br>kolor poszukiwacza jest ustawiony na<br>'negatyw'.                    |
| Margines               | Zwiększa lub zmniejsza przestrzeń pomiędzy<br>elementem sterującym z fokusem i<br>poszukiwaczem fokusa.                                                                                                    |

Т

Г

| Wyświetlaj poszukiwacz fokusa          |                                                                                                    |  |
|----------------------------------------|----------------------------------------------------------------------------------------------------|--|
| Ciągle                                 | Poszukiwacz fokusa będzie wyświatlany<br>stale (kiedy fokus istnieje).                                                                                                    |  |
| Krótko                                 | Poszukiwacz fokusa będzie wyświatlany<br>przez 1,5 sekundy po tym, jak element<br>otrzyma fokus.                                                                                                    |  |
| Kiedy przyciśnięto<br>kl. modyfikatora | Poszukiwacz będzie się pojawiał tylko kiedy<br>przyciśnięty jest wybrany do tego celu klawisz<br>modyfikatora.                                                                                                    |  |
| Klawisze<br>modyfikatorów              | Wybiera klawisz modyfikatora lub ich<br>kombinację, który należy nacisnąć, aby<br>pojawił się poszukiwacz fokusa.<br><i>Uwaga:</i> Opcja <b>Wyświetlaj poszukiwacz</b><br><b>fokusa</b> musi być w trybie <b>Kiedy przyciśnięto</b><br><b>kl. modyfikatora</b> . |  |

# Używanie inteligentnego negatywu

Efekty wizualne polegające na negatywie jasności lub kolorów są często używane przez słabowidzących użytkowników komputerów, usuwając odbicia, zwiększając czytelność tekstu na ekranie, zmniejszając zmęczenie i polepszając komfort. Jednakże czasami efekty te powodują, że fotografie wyglądają jak negatywy filmów, co nie jest atrakcyjne i często nie pozwala rozpoznać obiektów na fotografii.

Włączenie inteligentnego negatywu ZoomText, kiedy włączony jest negatyw jasności i kolorów w ustawieniach rozszerzeń kolorów, powoduje, że ZoomText wyłącza efekt negatywu dla zdjęć, dzięki czemu są wyświetlane w kolorach naturalnych.

*Uwaga:* Ta funkcja jest dostępna wyłącznie w Internet Eksplorerze 11 i Google Chrome, lecz niedługo będzie dodana do innych przeglądarek i aplikacji.

#### Włączanie i wyłączanie inteligentnego negatywu w menu Kolor

- 1. Na zakładce **Magnifier** paska narzędzi kliknij strzałkę obok przycisku **Kolor** lub nawiguj do przycisku **Kolor** i wciśnij strzałkę w dół.
- 2. W menu Kolor wybierz Użyj inteligentnego negatywu.

#### Włączanie i wyłączanie inteligentnego negatywu klawiszem skrótu

Wciśnij skrót klawiszowy włączania/wyłączania inteligentnego negatywu: **Caps Lock + I** 

*Uwaga:* Inteligentny negatyw może być włączony lub wyłączony tylko kiedy włączony jest negatyw jasności lub kolorów.

## Ustawienia nawigacji

Dialog ustawień nawigacji pozwala zdecydować jak ZoomText będzie przewijał okno powiększenia, aby utrzymać poruszające się obiekty w widoku, w tym wskaźnik myszy, fokus klawiatury i inne obiekty pojawiające się lub poruszające po ekranie. Ustawienia te dają możliwość: wybrania obiektów i zdarzeń, które ZoomText ma śledzić w oknie powiększenia, wybrania jak te obiekty i zdarzenia będą umiejscawiane w oknie powiększenia, przyciągania automatycznego wskaźnika myszy do powiększonego widoku lub do aktywnego elementu sterującego i ograniczenia zakresu ruchu wskaźnika myszy.

- <u>Śledzenie</u>
- <u>Miejsce</u>
- <u>Mysz</u>
- <u>Przewijanie</u>

# Śledzenie

Kiedy poruszasz myszą, wpiszesz tekst lub nawigujesz po menu, dialogach i innych elementach sterujących programu, okno powiększenia przewija się automatycznie, aby utrzymać fokus w widoku. To zachowanie jest kontrolowane przez funkcję śledzenia, która może śledzić określone przez użytkownika elementy, kiedy stają się aktywne. Możesz też ograniczyć śledzenie do określonego obszaru ekranu.

#### Dostosowywanie ustawień śledzenia

- 1. Na zakładce **Powiększanie** paska narzędzi wybierz przycisk **Nawigacja**.
- 2. W menu Nawigacja wybierz Śledzenie.

Pojawi się dialog Ustawienia nawigacji z otwartą zakładką Śledzenie.

- 3. Zmodyfikuj odpowiednio ustawienia śledzenia.
- 4. Kliknij OK.

| Ustawienia nav                              | vigacji                                                        |                       |                |                  | × |
|---------------------------------------------|----------------------------------------------------------------|-----------------------|----------------|------------------|---|
| Śledzenie                                   | Miejsce                                                        | Mysz                  | Przesuw        |                  |   |
| Śledź następ<br>☑ Wska<br>☑ Kurso<br>☑ Meny | ujące element<br>aźnik <u>myszy</u><br>or tekstowy<br><u>1</u> | y<br>□Dymki<br>⊡Oymki | inty sterujące | ∏ <u>A</u> larmy |   |
|                                             |                                                                | OK                    | Anuluj         | Pomoc            | : |

Zakładka Śledzenie

| Ustawienie                 | Opis                                                                        |
|----------------------------|-----------------------------------------------------------------------------|
| Śledź następujące elementy |                                                                             |
| Wskaźnik myszy             | Włącza śledzenie wskaźnika myszy.                                           |
| Kursor tekstowy            | Włącza śledzenie kursora tekstowego.                                        |
| Menu                       | Włącza śledzenie elementów menu kiedy<br>otrzymują fokus.                   |
| Elementy sterujące         | Włącza śledzenie elementów sterujących kiedy<br>otrzymują fokus klawiatury. |
| Dymki                      | Włącza śledzenie dymków, kiedy się pojawią.                                 |
| Okna                       | Włącza śledzenie okien, kiedy staną się<br>aktywne.                         |
| Komunikaty                 | Włącza śledzenie komunikatów, kiedy się<br>pojawią.                         |

# Miejsce

Opcje miejsca decydują o tym jak okna powiększania są przewijane w celu utrzymania śledzonego obiektu w widoku. Są dwa rodzaje miejsc śledzenia: krawędź i środek. Ustawienie na krawędź powoduje, że okno powiększenia jest przewijane tylko wtedy, kiedy podświetlany wyraz wypadłby poza jego krawędzią. Ustawienie na środek powoduje przewijanie tak, żeby podświetlany wyraz był zawsze na środku okna powiększenia. Trzeci rodzaj - "inteligentne miejsce" - przewija się tak, aby element aktywny i jak największa część jego menu nadrzędnego była w widoku.

#### Dostosowywanie miejsca śledzenia

- 1. Na zakładce **Powiększanie** wybierz przycisk **Nawigacja**.
- 2. W menu Nawigacja wybierz Miejsce.

Pojawi się dialog Ustawienia nawigacji z otwartą zakładką Miejsce.

- 3. Zmień odpowiednio ustawienia miejsca śledzenia.
- 4. Kliknij OK.

| Ustavvienia nav                                                                                            | vigacji                                                                                                    |                                                                                                    |                                                     | ×     |
|----------------------------------------------------------------------------------------------------|----------------------------------------------------------------------------------------------------|----------------------------------------------------------------------------------------------------|-----------------------------------------------------|-------|
| Śledzenie                                                                                                  | Miejsce                                                                                                    | Mysz                                                                                                 | Przesuw                                             |       |
| Miejsce wska<br><u>Wew</u><br><u>W</u> ysi<br>Miejsce kursi<br>Wew<br>Wysi<br>Miejsce elem<br>Odpo<br>Wysi | aźnika myszy<br>mątrz (z margi<br>rodkowane w o<br>ora tekstoweg<br>mątrz (z m <u>a</u> rgi<br>rodkowane w o<br>entów ster. i n<br>owiednio do ok<br>ro <u>d</u> kowane w o | nesami)<br>oknie powięk<br>nesami)<br>oknie powięk<br>nenu ——<br>na <u>n</u> adrzędn<br>oknie powięk | Margin<br>szenia 15%<br>szenia 15%<br>ego<br>szenia |       |
|                                                                                                    |                                                                                                    | OK                                                                                                   | Anuluj                                              | Pomoc |

Zakładka Miejsce

| Ustawienie                           | Opis                                                                                                    |
|--------------------------------------|----------------------------------------------------------------------------------------------------|
| Wewnątrz (z<br>marginesami)          | Okno powiększenia przewija się tylko wtedy,<br>gdy jest to konieczne dla utrzymania obiektu<br>w polu widoku.                                                                                                    |
| Wyśrodkowane w oknie<br>powiększenia | Okno powiększenia przewija się zawsze, aby<br>utrzymać obiekt w środku pola widoku.                                                                                                    |
| Margines                             | Definiuje jak blisko do granicy okna<br>powiększenia może przesunąć się śledzony<br>obiekt nim okno zostanie przewinięte.<br>Margines można ustawić na wartości od 0%<br>do 50%, czyli do połowy szerokości i<br>wysokości okna powiększenia. |
| Odpowiednio do okna<br>nadrzędnego   | Okno powiększenia przewija się zawsze, aby<br>utrzymać element aktywny i jak największą<br>część jego menu nadrzędnego w widoku.                                                                                                    |

# Mysz

Opcje nawigacji myszą, pozycja wskaźnika myszy i ograniczenia jego ruchu ułatwiają oglądanie i poruszanie się po ekranie. Pozycjonowanie wskaźnika utrzymuje wskaźnik w widoku, kiedy jest niezbędny. Ograniczenie ruchu wskaźnika w pionie i/lub w poziomie lub do aktywnego okna ułatwia pracę w aplikacjach.

## Aby zmienić ustawienia nawigacji myszy

- 1. Na zakładce **Powiększanie** wybierz przycisk **Nawigacja**.
- 2. W menu Nawigacja wybierz Mysz.

Pojawi się dialog Ustawienia nawigacji z otwartą zakładką Mysz.

- 3. Kliknij OK.
- 4. Dostosuj odpowiednio ustawienia nawigacji myszy.

| Ustawienia nav | vigacji                 |                        |                   |            | × |
|----------------|-------------------------|------------------------|-------------------|------------|---|
| Śledzenie      | Miejsce                 | Mysz                   | Przesuw           |            |   |
| Pozycja wsk    | aźnika ——               |                        |                   |            |   |
| 🗹 Wski         | aźnik do <u>o</u> kna j | powiększenia           | kiedy jest prze   | suwany     |   |
| Prze:          | suń wskaźnik r          | na <u>a</u> ktywny el  | ement sterując    | Ξ <b>Υ</b> |   |
| Ograniczenia   | a wskaźnika             |                        |                   |            |   |
| Trzy           | maj <u>S</u> hift, aby  | przesuwać ty           | /lko w pionie lul | o poziomie |   |
| Przyl          | trzymaj klawis:         | z <u>⊂</u> trl, aby po | zostać w aktyv    | vnym oknie |   |
|                |                         |                        |                   |            |   |
|                |                         |                        |                   |            |   |
|                |                         |                        |                   |            |   |
|                |                         |                        |                   |            |   |
|                |                         |                        |                   |            |   |
|                |                         | OK                     | Anuluj            | Pomoc      |   |

Zakładka Mysz

| Ustawienie                                                     | Opis                                                                                                    |
|----------------------------------------------------------------|----------------------------------------------------------------------------------------------------|
| Wskaźnik do okna<br>powiększenia kiedy jest<br>przesuwany      | Przesuwa automatycznie wskaźnik na środek<br>powiększonego widoku, kiedy poruszysz<br>wskaźnikiem poza tym widokiem.                                                                                                    |
| Przesuń wskaźnik na<br>aktywny element<br>sterujący            | Przesuwa automatycznie wskaźnik do<br>elementów sterujących menu i dialogów,<br>kiedy otrzymują fokus.                                                                                                    |
| Trzymaj Shift, aby<br>przesuwać tylko w pionie<br>lub poziomie | Kiedy przytrzymasz klawisz <b>Shift</b> , wskaźnik<br>myszy przesuwać się będzie tylko w poziomie<br>lub tylko w pionie, w zależności od kierunku,<br>w którym ruch rozpoczniesz. Ruch<br>ograniczony umożliwia dokładniejsze<br>przewijanie po wierszach i kolumnach<br>informacji. |
| Przytrzymaj klawisz Ctrl,<br>aby pozostać w<br>aktywnym oknie  | Kiedy przytrzymasz klawisz <b>Ctrl</b> , wskaźnik<br>myszy przesuwać się będzie tylko w poziomie<br>lub tylko w pionie, w zależności od kierunku,<br>w którym rozpoczniesz ruch. Ruch<br>ograniczony umożliwia dokładniejsze<br>przewijanie po wierszach i kolumnach<br>informacji.  |

## Przewijanie

Gładkie przewijanie daje bardziej naturalny ruch, kiedy widok powiększony przesuwa się aby utrzymać fokus na widoku. W trakcie, kiedy wpisujesz tekst lub nawigujesz po menu, dialogach i innych elementach sterujących, widok powiększony gładko przewija się, a nie skacze do nowej pozycji.

- Aby włączyć i zmienić ustawienia gładkiego przewijania
  - 1. Na zakładce **Powiększanie** paska narzędzi wybierz przycisk **Nawigacja**.
  - 2. W menu Nawigacja wybierz Przewijanie.

Pojawi się dialog Ustawienia nawigacji z otwartą zakładką Przewijanie.

- 3. Dostosuj odpowiednio ustawienia gładkiego przewijania.
- 4. Kliknij **OK**.

| Ustawienia nav     | vigacji                           |              |                        | ×     |
|--------------------|-----------------------------------|--------------|------------------------|-------|
| Śledzenie          | Miejsce                           | Mysz         | Przesuw                |       |
| ✓ Włącz pły        | nny <u>p</u> rzesuw               |              |                        |       |
| Wolni              | Prędkość<br>i i i i               | przesuwu     | Szybciej               |       |
| □ <sup>Uź</sup> (w | ywaj płynnego<br>idoku aplikacji) | ) przesuwu v | v App <u>R</u> eaderze |       |
|                    |                                   |              |                        |       |
|                    |                                   |              |                        |       |
|                    |                                   |              |                        |       |
|                    |                                   | OK           | Anuluj                 | Pomoc |

Zakładka Przewijanie

| Ustawienie                                     | Opis                                                                       |
|------------------------------------------------|----------------------------------------------------------------------------|
| Włącz gładkie<br>przewijanie                   | Włącza funkcję gładkiego przewijania.                                      |
| Szybkość przewijania                           | Decyduje o prędkości przewijania z jednego<br>miejsca na drugie.           |
| Użyj gładkiego<br>przewijania w<br>AppReaderze | Włącza gładkie przewijanie pomiędzy podświetlanymi wyrazami w AppReaderze. |

# Rozdział 6 **Funkcje mowy**

"Funkcje mowy" to podstawowe udźwiękowienie ekranu i dokumentów w pakiecie ZoomText MagReader. Funkcje te obejmują: głos, echo klawiatury, myszy i programu, AppReader i narzędzia stref czytania oraz komendy kursora tekstowego i komendy wymów.

*Uwaga*: Funkcje mowy nie są dostępne w wersji ZoomText Magnifier.

- Zakładka Mowa paska narzędzi
- <u>Głos ZoomTexta</u>
- <u>Funkcje echa</u>
- <u>Uruchom AppReader</u>
- <u>Strefy czytania</u>
- <u>Czytanie kursorem tekstowym</u>
- Komendy wymów

# Zakładka Mowa paska narzędzi

Zakładka Reader paska narzędzi udostępnia łatwo dostępne przyciski do włączania i regulacji funkcji mowy ZoomTexta. Niektóre z tych przycisków są dzielone: w jednej ich części włącza się funkcję, a druga otwiera menu z ustawieniami tej samej funkcji. Przyciski są pogrupowane kategoriami i mają intuicyjne ikony i podpisy.

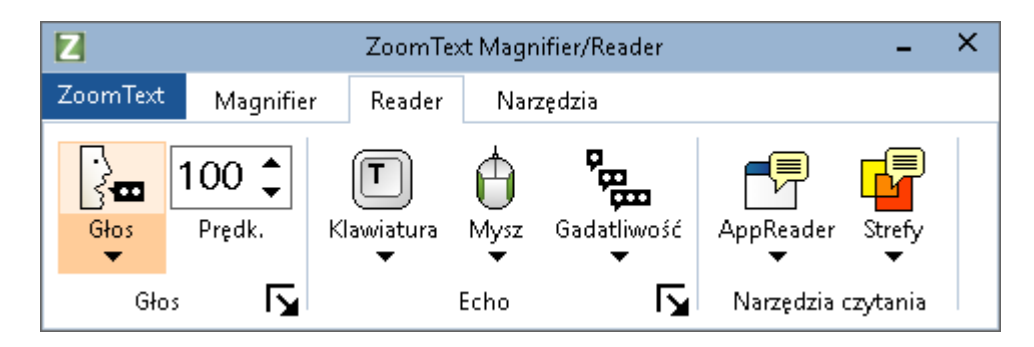

Zakładka Mowa paska narzędzi

*Uwaga*: Zakładka Reader paska narzędzi dostępna jest jedynie w wersji ZoomText MagReader.

- **Głos** Włącza i wyłącza mowę udźwiękowienia komputera i pozwala otworzyć dialog Ustawienia głosu, w którym można wybrać i ustawić parametry różnych głosów.
- **Prędkość.** Decyduje o prędkości mowy w widoku tekstu.
- Klawiatura. Włącza i wyłącza echo klawiszy oraz pozwala ustawić parametry echa. Echo klawiszy pozwala usłyszeć wpisywane znaki i wyrazy.
- **Mysz.** Włącza i wyłącza echo myszy oraz pozwala ustawić parametry echa. Echo myszy czyta automatycznie tekst pod wskaźnikiem.
- Gadatliwość. Wybiera poziom gadatliwości programu Gadatliwość pozwala dostosować ilość wymawianych informacji o elementach programu kiedy otrzymują fokus.

- AppReader. Uruchamia AppReader, narzędzie do czytania tekstu z aktywnej aplikacji. AppReader może czytać w sposób ciągły dokumenty, strony internetowe oraz email wewnątrz aplikacji.
- **Strefy.** Pozwala utworzyć, edytować i nawigować strefy czytania. Strefy czytania pozwalają błyskawicznie zobaczyć i usłyszeć określone miejsca w aplikacji.

# **Głos ZoomTexta**

ZoomText pozwala wybrać i dostosować parametry głosu do Twoich potrzeb. Możesz wybrać głos męski lub żeński, zmienić jego prędkość i głośność, również styl czytania i dźwięki informacyjne. Możesz też włączać i wyłączać głosy w miarę potrzeb.

- <u>Włączanie i wyłączanie ZoomTexta</u>
- Zmiana szybkości głosu
- Wybór głosu
- Konfiguracja przetwarzania tekstu
- Konfigurowanie informacji

## Włączanie i wyłączanie głosu

Głos można włączyć lub wyłączyć w każdym momencie bez wyłączania funkcji powiększania.

#### Włączanie i wyłączanie głosu

Wykonaj jedną z poniższych czynności:

- Na zakładce Reader paska narzędzi wybierz Głos > Włącz (lub Głos > Wyłącz).
- Wciśnij skrót klawiszowy włączania/wyłączania głosu: **Caps** Lock + Alt + Enter

*Uwaga:* AppReader będzie nadal mówił nawet wtedy, gdy głos jest wyłączony.

Nieraz może się zdarzyć, że będziesz chciał zakończyć mowę w trakcie czytania. Na przykład, kiedy ZoomText czyta komunikat, który już znasz. Możesz zatrzymać mowę tego tekstu bez wyłączania głosu.

#### Przerywanie mowy podczas wypowiedzi

Wciśnij i puść klawisz Ctrl.

Wymawiany tekst zostanie wyciszony.

# Zmiana szybkości głosu

Prędkość mowy pozwala kontrolować tempo czytania.

## Regulacja prędkości głosu

Wykonaj jedną z poniższych czynności:

- Na zakładce Reader paska narzędzi wyreguluj prędkość licznikiem **Prędkość**.
- Wciśnij skróty zmniejszenia lub zwiększenia prędkości
  - o Głos szybciej: Caps Lock + Alt + W górę
  - o Głos wolniej: Caps Lock + Alt + W dół

*Uwaga:* Prędkość mowy może być zmieniana również w dialogu Ustawienia głosu. Więcej informacji znajdziesz w rozdziale <u>Ustawienia głosu</u>.

Osobna prędkość głosu jest dostępna dla AppReadera. To ustawienie jest umieszczone w dialogu AppReader (zakładka Ustawienia wspólne). Więcej informacji znajdziesz w rozdziale <u>Ustawienia</u> <u>wspólne AppReadera</u>.
## Ustawienia głosu

Ustawienia głosu pozwalają wybrać i zmienić parametry głosów ZoomTexta. Możesz wybierać z głosów męskich, żeńskich, zmieniać ich prędkość, wysokość i głośność

#### Regulacja ustawień głosu

- Na zakładce Reader paska narzędzi kliknij strzałkę obok przycisku Głos lub nawiguj do przycisku Głos i wciśnij strzałkę w dół.
- 2. W menu Głos wybierz Ustawienia.

Ukaże się dialog Ustawienia głosu.

- 3. Wybierz zakładkę **Głos**.
- 4. Upewnij się, że włączony jest włącznik Włącz mowę
- 5. Wybierz pożądany język, syntezator i głos, po czym dostosuj prędkość, wysokość i głośność.
- 6. W celu przesłuchania bieżących ustawień parametrów głosu wpisz tekst w pole **Przykładowy tekst** i kliknij **Wymawiaj przykład**.
- 7. Kliknij OK.

| Ustawienia głosu                                                                                                    |                       | ×                 |
|----------------------------------------------------------------------------------------------------|-----------------------|-------------------|
| Głos Edycja                                                                                                    | tekstu Informacja     |                   |
| ₩łącz mowę                                                                                                    |                       |                   |
| Język                                                                                                    | Polski                | ~                 |
| Syntezator                                                                                                    | Vocalizer Expressive  | ~                 |
| Głos                                                                                                    | Krzysztof Compact     | $\sim$            |
|                                                                                                    | Pobierz więcej głosów |                   |
| Ustawienia głosu                                                                                                    |                       |                   |
| Szybkość                                                                                                    | Wysokość Głośność     |                   |
| 100 -                                                                                                    | 30% 🔺 75% 🔺           | Ustawienia        |
| Przykładowy tekst                                                                                                    |                       |                   |
| Wpisz tutaj dowolny tekst i kliknij przycisk<br>Wymów przykład, co spowoduje, że<br>usłyszysz ten tekst wymówiony<br>ustawionym teraz głosem. |                       | Wymawiaj przykład |
|                                                                                                    |                       |                   |
| 1                                                                                                    | ОК                    | Anuluj Pomoc      |

#### Zakładka Głos

| Ustawienie | Opis                                                                                                    |
|------------|----------------------------------------------------------------------------------------------------|
| Włącz mowę | Włącza i wyłącza mowę w celu<br>udźwiękowienia ekranu.                                                                                    |
| Język      | Wyświetla listę języków dostępnych w systemie syntezatorów mowy.                                                                          |
| Syntezator | Wyświetla listę syntezatorów, które są<br>dostępne w systemie.<br><i>Uwaga:</i> ZoomText wspiera syntezatory oparte<br>na SAPI 4 i SAPI 5 |
| Głos       | Wyświetla listę głosów, które są dostępne dla<br>danej syntezy.                                                                           |

| Pobierz więcej głosów                    | Otwiera domyślną przeglądarkę na stronie z<br>syntezatorami mowy firmy Freedom<br>Scientific, gdzie możesz podsłuchać i pobrać<br>dodatkowe głosy Vocalizer Expressive do<br>użycia z ZoomTextem.                                                                                                    |
|------------------------------------------|----------------------------------------------------------------------------------------------------|
| Ustawienia głosu                         |                                                                                                    |
| Prędkość                                 | Decyduje o prędkości mowy w widoku tekstu.<br>Osobna prędkość głosu jest dostępna dla<br>AppReadera. * Więcej informacji znajdziesz w<br>rozdziale Ustawienia mowy.                                                                                                    |
| Wysokość                                 | Ustala wysokość bieżącego głosu. Wysokość<br>można zmieniać w granicach 5% do 100% w<br>krokach co 5%.                                                                                                    |
| Głośność                                 | Ustala głośność bieżącego głosu. Głośność<br>można zmieniać w granicach 5% do 100% w<br>krokach co 5%.                                                                                                    |
| Ustawienia                               | Wyświetla ustawienia opcjonalne dla<br>wybranego syntezatora mowy, w tym<br>menadżera wymowy (słownik). Jeśli<br>syntezator nie wymawia jakiegoś słowa<br>właściwie możesz zmienić jego wymowę<br>podając właściwą wymowę fonetycznie.                                                                               |
| Przykładowy tekst                        |                                                                                                    |
| Przykładowy tekst /<br>Wymawiaj przykład | Pozwala usłyszeć wpisany tekst wybraną<br>mową z ustawionymi parametrami. Tekst<br>może być wpisany w pole Przykładowy tekst i<br>wymówiony po kliknięciu Wymawiaj<br>przykład Bieżące ustawienia mowy są<br>używane do wymawiania przykładowego<br>tekstu, włączając w to ustawienia Edycja<br>tekstu i Informacje. |

\* Jeśli AppReader jest ustawiony na używanie własnej prędkości mowy, to ustawienie będzie nieaktywne w dialogu Ustawienia głosu wywołanym z paska narzędzi widoku tekstu AppReadera.

#### Dodawanie głosów

ZoomText w wersji MagReader zawiera pełną bibliotekę syntezatorów mowy Vocalizer Expressive, dostarczającej najwyższej jakości głosów w popularnych językach i dialektach z całego świata. Kiedy instalujesz ZoomTexta jeden głos męski i jeden damski zgodne z językiem systemu Windows Twojego komputera są instalowane automatycznie. Możesz podsłuchać i pobrać dodatkowe głosy do biblioteki głosów Vocalizer Expressive ze strony internetowej syntezatorów mowy Freedom Scientific.

#### Pobieranie dodatkowych głosów Vocalizer Expressive

- Na zakładce Reader paska narzędzi kliknij strzałkę obok przycisku Głos lub nawiguj do przycisku Głos i wciśnij strzałkę w dół.
- 2. W menu Głos wybierz Ustawienia.

Ukaże się dialog Ustawienia głosu.

- 3. Wybierz zakładkę Głos.
- 4. Wybierz Pobierz więcej głosów...

Twoja przeglądarka internetowa otworzy stronę internetową syntezatorów mowy Freedom Scientific.

- 5. Pobierz instalatory żądanych głosów.
- 6. Kliknij dwukrotnie na każdy pobrany plik w celu instalacji głosu.

*Uwaga:* ZoomText wspiera syntezatory działające w standardzie SAPI 4 oraz SAPI 5, które są zainstalowane w systemie i nie są zablokowane do użycia przez ZoomText.

## Edycja tekstu

Edycja tekstu wpływa na to jak cyfry, znaki interpunkcyjne i wyrazy z mieszanymi literami dużymi i małymi są wymawiane, aby były łatwo zrozumiane i we właściwym formacie. Ustawienia te pozwalają utworzyć styl czytania ułatwiający zrozumienie skomplikowanych wyrazów i liczb.

#### Dostosowywanie ustawień edycji tekstu

- Na zakładce Reader paska narzędzi kliknij strzałkę obok przycisku Głos lub nawiguj do przycisku Głos i wciśnij strzałkę w dół.
- 2. W menu Głos wybierz Ustawienia.

Ukaże się dialog Ustawienia głosu.

- 3. Wybierz zakładkę Edycja tekstu.
- 4. Zmień odpowiednio ustawienia.
- 5. Kliknij **OK**.

| Ustawienia głosu                                   | × |
|----------------------------------------------------|---|
| Głos Edycja tekstu Informacja                      |   |
| Tekst Liczba powtórzeń                             |   |
| Liczby                                             |   |
| Wymawiaj liczby zgodnie z ustawieniami syntezatora |   |
| Wymawiai liczby jako osobne cyfry                  |   |
| Wymawiaj liczby jako cyfry parami                  |   |
| Interpunkcja                                       | - |
|                                                    |   |
| OK Anuluj Pomod                                    | • |

Zakładka Edycja tekstu

| Ustawienie                                  | Opis                                                                                                    |
|---------------------------------------------|----------------------------------------------------------------------------------------------------|
| Tekst                                       |                                                                                                    |
| Wielkie i małe litery<br>jako osobne wyrazy | Rozbija wyrazy z mieszanymi literami dużymi<br>i małymi w celu uzyskania lepszej wymowy<br>przez syntezator. Na przykład słowo<br>ZoomText będzie rozbite i czytane jako "Zoom<br>Text". |
| Pomijaj powtórzone<br>znaki                 | Ogranicza liczbę wymawiania powtórzonych<br>znaków. Jest to przydatne w razie napotkania<br>łańcucha z powtórzonymi znakami, co zdarza<br>się w celu formatowania.                       |

| Liczba powtórzeń                                                             | Ustala maksymalną liczbę powtórzeń, jaka<br>będzie wymawiana. Zakres liczby powtórzeń<br>to od 2 do 10.                                                                                                    |
|------------------------------------------------------------------------------|----------------------------------------------------------------------------------------------------|
| Liczby                                                                       |                                                                                                    |
| Wymawiaj liczby<br>zgodnie z<br>ustawieniami<br>syntezatora                  | Syntezator decyduje o sposobie wymawiania<br>liczb.                                                                                                    |
| Wymawiaj liczby<br>słownie                                                   | Liczby są czytane w swojej pełnej reprezentacji<br>słownej. Na przykład liczba '1995' będzie<br>czytana jako 'jeden tysiąc dziewięć set<br>dziewięćdziesiąt pięć'.                                          |
| Wymawiaj liczby jako<br>osobne cyfry                                         | Liczby będą wymawiane jako osobne cyfry Na<br>przykład liczba '1995' będzie czytana jako<br>'jeden dziewięć dziewięć pięć'.                                                                                 |
| Wymawiaj liczby jako<br>cyfry parami                                         | Liczby będą wymawiane jako pary cyfr. Na<br>przykład liczba '1995' będzie czytana jako<br>'dziewiętnaście dziewięćdziesiąt pięć'.                                                                           |
| Interpunkcja                                                                 |                                                                                                    |
| Wymawiaj znaki<br>interpunkcyjne<br>zgodnie z<br>ustawieniami<br>syntezatora | Syntezator decyduje o sposobie wymawiania<br>znaków interpunkcyjnych.                                                                                                    |
| Wymawiaj całą<br>interpunkcję                                                | Wszystkie znaki interpunkcyjne będą<br>wymawiane przez syntezator.                                                                                                    |
| Tylko znaki<br>interpunkcji wewnątrz<br>wyrazów                              | tylko znaki interpunkcyjne zawarte w środku<br>wyrazów będą wymawiane przez syntezator.<br>Na przykład sales@freedomscientific.com<br>będzie wymawiany jako "sales małpa Freedom<br>Scientific kropka com". |

# Informacja

Informacje to dźwiękowe podpowiedzi, które usłyszysz gdy napotkasz wielkie litery, łącza lub początek albo koniec dokumentu. Informacje będą słyszalne jako chwilowa zmiana wysokości głosu podczas czytania lub też jako podpowiedzi słowne np. "wielka" lub "łącze" przed wyrazem.

#### Zmiana ustawień informacji

- Na zakładce Reader paska narzędzi kliknij strzałkę obok przycisku Głos lub nawiguj do przycisku Głos i wciśnij strzałkę w dół.
- 2. W menu Głos wybierz Ustawienia.

Ukaże się dialog Ustawienia głosu.

- 3. Wybierz zakładkę **Informacje**.
- 4. Zmień odpowiednio ustawienia.
- 5. Kliknij OK.

| Ustawienia głosu                                                                                                    | × |
|----------------------------------------------------------------------------------------------------|---|
| Głos Edycja tekstu Informacja                                                                                                    |   |
| Wielkie litery       Iterach       Zmiana wysokości         Zmień wysokość czytając wielką literę       -10%         Wymawiaj "Wielkie" przed wielką literą |   |
| Łącza hypertekstu<br>● Bez informacji o łączach Zmiana wysokości<br>○ Zmień wysokość czytając łącze<br>○ Wymawiaj "Łącze" przed łączem                      |   |
|                                                                                                    |   |
|                                                                                                    |   |
|                                                                                                    |   |
|                                                                                                    |   |
| OK Anuluj Pomoc                                                                                                    | : |

Zakładka Informacje

| Ustawienie                                | Opis                                                                                                    |
|-------------------------------------------|----------------------------------------------------------------------------------------------------|
| Wielkie litery                            |                                                                                                    |
| Bez informacji o<br>wielkich literach     | Brak zapowiadania wielkich liter.                                                                                                    |
| Zmień wysokość<br>czytając wielką literę  | Wysokość głosu syntezy jest zmieniana przed<br>wielką literą.                                                                                         |
| Wymawiaj "Wielkie"<br>przed wielką literą | Wyraz "Wielkie" jest wypowiadany przed<br>wielką literą.                                                                                              |
| Zmiana wysokości<br>(Wielkie litery)      | Procentowa zmiana wysokości głosu syntezy<br>przed wielką literą. Zmiana wysokości może<br>być dokonana w granicach -50% do +50% w<br>krokach co 10%. |

| Łącza hypertekstu                       |                                                                                                    |  |
|-----------------------------------------|----------------------------------------------------------------------------------------------------|--|
| Bez informacji o<br>łączach             | Brak zapowiadania łączy.                                                                                                    |  |
| Zmień wysokość<br>czytając łącze        | Wysokość głosu syntezy jest zmieniana przed<br>łączem.                                                                                         |  |
| Wymawiaj "Łącze"<br>przed łączem        | Przed każdym łączem program wymawia<br>"Łącze".                                                                                                |  |
| Zmiana wysokości<br>(łącza hipertekstu) | Procentowa zmiana wysokości głosu syntezy<br>przed łączem. Zmiana wysokości może być<br>dokonana w granicach -50% do +50% w<br>krokach co 10%. |  |

# Echo

Ustawienia echa decydują o tym co ZoonText wymawia w trakcie pisania na klawiaturze, używania myszy lub nawigacji po aplikacji. Ustawienia te pozwalają zwiększać i zmniejszać ilość wymawianej informacji odpowiednio do Twoich potrzeb.

- Echo klawiszy
- <u>Echo myszy</u>
- Echo programu
- <u>Gadatliwość</u>

## Echo klawiszy

Echo klawiszy pozwala usłyszeć wpisywane znaki i wyrazy. Można zdecydować, czy czytane mają być poszczególne klawisze, wyrazy, lub klawisze i wyrazy. Wpisywane wyrazy są wymawiane po zakończeniu ich wpisywania i użyciu spacji lub znaku przestankowego. Można też wybrać grupę klawiszy drukowalnych lub nie, które mają być wymawiane.

#### Zmiana trybów echa klawiszy

Wykonaj jedną z poniższych czynności:

- Na zakładce **Reader** paska narzędzi wybierz przycisk **Klawiatura**.
- Wciśnij skrót trybu echa klawiatury: Caps Lock + Alt + K.

#### Aby zmienić ustawienia echa klawiatury

- Na zakładce Reader paska narzędzi kliknij strzałkę obok przycisku Klawiatura lub nawiguj do przycisku Klawiatura i wciśnij strzałkę w dół.
- 2. W menu Klawiatura wybierz Ustawienia.

Pojawi się dialog Ustawienia Echa z otwartą zakładką Klawiatura.

- 3. Dostosuj odpowiednio ustawienia echa.
- 4. Kliknij OK.

| Ustawienia echa                                              | 1                                                      |         |                                                              | ×        |
|--------------------------------------------------------------|--------------------------------------------------------|---------|--------------------------------------------------------------|----------|
| Klawiatura                                                   | Mysz                                                   | Program | Gadatliwość                                                  |          |
| Echo klawiszy<br>O <u>B</u> ez el<br>Klawis<br>O <u>Wyra</u> | cha<br>sze<br>zyj                                      |         |                                                              |          |
| Echo klawiszy                                                | y gdy są wcisł<br>sze znakowe<br>sze <u>n</u> awigacji | kane    | Klawisze <u>m</u> odyfikato<br> Klawisze b <u>l</u> okowania | <br>prów |
| Klawis 🗌 Klawis                                              | ize <u>e</u> dycyjne<br>ize <u>f</u> unkcyjne          | :       | Klawisze m <u>u</u> ltimedió<br> Inne kl <u>a</u> wisze      | W        |
|                                                              |                                                        |         |                                                              |          |
|                                                              |                                                        | OK      | Anuluj                                                       | Pomoc    |

#### Zakładka Klawiatura

| Ustawienie        | Opis                                                                                                    |
|-------------------|----------------------------------------------------------------------------------------------------|
| Echo klawiszy     |                                                                                                    |
| Bez echa          | Wyłącza echo klawiatury.                                                                                                    |
| Klawisze          | Aktywuje echo poszczególnych klawiszy.<br>Możesz wybrać które klawisze będą miały<br>echo z pomocą ustawień pod <b>Echo klawiszy</b><br><b>gdy są wciskane.</b> |
| Wyrazy            | Aktywuje echo wyrazowe. Echo następuje<br>tylko wtedy, kiedy gotowe słowo pokazuje się<br>na ekranie.                                                           |
| Klawisze i wyrazy | Aktywuje echo poszczególnych klawiszy i<br>wyrazów.                                                                                                    |

| Echo klawiszy gdy są wciskane |                                                                     |  |
|-------------------------------|---------------------------------------------------------------------|--|
| Klawisze znakowe              | Aktywuje echo wszystkich klawiszy znakowych: liter, cyfr i symboli. |  |
|                               |                                                                     |  |

| Klawisze nawigacji        | Aktywuje echo klawiszy nawigacyjnych:<br><b>strzałki, Home, End, PgUp</b> and <b>PgDn</b> .           |
|---------------------------|----------------------------------------------------------------------------------------------------|
| Klawisze edycyjne         | Aktywuje echo klawiszy edycji tekstu:<br><b>Backspace, Insert, Delete, Escape</b> oraz <b>Enter</b> . |
| Klawisze funkcyjne        | Aktywuje echo klawiszy funkcyjnych od <b>F1</b> do <b>F12</b> .                                       |
| Klawisze<br>modyfikatorów | Aktywuje echo klawiszy modyfikatorów: <b>Alt</b> , <b>Ctrl, Shift</b> oraz <b>Windows</b> .           |
| Klawisze blokowania       | Aktywuje echo klawiszy przełączających:<br><b>Caps Lock, Num Lock,</b> oraz <b>Scroll Lock</b> .      |
| Inne klawisze             | Aktywuje echo różnych klawiszy: <b>Pause, Print</b><br><b>Screen</b> oraz klawisz aplikacji.          |

*Uwaga:* Opcje z grupy Echo klawiszy gdy są wciskane są dostępne, kiedy echo klawiszy jest ustawione na Klawisze lub Klawisze i wyrazy.

## Echo myszy

Echo myszy czyta automatycznie tekst pod wskaźnikiem. Podczas przesuwania wskaźnika po ekranie echo może odczytać pojedyncze słowa lub wiersze tekstu natychmiast lub po pewnym czasie zatrzymania.

#### Przełączanie trybów echa myszy

Wykonaj jedną z poniższych czynności:

- Na zakładce **Reader** paska narzędzi wybierz przycisk **Mysz**.
- Wciśnij skrót trybu echa myszy: Caps Lock + Alt + M.

#### Aby zmienić ustawienia echa myszy

- 1. Na zakładce **Reader** paska narzędzi kliknij strzałkę obok przycisku **Mysz** lub nawiguj do przycisku **Mysz** i wciśnij strzałkę w dół.
- 2. W menu **Mysz** wybierz **Ustawienia**.

Pojawi się dialog Ustawienia Echa z otwartą zakładką Mysz.

- 3. Dostosuj odpowiednio ustawienia echa myszy.
- 4. Kliknij **OK**.

| Ustawienia ech:                           | 3                                                    |                                        |                            | ×     |
|-------------------------------------------|------------------------------------------------------|----------------------------------------|----------------------------|-------|
| Klawiatura                                | Mysz                                                 | Program                                | Gadatliwość                |       |
| Echo myszy                                | cha<br>hmiastowe e<br>nione echo                     | Cza:<br>cho                            | s zatrzymania (seku<br>0,5 | ndy)  |
| Kiedy mysz p<br>O <u>T</u> ylko<br>© Echo | rzemieszcza s<br>echo wyrazó<br><u>w</u> szystkich w | iię nad wyrazei<br>w<br>yrazów w wier: | m<br>szu lub obiekcie      |       |
|                                           |                                                      |                                        |                            |       |
|                                           |                                                      |                                        |                            |       |
|                                           |                                                      | OK                                     | Anuluj                     | Pomoc |

Zakładka Mysz

| Ustawienie                    | Opis                                                                                                    |
|-------------------------------|----------------------------------------------------------------------------------------------------|
| Echo myszy                    |                                                                                                    |
| Bez echa                      | Wyłącza echo myszy.                                                                                                    |
| Natychmiastowe echo           | Włącza natychmiastowe echo myszy. Wyrazy<br>są wymawiane natychmiast po przejściu<br>wskaźnika myszy nad nimi.                                                  |
| Opóźnione echo                | Włącza opóźnione echo myszy. Wyrazy są<br>wymawiane po zatrzymaniu przez określony<br>czas wskaźnika myszy nad nimi.                                            |
| Czas zatrzymania<br>(sekundy) | Długość czasu zatrzymania w sekundach, po<br>jakim zadziała echo w trybie opóźnionego<br>echa. To ustawienie działa tylko w trybie<br><b>opóźnionego echa</b> . |

| Kiedy mysz przemieszcza się nad wyrazem              |                                                                                                    |  |  |  |
|------------------------------------------------------|----------------------------------------------------------------------------------------------------|--|--|--|
| Tylko echo wyrazów                                   | Tylko wyrazy pod wskaźnikiem myszy są<br>wymawiane.                                                                                                    |  |  |  |
| Echo wszystkich<br>wyrazów w wierszu<br>lub obiekcie | Kiedy wskaźnik myszy przesuwa się nad<br>nowy wiersz tekstu lub nad nowy obiekt,<br>wszystkie wyrazy w wierszu lub obiekcie są<br>wymawiane. Obiekty to paski tytułowe,<br>elementy menu, elementy sterujące w<br>dialogach, ikony na pulpicie i przyciski paska<br>narzędzi. |  |  |  |

*Uwaga:* Podczasu używania echa myszy przytrzymanie klawisza Shift przełącza z trybu echa wyrazów do echa wszystkich wyrazów w wierszu lub obiekcie (lub odwrotnie).

## Echo programu

Echo programu decyduje o tym, które elementy będą wymawiane podczas nawigacji i używania aplikacji. Elementy te to: tytuły okien, menu, dialogi, widoki list, widoki drzewa oraz tekst, po którym przesuwa się kursor. Szczegółowość, z jaką elementy te są opisywane, może zostać zdecydowana w ustawieniach gadatliwości.

#### Zmiana ustawień echa programu

 Na zakładce Reader paska narzędzi wybierz przycisk Ustawienia echa, który wygląda jak ustawiona po przekątnej strzałka w dolnym prawym roku grupy Echo.

Pojawi się dialog Ustawienia echa z włączoną zakładką Program.

- 2. Dostosuj ustawienia echa programu.
- 3. Kliknij **OK**.

| Ustawienia echa      |                    |                  | ×     |
|----------------------|--------------------|------------------|-------|
| Klawiatura Mys       | z Program          | Gadatliwość      |       |
| Echo elementów kied  | ly stają się aktyw | ne               |       |
| Kursor <u>t</u> ekst | owy 🖂              | ] <u>D</u> ymki  |       |
| Menu                 | $\sim$             | ] Tytuły okien   |       |
| Elementy ste         | rujące 🔽           | Alarmy           |       |
| Gdv kursor tekstowy  | / przesuwa sie do  | nowego wiersza — |       |
| O Echo wyrazu        | pod kursorem       |                  |       |
| Echo całego          | wiersza            |                  |       |
|                      |                    |                  |       |
|                      |                    |                  |       |
|                      |                    |                  |       |
|                      |                    |                  |       |
|                      |                    |                  |       |
|                      |                    |                  |       |
|                      |                    |                  |       |
|                      | OK                 | Anuluj           | Pomoc |

Zakładka Program

| Ustawienie                                         | Opis                                                                                                    |  |  |  |  |
|----------------------------------------------------|----------------------------------------------------------------------------------------------------|--|--|--|--|
| Echo elementów kiedy stają się aktywne             |                                                                                                    |  |  |  |  |
| Kursor tekstowy                                    | Gdy kursor tekstowy przesuwa się, tekst w<br>nowym miejscu jest wymawiany. Ilość<br>wymawianego tekstu jest zgodna z tym, o ile<br>przesunął się kursor, o znak, wyraz, wiersz<br>lub akapit. |  |  |  |  |
| Menu                                               | Po otwarciu menu wymawiany jest jego tytuł,<br>a potem każdy kolejny, podświetlany element.                                                                                                   |  |  |  |  |
| Elementy sterujące                                 | Podczas nawigacji po dialogach, widokach<br>drzewa i widokach list każdy element jest<br>wymawiany kiedy jest podświetlany lub<br>wybierany.                                                  |  |  |  |  |
| Dymki                                              | Dymki są wymawiane w momencie<br>pojawienia się.                                                                                                    |  |  |  |  |
| Tytuły okien                                       | Kiedy okno staje się aktywne wymawiana jest<br>zawartość jego paska tytułowego.                                                                                                    |  |  |  |  |
| Ostrzeżenia                                        | Kiedy pojawia się wyskakujące okienko z<br>ostrzeżeniem jest ono wymawiane.                                                                                                    |  |  |  |  |
| Gdy kursor tekstowy przesuwa się do nowego wiersza |                                                                                                    |  |  |  |  |
| Echo wyrazu pod<br>kursorem                        | Gdy kursor tekstowy przesuwa się, tekst w<br>miejscu, do którego zmierza jest wymawiany.                                                                                                    |  |  |  |  |
| Echo całego wiersza                                | Gdy kursor tekstowy przesuwa się do nowego<br>wiersza, cały wiersz jest wymawiany.                                                                                                    |  |  |  |  |

## Gadatliwość

Gadatliwość pozwala dostosować ilość wymawianych informacji o napotkanych (tj. kiedy stają się aktywne lub podświetlone) elementach sterujących. Elementy sterujące to: okna aplikacji i dokumentów, menu, dialogi, przyciski, ikony itp.

Trzy podstawowe poziomy gadatliwości - Niska, Średnia i Wysoka pozwalają szybko wpłynąć na gadatliwość. Poziom Wysoka dostarcza więcej informacji, a Niska najmniej. Każdy z poziomów gadatliwości może być w pełni dostosowany do Twoich potrzeb.

#### Zmiana poziomów gadatliwości

Wykonaj jedną z poniższych czynności:

- Na zakładce **Reader** paska narzędzi wybierz przycisk **Gadatliwość**.
- Wciśnij skrót poziomu gadatliwości: Caps Lock + Alt + B.

#### Dostosowywanie poziomów gadatliwości

- Na zakładce Reader paska narzędzi kliknij strzałkę obok przycisku Gadatliwość lub nawiguj do przycisku Gadatliwość i wciśnij strzałkę w dół.
- 2. W menu Gadatliwość wybierz Ustwienia.

Pojawi się dialog Ustawienia Echa z otwartą zakładką Gadatliwość.

- 3. Zmień odpowiednio ustawienia gadatliwości.
- 4. Kliknij **OK**.

| Ustawienia ech                                                 | а                                                                        |                                                      |                             |                             |                             |                            | × |
|----------------------------------------------------------------|--------------------------------------------------------------------------|------------------------------------------------------|-----------------------------|-----------------------------|-----------------------------|----------------------------|---|
| Klawiatura                                                     | Mysz                                                                     | Program                                              | Ga                          | datliw                      | ość                         |                            |   |
| Poziom gadal<br>Niska<br>Średr<br><u>W</u> ysc<br>Ustawienia g | tliwości – – – – – – – – – – – – – – – – – – –                           | wymawiaj jak<br>ść: oznajmiaj ni<br>ść: oznajmiaj ja | najmni<br>ektóre<br>ak najw | ej info<br>inforr<br>vięcej | ormacji<br>nacje<br>informa | cji                        |   |
| Skrót el<br>Stan ele<br>Typ ele<br>Wartoś<br>Nazwa             | ementu steru<br>ementu steruj<br>mentu steruja<br>ć elementu st<br>grupy | jącego<br>ącego<br>ącego<br>erującego                | >                           | < >                         | Wy <u>b</u> ie<br>Wyłąc     | rz wszystko<br>:z wszystko | ] |
| Podaje skról<br>element ster                                   | t, który możn<br>rujący.                                                 | a użyć aby akt                                       | ywowa                       | ić wyt                      | prany                       |                            |   |
|                                                                |                                                                          | OK                                                   |                             | Anu                         | Iluj                        | Pomoc                      |   |

#### Zakładka Gadatliwość

| Ustawienie                 | Opis                                                                                                    |
|----------------------------|----------------------------------------------------------------------------------------------------|
| Poziom gadatliwości        |                                                                                                    |
| Niska gadatliwość          | Oznajmia elementy programu z minimalną<br>szczegółowością.                                                                                                    |
| Średnia gadatliwość        | Oznajmia elementy programu z umiarkowaną<br>szczegółowością.                                                                                                    |
| Wysoka gadatliwość         | Oznajmia elementy programu z maksymalną<br>szczegółowością.                                                                                                    |
| Ustawienia<br>gadatliwości | Lista włączników decydujących o<br>gadatliwości. Wyświetlane ustawienia<br>odzwierciedlają bieżące ustawienia poziomu<br>gadatliwości i automatycznie są uaktualniane<br>kiedy wybierany jest określony poziom. |
| Włącz wszystkie            | Włącza wszystkie elementy listy ustawień<br>gadatliwości.                                                                                                    |

| Wyłącz wszystkie | Wyłącza wszystkie elementy listy ustawień<br>gadatliwości. |
|------------------|------------------------------------------------------------|
|------------------|------------------------------------------------------------|

## AppReader

AppReader to narzędzie, które czyta automatycznie dokumenty, strony internetowe i email, dzięki czemu możesz odsłuchać ich zawartość śledząc je wzrokiem lub nie. AppReader może automatycznie czytać tekst od początku do końca, przeglądać go w przód i w tył lub odczytywać określone fragmenty tekstu, które wybierzesz klikając i przeciągając wskaźnikiem myszy. Każdy z wymienionych sposobów ułatwia pracę.

- Tryby czytania AppReader
- Środowisko widoku tekstu
- Uruchamianie i używanie AppReadera
- Ustawienia widoku aplikacji
- Ustawienia widoku tekstu
- Ustawienia współdzielone

# Tryby czytania AppReader

Przed rozpoczęciemy używania AppReadera powinieneś zrozumieć różne tryby czytania i ich dostępność w różnych aplikacjach. Zrozumienie tego ułatwi późniejsze używanie AppReadera w efektywny i produktywny sposób.

AppReader ma trzy unikalne tryby: widok aplikacji, widok tekstu i narzędzie wymów.

- Widok aplikacji czyta wprost w źródłowej aplikacji. Widok Twojej aplikacji pozostaje niezmieniony, więc uruchamianie AppReadera i opuszczanie go jest gładkie. Widok aplikacji jest idealny dla użytkowników wymagających działania wewnątrz aplikacji, a jednocześnie nie potrzebujących dodatkowych funkcji rozszerzających, dostępnych w widoku tekstu.
- Widok tekstu czyta w specjalnym środowisku, gdzie tekst jest reformatowany w celu łatwiejszego czytania. Tekst jest prezentowany w pojedynczym wierszu, przewijanym poziomo, zwanym trybem taśmy, lub w wielu wierszach, zwanym trybem zawijania. W obu widokach można wybrać określone czcionki, kontrastowe kolory, podświetlanie i powiększenie. Widok tekstu jest idealny dla użytkowników czytających wzrokiem, co wymaga odpowiednich rozszerzeń tekstu. Więcej szczegółów na temat środowiska widoku tekstu znajdziesz w rozdziale Środowisko widoku czytania.
- Narzędzie wymów czyta fragment ekranu wybrany za pomocą kliknięcia i przeciągnięcia wskaźnikiem myszy. Dowolny tekst na ekranie może zostać odczytany w ten sposób, nawet jeśli jest poza aktywnym programem. Narzędzie wymów jest idealne do szybkiego odczytania bloków tekstu za pomocą prostych ruchów myszy.

AppReadera można używać w prawie każdej aplikacji, jednakże dostępne tryby czytania zależą od aplikacji: dla niektórych AppReader daje pełne wsparcie, dla innych tylko podstawowe.

- **Pełne wsparcie** pozwala używać wszystkich trybów czytania: widoku aplikacji, widoku tekstu oraz narzędzia wymów. Pełne wsparcie jest dostępne w większości aplikacji wyświetlających długie fragmenty tekstu, takich jak Microsoft Word, Microsoft Outlook, Adobe Reader oraz Internet Explorer.
- Podstawowe wsparcie pozwala tylko na użycie narzędzia wymów. Jeśli próbujesz uruchomić AppReader w widoku aplikacji lub widoku tekstu, a dostępne jest wyłącznie podstawowe wsparcie dla danej aplikacji, AppReader automatycznie uruchomi narzędzie wymów.

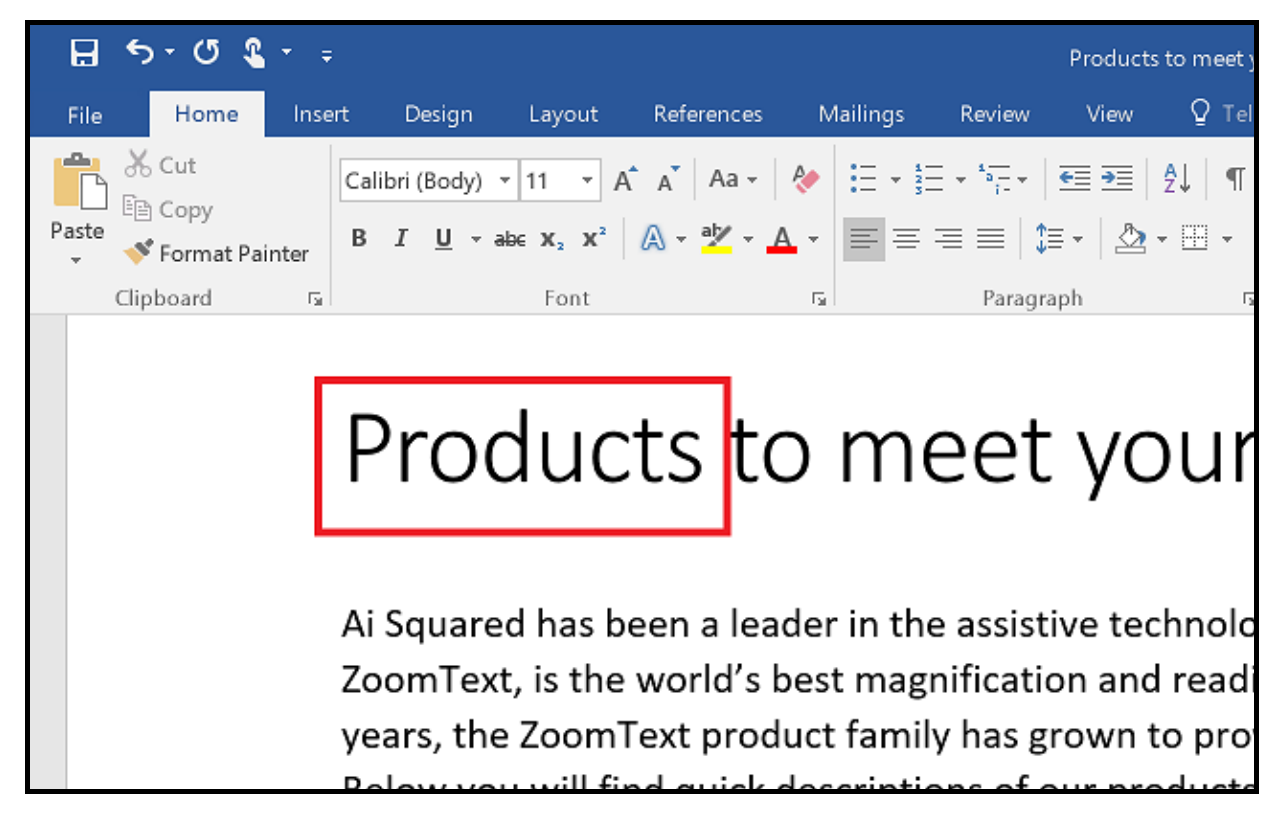

AppReader podświetlający wymawiany wyraz w Microsoft Word.

# Środowisko widoku tekstu

Widok tekstu AppReadera to specjalne środowisko, w którym tekst jest reformatowany w celu łatwiejszego odczytu. Tekst jest prezentowany w pojedynczym wierszu, przewijanym poziomo, zwanym trybem taśmy, lub w wielu wierszach, zwanym trybem zawijania. W obu widokach można wybrać określone czcionki, kontrastowe kolory, podświetlanie i powiększenie.

Widok tekstu zabiera cały ekran z paskiem narzędzi u góry i tekstem dokumentu poniżej. Tekst dokumentu jest sformatowany i wyświetlany odpowiednio do ustawień widoku tekstu.

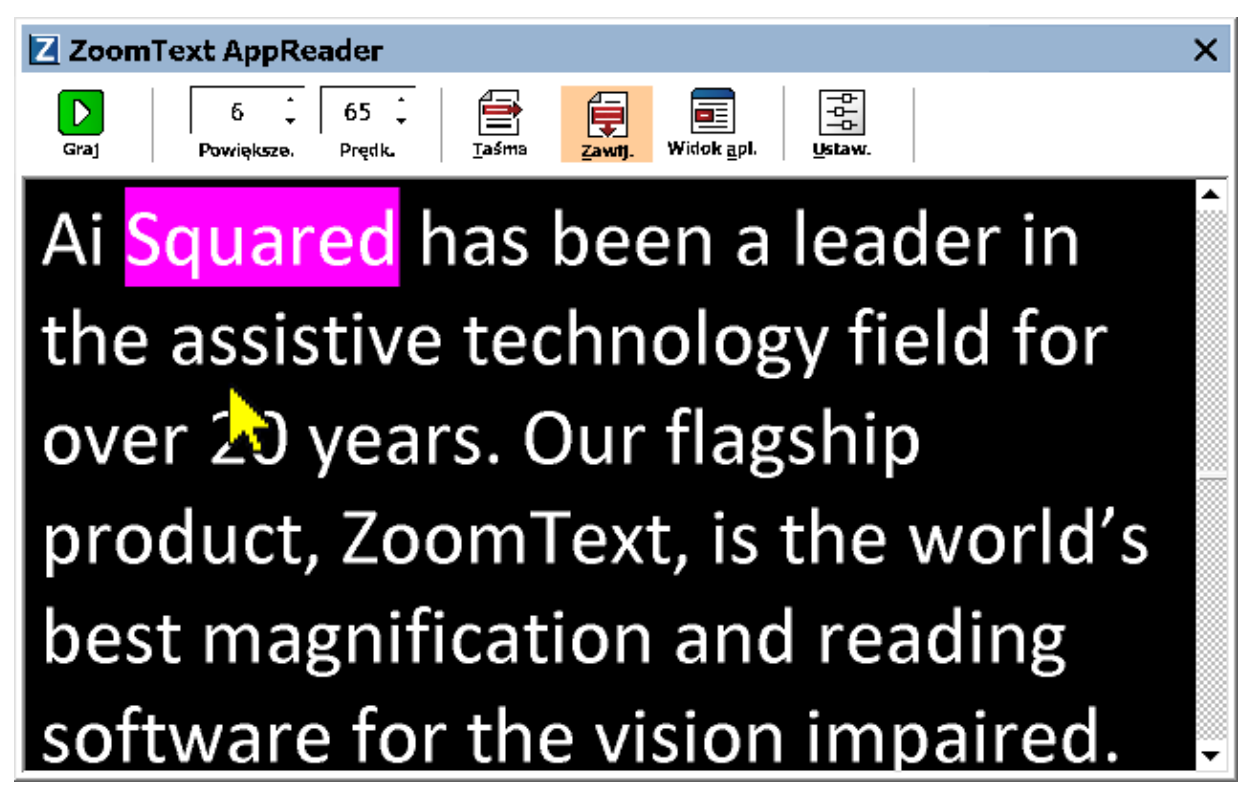

Widok tekstu AppReadera w trybie zawijanym.

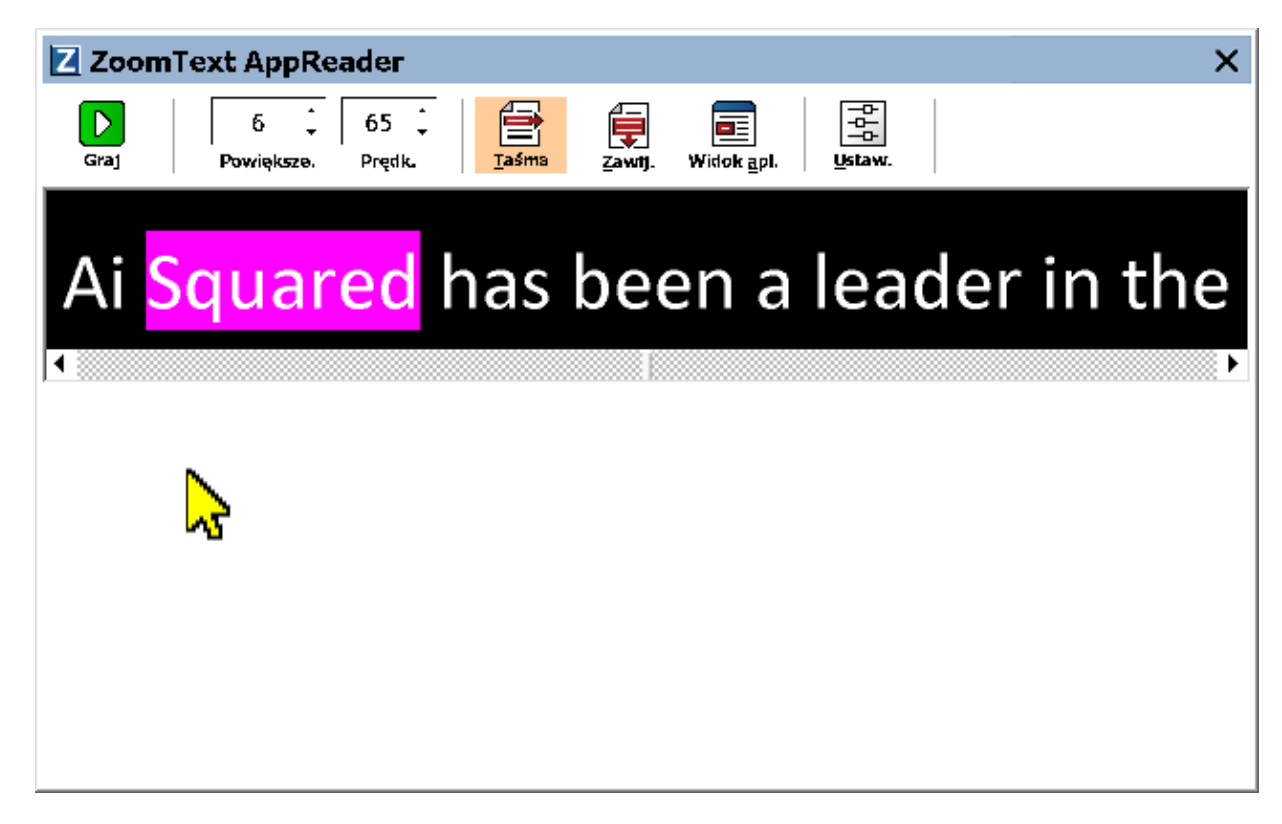

Widok tekstu AppReadera w trybie taśmy..

Pasek narzędzi widoku tekstu zawiera najważniejsze elementy sterujące tym widokiem oraz dostęp do dialogów jego konfiguracji.

| Z Zoom | Text AppRea       | der            |       |        |                    |                  | × |
|--------|-------------------|----------------|-------|--------|--------------------|------------------|---|
| Graj   | 6 ↓<br>Powiększe. | 65 📮<br>Prędk. | Taśma | Zawtj. | Widok <u>a</u> pl. | ☐<br>☐<br>Ustaw. |   |

Pasek narzędzi widoku tekstu

- **Graj/Pauza.** Rozpoczyna i zatrzymuje czytanie od podświetlonego wyrazu. Po uruchomieniu czytania (Graj) na pasku widać przycisk Pauza.
- **Powiększenie.** Ustala powiększenie w widoku tekstu od 1x do 36x.
- **Prędkość.** Decyduje o prędkości mowy w widoku tekstu.
- **Taśma.** Wyświetla pojedynczy wiersz tekstu. Podczas czytania tekst przewijany jest poziomo, jak na taśmie.

- **Zawijany.** Wyświetla wiele zawiniętych wierszy tekstu, dzięki czemu tekst jest czytelny bez poziomego przewijania w widoku tekstu. Podczas czytania tekst przewijany jest pionowo, jak na teleprompterze.
- **Widok aplikacji.** Przełącza AppReader pomiędzy widokiem tekstu a widokiem aplikacji.
- Ustawienia. Otwiera dialog AppReadera do zmiany ustawień widoku tekstu.

### Uruchamianie i używanie AppReadera.

Istnieje szereg sposobów na uruchomienie AppReadera w poszczególnych trybach działania, w tym wybór pozycji menu lub skróty klawiszowe. Metody te są opisane poniżej, wraz z zachowaniem programu dla każdej z nich.

- Aby uruchomić AppReader za pomocą komendy czytaj od wskaźnika
  - Umieść wskaźnik myszy nad wyrazem, od którego chcesz rozpocząć czytanie, po czym wybierz komendę czytaj od wskaźnika: Caps Lock + Alt + Lewe-Kliknięcie

AppReader uruchomi się w wybranym trybie i zacznie czytać od klikniętego wyrazu. Aby zakończyć czytanie kliknij lub wciśnij Enter. Aby rozpocząć czytanie kliknij podwójnie (na dowolny wyraz) lub wciśnij Enter. Pełen opis czytania z pomocą AppReadera znajduje się w rozdziale 'Czytanie z AppReaderem' poniżej.

- Aby uruchomić AppReadera wprost w widoku aplikacji lub tekstu
  - Wybierz z menu Użyj widoku aplikacji lub Użyj widoku tekstu w menu AppReader, lub wciśnij jeden z poniższych skrótów:
    - o Uruchom widok aplikacji: Caps Lock + Alt + A
    - o Uruchom widok tekstu: Caps Lock + Alt + T

AppReader uruchomi się w wybranym trybie i zacznie czytać od bieżącej pozycji kursora tekstowego. Jeśli kursor tekstowy nie istnieje AppReader rozpoczyna czytanie od pierwszego, widocznego w powiększonym widoku wyrazu, który znajduje się w docelowym oknie. W przeciwnym wypadku AppReader rozpocznie czytanie od pierwszego, widocznego wyrazu w docelowej aplikacji. Pełen opis czytania z pomocą AppReadera znajduje się w rozdziale 'Czytanie z AppReaderem' poniżej.

- Aby uruchomić narzędzie wymów
  - Wybierz Użyj narzędzia wymów z menu AppReader, lub wciśnij skrót klawiszowy Caps Lock + Alt + S

Narzędzie wymów stanie się aktywne.

# Aby uruchomić AppReader w wybranym trybie (wybranym w menu AppReader)

 Na zakładce Reader paska narzędzi wybierz przycisk AppReader lub wciśnij skrót klawiszowy uruchamiania AppReadera: Caps Lock + A;t +R

AppReader zostanie uruchomiony w odpowiednim trybie.

### Czytanie z AppReaderem

Rozpoczynanie i zatrzymywanie czytania

Wciśnij **Enter** lub kliknij podwójnie na wyraz, od którego chcesz rozpocząć lub wznowić czytanie.

 Przeglądanie głosowe po wyrazach, wierszach, zdaniach lub akapitach

Użyj jednej z poniższych komend nawigacyjnych AppReadera.

# Przełączanie pomiędzy widokiem aplikacji a widokiem tekstu.

Wciśnij **Tab**.

#### Aby zakończyć AppReader

Kliknij prawym klawiszem myszy lub wciśnij Esc.

Po wyjściu z AppReadera kursor jest automatycznie umieszczany na ostatnim podświetlonym w AppReaderze wyrazie, o ile w aplikacji kursor występuje.

#### Komendy nawigacyjne AppReadera

Do uruchomienia AppReadera można użyć następujących skrótów klawiszowych.

| Komenda                                  | Skrót                       |
|------------------------------------------|-----------------------------|
| Uruchom AppReader od kursora             | Caps Lock + Alt + Lewy-Klik |
| Uruchom widok aplikacji                  | Caps Lock + Alt + A         |
| Uruchom widok tekstu                     | Caps Lock + Alt + T         |
| Uruchom narzędzie wymów                  | Caps Lock + Alt + S         |
| Uruchom AppReader (w<br>wybranym trybie) | Caps Lock + Alt + R         |

Kiedy AppReader jest aktywny dostępne są następujące klawisze do operowania programem:

| Komenda           | Klawisze                     |
|-------------------|------------------------------|
| Następny wyraz    | Ctrl + W prawo               |
| Poprzedni wyraz   | Ctrl + W lewo                |
| Następne zdanie   | W prawo                      |
| Poprzednie zdanie | W lewo                       |
| Następny akapit   | W dół                        |
| Poprzedni akapit  | W górę                       |
| Następna strona   | PageDown                     |
| Poprzednia strona | PageUp                       |
| Bieżący wyraz *   | Ctrl + Alt + Shift + W górę  |
| Bieżący wiersz    | Ctrl + Alt + Shift + W prawo |
| Bieżące zdanie    | Ctrl + Alt + Shift + W dół   |

| Bieżący akapit           | Ctrl + Alt + Shift + W lewo |
|--------------------------|-----------------------------|
| Pierwszy wyraz w wierszu | Home                        |
| Ostatni wyraz w wierszu  | End                         |
| Początek dokumentu       | Ctrl + Home                 |
| Koniec dokumentu         | Ctrl + End                  |
| Następne łącze           | L                           |
| Poprzednie łącze         | Shift + L                   |
| Wybierz łącze            | Ctrl + Enter                |

\* Podczas użycia komendy Bieżący wyraz, powtórne użycie skrótu w ciągu dwóch sekund powoduje następującą akcję:

- Pierwsze wciśnięcie: czyta wyraz
- Drugie wciśnięcie: literuje wyraz
- Trzecie wciśnięcie: literuje wyraz imionami ("Anna, Beata, Celina, ...")

## Ustawienia widoku aplikacji

Ustawienia widoku aplikacji pozwalają zmienić wygląd podświetlanego w AppReaderze tekstu, w tym kształt, kolor i przejrzystość.

#### Aby zmodyfikować ustawienia widoku aplikacji

 Na zakładce Reader paska narzędzi wybierz AppReader > Ustawienia widoku aplikacji.

Pojawi się dialog Ustawienia AppReadera z otwartą zakładką Widok aplikacji.

- 2. Zmodyfikuj odpowiednio ustawienia widoku aplikacji.
- 3. Kliknij **OK**.

| Ustawienia AppRea                     | dera                       |                    | ×      |  |  |
|---------------------------------------|----------------------------|--------------------|--------|--|--|
| Widok aplikacji                       | Widok tekstu               | Ustawienia współdz | ielone |  |  |
| Opcje<br>✓ Šledž i podświetlaj wyrazy |                            |                    |        |  |  |
| Podświetlenie -                       |                            |                    |        |  |  |
| Kształt<br>Ramka                      | <ul> <li>Cienki</li> </ul> | Grubość            | Gruby  |  |  |
| Kolor<br>Czerwon                      | y V<br>Przeirz.            | Przejrzystość      | Pełen  |  |  |
| Śledzenie pod<br>Krawędź              | dświetlenia                |                    |        |  |  |
| Podgląd                               |                            |                    | _      |  |  |
| ykłador                               | wy tekst di                | a widoku apl       | ika    |  |  |
|                                       |                            |                    |        |  |  |
|                                       |                            |                    |        |  |  |
|                                       | OK                         | Anuluj             | Pomoc  |  |  |

Zakładka Widok aplikacji

| Ustawienie                                        | Opis                                                                                                    |
|---------------------------------------------------|----------------------------------------------------------------------------------------------------|
| Opcje                                             |                                                                                                    |
| Śledź i podświetlaj<br>wyrazy                     | Włącza śledzenie i podświetlanie wyrazów<br>kiedy AppReader czyta.                                                                                                    |
| Wyjdź z widoku<br>aplikacji na końcu<br>dokumentu | Włączenie spowoduje, że AppReader<br>automatycznie zakończy działanie po<br>osiągnięciu końca dokumentu.<br><i>Uwaga:</i> AppReader nie zakończy działania po<br>osiągnięciu końca dokumentu przy ręcznej<br>nawigacji.                                                                                                    |
| Podświetlenie                                     |                                                                                                    |
| Kształt                                           | Ustala kształt podświetlenia wyrazów: blok,<br>podkreślenie, ramka lub klin.                                                                                                    |
| Kolor                                             | Ustala kolor podświetlenia.                                                                                                    |
| Grubość                                           | Ustala grubość kształtu podświetlenia.                                                                                                    |
| Przejrzystość                                     | Ustala przejrzystość podświetlenia.<br><i>Uwaga:</i> To ustawienie nie jest dostępne kiedy<br>kolor podkreślenia jest ustawiony na<br>'negatyw'.                                                                                                    |
| Śledzenie<br>podświetlenia                        | Ustala rodzaj śledzenia: krawędź, środek lub<br>skocz w przód. Ustawienie na krawędź<br>powoduje, że okno powiększenia jest<br>przewijane tylko kiedy podświatlany wyraz<br>wypadłby poza jego krawędzią. Ustawienie na<br>środek powoduje przewijanie tak, żeby<br>podświetlany wyraz był zawsze na środku<br>okna powiększenia. Ustawienie na skocz w<br>przód przewija okno powiększenia po<br>osągnięciu krawędzi i umieszcza<br>podświetlony wyraz w lewym górnym rogu. |
| Podgląd                                           | Wyświetla przykładowy tekst z podglądem                                                                                                    |

| [ |                                   |
|---|-----------------------------------|
|   |                                   |
|   | ww.branaga.rodzaju podćuviotlanja |
|   | wybranego rouzaju pouswienenia.   |
|   |                                   |

*Uwaga:* Dodatkowe ustawienia dla widoku aplikacji są dostępne w zakładce Ustawienia współdzielone.

Ustawienia widoku tekstu pozwalają wpłynąć na wygląd tekstu i podświetlenia w środowisku widoku tekstu.

- Aby zmienić ustawienia widoku tekstu
  - 1. Na zakładce **Reader** paska narzędzi wybierz **AppReader** > **Ustawienia widoku tekstu**.

Pojawi się dialog Ustawienia AppReadera z otwartą zakładką Widok tekstu.

- 2. Zmień odpowiednio ustawienia widoku tekstu.
- 3. Kliknij OK.

| Ustawienia AppReadera                                 | ×   |
|-------------------------------------------------------|-----|
| Widok aplikacji Widok tekstu Ustawienia współdzielone |     |
| Czcionka                                              |     |
| Czcionka Styl                                         |     |
| Calibri V Zwykły V                                    |     |
| Kolory dokumentu                                      |     |
| Tekst Tło                                             |     |
| 🔲 Biały 🗸 📕 Czarny 🗸                                  |     |
|                                                       |     |
| Znaki formatowania                                    |     |
| Pokaż znaki akapitu: ¶                                |     |
| Podkreślaj łącza                                      |     |
| Podświetlenie                                         |     |
| Kształt Grubość                                       |     |
| Blok V Cienki Gruby                                   |     |
| Kolor                                                 |     |
| Fieletowy                                             |     |
| Przejrz.                                              |     |
| Śledzenie podświetlenia                               |     |
| Środek 🗸                                              |     |
| Podgląd                                               |     |
| Przykładowy <mark>tekst</mark> dla widok tekstu       |     |
|                                                       |     |
| OK Anuluj Pon                                         | noc |

Zakładka Widok tekstu
| Ustawienie                 | Opis                                                                                                    |  |  |  |
|----------------------------|----------------------------------------------------------------------------------------------------|--|--|--|
| Czcionki                   | Czcionki                                                                                                    |  |  |  |
| Czcionka                   | Ustala rodzaj czcionki dla czytanego<br>dokumentu, jak np. Arial, Tahoma czy<br>Verdana.                                                                                 |  |  |  |
| Styl                       | Ustala styl czcionki dla czytanego dokumentu,<br>jak np. zwykły, pogrubiony czy kursywa.                                                                                 |  |  |  |
| Kolory dokumentu           |                                                                                                    |  |  |  |
| Tekst                      | Ustala kolor tekstu dla czytanego dokumentu.<br>Tekst i tło nie mogą być ustawione ne ten sam<br>kolor.                                                                  |  |  |  |
| Tło                        | Ustala kolor tła dla widoku tekstu. Tekst i tło<br>nie mogą być ustawione na ten sam kolor.                                                                              |  |  |  |
| Znaki formatowania         |                                                                                                    |  |  |  |
| Pokaż znaki akapitu        | Wyświetla znaki akapitu w miejscu<br>zakończenia akapitu w dokumencie<br>źródłowym.                                                                                      |  |  |  |
| Podkreślaj łącza           | Po włączeniu łącza hipertekstu są podkreślane<br>w trybie zawijania i taśmy.                                                                                             |  |  |  |
| Podświetlenie              |                                                                                                    |  |  |  |
| Kształt                    | Wyświetla kształt używany do podświetlania<br>wyrazów: blok, podkreślenie, ramka lub klin.                                                                               |  |  |  |
| Kolor                      | Ustala kolor podświetlenia wyrazów.                                                                                                    |  |  |  |
| Grubość 1, 2               | Ustala grubość podświetlenia wyrazów.                                                                                                    |  |  |  |
| Przejrzystość 2            | Ustala przejrzystość podświetlenia wyrazów.                                                                                                    |  |  |  |
| Śledzenie<br>podświetlenia | Ustala rodzaj śledzenia: krawędź, środek lub<br>skocz w przód. Ustawienie na krawędź<br>powoduje, że okno powiększenia jest<br>przewijane tylko kiedy podświetlany wyraz |  |  |  |

|         | wypadłby poza jego krawędzią. Ustawienie na<br>środek powoduje przewijanie tak, żeby<br>podświetlany wyraz był zawsze na środku<br>okna powiększenia. Ustawienie na skocz w<br>przód przewija okno powiększenia po<br>osągnięciu krawędzi i umieszcza<br>podświetlony wyraz w lewym górnym rogu. |
|---------|----------------------------------------------------------------------------------------------------|
| Podgląd | Wyświetla przykładowy tekst z podglądem<br>wybranego rodzaju podświetlenia.                                                                                                    |

1 To ustawienie nie jest dostępne kiedy kształt podświetlenia jest ustawiony na 'blok'.

2 To ustawienie nie jest dostępne kiedy kształt podświetlenia jest ustawiony na 'blok' lub kolor podkreślenia jest ustawiony na 'negatyw'.

*Uwaga:* Dodatkowe ustawienia dla widoku tesktu są dostępne w zakładce Ustawienia wspólne.

# Ustawienia wspólne

Ustawienia wspólne zawierają opcje obowiązujące tak dla widoku aplikacji jak i widoku tekstu. Dla AppReadera można ustalić specjalną prędkość czytania i włączyć specjalne dźwięki.

#### Aby zmodyfikować ustawienia wspólne

 Na zakładce Reader paska narzędzi wybierz AppReader > Ustawienia współdzielone.

Pojawi się dialog Ustawienia AppReadera z otwartą zakładką Ustawienia wspólne.

- 2. Zmień odpowiednio ustawienia wspólne.
- 3. Kliknij OK.

| Ustawienia AppRea           | dera                                         |                                                      | ×                 |
|-----------------------------|----------------------------------------------|------------------------------------------------------|-------------------|
| Widok aplikacji             | Widok tekstu                                 | Ustawienia współdz                                   | ielone            |
| Prędkość czytania           |                                              |                                                      |                   |
| AppReader n<br>w pasku narz | ioże używać globaln<br>ędzi czytania) lub us | ej szybkości czytania (w<br>stawionej poniżej szybki | vybranej<br>ości. |
| Użyj spec                   | jalnej prędkości czyt                        | ania                                                 |                   |
| Prędki<br>100               | ość<br>▼                                     |                                                      |                   |
| Podpowiedzi                 |                                              |                                                      | _                 |
| <u> </u>                    | zątek dokumentu" i '                         | 'Koniec dokumentu"                                   |                   |
|                             |                                              |                                                      |                   |
|                             |                                              |                                                      |                   |
|                             |                                              |                                                      |                   |
|                             |                                              |                                                      |                   |
|                             |                                              |                                                      |                   |
|                             |                                              |                                                      |                   |
|                             |                                              |                                                      |                   |
|                             |                                              |                                                      |                   |
|                             |                                              |                                                      |                   |
|                             |                                              |                                                      |                   |
|                             |                                              |                                                      |                   |
|                             | OK                                           | Anuluj                                               | Pomoc             |

Zakładka Ustawienia współdzielone

| Ustawienie                                              | Opis                                                                                                    |  |
|---------------------------------------------------------|----------------------------------------------------------------------------------------------------|--|
| Prędkość czytania                                       |                                                                                                    |  |
| Użyj specjalnej<br>prędkości czytania                   | Po włączeniu tego włącznika prędkość<br>czytania AppReadera jest niezależna od<br>globalnego ustawienia prędkości czytania na<br>zakładce Reader paska narzędzi i w dialogu<br>Ustawienia głosu. |  |
| Prędkość                                                | Ustala prędkość czytania dla AppReadera.<br><i>Uwaga:</i> To ustawienie jest niedostępne kiedy<br>wyłączony jest włącznik <b>Użyj specjalnej</b><br><b>prędkości czytania</b> .                  |  |
| Dźwięki                                                 |                                                                                                    |  |
| Powiedz "Początek<br>dokumentu" i "Koniec<br>dokumentu" | Podpowiedzi "Początek dokumentu" i "Koniec<br>dokumentu" usłyszysz kiedy dojdziesz w<br>widoku aplikacji lub w widoku tekstu do<br>początku lub końca dokumentu.                                 |  |

# Strefy czytania

Strefy czytania pozwalają błyskawicznie zobaczyć i usłyszeć określone miejsca w aplikacji. Na przykład aplikacja do gromadzenia informacji w bazie danych może wyświetlać kilkanaście pól informacji. W zwykłym toku pracy możesz chcieć dowiadywać się jedynie o kilku z nich. Ze strefami czytania możesz natychmiast zobaczyć i usłyszeć interesujące Cię pola po naciśnięciu skrótu.

Możesz utworzyć do 10 stref czytania dla każdej aplikacji. Jak będziesz otwierał i zamykał aplikację strefy czytania zdefiniowane dla bieżącej aplikacji będą automatycznie ładowane i gotowe do użycia.

- <u>Tworzenie, edycja i usuwanie</u>
- <u>Używanie stref czytania</u>
- Pasek narzędzi stref czytania
- Ustawienia stref czytania

# Tworzenie, edycja i usuwanie stref czytania.

Tworzenie nowej strefy czytania jest proste. Większość nowych stref czytania tworzy się definiując obszar strefy, nazwę i ustawienie czy strefa ma być czytana, wyświetlana, czy obydwa. Możesz zawsze wyedytować i zmienić lub usunąć strefę później, więc nie ma obawy o błędy.

#### Tworzenie strefy czytania

- 1. Otwórz aplikację, dla której chcesz zdefiniować strefę. Upewnij się, że wyświetlony jest właściwa zakładka, widok czy okno aplikacji.
- 2. Aktywuj narzędzie utwórz strefę w jeden z następujących sposobów:
  - Przełącz się do interface'u użytkownika ZoomText Na zakładce **Reader** paska narzędzi wybierz **Strefy > Nowa**.
  - Wciśnij skrót klawiszowy utwórz strefę: Caps Lock + Alt + C.

Narzędzie tworzenia stref stanie się aktywne i wyświetlone zostaną wszystkie aktywne aplikacje bieżącej strefy.

- 3. Przesuń wskaźnik myszy w celu przewinięcia obszaru nowej strefy do widoku.
- 4. Przytrzymaj lewy przycisk, przeciągnij prostokąt wyboru na pożądany obszar i puść przycisk myszy.

Kiedy zakończysz przeciąganie puszczając przycisk, pokaże się dialog stref czytania. Dialog pozwala nazwać strefę i wybrać opcje stref. Więcej informacji o dialogu stref czytania znajdziesz w rozdziale <u>Ustawienia stref czytania</u>.

5. W polu **Nazwa strefy** wpisz nazwę, która wyjaśni cel utworzenia strefy.

Po przejściu do następnego elementu sterującego nazwa tej strefy ukaże się na liście stref.

- 6. W elemencie **Strefa ma odniesienie do** wybierz pozycję strefy względem okna aplikacji.
- 7. Pod Akcje strefy wybierz określone opcje.
- 8. W celu przetestowania nowej strefy kliknij Uruchom.

Dialog strefy czytania zostanie czasowo ukryty podczas gdy strefa będzie wyświetlana lub wymawiana odpowiednio do ustawień.

- 9. W celu utworzenia dodatkowych stref wybierz **Nowa strefa** i powtarzaj kroki od 4 do 9.
- 10. Po zakończeniu tworzenia i edycji stref kliknij OK.

#### Edycja strefy czytania.

- 1. Otwórz aplikację, która zawiera strefę czytania do edycji.
- 2. Aktywuj narzędzie edycja stref na jeden z następujących sposobów:
  - Przełącz się do interface'u użytkownika ZoomText Na zakładce Reader paska narzędzi wybierz Strefy > Edycja.
  - Wciśnij klawisz skrótu edycji stref: Caps Lock + Alt + E.

Narzędzie edycji stref stanie się aktywne i wyświetlone zostaną wszystkie aktywne aplikacje bieżącej strefy. Pasek narzędzi stref czytania ukaże się ponad aktywną strefą.

3. Przesuń wskaźnik myszy w celu przewinięcia strefy do widoku lub kliknij przycisk Dalej lub Wstecz na pasku narzędzi stref czytania aby umieścić strefę na widoku.

*Uwaga:* Przyciski Dalej i Wstecz są nieaktywne jeśli tylko jedna strefa jest zdefiniowana.

- 4. Kliknij wewnątrz strefy w celu aktywacji uchwytów regulacji wielkości i paska narzędzi, po czym dostosuj strefę w następujący sposób:
  - W celu zmiany wielkości strefy przesuń dowolny uchwyt.
  - W celu przesunięcia strefy przesuń chwytając w środku strefy.

- W celu przetestowania czytania strefy kliknij przycisk **Graj**.
- 5. W celu przejścia do innej strefy wciśnij numer tej strefy lub klikaj przyciski Dalej lub Wstecz.
- 6. Edycja innej strefy powtarzaj kroki 3 i 4.
- 7. Wyjście z narzędzia edycji stref kliknij prawym klawiszem myszy lub wciśnij **Esc**.

#### Usuwanie strefy czytania.

1. Na zakładce **Reader** paska narzędzi wybierz **Strefy** > **Ustawienia**.

Pojawi się dialog Strefy czytania.

2. W elemencie **Pokaż strefy zdefiniowane dla wybierz** aplikację zawierającą strefę do usunięcia.

Lista stref uaktualni się w celu wyświetlenia stref powiązanych z wybraną aplikacją.

- 3. W liście rozwijanej Strefy wybierz strefę do usunięcia.
- 4. Kliknij Usuń.

Wybrana strefa zostanie usunięta z listy.

- 5. W celu usunięcia innej strefy powtarzaj kroki od 2 do 4.
- 6. Po zakończeniu usuwania stref kliknij OK.

# Używanie stref czytania

Po utworzeniu stref czytania dla danej aplikacji możesz ich używać zawsze, kiedy aplikacja jest aktywna. Możesz włączyć pojedynczą strefę w dowolnym czasie (przez menu lub skrót) lub wejść do trybu, w którym możesz nawigować po wszystkich strefach czytania.

#### Uruchamianie konkretnej strefy czytania.

- 1. Otwórz aplikację, która zawiera strefę czytania do uruchomienia.
- 2. Aby ją uruchomić wykonaj jedną z następujących czynności:
  - Przełącz się do interface'u użytkownika ZoomText Na zakładce Reader paska narzędzi wybierz Strefy > Uruchom > [numer strefy].
  - Wciśnij skrót klawiszowy uruchom strefę: Caps Lock + Alt + {numer strefy}.
  - Wciśnij skrót klawiszowy listy stref: **Caps Lock + Alt + L**, po czym wybierz potrzebną strefę z menu.
  - Użyj skrótów Następna lub Poprzednia strefa czytania:

Następna strefa: **Caps Lock + Alt + N** Poprzednia strefa **Caps Lock + Alt + P** 

Wybrana strefa czytania jest wyświetlona i wymawiana zgodnie z jej ustawieniami.

Strefy czytania dla każdej z aplikacji są ponumerowane od 1 do 10. Skróty stref czytania odpowiadają tym numerom. Na przykład skrótem do strefy czytania 1 jest kombinacja klawiszy **Caps Lock + Alt + 1**, do strefy 2 **Caps Lock + Alt + 2** itd.

*Uwaga:* Skrótem do strefy 10 jest kombinacja **Caps Lock + Alt + 0**.

#### Nawigacja po strefach czytania

- 1. Otwórz aplikację, która zawiera strefy czytania, po których chcesz nawigować.
- 2. Aktywacja trybu nawigacji po strefach może być wykonana w jeden z poniższych sposobów:
  - Na zakładce Reader wybierz Strefy Nawiguj.
  - Wciśnij skrót klawiszowy nawiguj po strefach: **Caps Lock** + **Alt** + **G**.

Tryb nawigacji stanie się aktywny i pasek narzędzi stref czytania ukaże się ponad pierwszą aktywną strefą. Wymówione zostaną nazwa i numer strefy.

3. Rozpoczęcie i zatrzymanie czytania strefy - kliknij przycisk Graj/Pauza.

*Uwaga:* Przycisk Graj/Pauza jest nieaktywny (szary) kiedy nawigujesz po strefach, które nie mają mówić.

- 4. W celu nawigacji do innej strefy kliknij przycisk Następna lub Poprzednia.
- 5. Wyjście z nawigacji po strefach kliknij prawym klawiszem myszy lub wciśnij **Esc**.

# Pasek narzędzi stref czytania

Pasek narzędzi stref czytania ukazuje się ponad aktywną strefą, kiedy je wybierzesz. Pasek narzędzi daje możliwość sterowania nawigacją i czytania zdefiniowanych stref.

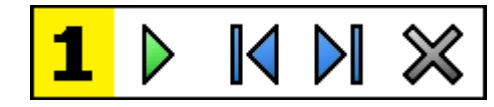

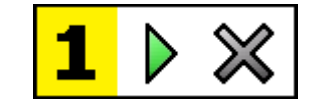

Pasek narzędzi stref czytania: Tryby edycji i nawigacji Pasek narzędzi stref czytania: Tryb uruchomienia

|          | <b>Graj/Pauza/Stop.</b> Uruchamia i zatrzymuje czytanie. Po<br>uruchomieniu czytania (Graj) na pasku widać przyciski<br>Pauza lub Stop, odpowiednio do aktywnego trybu.<br>Przycisk Pauza pojawia się w trybach uruchamiania i<br>nawigacji, gdzie możesz zatrzymać i ponownie uruchomić<br>czytanie od podświetlonego wyrazu. Przycisk Stop pojawia<br>się w trybie edycji, gdzie czytanie zawsze rozpoczyna się<br>zawsze od pierwszego wyrazu strefy.<br>Skrót: <b>Enter</b> |
|----------|----------------------------------------------------------------------------------------------------|
|          | <b>Poprzednia.</b> Aktywuje poprzednią strefę czytania.<br>Skrót: <b>Shift + Tab</b><br><i>Uwaga:</i> Ten przycisk nie pokazuje się w trybie<br>uruchomienia.                                                                                                    |
|          | <b>Następna</b> aktywuje następną strefę czytania.<br>Skrót: <b>Tab</b><br><i>Uwaga:</i> Ten przycisk nie pokazuje się w trybie<br>uruchomienia.                                                                                                    |
| $\times$ | <b>Zamknij</b> powoduje wyjście ze strefy czytania.<br>Skrót: <b>Esc</b>                                                                                                    |

# Ustawienia stref czytania

Ustawienia stref czytania pozwalają tworzyć, przeglądać i edytować parametry stref czytania. Po aktywacji dialog Strefy czytania wyświetla listę stref, które zostały zdefiniowane dla bieżącej aplikacji. Po wybraniu strefy w liście stref można zmodyfikować jej ustawienia, uruchomić strefę lub ją usunąć. Możesz też utworzyć nowe strefy lub nawigować po nich w bieżącej aplikacji.

Pełen opis tworzenia, edycji, nawigacji i uruchamiania stref znajdziesz w <u>Tworzenie i edycja stref czytania</u> oraz w <u>Używanie stref</u> <u>czytania</u>.

#### Zmiana ustawień stref czytania

 Na zakładce Reader paska narzędzi wybierz Strefy > Ustawienia.

Pojawi się dialog Czytanie z włączoną zakładką Strefy.

- 2. Dostosuj ustawienia stref czytania.
- 3. Kliknij **OK**.

| Strefy czytania                                           | ×                                                                                                    |
|-----------------------------------------------------------|----------------------------------------------------------------------------------------------------|
| Po <u>k</u> aż strefy zdefiniowane dla:<br>Microsoft Word | ~                                                                                                    |
| <u>S</u> trefy<br>1. [BezNazwy]                           | <u>N</u> azwa strefy<br>My First Zone<br>Strefa ma odniesienie do                                                                   |
|                                                           | ● <u>L</u> ewa góra<br>● <u>P</u> rawa góra<br>● L <u>e</u> wa dół<br>● P <u>r</u> awa dół<br>● Środek                              |
| Skrót: Caps Lock + Alt + 1<br>Edycja Usuń Uruchom         | Akcje strefy<br><u>W</u> ymawiaj tekst w strefie<br>Przewiń do strefy<br>Przewiń i wy <u>m</u> awiaj strefę<br>Podźwietł strefe pa: |
| Nowa strefa Nawig, po stref.                              | Po <u>d</u> swied strefę na:<br>1 sekunda<br>↓<br>Wróć do poprz. miejsca<br>↓<br>Szary obszar poza strefą                           |
| ОК                                                        | Anuluj Pomoc                                                                                                    |

Dialog Strefy czytania.

| Ustawienie                       | Opis                                                                                                    |
|----------------------------------|----------------------------------------------------------------------------------------------------|
| Pokaż strefy<br>zdefiniowane dla | Wyświetla listę aplikacji, które są w danej<br>chwili uruchomione. Strefy powiązane z<br>wybraną aplikacją pokażą się w liście<br>rozwijanej <b>Strefy</b> .                                 |
| Strefy                           | Wyświetla strefy powiązane z wybraną<br>aplikacją, wybraną w liście rozwijanej <b>Pokaż</b><br><b>strefy zdefiniowane dla</b> .                                                              |
| Skrót                            | Wyświetla skrót do wybranej strefy.                                                                                                    |
| Edycja                           | Aktywuje narzędzie edycji stref. Po aktywacji<br>dialog Strefy czytania jest ukryty i wyświetla<br>listę stref, które zostały zdefiniowane dla<br>bieżącej aplikacji. Narzędzie edycji stref |

|                                                             | pojawia się również, pozwalając zmienić<br>wielkość i przesunąć dowolną ze stref.                                                                                                    |
|-------------------------------------------------------------|----------------------------------------------------------------------------------------------------|
| Usuń                                                        | Usuwa wybraną strefę.                                                                                                    |
| Włącz                                                       | Włącza wybraną strefę. Po włączeniu dialog<br>Strefy czytania jest ukryty i wyświetla oraz<br>wymawia wybraną strefę zgodnie z jej<br>ustawieniami. Potem pojawia się dialog Strefa<br>czytania.                                                                                                    |
| Nowa strefa                                                 | Aktywuje narzędzie Nowa strefa. Po aktywacji<br>dialog Strefy czytania jest ukryty i wyświetla<br>listę stref, które zostały zdefiniowane dla<br>bieżącej aplikacji. Narzędzie nowa strefa<br>pojawia się również, pozwalając utworzyć<br>strefę.                                                                                                    |
| Nawiguj po strefach                                         | Aktywuje tryb nawigacji po strefach. Po<br>aktywacji dialog Strefy czytania jest ukryty i<br>pojawia się wybrana strefa oraz pasek<br>nawigacji. Używając elementów paska<br>narzędzi lub komend klawiaturowych możesz<br>rozpocząć i przerwać czytanie strefy oraz<br>nawigować do następnej lub poprzedniej.                                                                  |
| Nazwa strefy                                                | Pozwala wpisać nazwę wybranej strefy.<br>Nazwy stref pojawiają się na liście <b>Strefy</b> w<br>dialogu Strefy czytania. Pojawiają się również<br>w menu Strefy czytania (po naciśnięciu skrótu<br>klawiszowego Lista stref czytania: <b>Caps Lock</b><br><b>+ Alt + L</b> ) oraz po kliknięciu <b>Strefy &gt;</b><br><b>Uruchamianie</b> na zakładce Reader paska<br>narzędzi. |
| Strefa ma odniesienie do                                    |                                                                                                    |
| lewa góra, prawa góra,<br>lewy dół, prawy dół<br>lub środek | Ustala pozycję strefy wewnątrz okna aplikacji.<br>Opcja ta utrzymuje strefę we właściwej<br>lokalizacji nawet, kiedy wielkość lub pozycja                                                                                                    |

|                                 | okna aplikacji ulegnie zmianie.<br><i>Uwaga:</i> W niektórych wypadkach zmiana<br>wielkości okna aplikacji może powodować<br>również zmianę wielkości elementów<br>sterujących. Wówczas niezbędna może się<br>okazać zmiana wielkości poszczególnych stref. |
|---------------------------------|----------------------------------------------------------------------------------------------------|
| Akcje strefy                    |                                                                                                    |
| Wymawiaj tekst w<br>strefie     | Kiedy uruchomiona jest strefa czytania<br>wymawiany jest cały tekst w niej zawarty.                                                                                                    |
| Przewiń do strefy               | Kiedy strefa czytania jest uruchamiana jest ona<br>przewijana do widoku i podświetlana.                                                                                                    |
| Przewiń i wymawiaj<br>strefę    | Kiedy strefa czytania jest uruchamiana jest ona<br>przewijana do widoku, podświetlana i<br>wymawiana.                                                                                                    |
| Podświetl strefę na:            | Ustala czas (w sekundach) przez jaki strefa<br>czytania jest podświetlana.<br><i>Uwaga:</i> Podświetlanie ma miejsce tylko<br>wtedy, gdy włączony jest włącznik <b>Przewiń</b><br><b>do strefy</b> .                                                        |
| Wróć do poprzedniego<br>miejsca | Po wyświetleniu strefy ZoomText przewija z<br>powrotem do miejsca, które było wyświetlane<br>przed uruchomieniem strefy.                                                                                                    |
| Szary obszar poza<br>strefą     | Kiedy uruchomiona jest strefa czytania obszar<br>znajdujący się poza nią jest przyciemniany.                                                                                                    |

# Czytanie kursorem tekstowym

Komendy czytania kursorem tekstowym pozwalają nawigować i czytać podczas tworzenia i edycji dokumentów, po wyrazie, po wierszu, zdaniu lub akapicie. Kiedy używane są te komendy kursor tekstowy porusza się zgodnie z nimi. Na przykład kiedy wciśniesz komendę wymów następne zdanie, kursor tekstowy przesunie się do początku następnego zdania i całe zostanie wypowiedziane. Poniższa lista zawiera domyślne skróty klawiszowe komend czytania.

| Komenda                        | Skrót                     | Klawisze<br>sekwencyjne |
|--------------------------------|---------------------------|-------------------------|
| Wymawiaj poprzedni<br>znak     | W lewo                    | brak                    |
| Wymawiaj następny<br>znak      | W prawo                   | brak                    |
| Wymawiaj poprzedni<br>wyraz    | Ctrl + W lewo             | brak                    |
| Wymawiaj następny<br>wyraz     | Ctrl + W prawo            | brak                    |
| Wymawiaj poprzedni<br>wiersz 3 | W górę                    | brak                    |
| Wymawiaj następny<br>wiersz 3  | W dół                     | brak                    |
| Wymawiaj poprzednie<br>zdanie  | Caps Lock + Alt + W lewo  | brak                    |
| Wymawiaj następne<br>zdanie    | Caps Lock + Alt + W prawo | brak                    |
| Wymawiaj poprzedni<br>akapit   | Ctrl + W górę             | brak                    |
| Wymawiaj następny              | Ctrl + W dół              | brak                    |

| akapit                      |                              |      |
|-----------------------------|------------------------------|------|
| Wymawiaj bieżący znak<br>1  | Ctrl + Alt + Shift + Enter   | brak |
| Wymawiaj bieżący<br>wyraz 2 | Ctrl + Alt + Shift + W górę  | brak |
| Wymawiaj bieżący<br>wiersz  | Ctrl + Alt + Shift + W prawo | brak |
| Wymawiaj bieżące<br>zdanie  | Ctrl + Alt + Shift + W dół   | brak |
| Wymawiaj bieżący<br>akapit  | Ctrl + Alt + Shift + W lewo  | brak |

1. Drugie wciśnięcie komendy wymawiaj bieżący znak literuje go imionami ("Anna, Beata, Celina, ...")

2. Powtarzanie komendy wymawiaj bieżący wyraz powoduje następujące zachowanie:

- Pierwsze wciśnięcie: czyta wyraz
- Drugie wciśnięcie: literuje wyraz
- Trzecie wciśnięcie: literuje wyraz imionami ("Anna, Beata, Celina, ...")

*Uwaga:* Powtórzenie komendy musi nastąpić w ciągu dwóch sekund.

3. Ta komenda czyta bieżący wyraz lub cały wiersz zgodnie z ustawieniem echa programu **Gdy kursor tekstowy przesuwa się do nowego wiersza.**  Dodatkowo do powyższych komend czytania ZoomText również mówi podczas nawigacji i edycji, zgodnie z poniższą tabelą.

| Klawisze    | Reakcja aplikacji                                    | Reakcja ZoomText                                                                                                    |
|-------------|------------------------------------------------------|----------------------------------------------------------------------------------------------------|
| Backspace   | Usuwa znak na lewo<br>od kursora.                    | Wymawia usuwany znak.                                                                                                    |
| Delete      | Usuwa znak na prawo<br>od kursora.                   | Wymawia nowy znak<br>pojawiający się na prawo od<br>kursora.                                                                                                    |
| Home        | Przesuwa kursor do<br>początku bieżącego<br>wiersza. | Wymawia pierwszy wyraz w<br>wierszu (lub nic nie wymawia<br>jeśli wiersz zaczyna się spacją lub<br>tabulatorem).                                                   |
| End         | Przesuwa kursor do<br>końca bieżącego<br>wiersza.    | Wymawia "koniec wiersza."                                                                                                    |
| PgUp        | Przewija stronę<br>aplikacji w górę.                 | Czyta bieżący wyraz lub cały<br>wiersz, do którego trafia kursor,<br>zgodnie z ustawieniem echa<br>programu Gdy kursor tekstowy<br>przesuwa się do nowego wiersza. |
| PgDn        | Przewija stronę<br>aplikacji w dół.                  | Czyta bieżący wyraz lub cały<br>wiersz, do którego trafia kursor,<br>zgodnie z ustawieniem echa<br>programu Gdy kursor tekstowy<br>przesuwa się do nowego wiersza. |
| Ctrl + Home | Idzie do początku<br>dokumentu                       | Czyta bieżący wyraz lub cały<br>wiersz, do którego trafia kursor,<br>zgodnie z ustawieniem echa<br>programu Gdy kursor tekstowy<br>przesuwa się do nowego wiersza. |
| Ctrl + End  | Idzie do końca<br>dokumentu                          | Czyta bieżący wyraz lub cały<br>wiersz, do którego trafia kursor,                                                                                                  |

|  | zgodnie z ustawieniem echa      |
|--|---------------------------------|
|  | programu Gdy kursor tekstowy    |
|  | przesuwa się do nowego wiersza. |

# Komendy wymów

Komendy wymów oznajmiają różne elementy pulpitu i aplikacji na żądanie użytkownika. Domyślnie komendy te nie mają przypisanych skrótów klawiszowych i muszą być włączane za pomocą klawiszy sekwencyjnych. Jednakże można im przypisać skróty klawiszowe w dialogu Klawisze komend.

| Komenda                               | Skrót          | Klawisze sekwencyjne     |
|---------------------------------------|----------------|--------------------------|
| Podaj datę                            | Nie przypisany | Caps Lock + Spacja, Y, D |
| Podaj czas                            | Nie przypisany | Caps Lock + Spacja, Y, T |
| Mów tytuł kolumny<br>komórki          | Nie przypisany | Caps Lock + Spacja, Y, C |
| Mów komentarz komórki                 | Nie przypisany | Caps Lock + Spacja, Y, N |
| Mów formułę komórki                   | Nie przypisany | Caps Lock + Spacja, Y, O |
| Mów tytuł wiersza<br>komórki          | Nie przypisany | Caps Lock + Spacja, Y, R |
| Czytaj schowek                        | Nie przypisany | Caps Lock + Spacja, Y, P |
| Wymawiaj domyślny<br>przycisk dialogu | Nie przypisany | Caps Lock + Spacja, Y, B |
| Mów nazwę grupy dialogu               | Nie przypisany | Caps Lock + Spacja, Y, G |
| Mów komunikat                         | Nie przypisany | Caps Lock + Spacja, Y, M |
| Mów zakładkę pola<br>dialogowego      | Nie przypisany | Caps Lock + Spacja, Y, A |
| Wymawiaj fokus                        | Nie przypisany | Caps Lock + Spacja, Y, F |
| Mów wybrany tekst                     | Nie przypisany | Caps Lock + Spacja, Y, S |
| Mów pasek statusu                     | Nie przypisany | Caps Lock + Spacja, Y, U |
| Wymawiaj tytuł okna                   | Nie przypisany | Caps Lock + Spacja, Y, W |

# Rozdział 7 **Funkcje narzędzi**

"Funkcje narzędzi" to dodatkowe narzędzia zwiększające produktywność, dostępne w zakładce "Narzędzia" paska narzędzi, takie, jak Poszukiwacz, Kamera, Czytanie w tle czy Rejestrator.

- Zakładka Narzędzia paska narzędzi.
- <u>Poszukiwacz</u>
- <u>Kamera</u>
- <u>Czytanie w tle</u>
- <u>Rejestrator</u>

*Uwaga*: Czytanie w tle i rejestrator nie są dostępne w wersji ZoomText Magnifier.

# Zakładka Narzędzia paska narzędzi.

Zakładka Narzędzia paska narzędzi udostępnia łatwo dostępne przyciski do włączania funkcji narzędzi ZoomTexta. Niektóre z tych przycisków są dzielone: w jednej ich części włącza się funkcję, a druga otwiera menu z ustawieniami tej samej funkcji. Przyciski są pogrupowane kategoriami i mają intuicyjne ikony i podpisy.

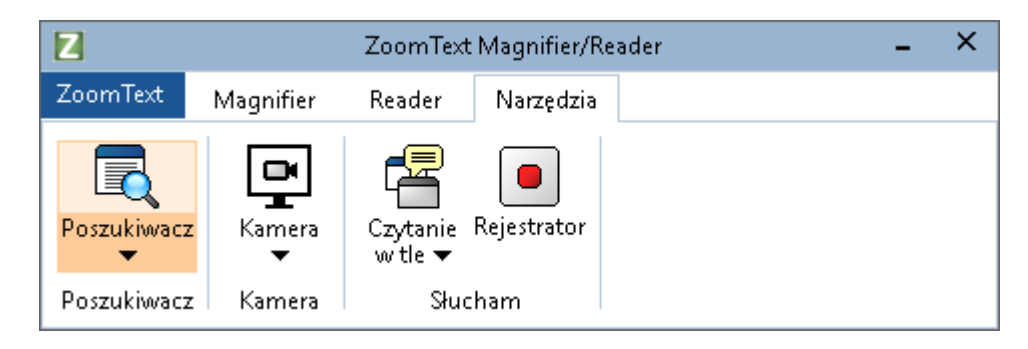

Zakładka Narzędzia paska narzędzi.

*Uwaga*: Pasek narzędzi Mowa oraz Czytanie w tle pojawia się tylko kiedy uruchomiona wersja ZoomTexta to MagReader.

- **Poszukiwacz.** Poszukiwacz pomaga znaleźć, przeglądać i czytać dokumenty, strony internetowe oraz email.
- **Kamera.** Uruchamia funkcję kamera ZoomTexta, dostępną kiedy do komputera podłączona jest odpowiednia kamera, udostępniona dla ZoomTexta.
- **Czytanie w tle** Uruchamia czytanie w tle z tekstem pobranym ze schowka Windows.
- **Rejestrator.** Uruchamia rejestrator ZoomText z tekstem pobranym ze schowka Windows.

## Poszukiwacz

Poszukiwacz pomaga znaleźć, przeglądać i czytać dokumenty, strony internetowe oraz email. W celu wyszukania interesujących tematów możesz wyszukiwać wyrazy lub frazy. Kiedy odnajdziesz interesujący Cię temat możesz ustawić poszukiwacz tak, aby rozpoczął czytanie z tej lokalizacji. Poszukiwacz może odnaleźć i wykonać łącza i elementy sterujące, dzięki czemu możesz łatwo nawigować pomiędzy stronami. Wszystkie te akcje mogą być wykonane z pomocą paska narzędzi i dialogu poszukiwacza lub klawiszy komend.

*Uwaga*: Funkcje mowy i AppReadera nie są dostępne dla poszukiwacza w wersji ZoomText Magnifier.

Poszukiwacz ma dwa tryby wyszukiwania stron: **Przeszukiwanie strony** i **Przeszukiwanie listy.** Tryby te i sposoby przełączania się między nimi są opisane w poniższych rozdziałach.

*Uwaga:* Poszukiwacza można używać w wielu aplikacjach opartych o dokumenty, w tym Internet Explorer, Chrome, Firefox, Microsoft Word i Microsoft Outlook.

#### Uruchamianie poszukiwacza

W celu uruchomienia poszukiwacza

Wykonaj jedną z poniższych czynności:

- Na zakładce Narzędzia paska narzędzi kliknij przycisk Poszukiwacz.
- Wciśnij skrót uruchom poszukiwacz: Caps Lock + Ctrl + F

Pojawi się pasek narzędzi/dialog poszukiwacza.

#### Przeszukiwanie strony

Przeszukiwanie strony wyświetla prosty pasek narzędzi, gdzie możesz wpisać wyraz lub frazę do odszukania, a potem użyć elementów sterujących lub komend klawiszowych do nawigacji po wszystkich odnalezionych na stronie fragmentach. Możesz też ograniczyć wyszukiwanie na stronie do określonych elementów, np. nagłówków, łączy czy elementów sterujących.

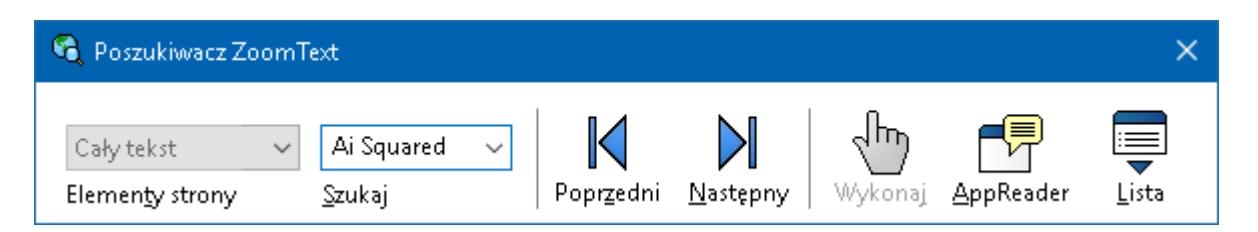

Poszukiwacz: pasek narzędzi przeszukiwania strony.

#### Używanie przeszukiwania strony

- 1. Jeśli poszukiwacz jest w trybie przeszukiwania listy, kliknij przycisk Lista w celu przełączenia się do trybu przeszukiwania strony.
- 2. Wybierz elementy, w których chcesz przeszukiwać. Wybierz Cały tekst, rekomendowany w większości wypadków, w celu odszukania wyrazów lub fraz gdziekolwiek na stronie, w tym w ukrytych etykietach obrazów i elementów sterujących.
- 3. W polu Szukaj wpisz wyraz lub frazę, którą chcesz odnaleźć.

Jeśli ten wyraz czy fraza nie istnieje w wybranym rodzaju elementów strony, pole Szukaj stanie się pomarańczowe, a przyciski nawigacji nieaktywne.

*Uwaga:* Kiedy elementy przeszukiwane są ustawione na Cały tekst musisz wpisać przynajmniej jedną literę aby rozpocząć wyszukiwanie. Kiedy elementy przeszukiwane są ustawione na dowolny inny rodzaj elementów, możesz po nich nawigować nawet kiedy nie ma wyrazu lub frazy do wyszukania.

4. Klikaj przyciski **Dalej**, **Wstecz** w celu nawigacji w przód i w tył po odnalezionych fragmentach tekstu.

Podczas nawigacji każdy element jest podświetlany. Kiedy używasz ZoomTexta MagReader z włączoną mową przeczytane zostanie zdanie z odnalezionym tekstem.

- 5. Jeśli poszukiwacz miałby wykonać łącze lub inny element sterujący, kliknij przycisk **Wykonaj**.
- 6. Jeśli chcesz, żeby poszukiwacz zaczął czytanie od bieżącego elementu kliknij przycisk **AppReader**. \*
- Aby włączyć lub wyłączyć mowę poszukiwacza kliknij przycisk Mowa. \*
- 8. W celu zakończenia poszukiwacza kliknij przycisk **Koniec** na pasku tytułowym.

\* W ZoomText Magnifier opcje AppReader oraz Mowa nie są dostępne, więc te przyciski będą nieaktywne (szare).

#### Przeszukiwanie listy

Przeszukiwanie listy rozwija pasek narzędzi w dialog wyświetlający listę nagłówków, łączy, elementów sterujących i innych elementów występujących na stronie. Możesz przeszukać, filtrować i sortować listę w celu szybkiego odszukania interesującego Cię elementu.

| 🍕 Poszukiwacz ZoomText                                               |                                |                       |                        | ×                      |
|----------------------------------------------------------------------|--------------------------------|-----------------------|------------------------|------------------------|
| Cały tekst V Ai Squared V<br>Elemen <u>t</u> y strony <u>S</u> zukaj | <b>K</b><br>Popr <u>z</u> edni | Następny Wyko         | ) [<br>naj <u>A</u> pp | Reader Lista           |
| Wyszukiwanie listy wyświetla wyniki zgodne z ustaw                   | wieniami elemo                 | entów strony i wyszuł | kanym teks             | tem.                   |
| Elementy odszukane: 1                                                | <u>S</u> ortuj wg              | Kolejność stron       | ~                      | O <u>d</u> śwież listę |
| Nazwa                                                                |                                |                       | Rodzaj                 |                        |
| Ai Squared - We've got acc                                           |                                |                       | Text                   |                        |
|                                                                      |                                |                       |                        |                        |
| 🗹 Ukryj obrazy bez nazwy                                             |                                |                       |                        | Us <u>t</u> awienia    |
|                                                                      |                                |                       | <u>Z</u> amkni         | ij <u>P</u> omoc       |

Poszukiwacz: dialog przeszukiwania listy.

#### Używanie przeszukiwania listy

- 1. Jeśli poszukiwacz jest w trybie przeszukiwania strony, kliknij przycisk Lista w celu przełączenia się do trybu przeszukiwania listy.
- 2. W grupie **Elementy strony** wybierz rodzaje elementów, które chcesz zobaczyć w liście odnalezionych.
- 3. Aby przeszukać lub odfiltrować listę wpisz wyraz lub frazę w polu **Szukaj**.

Podczas, kiedy wpisujesz litery w polu lista jest automatycznie filtrowana tak, aby wyświetlać tylko te elementy, które zawierają poszukiwany łańcuch. Pole Szukaj stanie się pomarańczowe kiedy okaże się, że wpisany wyraz lub fraza nie występuje na liście.

- Wybierz odpowiednią kolejność sortowania w elemencie Sortuj wg. Możesz też posortować listę klikając na nagłówki kolumn Nazwa lub Rodzaj.
- 5. Jeśli chcesz, żeby poszukiwacz zaczął czytanie od bieżącego elementu kliknij przycisk **AppReader**. \*
- 6. Jeśli poszukiwacz miałby wykonać łącze lub inny element sterujący, kliknij przycisk **Wykonaj**.
- 7. Jeśli chcesz, żeby poszukiwacz przeszedł do wybranego elementu kliknij przycisk **Idź do**.
- 8. W celu zakończenia poszukiwacza kliknij przycisk **Koniec** na pasku tytułowym.

\* W ZoomText Magnifier opcja AppReader nie jest dostępna, więc ten przycisk będzie nieaktywny (szare).

#### Odświeżanie listy w przeszukiwaniu listy

Niektóre strony internetowe posiadają obszary zmieniającej się dynamicznie zawartości, na przykład najświeższe wiadomości. Kiedy poszukiwacz rozpoczyna działanie w trybie przeszukiwania listy (lub jest przełączony w ten tryb) pobiera bieżącą zawartość strony i umieszcza ją w liście, potem już ignorując zmiany. Jeśli wiesz, że dana strona została dynamicznie uaktualniona i chcesz uaktualnić odpowiednio listę wyszukanych elementów, kliknij przycisk **Odśwież listę**.

#### Chowanie nienazwanych obrazów w przeszukiwaniu listy

Wiele stron internetowych zawiera obrazy, które nie są nazwane i przez to trudne do identyfikacji przez użytkownika. Aby te nienazwane obrazy nie przeszkadzały wypełniając niepotrzebnie listę wyszukanych elementów możesz zaznaczyć opcję Ukryj obrazy bez nazwy. Do uruchomienia poszukiwacza można użyć następujących skrótów klawiszowych.

| Komenda             | Skrót                |
|---------------------|----------------------|
| Uruchom poszukiwacz | Caps Lock + Ctrl + F |

Do uruchomienia poszukiwacza można użyć następujących klawiszy sekwencyjnych.

| Komenda             | Klawisze sekwencyjne  |  |
|---------------------|-----------------------|--|
| Uruchom poszukiwacz | Caps Lock + Spacja, F |  |

Kiedy poszukiwacz jest aktywny dostępne są następujące klawisze do operowania programem:

| Komenda                                          | Klawisze      |
|--------------------------------------------------|---------------|
| Zmiana rodzaju elementów<br>wyszukiwanych w górę | Ctrl + W górę |
| Zmiana rodzaju elementów<br>wyszukiwanych w dół  | Ctrl + W dół  |
| Wykonaj element                                  | Ctrl + Enter  |
| Pierwszy element (w odfiltrowanej<br>liście)     | Ctrl + Home   |
| Ostatni element (w odfiltrowanej<br>liście)      | Ctrl + End    |
| Następny element sterujący                       | Ctrl + C      |
| Następny formularz                               | Ctrl + F      |
| Następny nagłówek                                | Ctrl + H      |
| Następny nagłówek poziomu 1 6                    | Ctrl + 1 6    |
| Następny obraz                                   | Ctrl + I      |

| Następne łącze                 | Ctrl + L                                    |
|--------------------------------|---------------------------------------------|
| Następna lista                 | Ctrl + S                                    |
| Następna tabela                | Ctrl + T                                    |
| Następny element               | Enter lub Ctrl + W prawo                    |
| Poprzedni element              | Ctrl + Shift + C                            |
| Poprzedni formularz            | Ctrl + Shift + F                            |
| Poprzedni nagłówek             | Ctrl + Shift + H                            |
| Poprzedni nagłówek poziomu 1 6 | Ctrl + Shift + 1 6                          |
| Poprzedni obraz                | Ctrl + Shift + I                            |
| Poprzednie łącze               | Ctrl + Shift + L                            |
| Poprzednia lista               | Ctrl + Shift + S                            |
| Poprzednia tabela              | Ctrl + Shift + T                            |
| Poprzedni element              | Shift + Enter lub Ctrl + Shift + W<br>prawo |
| AppReader                      | Alt + R                                     |
| Włącz przeszukiwanie list      | Alt + L                                     |
| Zakończ poszukiwacz            | Esc                                         |

### Ustawienia podświetlenia i głosu poszukiwacza

Ustawienia poszukiwacza pozwalają skonfigurować podświetlenie i głos używany do przeglądania wyszukanych elementów. Podświetlenie ułatwia dostrzeżenie i śledzenie odnalezionych elementów podczas używania komend następny i poprzedni element. Ustawienia podświetlenia poszukiwacza pozwalają zmienić wygląd podświetlanego tekstu, w tym kształt, kolor i przejrzystość. Głos poszukiwacza wymawia każdy odnaleziony element podczas używania komend następny i poprzedni. Ustawienia głosu poszukiwacza pozwalają włączyć lub wyłączyć wymawianie wyszukanych elementów.

#### Dostosowywanie ustawień podświetlenia poszukiwacza

- 1. Na zakładce **Narzędzia** paska narzędzi kliknij strzałkę obok przycisku **Poszukiwacz** lub nawiguj do przycisku **Poszukiwacz** i wciśnij strzałkę w dół.
- 2. W menu Poszukiwacz wybierz Ustawienia.

Ukaże się dialog Ustawienia Poszukiwacza.

- 3. Wybierz zakładkę Podświetlenie.
- 4. Zmień odpowiednio ustawienia podświetlenia.
- 5. Kliknij OK.

| Ustawienia poszukiwacza                                                                           | × |
|---------------------------------------------------------------------------------------------------|---|
| Podświetlenie Głos                                                                                |   |
| Podświetlenie poszukiwacza<br>Kształt<br>Ramka<br>Kolor<br>Czysty<br>Grubość<br>Średni<br>Podgląd | - |
| Przykładowy element poszukiwacz                                                                   | ē |
| OK Anuluj Pomoc                                                                                   | ; |

Zakładka Podświetlenia ustawień poszukiwacza.

| Ustawienie                 | Opis                                                                                                    |  |
|----------------------------|----------------------------------------------------------------------------------------------------|--|
| Podświetlenie poszukiwacza |                                                                                                    |  |
| Kształt                    | Ustaw kształt używany do podświetlenia<br>bieżącego wyrazu/frazy lub elementu strony:<br>blok, podkreślenie lub ramkę.                            |  |
| Kolor                      | Ustala kolor podświetlenia.                                                                                                    |  |
| Grubość                    | Ustala grubość kształtu podświetlenia.                                                                                                    |  |
| Przejrzystość              | Ustala przejrzystość podświetlenia.<br><i>Uwaga:</i> To ustawienie nie jest dostępne kiedy<br>kolor podświetlenia jest ustawiony na<br>'negatyw'. |  |
| Podgląd                    | Wyświetla przykładowy tekst z podglądem wybranego rodzaju podświetlenia.                                                                          |  |

#### Dostosowywanie ustawień głosu poszukiwacza

- 1. Na zakładce **Narzędzia** paska narzędzi kliknij strzałkę obok przycisku **Poszukiwacz** lub nawiguj do przycisku **Poszukiwacz** i wciśnij strzałkę w dół.
- 2. W menu **Poszukiwacz** wybierz **Ustawienia**.

Ukaże się dialog Ustawienia Poszukiwacza.

- 3. Wybierz zakładkę **Głos**.
- 4. Zmień odpowiednio ustawienia głosu.
- 5. Kliknij OK.

| Ustawienia poszukiwacza                                                                                | ×  |
|----------------------------------------------------------------------------------------------------|----|
| Podświetlenie Głos                                                                                     |    |
| Głos poszukiwacza<br>☑ Oznajmiaj każdy odnaleziony element po użyciu<br>komendy następny lub poprzedni | _  |
| OK Anuluj Pom                                                                                          | DC |

Zakładka Głos ustawień poszukiwacza.

| Ustawienie                                                                                   | Opis                                                                                                    |
|----------------------------------------------------------------------------------------------|----------------------------------------------------------------------------------------------------|
| Głos poszukiwacza                                                                            |                                                                                                    |
| Wymawiaj każdy<br>odnaleziony element<br>podczas używania<br>komend następny i<br>poprzedni. | Włącza i wyłącza wymawianie każdego<br>odnalezionego elementu podczas używania<br>komend następny i poprzedni element. |

# Kamera ZoomText

Funkcja kamery ZoomTexta pozwala użyć dowolnej kamery internetowej HD do powiększania druku i innych obiektów wprost na ekranie komputera - w tym banknotów, czasopism, fotografii, etykiet leków, elementów modeli itp. Proste elementy sterujące pozwalają szybko zwiększyć lub zmniejszyć powiększenie, zmieniać kolory lub przełączyć w tryb pełen kolor. Możesz też przełączać się pomiędzy widokiem pełnoekranowym i doka, który pozwala widzieć jednocześnie obraz z kamery i pulpit Windows. Dzięki użyciu niedrogich i dostępnych na rynku kamer HD kamera ZoomText oferuje dostępne uzupełnienie lub nawet alternatywę dla powiększalnika ekranowego.

ZoomText 11 is a powerful completing impaired. Consisting of two adapt screen reading – ZoomText allows computer screen, providing com and the Internet. ZoomText 10 al standard HD webcam.

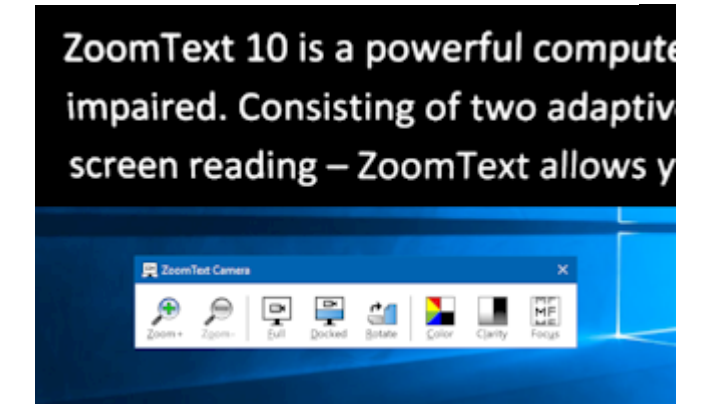

Kamera ZoomText w widoku pełnym

Kamera ZoomText w widoku doka

#### Początek pracy z kamerą ZoomText

Przed użyciem funkcji kamery ZoomText musisz zaopatrzyć się we właściwy uchwyt lub stojak kamery, ustawić kamerę na swoim biurku i wybrać ją w ustawieniach kamery ZoomText.

### Nabywanie odpowiedniej kamery i uchwytu

W celu używania funkcji kamera ZoomText musisz nabyć kamerę HD z automatyczną ostrością (autofokusem). Najlepsze rezultaty osiąga się z kamerami o rozdzielczości 1080p z automatyczną korekcją dla słabego oświetlenia. Wymagany jest też dostępny port USB 2.0 w celu podłączenia kamery.

Dodatkowo będziesz potrzebował jeszcze uchwyt lub podstawkę do kamery, w celu ustawienia jej nad oglądanymi przedmiotami. Uchwyt powinien być regulowany i stabilny.

Freedom Scientific oferuje wysokiej jakości pakiety kamer internetowych ze statywami - elastyzcne, przenośne i niedrogie. Więcej informacji o tych pakietach możesz zasięgnąć na stronie www.freedomscientific.com lub u przedstawieiela Producenta.

### Instalacja kamery na biurku

W celu osiągnięcia najlepszych rezultatów przy użyciu kamery ZoomText radzimy stosować się do następujących wskazówek przy instalacji kamery:

- Umieść kamerę tak blisko ekranu komputera jak się da. Pozwoli to na łatwą i szybką manipulację przedmiotami pod kamerą w trakcie oglądania obrazu na ekranie.
- Upewnij się, że masz dostateczną ilość światła wokół kamery, aby zminimalizować cienie w widoku kamery.
- Ustaw uchwyt kamery w taki sposób aby kamera znajdowała się ok. 10 cm od największego przedmiotu.
- Wybór kamery (o ile podłączonych do komputera jest więcej niż jedna).

ZoomText automatycznie wykrywa wszystkie kamery podłączone lub wbudowane do komputera. Jeśli komputer ma podłączone więcej niż jedną kamerę będziesz musiał wskazać ZoomTextowi którą z nich chcesz używać. Ustawienie to jest obecne w ustawieniach kamery w dialogu Narzędzia ZoomTexta.

#### Wybór kamery

- 1. Na zakładce **Narzędzia** paska narzędzi kliknij strzałkę obok przycisku **Kamera** lub nawiguj do przycisku **Kamera** i wciśnij strzałkę w dół.
- 2. W menu Kamera wybierz Ustawienia.

Ukaże się dialog Ustawienia kamery.

- 3. Na liście rozwijanej **Aktywna kamera** wybierz właściwą kamerę.
- 4. Kliknij OK.

#### Używanie kamery ZoomText

Postępuj zgodnie z następującymi wskazówkami w celu uruchomienia i użycia kamery ZoomText.

#### Uruchamianie kamery ZoomText

- 1. Wykonaj jedną z poniższych czynności:
  - Na zakładce Narzędzia paska narzędzi kliknij przycisk Kamera.
  - Wciśnij skrót klawiszowy uruchom kamerę: Caps Lock + Ctrl + C.

Na górnej połówce ekranu pojawi się obraz z kamery, a powiększony przez ZoomText obraz pulpitu na dolnej połówce. Na dolnej połówce pojawi się pasek narzędzi kamery ZoomTexta.

Jeśli pasek narzędzi nie jest widoczny, wybierz skrót Caps Lock
+ Ctrl + C w celu włączenia komend sekwencyjnych kamery i wciśnij T aby ukazał się pasek narzędzi.

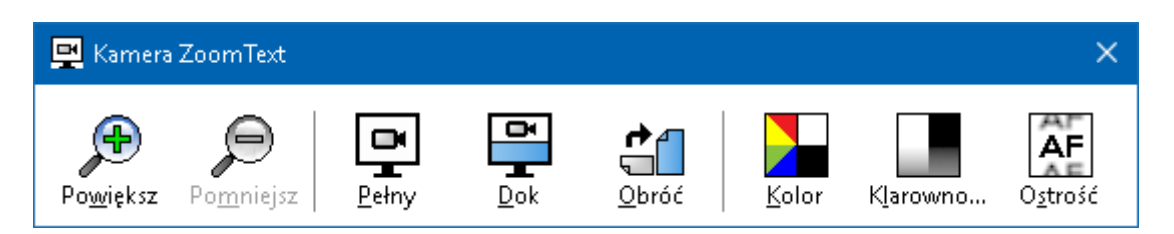

Pasek narzędzi kamera ZoomText

#### **Obracanie obrazu kamery**

Umieść dokument pod kamerą w taki sposób, abyś go widział we właściwy sposób z Twojej perspektywy. Jeśli na ekranie nie ujrzysz dokumentu zorientowanego właściwie, klikaj przycisk Obróć tak długo, aż dokument będzie wyświetlany właściwie.

#### Zwiększanie i zmniejszanie powiększenia obrazu

Klikaj przyciski + i - w celu zmiany powiększenia do takiej, która jest dla Ciebie czytelna.

#### Aby zmodyfikować kolory obrazu

1. Wybierz przycisk **Kolor**.

Pojawi się menu kolor.

- 2. Wybierz **Zwykły** (pełen kolor) lub jeden z wielu **Schematów** dwukolorowych.
- 3. Pomiędzy trybem zwykłym i dwukolorowymi schematami możesz się przełączać wybierając klawisze sekwencyjne: **Caps** Lock + Ctrl + C i dalej Alt + Enter.

#### Dostosowanie klarowności kamery (jasność/kontrast)

Wybierz przycisk **Klarowność**. 1.

> × Klarowność kamery Włącz ustawienia jasności i kontrastu Jasność <u>K</u>ontrast οк Reset Anului

Ukaże się dialog Klarowność kamery.

2. Włącz włącznik obok opcji Włącz ustawienia jasności i kontrastu.
- 3. Przesuń suwaki **Jasność** i **Kontrast** w celu zwiększenia klarowności.
- 4. Kliknij przycisk **Reset** w celu przywrócenia ustawień jasności i kontrastu do wartości domyślnych.
- 5. Kliknij OK.

*Porada:* Wyreguluj jasność jeśli chcesz wyeliminować jasne plamy odbić pojawiające się na obrazie.

*Uwaga:* Przycisk ten będzie nieaktywny (szary) kiedy aktywna kamera nie wspiera regulacji jasności i kontrastu jednocześnie.

#### Regulacja ostrości kamery

1. Wybierz przycisk Ostrość.

Ukaże się dialog ostrości kamery.

| Ostrość kamery | × |
|----------------|---|
| <u> </u>       |   |
| OK Anuluj      |   |

- 2. Włącz włącznik obok opcji Włącz ręczną ostrość kamery.
- 3. Przesuń suwak **Ostrość** tak, aby obraz był ostry.
- 4. Kliknij OK.

*Uwaga:* Przycisk ten będzie nieaktywny (szary) kiedy aktywna kamera nie wspiera funkcji autofokus.

#### Przesuwanie widoku doka.

Kliknij przycisk Dok. Każde kliknięcie zmienia widok doka w następujący sposób (zgodnie z ruchem wskazówek zegara): Dok u góry > Dok po prawej > Dok u dołu > Dok z lewej.

#### Przełączanie pomiędzy trybem pełnym i doka

Wykonaj jedną z poniższych czynności:

- Jeśli chcesz przełączyć widok, wybierz skrót Caps Lock + Ctrl + C w celu włączenia komend sekwencyjnych kamery i wciśnij Tab aby przełączyć.
- Będąc w widoku doka na pasku narzędzi Kamera kliknij przycisk **Pełny**.

*Uwaga:* Domyślnie przy uruchamianiu kamery lub przełączaniu w tryb pełnoekranowy pokaże się dialog informujący o tym, że pasek narzędzi kamery ZoomText nie jest dostępny w tym trybie. Dialog wyświetla również listę skrótów do użycia w trybie pełnoekranowym (lub doka). Jeśli utkniesz w trybie pełnoekranowym naciśnij klawisz **Esc**, co spowoduje wyjście z trybu kamery.

#### Zamykanie kamery ZoomText

Wykonaj jedną z poniższych czynności:

- W trybie pełnoekranowym wciśnij Esc.
- Z widoku doka kliknij przycisk Koniec.

### Wydajność systemu i grafiki dla kamery

W starszych komputerach podczas używania kamery ZoomText możesz odnotować spowolnione działanie, kiedy kamera jest skonfigurowana w celu pracy w wysokich rozdzielczościach, w szczególności powyżej 1280. Aby rozwiązać ten problem zmniejsz rozdzielczość kamery do takiej, która zapewni akceptowaną szybkość komputera. Ustawienie rozdzielczości kamery ZoomText jest umieszczone w zakładce Kamera w dialogu Narzędzia. Patrz "Ustawienia kamery ZoomText" poniżej.

#### Ustawienia kamery ZoomText

Ustawienia kamery ZoomText pozwalają skonfigurować i uruchomić kamerę.

#### Konfiguracja kamery ZoomText

- 1. Na zakładce **Narzędzia** paska narzędzi kliknij strzałkę obok przycisku **Kamera** lub nawiguj do przycisku **Kamera** i wciśnij strzałkę w dół.
- 2. W menu Kamera wybierz Ustawienia.

Ukaże się dialog Ustawienia kamery.

- 3. Zmień odpowiednio ustawienia kamery.
- 4. Kliknij OK.

| Ustawi | ienia kamery                                                     |                                                  | > |
|--------|------------------------------------------------------------------|--------------------------------------------------|---|
| Kam    | nera                                                             |                                                  |   |
|        | Aktywna kamera                                                   |                                                  |   |
|        | HD Webcam C615                                                   | $\sim$                                           |   |
|        | Ustaw rozdzielczość kamery                                       | automatycznie na <u>n</u> ajszerszy widok        |   |
|        | Rozdzielczość                                                    | Częstotliwość klatek                             |   |
|        | 1600 x 896 🛛 🗸 🗸                                                 | 7.5 FPS 🗸                                        |   |
|        | Uwaga: jednoczesne użycie wys<br>częstotliwości klatek może spow | okiej rozdzielczości i wysokiej<br>olnić system. |   |
| Wid    | lok kamery                                                       |                                                  |   |
|        | Typ widoku                                                       | Obracanie obrazu                                 |   |
|        | Dok na górze 🛛 🗸 🗸                                               | 0 stopni 🛛 🗸 🗸                                   |   |
| Roz:   | szerzenia                                                        |                                                  |   |
|        | Schemat kolorów                                                  |                                                  |   |
|        | Zwykły 🗸 🗸                                                       |                                                  |   |
|        |                                                                  |                                                  |   |
| USta   | awienia zaawansowane ———                                         |                                                  |   |
|        | Pasek narzędzi na <u>w</u> ierzchu i                             | ponad innymi oknami)                             |   |
|        | 🗹 Wyświetlaj instrukcje komen                                    | 1 po aktywacji pełnego widoku                    |   |
| U      | ruchom kamerę                                                    |                                                  |   |
|        | ок                                                               | Anuluj Pomoc                                     |   |

Dialog Kamera ZoomText.

| Ustawienie                                                                | Opis                                                                                                    |
|---------------------------------------------------------------------------|----------------------------------------------------------------------------------------------------|
| Kamera                                                                    |                                                                                                    |
| Aktywna kamera                                                            | Wyświetla nazwę kamery, która jest w danej<br>chwili używana przez ZoomText i pozwala<br>wybrać inną.                                                                                                    |
| Automatycznie ustaw<br>rozdzielczość kamery<br>dla najszerszego<br>widoku | ZoomText może automatycznie wybrać taką<br>rozdzielczość kamery, która najlepiej<br>odpowiada rozdzielczości ekranu.                                                                                                    |
| Rozdzielczość                                                             | Wyświetla bieżącą rozdzielczość kamery i<br>pozwala wybrać określoną rozdzielczość. Aby<br>użyć tego ustawienia musisz wyłączyć<br>włącznik Automatycznie ustaw rozdzielczość<br>kamery dla najszerszego widoku.<br><i>Uwaga:</i> jednoczesne użycie wysokiej<br>rozdzielczości i wysokiej częstotliwości klatek<br>może spowolnić system. |
| Częstotliwość klatek                                                      | Wyświetla bieżącą częstotliwość klatek<br>kamery i pozwala wybrać określoną<br>częstotliwość.                                                                                                    |
|                                                                           | <i>Uwaga:</i> jednoczesne użycie wysokiej<br>rozdzielczości i wysokiej częstotliwości klatek<br>może spowolnić system.                                                                                                    |
| Widok kamery                                                              |                                                                                                    |
| Tryb widoku kamery                                                        | Wyświetla bieżący tryb widoku kamery<br>ZoomText i pozwala wybrać inny tryb.                                                                                                    |
| Obracanie ekranu                                                          | Wyświetla bieżący obraz kamery i pozwala<br>obrócić go w określony sposób.                                                                                                    |
| Rozszerzenia                                                              |                                                                                                    |
| Schemat kolorów                                                           | Wyświetla bieżące ustawienia kolorów i<br>pozwala zmienić je.                                                                                                    |

| Ustawienia zaawansowane                                                       |                                                                                                    |
|-------------------------------------------------------------------------------|----------------------------------------------------------------------------------------------------|
| Pasek narzędzi na<br>wierzchu·(ponad<br>innymi oknami)                        | Po włączeniu tej opcji pasek narzędzi kamery<br>pozostaje na wierzchu ponad innymi oknami<br>nawet, kiedy nie posiada fokusa.                                                    |
|                                                                               | <i>Uwaga:</i> To ustawienie jest dostępne w menu<br>systemowym w pasku tytułowym kamery<br>(można go osiągnąć klikając ikonę kamery w<br>pasku tytułowym paska narzędzi kamery). |
| Wyświetlaj instrukcje<br>komend podczas<br>aktywacji trybu<br>pełnoekranowego | Włącza i wyłącza wyświetlanie komunikatu z<br>przypomnieniem skrótów do komend w<br>momencie przejścia do trybu pełnego.                                                         |
| Uruchom kamerę                                                                | Uruchamia kamerę ZoomText. Ten przycisk<br>jest nieaktywny kiedy kamera ZoomText jest<br>już aktywna.                                                                            |

### Klawisze komend kamery ZoomText

Do uruchomienia kamery ZoomText można użyć następujących skrótów klawiszowych.

| Komenda        | Skrót                |
|----------------|----------------------|
| Uruchom kamerę | Caps Lock + Ctrl + C |

Do uruchomienia kamery ZoomText można użyć następujących klawiszy sekwencyjnych.

| Komenda        | Klawisze sekwencyjne  |
|----------------|-----------------------|
| Uruchom kamerę | Caps Lock + Spacja, C |

Kiedy pasek narzędzi kamery jest aktywny dostępne są następujące klawisze do zmiany ustawień kamery:

| Komenda              | Klawisze |
|----------------------|----------|
| Pokaż pasek narzędzi | Т        |
| Powiększ             | W górę   |

| Pomniejsz                | W dół                      |
|--------------------------|----------------------------|
| Obróć obraz              | W lewo/W prawo             |
| Przełącznik Dok/Pełny    | Tab                        |
| Pozycja doka             | Caps Lock + W lewo/W prawo |
| Klarowność włącz/wyłącz  | Shift + Enter              |
| Resetuj klarowność       | Shift + Backspace          |
| Zwiększ jasność          | Shift + W górę             |
| Zmniejsz jasność         | Shift + W dół              |
| Zwiększ kontrast         | Shift + W lewo             |
| Zmniejsz kontrast        | Shift + W prawo            |
| Włącz/wyłącz dwukolorowy | Alt + Enter                |
| Schemat dwukolorowy      | Alt + W lewo/W prawo       |
| Autofokus/ręczny         | Ctrl + Enter               |
| Przybliż ostrość         | Ctrl + W górę              |
| Oddal ostrość            | Ctrl + W dół               |
| Koniec                   | X                          |

### Czytanie w tle

Czytanie w tle pozwala skopiować i wysłuchać dokumentu, strony internetowej, emaila lub dowolny tekst podczas wykonywania innych czynności. Kopiujesz tekst, jakichcesz wysłuchać do schowka Windows i uruchamiasz czytanie w tle. Podczas, kiedy tekst jest czytany na głos, możesz wykonywać notatki, przeglądać internet lub wykonywać dowolną inną pracę na komputerze.

#### Uruchamianie czytania w tle

- 1. Wybierz tekst, jaki chcesz wysłuchać i skopiuj go do schowka Windows.
- 2. Wykonaj jedną z poniższych czynności w celu uruchomienia czytania w tle:
  - Na zakładce **Narzędzia** paska narzędzi wybierz przycisk **Czytanie w tle**.
  - Wciśnij skrót klawiszowy czytania w tle: Caps Lock + Ctrl + B.

Ukaże się pasek narzędzi czytania w tle i automatycznie rozpocznie czytanie tekstu skopiowanego do schowka.

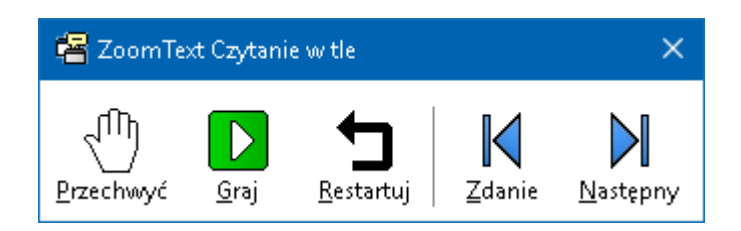

Pasek narzędzi czytania w tle

*Uwaga:* Jeśli pasek narzędzi nie ukaże się po uruchomieniu czytania w tle sprawdź czy opcja "Uruchom pasek narzędzi zminimalizowany: nie jest włączona w ustawieniach czytania w tle. Wyłączanie tego ustawienia jest opisane w sekcji <u>Ustawienia</u> <u>czytania w tle</u> poniżej.

Po uruchomieniu czytania w tle możesz nim sterować za pomocą paska narzędzi lub klawiszy komend.

#### • Włączanie paska narzędzi czytania w tle.

Wciśnij skrót klawiszowy czytania w tle: **Caps Lock + Ctrl + B**, a potem **T**.

#### Sterowanie czytaniem w tle za pomocą paska narzędzi

- 1. Rozpoczęcie i zatrzymanie czytania kliknij przycisk **Graj/Pauza**.
- 2. Jeśli chcesz przeglądać w przód lub w tył kliknij przycisk **Dalej** lub **Wstecz**.
- 3. W celu rozpoczęcia czytania od początku kliknij przycisk **Restartuj**.
- 4. Aby odczytać nowy tekst umieszczony w schowku kliknij przycisk **Pobierz**.
- 5. W celu zamknięcia czytania w tle kliknij przycisk **Zamknij** na pasku tytułowym.

#### Sterowanie czytaniem w tle za pomocą klawiszy komend

- 1. Jeśli czytanie w tle nie jest aktywne wciśnij skrót klawiszowy czytania w tle: **Caps Lock + Ctrl + B**.
- 2. Rozpoczęcie i zatrzymanie czytania kliknij przycisk **Graj/Pauza**.
- 3. Jeśli chcesz przeglądać w przód lub w tył wciśnij klawisz **W prawo** lub **W lewo**.
- 4. Jeśli chcesz przeglądać w przód lub w tył o wyraz wciśnij klawisz **Ctrl + W prawo** lub **Ctrl + W lewo**.
- 5. W celu rozpoczęcia czytania od początku wciśnij klawisze **Shift** + **Enter**.
- 6. Aby odczytać nowy tekst umieszczony w schowku wciśnij klawisz **C**.
- 7. W celu zamknięcia czytania w tle wpisz **X**.

### Ustawienia czytania w tle

Ustawienia czytania w tle pozwalają zdecydować o tym jak będzie wyglądał pasek narzędzi czytania w tle.

#### Zmiana ustawień czytania w tle

- 1. Na zakładce **Narzędzia** paska narzędzi kliknij strzałkę obok przycisku **Czytanie w tle** lub nawiguj do przycisku **Czytanie w tle** i wciśnij strzałkę w dół.
- 2. W menu Czytanie w tle wybierz Ustawienia.

Pojawi się dialog Ustawienia czytania w tle.

- 3. Dostosuj odpowiednio ustawienia czytania w tle.
- 4. Kliknij **OK**.

| Ustawienia czytania w tle                                                        | × |
|----------------------------------------------------------------------------------|---|
| Opcje paska narzędzi<br>Pasek narzędzi na <u>wi</u> erzchu (ponad innymi oknami) | _ |
| 🗌 Przy uruchamianiu klawiszami skrótu pasek narzędzi zminimalizowany             |   |
| OK Anuluj Pomoc                                                                  |   |

Dialog Czytanie w tle.

| Ustawienie                                                                         | Opis                                                                                                    |
|------------------------------------------------------------------------------------|----------------------------------------------------------------------------------------------------|
| Ustawienia paska narzędzi                                                          |                                                                                                    |
| Pasek narzędzi na<br>wierzchu (ponad<br>innymi oknami)                             | Okno z paskiem narzędzi czytania w tle<br>pozostanie na wierzchu, ponad innymi<br>oknami, nawet wtedy, kiedy ZoomText nie<br>będzie aktywną aplikacją.                               |
| Uruchom pasek<br>narzędzi<br>zminimalizowany,<br>kiedy jest<br>uruchomiony skrótem | Kiedy czytanie w tle jest uruchomione<br>skrótem klawiszowym (czytaj tekst ze<br>schowka lub czytaj wybrany tekst) pasek<br>narzędzi jest zminimalizowany do paska<br>zadań Windows. |

### Komendy klawiszowe czytania w tle

Do uruchomienia czytania w tle można użyć następujących skrótów klawiszowych.

| Komenda                     | Skrót                |
|-----------------------------|----------------------|
| Uruchamianie czytania w tle | Caps Lock + Ctrl + B |

Do uruchomienia czytania w tle można użyć następujących klawiszy sekwencyjnych.

| Komenda                     | Klawisze sekwencyjne  |
|-----------------------------|-----------------------|
| Uruchamianie czytania w tle | Caps Lock + Spacja, B |

Kiedy czytanie w tle jest aktywne dostępne są następujące klawisze modalne do wykonywania operacji:

| Komenda                 | Klawisze                    |
|-------------------------|-----------------------------|
| Pokaż pasek narzędzi    | Т                           |
| Pobierz                 | С                           |
| Graj / Pauza            | Enter                       |
| Restartuj (od początku) | Shift + Enter               |
| Następne zdanie         | W prawo                     |
| Poprzednie zdanie       | W lewo                      |
| Następny wyraz          | Ctrl + W prawo              |
| Poprzedni wyraz         | Ctrl + W lewo               |
| Bieżący wyraz           | Ctrl + Alt + Shift + W górę |
| Bieżące zdanie          | Ctrl + Alt + Shift + W dół  |
| Koniec                  | Х                           |

## **Rejestrator ZoomText**

Rejestrator ZoomText pozwala konwertować tekst dokumentów, stron internetowych, emaili i z innych źródeł na nagranie audio, które możesz potem wysłuchać na komputerze lub przesłać do urządzenia mobilnego aby odsłuchać w drodze. Kopiujesz tekst, jaki chcesz wysłuchać, do schowka Windows i uruchamiasz rejestrator. Kilka prostych kroków wystarczy aby nadać nagraniu nazwę, wybrać docelowe urządzenie i kliknąć przycisk Nagraj. Każde nagranie jest tworzone z użyciem jednego z głosów ZoomText, który zdecydowałeś się zainstalować na swoim komputerze. Kiedy wybierzesz jako docelowe miejsce/urządzenie iTunes lub Windows Media Player nagranie zostanie umieszczone na liście nagrań "Rejestrator ZoomText". A kiedy użyjesz iTunes nagrania będą automatycznie synchronizowane z iPodem, iPhone i innymi iUrządzeniami.

#### Nagrywanie tekstu ze schowka Windows

- 1. Wybierz tekst, którego chcesz wysłuchać i skopiuj go do schowka Windows.
- 2. Wykonaj jedną z poniższych czynności w celu uruchomienia czytania w tle:
  - Na zakładce **Reader** paska narzędzi wybierz przycisk **Rejestrator**.
  - Wciśnij skrót uruchom rejestrator: Caps Lock + Ctrl + D

*Ukaże się pasek narzędzi czytania w tle z tekstem skopiowanym do schowka.* 

#### Kończenie procesu nagrywania

Po uruchomieniu rejestratora ZoomText pojawi się dialog rejestratora z pobranym tekstem gotowym do nagrania. Wszystko co musisz wykonać to wybór odpowiednich opcji nagrania i przyciśnięcie przycisku Nagraj tekst. Pojawi się wskaźnik postępu wskazujący stopień wykonania zadania. Możesz pozostać przy rejestratorze, obserwując wskaźnik lub przełączyć się na inną aplikację, w celu wykonania pilniejszych zadań. Po zakończeniu procesu nagrywania usłyszysz przyjazny dźwięk.

Czas nagrywania zależy od wielkości tekstu do nagrania, wybranego syntezatora, docelowego urządzenia i prędkości komputera. Jednakże z grubsza można powiedzieć, że nagrywanie trwa 5 do 10 sekund na stronę tekstu.

*Uwaga:* Kiedy przełącznik "Nagraj tekst do" jest przełączony na iTunes, aplikacja ta otworzy się pod koniec procesu nagrywania.

| Rejestrator                    | ZoomText                                                          |                                        | ×                             |
|--------------------------------|-------------------------------------------------------------------|----------------------------------------|-------------------------------|
| Rejestrator Z<br>nagranie dźwi | pomText służy do konwersji wybra<br>ękowe w iTunes, Windows Media | anego lub skopiow<br>Player lub wybran | anego tekstu na<br>1y folder. |
| Rejestruj teks                 | t do:                                                             |                                        |                               |
| Plik                           | $\sim$                                                            |                                        |                               |
| Nazwa ścieżki                  |                                                                   |                                        | Rodzaj ścieżki                |
| Pomaganie lu                   | dziom jest naszym priorytetem                                     |                                        | wav $\sim$                    |
| Lokalizacja ści                | eżki                                                              |                                        |                               |
| C:\Users\sma                   | ore.AISQUARED\Music                                               |                                        | <u>P</u> rzeglądaj            |
| Z <u>a</u> reje:               | truj tekst                                                        |                                        |                               |
| De dele di even                | -h                                                                |                                        |                               |
| Podgląd i prze                 | chwytywanie                                                       |                                        |                               |
| <u>O</u> dsłuch                | przykładu Pomaganie luc                                           | dziom jest naszym                      | priorytetem. 🔨                |
| Przechw                        | vć schowek                                                        |                                        |                               |
|                                |                                                                   |                                        |                               |
|                                |                                                                   |                                        |                               |
| Uk                             | ryj <u>u</u> stawienia syntezy                                    | Zamknij                                | Po <u>m</u> oc                |
| Ustawiopia su                  |                                                                   |                                        |                               |
| Ustavvici lia sy               |                                                                   |                                        |                               |
| Język                          | Polish                                                            |                                        | ~                             |
| Syntezator                     | VocalizerExpressive                                               |                                        | $\sim$                        |
| Głos                           | Zosia Compact                                                     |                                        | ~                             |
|                                | Częstotliwośći Wysokość<br>100 ♥ 33% ♥                            | Głośność<br>77% 🐳                      |                               |

Dialog Rejestrator ZoomText.

| Ustawienie          | Opis                                                                                                    |
|---------------------|----------------------------------------------------------------------------------------------------|
| Rejestruj tekst do: | Wybiera docelowe urządzenie lub program,<br>do którego będzie wysłane nagranie. Do<br>wyboru są: iTunes, Windows Media Player<br>oraz plik. <i>Uwaga:</i> iTunes i Windows Media<br>Player nie pojawią się na liście, o ile nie zostały<br>przedtem zainstalowane na komputerze.                                                                                                    |
| Nazwa ścieżki       | Pozwala wpisać nazwę nagrania. Za każdym<br>razem, kiedy nowy tekst jest pobrany do<br>rejestratora, nazwa domyślnie ustawiana jest<br>na pierwszych 5 wyrazach pobranego tekstu.<br>Możesz ten tekst zmienić. <i>Uwaga:</i><br>Niedozwolone znaki nazwy zamienione<br>zostaną znakiem podkreślenia.                                                                                                    |
| Rodzaj ścieżki      | <ul> <li>Wybiera lub wyświetla format pliku audio, w<br/>którym zostanie zapisane nagranie.</li> <li>Jeśli "Nagraj tekst do" ustawione jest na<br/>plik, możesz wybrać WAV lub WMA.</li> <li>Jeśli "Nagraj tekst do" ustawione jest na<br/>iTunes, format jest ustawiany<br/>automatycznie na MP3.</li> <li>Jeśli "Nagraj tekst do" ustawione jest na<br/>Windows Media Player, format jest<br/>ustawiany automatycznie na WMA.</li> </ul> |
| Lokalizacja ścieżki | Wyświetla bieżący folder, w którym<br>umieszczony zastanie plik audio i pozwala<br>wybrać inny folder. <i>Uwaga:</i> Ten element jest<br>nieaktywny (szary) jeśli "Nagraj tekst do"<br>ustawiony jest na iTunes, ponieważ lokalizacja<br>plików audio jest zdeterminowana przez<br>iTunes.                                                                                                    |
| Przeglądaj          | Otwiera dialog Eksploratora Windows do<br>wyboru lokalizacji do zapisu pliku audio.                                                                                                    |

|                                                   | <i>Uwaga:</i> Ten element jest nieaktywny (szary)<br>jeśli "Nagraj tekst do" ustawiony jest na<br>iTunes.                             |  |
|---------------------------------------------------|----------------------------------------------------------------------------------------------------|--|
| Zarejestruj tekst                                 | Rozpoczyna proces nagrywania W czasie<br>nagrywania przycisk ten zmienia się na<br>"Anuluj nagrywanie".                               |  |
| Podgląd i przechwytywanie                         | e                                                                                                    |  |
| Odsłuch przykładu/<br>anuluj odsłuch<br>przykładu | Wypowiada pierwsze 400 wyrazów<br>pobranego tekstu. W czasie nagrywania<br>przycisk ten zmienia się na "Anuluj odsłuch<br>przykładu". |  |
| Przechwyć schowek                                 | Pobiera tekst ze schowka Windows<br>(zamieniając poprzednio pobrany tekst).                                                           |  |
| Pokaż / ukryj<br>ustawienia syntezatora           | Rozwija lub zwija sekcję dialogu rejestratora<br>ZoomText, w której znajdują się ustawienia<br>syntezy mowy.                          |  |
| Ustawienia syntezatora                            |                                                                                                    |  |
| Język                                             | Wyświetla listę języków dostępnych w systemie syntezatorów mowy.                                                                      |  |
| Syntezator                                        | Wyświetla listę syntezatorów, które są<br>dostępne w systemie. Uwaga: ZoomText<br>wspiera syntezatory oparte na SAPI 4 i SAPI 5.      |  |
| Głos                                              | Wyświetla listę głosów, które są dostępne dla<br>danej syntezy.                                                                       |  |
| Prędkość                                          | Pozwala zmienić prędkość mowy (jeśli<br>pozwala na to synteza).                                                                       |  |
| Wysokość                                          | Pozwala zmienić wysokość mowy (jeśli<br>pozwala na to synteza).                                                                       |  |
| Głośność                                          | Pozwala zmienić głośność mowy (jeśli<br>pozwala na to synteza).                                                                       |  |

# Rozdział 8 **Konfiguracje**

Wszystkie ustawienia ZoomTexta mogą być zachowywane i przywracane za pomocą plików konfiguracyjnych. Pliki konfiguracyjne decydują o sposobie działania wszystkich funkcji ZoomTexta, w tym o powiększeniu, rodzaju okna, rozszerzeniach ekranu, opcjach czytania, ustawieniach aplikacji i klawiszach skrótu. Nie ma ograniczenia liczby plików konfiguracyjnych, które zachowujesz, więc możesz tworzyć i używać tyle plików ile chcesz. Możesz też tworzyć ustawienia odpowiednie dla danej aplikacji, które będą się automatycznie ładować kiedy aplikacja staje się aktywna.

- Domyślna konfiguracja
- Zachowywanie i ładowanie konfiguracji
- <u>Klawisze skrótu konfiguracji</u>
- <u>Ustawienia aplikacji</u>

# Domyślna konfiguracja

Po uruchomieniu ZoomTexta automatycznie ładowany jest domyślny plik konfiguracyjny ZT.ZXC. Plik ten zawiera wbudowane, domyślne ustawienia dla wszystkich funkcji ZoomTexta. Można utworzyć własną domyślną konfigurację, która zostanie załadowana zawsze przy uruchomieniu ZoomTexta. Nie martw się utratą wbudowanych ustawień, wbudowane ustawienia domyślne można łatwo odtworzyć.

#### Zapisywanie własnej domyślnej konfiguracji

- 1. Ustaw wszystkie parametry ZoomTexta odpowiednio do swoich potrzeb.
- W menu ZoomText wybierz Konfiguracje > Zapisz jako domyślną.

Pojawi się dialog z potwierdzeniem zapisu konfiguracji.

3. Wybierz **Tak** aby nadpisać bieżącą konfiguracją ustawienia domyślne.

#### Aby odtworzyć wbudowane ustawienia domyślne

 W menu ZoomText wybierz Konfiguracje > Odtwórz domyślne.

Pokaże się dialog z potwierdzeniem odtworzenia ustawień fabrycznych.

2. Wybierz Tak aby nadpisać ustawienia domyślne.

# Zachowywanie i ładowanie konfiguracji

Bieżące ustawienia ZoomTexta mogą zostać zapisane do pliku konfiguracyjnego w dowolnym momencie. Ten plik może później zostać załadowany i ustawienia w nim zapisane zostaną natychmiast odtworzone.

- Zapisywanie ustawień w pliku konfiguracyjnym
  - 1. Ustaw wszystkie parametry ZoomTexta odpowiednio do swoich potrzeb.
  - W menu ZoomText wybierz Konfiguracje > Zapisz własną konfigurację.

Pojawi się dialog Zapisz konfigurację wyświetlając listę plików konfiguracyjnych ZoomTexta.

- 3. Wpisz nazwę nowego pliku w polu **Nazwa pliku**.
- 4. Kliknij OK.

#### Odtwarzanie ustawień z pliku konfiguracyjnego

1. W menu ZoomText wybierz Otwórz własną konfigurację.

Pojawi się dialog Otwórz konfigurację wyświetlając listę plików konfiguracyjnych ZoomTexta.

- 2. Podświetl odpowiedni plik.
- 3. Kliknij **Otwórz**.

# Klawisze skrótu konfiguracji

Do wczytywania (ładowania) plików konfiguracyjnych można używać skrótów klawiszowych, bez aktywowania interface'u użytkownika ZoomText. Przed użyciem skrótu należy do niego przypisać plik konfiguracyjny. Poniższa lista zawiera domyślne skróty klawiszowe do konfiguracji. Informację o przypisywaniu konfiguracji do skrótów klawiszowych znajdziesz w sekcji "Przypisywanie pliku konfiguracyjnego komendzie Ładuj konfigurację" w rozdziale <u>Dialog klawiszy komend</u>.

| Ustawienie                        | Opis          |
|-----------------------------------|---------------|
| Załaduj plik<br>konfiguracyjny 1  | Caps Lock + 1 |
| Załaduj plik<br>konfiguracyjny 2  | Caps Lock + 2 |
| Załaduj plik<br>konfiguracyjny 3  | Caps Lock + 3 |
| Załaduj plik<br>konfiguracyjny 4  | Caps Lock + 4 |
| Załaduj plik<br>konfiguracyjny 5  | Caps Lock + 5 |
| Załaduj plik<br>konfiguracyjny 6  | Caps Lock + 6 |
| Załaduj plik<br>konfiguracyjny 7  | Caps Lock + 7 |
| Załaduj plik<br>konfiguracyjny 8  | Caps Lock + 8 |
| Załaduj plik<br>konfiguracyjny 9  | Caps Lock + 9 |
| Załaduj plik<br>konfiguracyjny 10 | Caps Lock + 0 |

# Ustawienia aplikacji

Dla każdej konfiguracji ZoomText można zdefiniować specjalne ustawienia dla każdej używanej aplikacji. Na przykład można spowodować, że ZoomText będzie wyświetlał przeglądarkę internetową z jednym stopniem powiększenia a edytor tekstu z innym. Zawsze, kiedy te aplikacje staną się aktywne, ich ustawienia zostaną automatycznie przywrócone. Aplikacje, dla których specjalne ustawienia nie zostały zdefiniowane są wyświetlane i wymawiane zgodnie z ustawieniami domyślnymi pliku konfiguracyjnego.

### Definicja i zapisywanie ustawień aplikacji

- 1. Otwórz aplikację, dla której chcesz zdefiniować ustawienia.
- 2. Użyj klawiszy komend ZoomTexta w celu wybrania pożądanych ustawień lub przełączenia wprost do paska narzędzi ZoomText i wybrania właściwych ustawień.
- Wciśnij skrót klawiszowy Zapisz ustawienia aplikacji: Caps Lock + Ctrl + S lub wybierz na pasku narzędzi ZoomText: ZoomText > Ustawienia aplikacji > Zapisz ustawienia aplikacji.

Następnie będziesz mógł zdecydować czy zapisać ustawienia aplikacji.

4. Kliknij **Tak**, jeśli chcesz zapisać ustawienia.

W dowolnym momencie możesz wyłączyć lub usunąć ustawienia aplikacji. Wyłączone ustawienia aplikacji pozostają w konfiguracji i mogą zostać włączone ponownie. Usunięte ustawienia aplikacji są usuwane z konfiguracji.

#### Wyłączanie i usuwanie ustawień aplikacji

 Wciśnij skrót klawiszowy Zarządzaj ustawieniami aplikacji: Caps Lock + Ctrl + M lub wybierz na pasku narzędzi ZoomText: ZoomText > Ustawienia aplikacji > Zarządzaj ustawieniami aplikacji.

Ukaże się dialog Zarządzanie ustawieniami aplikacji.

2. W celu wyłączenia ustawień aplikacji odznacz odpowiednie aplikacje w liście **Użyj ustawień aplikacji dla:**.

Wybrana aplikacja pozostanie na liście, ale jej ustawienia nie będą wywoływane gdy zostanie aktywowana.

3. W celu usunięcia ustawień aplikacji wybierz odpowiednią aplikację i potem **Usuń wybrane**.

Wybrana aplikacja zostanie usunięta z listy.

4. Kliknij OK.

| Zarządzanie ustawieniami aplikacji | ×                                                   |
|------------------------------------|-----------------------------------------------------|
| Użyj ustawień aplikacji dla:       | Włącz wszystkie<br>Wyłącz wszystkie<br>Usuń wybrane |
| OK Anulu                           | j Pomoc                                             |

Dialog Zarządzanie ustawieniami aplikacji.

| Ustawienie                      | Opis                                                                                                |
|---------------------------------|----------------------------------------------------------------------------------------------------|
| Użyj ustawień aplikacji<br>dla: | Wyświetla listę ustawień aplikacji, które<br>zostały zapisane w bieżącej konfiguracji<br>ZoomTexta. |
| Włącz wszystkie                 | Włącza wszystkie elementy listy ustawień<br>aplikacji.                                              |
| Wyłącz wszystkie                | Wyłącza wszystkie elementy listy ustawień<br>aplikacji.                                             |
| Usuń wybrane                    | Usuwa wszystkie elementy listy ustawień<br>aplikacji.                                               |

Ustawienia preferencji

Rozdział 9

Ustawienia pozwalają zmienić sposób uruchamiania i kończenia działania programu, aktualizacji ZoomTexta, raportowania błędów, wygląd interfejsu użytkownika oraz rodzaj wygładzania, jaki ZoomText stosuje przy powiększaniu.

- <u>Właściwości programu</u>
- <u>Właściwości interface'u użytkownika</u>
- <u>Właściwości wygładzanie</u>
- <u>Uruchom ZoomText jako</u>

# Właściwości programu

Właściwości programu decydują o tym jak ZoomText się uruchamia i zamyka oraz pozwala włączyć automatyczną aktualizację.

#### Zmiana ustawień właściwości programu

1. W menu ZoomText wybierz Właściwości > Program.

Pojawi się dialog Właściwości z włączoną zakładką Program.

- 2. Dostosuj ustawienia właściwości programu.
- 3. Wybierz **OK**.

| Właściwości                                                           |                                                                              | ×     |
|-----------------------------------------------------------------------|------------------------------------------------------------------------------|-------|
| Program                                                               | Interface Wygładzanie                                                        |       |
| Wsparcia lo                                                           | ogowania<br>ącz ZoomText podczas logowania do <u>W</u> indows                | _     |
| Ustawienia                                                            | uruchamiania                                                                 |       |
| Uru                                                                   | ichamiaj ZoomText <u>a</u> utomatycznie przy starcie Windows                 |       |
| Uru                                                                   | ichamiaj ZoomText ze <u>z</u> minimalizowanym paskiem narzędzi               |       |
| ⊠wy                                                                   | świetlaj ekran powitalny podczas uruchamiania ZoomTexta                      | ė     |
| ⊡ U <u>m</u> i                                                        | jeść ikonę ZoomText na pulpicie                                              |       |
| □ <u>S</u> er<br>kon                                                  | wer zdalny z uruchomionym programem czeka na podłącze<br>nputera użytkownika | enie  |
| Ustawienia                                                            | wyjścia                                                                      |       |
| Zachowaj ustawienia przy wyjściu z programu automatycznie             |                                                                              |       |
| 🗹 Pytaj czy na pewno chcesz zakończyć ZoomText                        |                                                                              |       |
| 🗹 Usuń proces powiększania przy wyjściu z ZoomTexta                   |                                                                              |       |
| Automatyczne uaktualnienia                                            |                                                                              |       |
| Sp <u>r</u> awdź uaktualnienia programu po każdym uruchomieniu        |                                                                              |       |
| Raportowanie błędów                                                   |                                                                              |       |
| 🗌 Prze <u>k</u> azuj informacje o błędach w ZoomText poprzez Internet |                                                                              |       |
|                                                                       |                                                                              |       |
|                                                                       | OK Anuluj                                                                    | Pomoc |

Zakładka Program.

| Ustawienie                                                                                    | Opis                                                                                                    |  |
|-----------------------------------------------------------------------------------------------|----------------------------------------------------------------------------------------------------|--|
| Wsparcie logowania                                                                            |                                                                                                    |  |
| Włącz ZoomText na<br>ekranie logowania<br>Windows                                             | Włącz tryb bezpieczny ZoomTexta na ekranie<br>logowania Windows i w bezpiecznym trybie<br>Windows. Tryb bezpieczny ZoomText daje<br>podstawowe powiększanie i udźwiękowienie<br>w trybie bezpiecznym.                                       |  |
| Ustawienia uruchamiania                                                                       |                                                                                                    |  |
| Uruchom ZoomTexta<br>automatycznie,<br>podczas uruchamiania<br>systemu.                       | ZoomText automatycznie uruchomi się za<br>każdym razem, kiedy włączysz komputer.                                                                                                    |  |
| Uruchamiaj ZoomText<br>ze zminimalizowanym<br>paskiem narzędzi                                | Po uruchomieniu ZoomTexta interface<br>użytkownika będzie zminimalizowany.                                                                                                    |  |
| Wyśwetl okno<br>przywitania kiedy<br>ZoomText się<br>uruchamia                                | Przy każdym uruchomieniu ZoomTezta<br>wyśwetli się okno przywitania wraz z<br>paskiem narzędzi ZoomText. Okno<br>przywitania wyświetla instrukcje i skróty<br>klawiszowe pomocne nowym użytkownikom.                                        |  |
| Wyśwetl ikonę<br>ZoomTexta na Pulpicie                                                        | Umieszcza ikonę ZoomText na pulpicie.                                                                                                    |  |
| Serwer zdalny z<br>uruchomionym<br>programem czeka na<br>podłączenie komputera<br>użytkownika | Kiedy ZoomText (lub Fusion) jest<br>uruchomiony na serwerze, o ile nie jest on<br>uruchomiony na komputerze-kliencie,<br>rozpocznie działanie w trybie uśpienia i<br>obudzi się dopiero po uruchomieniu<br>programu na komputerze-kliencie. |  |
| Ustawienia wyjścia                                                                            |                                                                                                    |  |
| Zapisuj automatycznie<br>ustawienia ZoomTexta<br>przy zamknięciu                              | Wszystkie ustawienia ZoomTexta są<br>zapisywane do aktywnej konfiguracji kiedy<br>program jest zamykany.                                                                                                    |  |

| Pytaj o potwierdzenie<br>zamknięcia ZoomTexta                                                           | Przed zamknięciem ZoomTexta będziesz<br>pytany o potwierdzenie swojej decyzji.                                                                                                    |  |
|----------------------------------------------------------------------------------------------------|----------------------------------------------------------------------------------------------------|--|
| Zakończ proces<br>powiększania po<br>zamknięciu<br>ZoomTexta.                                           | Kończy proces powiększania po zakończeniu<br>ZoomTexta. Jeśli ten włącznik będzie<br>wyłączony proces powiększania nie<br>zaprzestanie działania po zakończeniu<br>programu w celu szybszego ponownego<br>uruchomienia programu.        |  |
| Automatyczne uaktualnienia                                                                              |                                                                                                    |  |
| Sprawdź uaktualnienia<br>programu po każdym<br>uruchomieniu                                             | Przy każdym uruchomieniu ZoomTexta, o ile<br>aktywne jest połączenie internetowe,<br>ZoomText sprawdzi dostępność aktualizacji.<br>Jeśli aktualizacje będą dostępne kreator<br>aktualizacji pozwoli zdecydować, czy je<br>zainstalować. |  |
| Raportowanie błędów                                                                                     |                                                                                                    |  |
| Freedom Scientific<br>może być<br>informowany<br>automatycznie przez<br>internet o błędach<br>programu. | Kiedy następuje jakakolwiek nieprawidłowość,<br>raport o niej jest przekazywany przez internet<br>do Freedom Scientific, o ile połączenie jest<br>aktywne. Żadne informacje użytkownika ani<br>dane osobowe nie są zawarte w raporcie.  |  |

# Właściwości interface'u użytkownika

Właściwości interface'u użytkownika decydują o tym jak wyświetlany będzie pasek narzędzi ZoomTexta.

#### Zmiana właściwości interface'u użytkownika

 W menu ZoomText wybierz Właściwości > Interface użytkownika.

Pojawi się dialog Właściwości z włączoną zakładką Interface użytkownika.

- 2. Dostosuj ustawienia właściwości interface'u użytkownika.
- 3. Wybierz **OK**.

| Właściwości                                  |                                                                                                    |                                                                           |                                             | ×     |
|----------------------------------------------|----------------------------------------------------------------------------------------------------|---------------------------------------------------------------------------|---------------------------------------------|-------|
| Program                                      | Interface                                                                                                 | Wygładzanie                                                               |                                             |       |
| Ustawienia p<br><u>Wy</u> śł<br><u>P</u> ase | aska narzędzi<br>wietlaj dymki r<br>k narzędzi na                                                         | a elementach wsta<br>wierzchu (ponad in                                   | iżek<br>nymi oknami)                        |       |
| <u>O</u> dtw<br><u>K</u> olor poe            | vórz pasek nar<br>dświetlenia pa                                                                          | rzędzi po użyciu na<br>ska narzędzi:                                      | rzędzia                                     | ~     |
| Ustawienia p                                 | aska zadań<br>wietlaj przycisl<br>wietlaj <u>ty</u> lko pr<br>wietlaj t <u>y</u> lko Ik<br>ace'u użytkowi | k paska zadań Zooi<br>rzycisk paska zadar<br>ionę w szufladzie sy<br>nika | nTexta į ikonę<br>'n ZoomTexta<br>ystemowej |       |
| <u>J</u> ęzyk:                               | Polski                                                                                                    |                                                                           | $\sim$                                      |       |
| Inne ustawie<br>V Włąc                       | enia<br>z <u>e</u> fekty przej                                                                            | iścia dla rozszerzeń                                                      | ekranu                                      |       |
|                                              |                                                                                                    | ОК                                                                        | Anuluj                                      | Pomoc |

Zakładka Interface użytkownika.

| Ustawienie                                                   | Opis                                                                                                    |
|--------------------------------------------------------------|----------------------------------------------------------------------------------------------------|
| Ustawienia paska narzędza                                    | i                                                                                                    |
| Wyświetlaj dymki dla<br>elementów sterujących<br>na wstążce. | Włącza wyświetlanie dymków<br>informacyjnych podczas przesuwania<br>wskaźnika nad elementami sterującymi paska<br>narzędzi ZoomText.             |
| Pasek narzędzi na<br>wierzchu (ponad<br>innymi oknami)       | Okno z paskiem narzędzi ZoomText<br>pozostanie na wierzchu, ponad innymi<br>oknami, nawet wtedy, kiedy ZoomText nie<br>będzie aktywną aplikacją. |
| Odtwórz pasek<br>narzędzi po użyciu<br>narzędzia             | Okno z paskiem narzędzi ZoomText będzie<br>zawsze odtwarzane po użyciu narzędzia                                                                 |
| Kolor podświetlenia<br>paska narzędzi                        | Wybiera kolor używany do podświetlania<br>elementów sterujących na pasku narzędzi.                                                               |
| Ustawienia paska zadań                                       |                                                                                                    |
| Wyświetlaj przycisk<br>paska zadań<br>ZoomTexta i ikonę      | Podczas, kiedy ZoomText jest uruchomiony,<br>wyświetla przycisk paska zadań ZoomTexta i<br>ikonę                                                 |
| Wyświetlaj tylko<br>przycisk paska zadań<br>ZoomTexta        | Podczas, kiedy ZoomText jest uruchomiony,<br>wyświetla tylko ikonę                                                                               |
| Wyświetlaj tylko<br>przycisk paska zadań<br>ZoomTexta        | Podczas, kiedy ZoomText jest uruchomiony,<br>wyświetla tylko przycisk paska zadań<br>ZoomTexta.                                                  |

Wybierz język, którego ma używać ZoomText

dla komunikatów i elementów interface'u.

Uwaga: Ta opcja nie jest dostępna w

angielskich wersjach programu.

234

Język interface'u

Język

| Inne ustawienia        |                                         |
|------------------------|-----------------------------------------|
| Włącz efekty przejścia | Włącza gładkie przechodzenie z jednego  |
| dla rozszerzeń ekranu  | schematu rozszerzeń ekranu do drugiego. |

# Właściwości wygładzanie

Ustawienia wygładzania decydują o tym jak ZoomText wygładza i wyostrza tekst i grafikę (w tym fotografie) w widoku powiększonym. ZoomText oferuje dwa rodzaje wygładzania: xFont® oraz wygładzanie geometryczne, które można włączyć każde z osobna lub łącznie.

- **xFont** działa tylko na tekst i wyświetla najwyższej jakości powiększone litery. Nie w każdej aplikacji jest on dostępny. Kiedy xFont nie jest dostępny do dyspozycji pozostaje wygładzanie geometryczne.
- Wygładzanie geometryczne oferuje wysokiej jakości wygładzanie grafiki i tekstu tam, gdzie technologia xFont nie może zostać użyta. Wygładzenie geometryczne pracuje w dwóch trybach: ClearSharp oraz kompatybilności.
  - ClearSharp to nowy typ wygładzania geometrycznego, oferujący wygładzanie lepszej jakości, przy mniejszym zużyciu zasobów systemu.
  - Kompatybilność to starszy tryb wygładzania, dla użytkowników przyzwyczajonych do dotychczasowego działania tej funkcji.

Kiedy ZoomText jest włączony i powiększa ekran, rodzaje wygładzania można zmieniać sekwencyjnie, co daje okazję wyboru najodpowiedniejszego trybu lub kombinacji trybów.

### Przełączanie trybów wygładzania

• Wciśnij skrót klawiszowy: **Caps Lock + X** 

Ustawienia wygładzania można zmieniać w dialogu Preferencje.

### Zmiana ustawień wygładzania

1. W menu **ZoomText** wybierz **Preferencje > Wygładzanie**.

Pojawi się dialog Preferencje z włączoną zakładką Wygładzanie.

- 2. Zmień odpowiednio do swoich potrzeb ustawienia wygładzania.
- 3. Wybierz OK.

| Właściwości                                                                                                    | × |
|----------------------------------------------------------------------------------------------------|---|
| Program Interface Wygładzanie                                                                                                    |   |
| Program       Interface       Wygładzanie         Opcje XFont       Powiększanie xFont dotyczy wyłącznie tekstu i wyświetla najwyższej jakości tekst powiększony. Nie jest dostępne we wszystkich aplikacjach. |   |
|                                                                                                    |   |
| OK Anuluj Pomoc                                                                                                    | ; |

### Zakładka Wygładzanie.

| Ustawienia                        | Opis                                                                                                    |
|-----------------------------------|----------------------------------------------------------------------------------------------------|
| Opcje XFont                       |                                                                                                    |
| Włącz powiększanie<br>xFont       | Włącza powiększanie xFont Technologia xFont<br>wyświetla najlepszą jakoś©ć powiększonego<br>tekstu i powinna by©ć zawsze włączona. |
| Pogrub tekst<br>powiększony xFont | Włącza pogrubienie dla tekstu powiększonego<br>z użyciem xFont.                                                                    |

| Za wyjątkiem aplikacji   | Wyświetla ustawienia do wyłączania xFont dla<br>niektórych, problematycznych aplikacji. Patrz<br>rozdział "Wyłączanie xFont w aplikacjach"<br>poniżej. |
|--------------------------|----------------------------------------------------------------------------------------------------|
| Wygładzanie geometryczne |                                                                                                    |
| ClearSharp               | Włącza wygładzanie geometryczne<br>ClearSharp.                                                                                                    |
| Kompatybilność           | Włącza tryb kompatybilności ze starą wersją<br>wygładzania.                                                                                            |
| Brak                     | Wyłącza wygładzania geometryczne.                                                                                                    |

### Wyłączanie xFont w problematycznych aplikacjach

Niektóre aplikacje zawierają elementy interface'u użytkownika, które nie są kompatybilne z funkcją xFont, co powoduje, że jakiegoś tekstu może brakowa©ć lub będzie uszkodzony. Kiedy to się zdarzy możesz wyłączy©ć xFont w tych aplikacjach zaznaczając nazwę takiej aplikacji w polu dialogowym Za wyjątkiem aplikacji.

Uwaga: Aplikacje, które są znane z konfliktów z technologią xFont zostały wyłączone w domyślnej konfiguracji ZoomTexta.

### Wykluczanie xFont w wybranych aplikacjach

1. W menu **ZoomText** wybierz **Preferencje > Wygładzanie**.

Pojawi się dialog Preferencje z włączoną zakładką Wygładzanie.

2. Wybierz Za wyjątkiem aplikacji...

Pojawi się dialog Za wyjątkiem aplikacji.

- 3. W liści**e Wyłącz xFont dla** zaznacz aplikacje, dla których chciałbyś wyłączy©ć użycie xFont.
- 4. Kliknij **OK**.
- 5. Uruchom ponownie ZoomText. Ten krok jest wymagany w celu aktywacji zmian w dialogu Pomijaj aplikacje.

| Wyjątkowe aplikacje                                                                                                    | ×                                                                                                    | < |
|----------------------------------------------------------------------------------------------------|----------------------------------------------------------------------------------------------------|---|
| W niektórych aplikacjach rozszerz<br>działać właściwie. Jeśli taka sytua<br>na poniższej liście, co spowoduje,<br>nie będzie włączana.<br>Wyłącz XFont dla: | zenie czcionki XFont może nie<br>acja wystąpi, zaznacz tę aplikację<br>, że dla tej aplikacji funkcja XFont |   |
| Nazwa aplikacji                                                                                                    | Wyświetlana nazwa 🔨                                                                                         |   |
| <ul> <li>wininit.exe</li> <li>winlogon.exe</li> <li>WINWORD.EXE</li> <li>WmiPrvSE.exe</li> <li>WUDFHost.exe</li> <li>ZoomTextAdminHelper.exe</li> </ul>     | Windows Logon Process<br>Microsoft Word                                                                     |   |
| ZoomTextKeyboard.exe                                                                                                    | ZoomText Keyboard                                                                                           |   |
| Zt.exe                                                                                                    | ZoomText 11 🗸 🗸 🗸                                                                                           |   |
| <                                                                                                    | >                                                                                                    |   |
| ОК                                                                                                    | Anuluj Pomoc                                                                                                |   |

Dialog Za wyjątkiem aplikacji

| Ustawienia        | Opis                                                                                                    |
|-------------------|----------------------------------------------------------------------------------------------------|
| Wyłącz XFont dla: | Wyświetla listę aplikacji, które są w danej<br>chwili uruchomione. Zaznaczone aplikacje<br>będą wykluczone z użycia xFont. |

# Uruchom ZoomText jako

W niektórych sytuacjach możesz chcieć uruchomić ZoomText MagReader jako Magnifier. Możesz to osiągnąć za pomocą dialogu Uruchom ZoomText jako.

#### Przełączanie rodzaju ZoomTexta

 W menu ZoomText wybierz Właściwości > Uruchom ZoomText jako

Pojawi się dialog Uruchom ZoomText jako.

- 2. Wybierz rodzaj produktu, jako który ma się uruchomić ZoomText.
- 3. Kliknij Uruchom ponownie ZoomText.

ZoomText zakończy działanie i zostanie uruchomiony ponownie, jako wybrany rodzaj produktu.

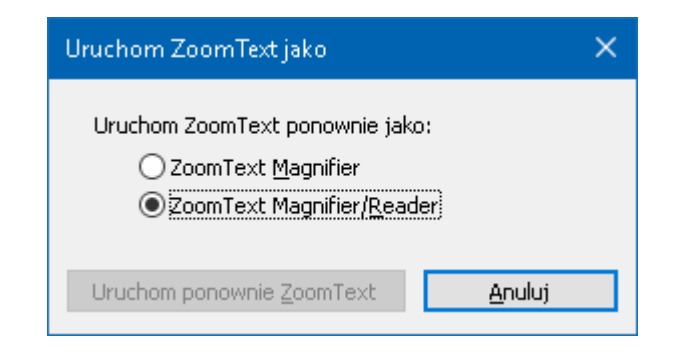

Dialog Uruchom ZoomText jako.

| Ustawienie                   | Opis                                                                              |
|------------------------------|-----------------------------------------------------------------------------------|
| ZoomText Magnifier           | Ustala rodzaj ZoomTexta na Magnifier.                                             |
| ZoomText MagReader           | Ustala rodzaj ZoomTexta na MagReader.                                             |
| Uruchom ponownie<br>ZoomText | Kończy działanie i uruchamia ponownie<br>ZoomTexta, jako wybrany rodzaj produktu. |

# Komendy ZoomTexta

Ten rozdział zawiera kompletną listę klawiszy komend ZoomText, w tym skróty, klawisze sekwencyjne i modalne.

- <u>Komendy AppReadera</u>
- Komendy czytania w tle
- Komendy kamery
- Komendy poszukiwacza
- <u>Tryb komend klawiszy sekwencyjnych</u>
- Komendy powiększania
- Komendy programu
- <u>Komendy mowy</u>
- Komendy stref czytania
- <u>Komendy rejestratora</u>
- Komendy wymów
- Komendy przewijania
- Komendy wsparcia
- Komendy kursora tekstowego
- Komendy okna

# Komendy AppReadera

Do uruchomienia AppReadera można użyć następujących skrótów klawiszowych.

| Komenda                                  | Skrót                       |
|------------------------------------------|-----------------------------|
| Uruchom AppReader od kursora             | Caps Lock + Alt + Lewy-Klik |
| Uruchom widok aplikacji                  | Caps Lock + Alt + A         |
| Uruchom widok tekstu                     | Caps Lock + Alt + T         |
| Uruchom narzędzie wymów                  | Caps Lock + Alt + S         |
| Uruchom AppReader (w<br>wybranym trybie) | Caps Lock + Alt + R         |

Do uruchomienia AppReader można użyć następujących klawiszy sekwencyjnych.

| Komenda           | Klawisze sekwencyjne  |
|-------------------|-----------------------|
| Uruchom AppReader | Caps Lock + Spacja, A |

Kiedy AppReader jest aktywny dostępne są następujące klawisze do operowania programem:

| Komenda           | Klawisze       |
|-------------------|----------------|
| Następny wyraz    | Ctrl + W prawo |
| Poprzedni wyraz   | Ctrl + W lewo  |
| Następne zdanie   | W prawo        |
| Poprzednie zdanie | W lewo         |
| Następny akapit   | W dół          |
| Poprzedni akapit  | W górę         |
| Następna strona   | PgDn           |

| Poprzednia strona        | PgUp                         |
|--------------------------|------------------------------|
| Bieżący wyraz *          | Ctrl + Alt + Shift + W górę  |
| Bieżący wiersz           | Ctrl + Alt + Shift + W prawo |
| Bieżące zdanie           | Ctrl + Alt + Shift + W dół   |
| Bieżący akapit           | Ctrl + Alt + Shift + W lewo  |
| Pierwszy wyraz w wierszu | Home                         |
| Ostatni wyraz w wierszu  | End                          |
| Początek dokumentu       | Ctrl + Home                  |
| Koniec dokumentu         | Ctrl + End                   |
| Następne łącze           | L                            |
| Poprzednie łącze         | Shift + L                    |
| Wybierz łącze            | Ctrl + Enter                 |

\* Podczas użycia komendy Bieżący wyraz, powtórne użycie skrótu w ciągu dwóch sekund powoduje następującą akcję:

- Pierwsze wciśnięcie: czyta wyraz
- Drugie wciśnięcie: literuje wyraz
- Trzecie wciśnięcie: literuje wyraz imionami ("Anna, Beata, Celina, ...")

# Komendy czytania w tle

Do uruchomienia czytania w tle można użyć następujących skrótów klawiszowych.

| Komenda                     | Skrót                |
|-----------------------------|----------------------|
| Uruchamianie czytania w tle | Caps Lock + Ctrl + B |

Do uruchomienia czytania w tle można użyć następujących klawiszy sekwencyjnych.

| Komenda                     | Klawisze sekwencyjne  |
|-----------------------------|-----------------------|
| Uruchamianie czytania w tle | Caps Lock + Spacja, B |

Kiedy czytanie w tle jest aktywne dostępne są następujące klawisze modalne do wykonywania operacji:

| Komenda                 | Klawisze                    |
|-------------------------|-----------------------------|
| Pokaż pasek narzędzi    | Т                           |
| Pobierz                 | С                           |
| Graj / Pauza            | Enter                       |
| Restartuj (od początku) | Shift + Enter               |
| Następne zdanie         | W prawo                     |
| Poprzednie zdanie       | W lewo                      |
| Następny wyraz          | Ctrl + W prawo              |
| Poprzedni wyraz         | Ctrl + W lewo               |
| Bieżący wyraz           | Ctrl + Alt + Shift + W górę |
| Bieżące zdanie          | Ctrl + Alt + Shift + W dół  |
| Koniec                  | X                           |
# Komendy kamery

Do uruchomienia kamery ZoomText można użyć następujących skrótów klawiszowych.

| Komenda        | Skrót                |
|----------------|----------------------|
| Uruchom kamerę | Caps Lock + Ctrl + C |

Do uruchomienia kamery ZoomText można użyć następujących klawiszy sekwencyjnych.

| Komenda        | Klawisze sekwencyjne  |
|----------------|-----------------------|
| Uruchom kamerę | Caps Lock + Spacja, C |

Kiedy pasek narzędzi kamery jest aktywny dostępne są następujące klawisze do zmiany ustawień kamery:

| Komenda                 | Klawisze                   |
|-------------------------|----------------------------|
| Pokaż pasek narzędzi    | Т                          |
| Powiększ                | W górę                     |
| Pomniejsz               | W dół                      |
| Obróć obraz             | W lewo/W prawo             |
| Przełącznik Dok/Pełny   | Tab                        |
| Pozycja doka            | Caps Lock + W lewo/W prawo |
| Klarowność włącz/wyłącz | Shift + Enter              |
| Resetuj klarowność      | Shift + Backspace          |
| Zwiększ jasność         | Shift + W górę             |
| Zmniejsz jasność        | Shift + W dół              |
| Zwiększ kontrast        | Shift + W lewo             |
| Zmniejsz kontrast       | Shift + W prawo            |

| Włącz/wyłącz dwukolorowy | Alt + Enter          |
|--------------------------|----------------------|
| Schemat dwukolorowy      | Alt + W lewo/W prawo |
| Autofokus/ręczny         | Ctrl + Enter         |
| Przybliż ostrość         | Ctrl + W górę        |
| Oddal ostrość            | Ctrl + W dół         |
| Koniec                   | X                    |

### Komendy poszukiwacza

Do uruchomienia poszukiwacza można użyć następujących skrótów klawiszowych.

| Komenda             | Skrót                |
|---------------------|----------------------|
| Uruchom poszukiwacz | Caps Lock + Ctrl + F |

Do uruchomienia poszukiwacza można użyć następujących klawiszy sekwencyjnych.

| Komenda             | Klawisze sekwencyjne  |
|---------------------|-----------------------|
| Uruchom poszukiwacz | Caps Lock + Spacja, F |

Kiedy poszukiwacz jest aktywny dostępne są następujące klawisze do operowania programem:

| Komenda                                          | Klawisze      |
|--------------------------------------------------|---------------|
| Zmiana rodzaju elementów<br>wyszukiwanych w górę | Ctrl + W górę |
| Zmiana rodzaju elementów<br>wyszukiwanych w dół  | Ctrl + W dół  |
| Wykonaj element                                  | Ctrl + Enter  |
| Pierwszy element (w odfiltrowanej<br>liście)     | Ctrl + Home   |
| Ostatni element (w odfiltrowanej<br>liście)      | Ctrl + End    |
| Następny element sterujący                       | Ctrl + C      |
| Następny formularz                               | Ctrl + F      |
| Następny nagłówek                                | Ctrl + H      |
| Następny nagłówek poziomu 1 6                    | Ctrl + 1 6    |

| Następny obraz                 | Ctrl + I                                    |
|--------------------------------|---------------------------------------------|
| Następne łącze                 | Ctrl + L                                    |
| Następna lista                 | Ctrl + S                                    |
| Następna tabela                | Ctrl + T                                    |
| Następny element               | Enter lub Ctrl + W prawo                    |
| Poprzedni element              | Ctrl + Shift + C                            |
| Poprzedni formularz            | Ctrl + Shift + F                            |
| Poprzedni nagłówek             | Ctrl + Shift + H                            |
| Poprzedni nagłówek poziomu 1 6 | Ctrl + Shift + 1 6                          |
| Poprzedni obraz                | Ctrl + Shift + I                            |
| Poprzednie łącze               | Ctrl + Shift + L                            |
| Poprzednia lista               | Ctrl + Shift + S                            |
| Poprzednia tabela              | Ctrl + Shift + T                            |
| Poprzedni element              | Shift + Enter lub Ctrl + Shift + W<br>prawo |
| AppReader                      | Alt + R                                     |
| Włącz przeszukiwanie list      | Alt + L                                     |
| Zakończ poszukiwacz            | Esc                                         |

# Tryb komend klawiszy sekwencyjnych

Do uruchomienia trybu komend klawiszy sekwencyjnych można użyć następujących skrótów klawiszowych.

| Komenda            | Skrót              |
|--------------------|--------------------|
| Wybór trybu komend | Caps Lock + Spacja |

Kiedy tryb komend jest aktywny dostępne są następujące klawisze sekwencyjne do wybierania grup komend:

| Komenda                     | Klawisze sekwencyjne |
|-----------------------------|----------------------|
| Komendy AppReadera          | Α                    |
| Uruchamianie czytania w tle | В                    |
| Uruchom kamerę              | С                    |
| Uruchom poszukiwacz         | F                    |
| Uruchom rejestrator         | D                    |
| Komendy powiększania        | М                    |
| Komendy programu            | Р                    |
| Komendy mowy                | R                    |
| Komendy wymów               | Υ                    |
| Komendy przewijania         | S                    |
| Komendy wsparcia            | U                    |
| Komendy okna                | W                    |
| Komendy stref               | Ζ                    |

# Komendy powiększania

Do uruchomienia funkcji powiększania można użyć następujących skrótów klawiszowych.

| Komenda                             | Skrót              |
|-------------------------------------|--------------------|
| Komendy powiększania                | Nie przypisany     |
| Włącz/wyłącz rozszerzenie kolorów   | Caps Lock + C      |
| Włącz/wyłącz rozszerzenie kursora   | Caps Lock + R      |
| Włącz/wyłącz rozszerzenie fokusa    | Caps Lock + F      |
| Włącz/wyłącz rozszerzenie wskaźnika | Caps Lock + P      |
| Włącz/wyłącz inteligentny negatyw   | Caps Lock + I      |
| Tryb wygładzania                    | Caps Lock + X      |
| Przełączaj powiększenie / 1x        | Caps Lock + Enter  |
| Powiększ                            | Caps Lock + w górę |
| Pomniejsz                           | Caps Lock + W dół  |

Do uruchomienia komend powiększania można użyć następujących klawiszy sekwencyjnych.

| Komenda                             | Klawisze sekwencyjne  |
|-------------------------------------|-----------------------|
| Komendy powiększania                | Caps Lock + Spacja, M |
| Włącz/wyłącz rozszerzenie kolorów   | С                     |
| Włącz/wyłącz rozszerzenie kursora   | R                     |
| Włącz/wyłącz rozszerzenie fokusa    | F                     |
| Włącz/wyłącz rozszerzenie wskaźnika | Р                     |
| Włącz/wyłącz inteligentny negatyw   | Ι                     |

| Tryb wygładzania             | X      |
|------------------------------|--------|
| Przełączaj powiększenie / 1x | Enter  |
| Powiększ                     | W górę |
| Pomniejsz                    | W dół  |

### Komendy programu

Do uruchomienia komend programu można użyć następujących skrótów klawiszowych.

| Komenda                            | Skrót                                                                             |
|------------------------------------|-----------------------------------------------------------------------------------|
| Komendy programu                   | Nie przypisany                                                                    |
| Włączanie/wyłączanie ZoomTexta     | Caps Lock + Ctrl + Enter                                                          |
| Pokaż interface użytkownika        | Caps Lock + Ctrl + U                                                              |
| Ładuj konfigurację 1 10            | Caps Lock + Ctrl + 1 0<br>Uwaga: 0 jest używane do<br>załadowania konfiguracji 10 |
| Zarządzanie ustawieniami aplikacji | Caps Lock + Ctrl + M                                                              |
| Zapisz ustawienia aplikacji        | Caps Lock + Ctrl + S                                                              |

Do uruchomienia komend programu można użyć następujących klawiszy sekwencyjnych.

| Komenda                            | Klawisze sekwencyjne                                            |
|------------------------------------|-----------------------------------------------------------------|
| Komendy programu                   | Caps Lock + Spacja, P                                           |
| Włączanie/wyłączanie ZoomTexta     | Enter                                                           |
| Pokaż interface użytkownika        | U                                                               |
| Ładuj konfigurację 1 10            | 1 10<br>Uwaga: 0 jest używane do<br>załadowania konfiguracji 10 |
| Zarządzanie ustawieniami aplikacji | М                                                               |
| Zapisz ustawienia aplikacji        | S                                                               |

# Komendy mowy

Do uruchomienia komend mowy można użyć następujących skrótów klawiszowych.

| Komenda                  | Skrót                    |
|--------------------------|--------------------------|
| Komendy mowy             | Nie przypisany           |
| Tryb echa klawiatury     | Caps Lock + Alt + K      |
| Tryb echa myszy          | Caps Lock + Alt + M      |
| Poziom gadatliwości echa | Caps Lock + Alt + B      |
| Włącz/wyłącz mowę        | Caps Lock + Alt + Enter  |
| Wybierz głos             | Caps Lock + Alt + V      |
| Głos szybciej            | Caps Lock + Alt + W górę |
| Głos wolniej             | Caps Lock + Alt + W dół  |

Do uruchomienia komend mowy można użyć następujących klawiszy sekwencyjnych.

| Komenda                  | Klawisze sekwencyjne  |
|--------------------------|-----------------------|
| Komendy mowy             | Caps Lock + Spacja, R |
| Tryb echa klawiatury     | Κ                     |
| Tryb echa myszy          | М                     |
| Poziom gadatliwości echa | В                     |
| Włącz/wyłącz mowę        | Enter                 |
| Wybierz głos             | V                     |
| Głos szybciej            | W górę                |
| Głos wolniej             | W dół                 |

# Komendy stref czytania

Do uruchomienia funkcji stref czytania można użyć następujących skrótów klawiszowych.

| Komenda             | Skrót                                                 |
|---------------------|-------------------------------------------------------|
| Komendy stref       | Caps Lock + Alt + Z                                   |
| Utwórz strefę       | Caps Lock + Alt + C                                   |
| Edycja strefy       | Caps Lock + Alt + E                                   |
| Lista stref         | Caps Lock + Alt + L                                   |
| Nawiguj po strefach | Caps Lock + Alt + G                                   |
| Następna strefa     | Caps Lock + Alt + N                                   |
| Poprzednia strefa   | Caps Lock + Alt + P                                   |
| Uruchom strefę 1 10 | Caps Lock + Alt + 1 0<br>Uwaga 0 uruchamia strefę 10. |

Do uruchomienia komend stref czytania można użyć następujących klawiszy sekwencyjnych.

| Komenda             | Klawisze sekwencyjne             |
|---------------------|----------------------------------|
| Komendy stref       | Caps Lock + Spacja, Z            |
| Utwórz strefę       | С                                |
| Edycja strefy       | Е                                |
| Lista stref         | L                                |
| Nawiguj po strefach | G                                |
| Następna strefa     | Ν                                |
| Poprzednia strefa   | Р                                |
| Uruchom strefę 1 10 | 1 0 Uwaga 0 uruchamia strefę 10. |

# Komendy rejestratora

Do uruchomienia rejestratora ZoomText można użyć następujących skrótów klawiszowych.

| Komenda             | Skrót                |
|---------------------|----------------------|
| Uruchom rejestrator | Caps Lock + Ctrl + D |

Do uruchomienia rejestratora ZoomText można użyć następujących klawiszy sekwencyjnych.

| Komenda             | Klawisze sekwencyjne  |
|---------------------|-----------------------|
| Uruchom rejestrator | Caps Lock + Spacja, D |

# Komendy wymów

Do uruchomienia komend wymów można użyć następujących skrótów klawiszowych.

| Komenda       | Skrót          |
|---------------|----------------|
| Komendy wymów | Nie przypisany |

Do uruchomienia komend wymów można użyć następujących klawiszy sekwencyjnych.

| Komenda                            | Klawisze sekwencyjne  |
|------------------------------------|-----------------------|
| Komendy wymów                      | Caps Lock + Spacja, Y |
| Podaj datę                         | D                     |
| Podaj czas                         | Т                     |
| Mów tytuł kolumny komórki          | С                     |
| Mów komentarz komórki              | Ν                     |
| Mów formułę komórki                | 0                     |
| Mów tytuł wiersza komórki          | R                     |
| Czytaj schowek                     | Р                     |
| Wymawiaj domyślny przycisk dialogu | В                     |
| Mów nazwę grupy dialogu            | G                     |
| Mów komunikat                      | М                     |
| Mów zakładkę pola dialogowego      | А                     |
| Wymawiaj fokus                     | F                     |
| Mów wybrany tekst                  | S                     |
| Mów pasek statusu                  | U                     |
| Wymawiaj tytuł okna                | W                     |

# Komendy przewijania

Do uruchomienia komend przewijania można użyć następujących skrótów klawiszowych.

| Komenda             | Skrót                       |
|---------------------|-----------------------------|
| Komendy przewijania | Nie przypisany              |
| Przewijanie w górę  | Caps Lock + Shift + W górę  |
| Przewijanie w dół   | Caps Lock + Shift + W dół   |
| Przewijanie w lewo  | Caps Lock + Shift + W lewo  |
| Przewijanie w prawo | Caps Lock + Shift + W prawo |
| Przewijanie stop    | Caps Lock + Shift + Enter   |
| Skocz w górę        | Caps Lock + Ctrl + W górę   |
| Skocz w dół         | Caps Lock + Ctrl + W dół    |
| Skocz w lewo        | Caps Lock + Ctrl + W lewo   |
| Skocz w prawo       | Caps Lock + Ctrl + W prawo  |
| Skocz do środka     | Caps Lock + Ctrl + Home     |
| Zachowaj widok      | Caps Lock + Ctrl + PgUp     |
| Odtwórz widok       | Caps Lock + Ctrl + PgDn     |

Do uruchomienia komend przewijania można użyć następujących klawiszy sekwencyjnych.

| Komenda             | Klawisze sekwencyjne  |  |  |
|---------------------|-----------------------|--|--|
| Komendy przewijania | Caps Lock + Spacja, S |  |  |
| Przewijanie w górę  | W górę                |  |  |
| Przewijanie w dół   | W dół                 |  |  |

| Przewijanie w lewo  | Lewo           |  |
|---------------------|----------------|--|
| Przewijanie w prawo | Prawo          |  |
| Przewijanie stop    | Enter          |  |
| Skocz w górę        | Ctrl + W górę  |  |
| Skocz w dół         | Ctrl + W dół   |  |
| Skocz w lewo        | Ctrl + W lewo  |  |
| Skocz w prawo       | Ctrl + W prawo |  |
| Skocz do środka     | Ctrl + Home    |  |
| Zachowaj widok      | Ctrl + PgUp    |  |
| Odtwórz widok       | Ctrl + PgDn    |  |

# Komendy wsparcia

Do uruchomienia funkcji wsparcia można użyć następujących skrótów klawiszowych.

| Komenda                        | Skrót                  |  |  |
|--------------------------------|------------------------|--|--|
| Komendy wsparcia               | Nie przypisany         |  |  |
| Włącz/wyłącz AHOI              | Ctrl + Alt + Shift + A |  |  |
| Raport AHOI                    | Ctrl + Alt + Shift + R |  |  |
| Pobierz ekran                  | Ctrl + Alt + Shift + C |  |  |
| Wykryj kursor                  | Ctrl + Alt + Shift + D |  |  |
| Przepuść następny skrót        | Ctrl + Alt + Shift + P |  |  |
| Włączanie/wyłączanie śledzenia | Ctrl + Alt + Shift + T |  |  |
| Odśwież model ekranu           | Ctrl + Alt + Shift + U |  |  |
| Informacja ZoomText            | Ctrl + Alt + Shift + I |  |  |

Do uruchomienia komend wsparcia można użyć następujących klawiszy sekwencyjnych.

| Komenda                        | Klawisze sekwencyjne  |  |  |
|--------------------------------|-----------------------|--|--|
| Komendy wsparcia               | Caps Lock + Spacja, U |  |  |
| Włącz/wyłącz AHOI              | А                     |  |  |
| Raport AHOI                    | R                     |  |  |
| Pobierz ekran                  | С                     |  |  |
| Wykryj kursor                  | D                     |  |  |
| Przepuść następny skrót        | Р                     |  |  |
| Włączanie/wyłączanie śledzenia | Т                     |  |  |

| Odśwież model ekranu | U |
|----------------------|---|
| Informacja ZoomText  | Ι |

### Komendy kursora tekstowego

Do uruchomienia komend kursora tekstowego można użyć następujących skrótów klawiszowych.

| Komenda           | Skrót                        |
|-------------------|------------------------------|
| Bieżący znak      | Ctrl + Alt + Shift + Enter   |
| Bieżący wyraz     | Ctrl + Alt + Shift + W górę  |
| Bieżący wiersz    | Ctrl + Alt + Shift + W prawo |
| Bieżące zdanie    | Ctrl + Alt + Shift + W dół   |
| Bieżący akapit    | Ctrl + Alt + Shift + W lewo  |
| Następne zdanie   | Caps Lock + Alt + W prawo    |
| Poprzednie zdanie | Caps Lock + Alt + W lewo     |

Do poruszania kursorem tekstowym można użyć następujących standardowych komend klawiszowych Windows.

| Komenda          | Klawisze Windows |  |  |
|------------------|------------------|--|--|
| Następny znak    | W prawo          |  |  |
| Poprzedni znak   | W lewo           |  |  |
| Następny wyraz   | Ctrl + W prawo   |  |  |
| Poprzedni wyraz  | Ctrl + W lewo    |  |  |
| Następny wiersz  | W górę           |  |  |
| Poprzedni wiersz | W dół            |  |  |
| Następny akapit  | Ctrl + W dół     |  |  |
| Poprzedni akapit | Ctrl + W górę    |  |  |

# Komendy okna

Do uruchomienia komend okna można użyć następujących skrótów klawiszowych.

| Komenda                                | Skrót          |  |  |
|----------------------------------------|----------------|--|--|
| Komendy okna                           | Nie przypisany |  |  |
| Tryb powiększania                      | Caps Lock + Z  |  |  |
| Narzędzie dopasuj okno<br>powiększania | Caps Lock + A  |  |  |
| Włącz/Wyłącz zamrażanie                | Caps Lock + E  |  |  |
| Nowy widok zamrażania                  | Caps Lock + N  |  |  |
| Mysz do widoku                         | Nie przypisany |  |  |
| Widok do myszy                         | Nie przypisany |  |  |
| Przełącz aktywny widok                 | Caps Lock + V  |  |  |
| Włącz/wyłącz poszukiwacz<br>widoku     | Caps Lock + L  |  |  |
| Włącz/Wyłącz tryb przeglądania         | Caps Lock + O  |  |  |

Do uruchomienia komend okna można użyć następujących klawiszy sekwencyjnych.

| Komenda                                | Klawisze sekwencyjne  |  |  |
|----------------------------------------|-----------------------|--|--|
| Komendy okna                           | Caps Lock + Spacja, W |  |  |
| Tryb powiększania                      | Z                     |  |  |
| Narzędzie dopasuj okno<br>powiększania | А                     |  |  |
| Włącz/Wyłącz zamrażanie                | Е                     |  |  |

| Nowy widok zamrażania              | Ν      |
|------------------------------------|--------|
| Mysz do widoku                     | W dół  |
| Widok do myszy                     | W górę |
| Przełącz aktywny widok             | V      |
| Włącz/wyłącz poszukiwacz<br>widoku | L      |
| Włącz/Wyłącz tryb przeglądania     | 0      |

Rozdział 11

# Wsparcie ZoomTexta

ZoomText jest wyposażony w wiele wbudowanych i dostępnych online narzędzi wsparcia i usług, które są dostępne 24 godziny na dobę 7 dni w tygodniu. Narzędzia i usługi te zawierają programy do zbierania informacji, artykuły objaśniające, filmy instruktażowe i szybkie sposoby przekazywania informacji o problemach z produktem. Niektóre z tych narzędzi mogą być wywoływane podczas pracy nad problemem z przedstawicielem Producenta.

- <u>O systemie</u>
- Zgłoś problem
- Komenda napraw
- Profil systemu
- <u>Centrum pomocy online</u>

### Informacja o systemie

Dialog O systemie wyświetla wybór informacji o sprzęcie, oprogramowaniu i konfiguracji komputera, które mogą być przydatne przy diagnozie problemu.

#### Przeglądanie dialogu O systemie

W menu **ZoomText** wybierz **Wsparcie ZoomText > O systemie**.

Pojawi się dialog wsparcia ZoomTexta z otwartą zakładką O systemie.

| Wsparcie Zoom | Text             |                                           | × |
|---------------|------------------|-------------------------------------------|---|
| O systemie    | Zgłoś problem    | Napraw                                    |   |
|               |                  |                                           |   |
| System —      |                  |                                           |   |
| Nazwa s       | ystemu op.:      | Windows 10                                |   |
| Wersja s      | systemu op.: [   | 10.0.17763                                |   |
| Pamięć P      | RAM: [           | 4095 MB                                   |   |
| Katalog       | Windows: [       | C:\WINDOWS                                |   |
| Katalog       | systemowy: [     | C:\WINDOWS\system32                       |   |
| Proceso       | r: [             | Intel(R) Core(TM) i7-3740QM CPU @ 2.70GHz |   |
| Opis urz      | ądzenia: [       | VMware SVGA 3D                            |   |
| Wersja s      | sterownika: [    | 8.15.1.65                                 |   |
| Data ste      | rownika:         | 1-2-2018                                  |   |
| Bitów na      | i piksel:        | 32                                        |   |
| Rozdziel      | czość ekranu:    | 1920 × 1080                               |   |
| Poziomy       | funkcji DirectX: | Feature Level 10_0                        |   |
| System        | powiększania:    | Unknown                                   |   |
|               | ι.               |                                           |   |
|               |                  | Zamknij Pomoc                             |   |

Zakładka O systemie.

# Zgłoś problem

Dialog Zgłoś problem pozwala elektronicznie przekazać raport o problemach, na jakie napotykasz podczas używania ZoomTexta. Przekazanie raportu wymaga wypełnienia krótkiego formularza z opisem problemu wraz z Twoimi informacjami kontaktowymi. Kiedy przekażesz problem wraz z jego opisem do Producenta zostanie wysłany automatycznie zestaw plików konfiguracyjnych. Pliki te nie zawierają żadnych informacji o naturze osobistej lub prywatnej.

#### Użycie dialogu Zgłoś problem

W menu ZoomText wybierz Wsparcie ZoomText > Zgłoś problem.

Pojawi się dialog wsparcia ZoomTexta z otwartą zakładką Zgłoś problem.

| Wsparcie Zoom                              | Text                                                                         |                                      |                                |                             | ×     |
|--------------------------------------------|------------------------------------------------------------------------------|--------------------------------------|--------------------------------|-----------------------------|-------|
| O systemie                                 | Zgłoś problem                                                                | Napraw                               |                                |                             |       |
| Opisz probl<br>aplikacją wy<br>wystąpienia | em, na który napotka<br>ystąpił, jakie kroki nak<br>e i jak częsta się zdarz | łeś, z informa<br>eży wykonać<br>:a. | icją o tym, p<br>żeby powtór   | rzy pracy z jak<br>zyć jego | ä     |
|                                            |                                                                              |                                      |                                |                             | *     |
| Jak dobrze                                 | działa ZoomText na T<br>~                                                    | woim komput                          | erze?                          |                             |       |
| Imię:                                      |                                                                              |                                      |                                |                             |       |
| Nazwisko:                                  |                                                                              |                                      |                                |                             |       |
| E-mail:                                    |                                                                              |                                      |                                |                             |       |
| Telefon:                                   | Wpisz kod kierunkowy                                                         | kraju/regionu                        |                                |                             |       |
| Do Twojego<br>działaniu Zo<br>zdiagnozow   | o raportu dołączone z<br>pomTexta oraz pliki ko<br>pać problem.              | ostaną inforn<br>nfiguracyjne,       | nacje o dotyc<br>, co pomoże l | hczasowym<br>Producentowi   |       |
|                                            | <u>P</u> okaż pliki                                                          |                                      | <u>W</u> yślij rapor           | t                           |       |
|                                            |                                                                              |                                      |                                | Zamknij                     | Pomoc |

Zakładka Zgłoś problem

### Komenda napraw

Komendy napraw są używane w celu naprawy problemów zdiagnozowanych przez technika wsparcia ZoomText. Komenda napraw jest podawana przez technika i wprowadzana do programu w dialogu Napraw-to.

#### Aby użyć dialogu komendy napraw

W menu **ZoomText** wybierz **Wsparcie ZoomText > Komenda napraw**.

*Pojawi się dialog wsparcia ZoomTexta z otwartą zakładką Naprawto.* 

| Wsparcie Zoom | iText                                                                                                    | ×    |
|---------------|----------------------------------------------------------------------------------------------------|------|
| O systemie    | Zgłoś problem Napraw                                                                                             |      |
| Komendy na    | aprawy —————                                                                                                    |      |
| P             | Jeśli pracownik serwisu poda Ci komendy naprawy, wpisz je do<br>pola poniżej, następnie kliknij przycisk Napraw. |      |
|               | Wprowadź komendę naprawy tutaj:                                                                                  |      |
|               | Wykonaj komendę <u>N</u> apraw                                                                                   |      |
|               |                                                                                                    |      |
|               |                                                                                                    |      |
|               |                                                                                                    |      |
|               |                                                                                                    |      |
|               |                                                                                                    |      |
|               | Zamknij Po                                                                                                    | omoc |

Zakładka Napraw-tp

### **Profil systemu**

Profil systemu ZoomTexta określa podstawowe problemy z konfiguracją systemu, które mogą spowolnić działanie systemu podczas pracy z ZoomTextem.

#### Uruchamianie Profilu systemu ZoomTexta

W menu ZoomText wybierz Wsparcie ZoomText > Profil systemu.

| Modyfikator systemu ZoomText                                                                                                    | × |  |
|----------------------------------------------------------------------------------------------------|---|--|
| Modyfikator systemu ZoomText identyfikuje potencjalne<br>problemy w komputerze, oprogramowaniu i konfiguracji, które<br>mogą wpływać ujemnie na sprawność działania ZoomTexta. |   |  |
| Modyfikator zidentyfikował następujące potencjalne problemy.                                                                                                    |   |  |
| Używasz Windows w maszynie wirtualnej                                                                                                    |   |  |
| Więcej informacji                                                                                                    |   |  |
| Informuj mnie o potencjalnych problemach podczas<br>uruchamiania ZoomTexta.                                                                                                    |   |  |
| ОК                                                                                                    |   |  |

Pojawi się dialog Profil systemu ZoomText.

Dialog Profil systemu ZoomTexta.

Centrum pomocy online ZoomTexta zawiera wiele artykułów z poradami i technicznych na temat ZoomTexta.

- Otwieranie systemu pomocy online
  - W menu ZoomText wybierz Wsparcie ZoomText > Centrum pomocy online.

### O programie ZoomText

Dialog O programie ZoomText pokazuje informacje o licencji, w tym o rodzaju produktu, wersji, numerze seryjnym i nazwie użytkownika.

#### Aby zobaczyć informację O programie ZoomText

1. W menu ZoomText wybierz O programie ZoomText

Pojawi się dialog O programie ZoomText.

2. Po przejrzeniu informacji kliknij OK.

| 0 ZoomText                   |                                                                                                    |                                                                                                    |                                | × |
|------------------------------|----------------------------------------------------------------------------------------------------|----------------------------------------------------------------------------------------------------|--------------------------------|---|
| O programie                  |                                                                                                    |                                                                                                    |                                |   |
| Ζ                            | ZoomText® 201<br>Prawo autorskie<br>Chronione paten<br>Chronione paten<br>Chronione paten<br>Licencja patent l | 9<br>© 2018, Freedom Scientific, Inc.<br>Item U.S. nr 7,483,592<br>Item U.S. nr 7,912,322<br>Item U.K. nr 2,422,082<br>J.S. nr 5,490,216 | Specjalny kod<br>uaktualnienia | ] |
|                              | Produkt:                                                                                                    | ZoomText Powiększanie/Czytanie                                                                                                    |                                |   |
|                              | Тур:                                                                                                    | Lokalny ILM Fusion, pozostało 0                                                                                                    | aktualizacji                   |   |
|                              | Wersja:                                                                                                    | 2019.1811.88 ILM                                                                                                    |                                |   |
|                              | Numer seryjny:                                                                                                 |                                                                                                    |                                |   |
|                              | Dostęp zdalny:                                                                                                 | Wyłączone                                                                                                    |                                |   |
|                              | Kod blokujący:                                                                                                 |                                                                                                    |                                |   |
|                              |                                                                                                    |                                                                                                    |                                |   |
| <u>Informacje o autorach</u> |                                                                                                    |                                                                                                    |                                |   |
|                              |                                                                                                    | Z                                                                                                    | amknij Hjelp                   |   |

Dialog O programie ZoomText

| Ustawienie    | Opis                                                                                                    |
|---------------|----------------------------------------------------------------------------------------------------|
| Produkt       | Wyświetla rodzaj programu: 'Magnifier' lub<br>'MagReader'.                                                                  |
| Rodzaj        | Wyświetla rodzaj instalacji: 'Produkt' lub<br>'Testowy'.                                                                    |
| Wersja        | Wyświetla wersję oraz numer kompilacji<br>programu ZoomText.                                                                |
| Numer seryjny | Wyświetla numer seryjny programu.<br><i>Uwaga:</i> numer seryjny nie jest wyświetlany<br>kiedy używana jest wersja testowa. |
| Nazwa         | Wyświetla nazwę (Imię i nazwisko)<br>zarejestrowanego użytkownika.                                                          |
| Firma         | Wyświetla nazwę firmy zarejestrowanego<br>użytkownika.                                                                      |

# Rozdział 12 **Skrypty**

W dzisiejszym, skomputeryzowanym świecie osoby słabowidzące napotykają wyzwania sprostania zadaniom tak samo trudnym jak osoby widzące. W wielu sytuacjach, szczególnie w pracy, będzie im trudno sprostać tym zadaniom nawet z pomocą ZoomTexta.

Funkcja skryptów pozwala tworzyć i używać je do dostosowania zachowania ZoomTexta i innych aplikacji tak, aby dostarczały lepszej informacji i w celu zautomatyzowania zadań. Pozwala to na lepszą wydajność pracy.

Oto kilka przykładów użycia skryptów ZoomText:

- Automatyczne oznajmianie wybranych pól z informacją w bazie danych lub arkuszu kalkulacyjnym.
- Automatyczne oznajmianie nowych wiadomości poczty elektronicznej i automatyczne czytanie ich w chwili otwarcia.
- Automatyczne oznajmianie elementów sterujących aplikacji i danych w bardziej efektywny sposób.
- Automatyczne czytanie nowego tekstu, który pojawia się w oknie czatu.
- Automatyczne oznajmianie zmian wybranego pola informacyjnego, na przykład bilans w arkuszu kalkulacyjnym spadający poniżej określonej wartości.

Poniższe tematy dostarczają informacji o pisaniu, rejestracji i zarządzaniu skryptami ZoomText.

- Czym są skrypty?
- <u>Pisanie skryptów</u>
- <u>Rejestracja skryptów</u>
- Zarządzanie skryptami
- <u>Skróty klawiszowe skryptów</u>
- <u>Dokumentacja</u>

### Czym są skrypty i języki skryptów?

**Czym jest skrypt?** Skrypt to plik tekstowy zawierający komendy programowe inicjujące dane zadanie ZoomTexta lub aplikacji. Skrypty mogą składać się z kilku wierszy prostych komend lub wielu wierszy skomplikowanego programu. Skrypty ZoomText są pisane z użyciem jednego lub wielu standardowych języków skryptów takich, jak VBScript, Jscript/JavaScript, C# lub Perl. Żadne specjalne narzędzia nie są wymagane do pisania skryptu, w istocie skrypty można pisać za pomocą Notatnika Windows. Jednakże aby pisać skrypty trzeba mieć wiedzę i doświadczenie.

**Czym są języki skryptów?** Języki skryptów to języki programowania, które sterują istniejącymi aplikacjami lub ich komponentami. Języki skryptów mogą być utworzone i używane bez specjalnego oprogramowania lub potrzeby tradycyjnego kompilowania czy budowania kodu programu. Dzięki temu można je szybko tworzyć i mogą komunikować się z innymi programami. Istnieje wiele różnych języków skryptów, każdy z nich stworzony jest dla innego rodzaju zastosowań.

Jakie języki skryptów mogą być użyte do pisania skryptów ZoomText? Standardowe języki, jakie sugerujemy to: VBScript, Jscript/JavaScript, C# i Perl.

### Pisanie skryptów ZoomText

Chociaż prawie każdy może nauczyć się pisania podstawowych skryptów ZoomText, to pisanie wydajnych skryptów wymaga doświadczenia i wiedzy. Dlatego też Freedom Scientific zaleca zlecenie zaprojektowania i napisania skryptu, a potem przetestowanie doświadczonemu programiście - najlepiej takiemu, który rozumie wyzwania stojące przed osobami słabowidzącymi.

Doświadczony autor skryptów może być dostępny w Twojej firmie lub organizacji - sprawdź w dziale informatycznym. Możesz też znaleźć doświadczonego autora w internecie. Jeśli nie możesz znaleźć kompetentnego programisty skryptów Producent może pomóc w tym zadaniu - skontaktuj się z działem wsparcia pod telefonem 61 853 14 25 lub wyślij wiadomość e-mail pod adresem zoomtext@harpo.com.pl.

#### Inne źródła skryptów ZoomText

Coraz większa popularność skryptów ZoomText powoduje, że sporo skryptów do typowych aplikacji będzie dostępnych za darmo lub do kupienia. Skrypty te będą dostępne w Bibliotece skryptów ZoomText na stronie internetowej Producenta. Więcej informacji znajdziesz na stronie www.aisquared.com/scripting

# Rejestracja skryptów

W celu użycia skryptów pisanych dla ZoomTexta muszą być one najpierw zarejestrowane z użyciem Menadżerów skryptów. Istnieją dwa rodzaje skryptów ZoomText, które mogą być rejestrowane: programy i komponenty.

- Program skryptu to plik tekstowy i może być zarejestrowany przez zwykłe wybranie go z dysku. Pliki programów skryptów są zwykle napisane w językach skryptów VBscript (.VBS), Jscript (.JS) lub Perl (.PL).
- Komponent skryptu to plik programu, który musi być najpierw zarejestrowany w Windows i ZoomTexcie. Pliki tych programów mają zwykle rozszerzenie .DLL lub .WSC.

*Ważne!* Musisz mieć prawa administratora aby rejestrować skrypty i przeprowadzić zmiany w menadżerze skryptów ZoomText. Rejestrowanie i modyfikacja skryptów może źle wpłynąć na zachowanie komputera i powinny być przeprowadzone przez kwalifikowanego autora skryptów lub według jego instrukcji.

#### Rejestracja 'programu skryptu' w ZoomTexcie (np. .VBS, .JS, .PL).

1. W menu **ZoomText** wybierz **Skrypty > Menadżer skryptów**.

Pojawi się dialog Menadżer skryptów.

2. W dialogu Menadżer skryptów wybierz Zarejestruj skrypt...

Pojawi się dialog Rejestruj skrypt.

- 3. Przejdź do folderu zawierającego program skryptu, który chcesz zarejestrować.
- 4. Wybierz ten program i kliknij **OK**.

Pojawi się dialog Menadżer skryptów.

5. Kliknij OK.

#### Rejestracja 'komponentu skryptu' w ZoomTexcie (np. .DLL, .WSC).

- 1. Jeśli komponenty skryptów są już zarejestrowane w systemie Windows, przejdź do kroku 2. W przeciwnym wypadku zarejestruj skrypt w Windows w następujący sposób:
  - o Rejestracja komponentu skryptu w Windows (plik .WSC):
  - a) W eksploratorze Windows zlokalizuj plik skryptu.

b) Kliknij prawym klawiszem myszy na ten plik i wybierz **Rejestruj**.

- o Aby zarejestrować komponent skryptu COM (plik .DLL):
- a) Kliknij przycisk Menu Start i wybierz Uruchom...
- b) Wpisz: COMMAND
- c) Kliknij **OK**.

Pojawi się okno z wierszem poleceń.

d) W wierszu poleceń wpisz: REGSVR32 (ścieżka\nazwa\_pliku\_skryptu)

e) Wciśnij Enter.

skrypt zostanie zarejestrowany w Windows.

- f) Wpisz: EXIT
- g) Wciśnij Enter.

Okno z wierszem poleceń zamknie się.

- W menu Ustawienia wybierz Skrypty > Menadżer skryptów...
  *Pojawi się dialog Menadżer skryptów.*
- W dialogu menadżera skryptów wybierz Zarejestruj skrypt...
  *Pojawi się dialog Rejestruj skrypt*.

- 4. W polu ID komponentu programu skryptu wpisz identyfikator programu (znany jako ProgID) dla komponentu skryptu, który chcesz zarejestrować.
- 5. Kliknij OK.

| 🗛 Zarejestruj skrypt                                                                     | —       |            | ×    |
|------------------------------------------------------------------------------------------|---------|------------|------|
| Aby zarejestrować plik skryptu wprowadź ścieżkę<br>który chcesz zarejestrować.           | i nazwę | ş skryptu, |      |
| Ścieżka i nazwa pliku skryptu:                                                           |         |            |      |
|                                                                                          |         | Przegla    | ądaj |
| Aby zarejestrować komponent skryptu, wprowadź<br>komponentu, który chcesz zarejestrować. | ID prog | gramu dla  |      |
| ID programu komponentu skryptu (ProgID):                                                 |         |            |      |
|                                                                                          |         | ]          |      |
| Informacja o skrypcie:                                                                   |         |            |      |
| Brak informacji o tym skrypcie                                                           |         |            |      |
| Pokaż informacje o skrypcie<br>Ok Anulu                                                  | i       | Pomo       | )C   |

#### Dialog Rejestruj skrypt.

| Ustawienie                                       | Opis                                                                                                    |
|--------------------------------------------------|----------------------------------------------------------------------------------------------------|
| Ścieżka i nazwa pliku<br>skryptu:                | Pozwala wpisać lokalizację i nazwę pliku<br>zawierającego program skryptu, który chcesz<br>zarejestrować. Jeśli nie jesteś pewien gdzie<br>znajduje się program, kliknij Przeglądaj. |
| Przeglądaj                                       | Wyświetla dialog Wybierz plik skryptu, który<br>pozwala odnaleźć folder i wybrać istniejące<br>pliki skryptu.                                                                        |
| Identyfikator<br>komponentu skryptu<br>(ProgID): | Pozwala wpisać identyfikator programu<br>skryptu, który chcesz zarejestrować.<br>Identyfikatory programu są nadawane przez                                                           |

|                                | ich autorów.                                                                                                    |
|--------------------------------|----------------------------------------------------------------------------------------------------|
| Informacja o skrypcie          | Wyświetla informacje o wybranym skrypcie<br>(jeśli były podane przez autora skryptu), w<br>tym dane autora, wersja, informacje<br>kontaktowe i opis celu wykonania skryptu. |
| Pokaż informacje o<br>skrypcie | Kiedy wprowadzisz identyfikator programu<br>kliknięcie Pokaż informacje o skrypcie<br>wyświetli tę informację (o ile jest podana).                                          |
### Zarządzanie skryptami

Funkcja skryptów ZoomTexta pozwala zarejestrować i uruchamiać skrypty dla dowolnej aplikacji. Niektórzy użytkownicy mogą potrzebować zaledwie kilka skryptów dla pojedynczej aplikacji, a inni potrzebują wiele skryptów dla wielu aplikacji. Menadżer skryptów ułatwia i czyni intuicyjnymi rejestrację, przeglądanie i zarządzanie skryptami.

Oto co możesz zrobić z pomocą menadżera skryptów ZoomText:

- Rejestracja nowych skryptów napisanych dla ZoomTexta.
- Szybkie włączenie lub wyłączenie skryptu (bez konieczności wyrejestrowywania go)
- Otwieranie i edycja skryptów. *Ważne:* Edycja skryptów powinna jedynie być wykonywana przez kwalifikowanych autorów skryptów.
- Obejrzenie opisu każdego skryptu, w tym jego cel

*Uwaga:* Musisz mieć prawa administratora aby przeprowadzić zmiany w menadżerze skryptów ZoomText. Rejestrowanie i modyfikacja skryptów może źle wpłynąć na zachowanie komputera i powinny być przeprowadzone przez kwalifikowanego autora skryptów lub według jego instrukcji.

#### Przeglądanie i zarządzanie skryptów ZoomText

1. W menu **ZoomText** wybierz **Skrypty > Menadżer skryptów**.

Pojawi się dialog Menadżer skryptów.

- 2. Zmień odpowiednio zarejestrowane skrypty.
- 3. Kliknij **Zamknij**.

| 💁 Menadżer Skryptów ZoomTexta | —                  |                      |
|-------------------------------|--------------------|----------------------|
| Zarejestrowane skrypty:       | Akcje skryptu: -   |                      |
|                               | <u>₩</u> łącz      | Wyłącz               |
|                               | <u>E</u> dycja     | Wy <u>r</u> ejestruj |
|                               | <u>U</u> stawienia |                      |
|                               |                    |                      |
| ⊒arejestruj skrypt            |                    |                      |
| Informacje o skrypcie:        |                    |                      |
| Nie wybrano skryptu           |                    |                      |
|                               |                    |                      |
| J                             |                    |                      |
|                               | Zamknii            | Pomoc                |
|                               | - Lonny ng         | Louise               |

Dialog Menadżer skryptów ZoomTexta.

| Ustawienie              | Opis                                                                                                    |
|-------------------------|----------------------------------------------------------------------------------------------------|
| Zarejestrowane skrypty: | Wyświetla listę skryptów, które są<br>zarejestrowane do użycia, gdy jest<br>uruchomiony ZoomText. Skrypty, które<br>pojawią się na tej liście mogą być włączane i<br>wyłączane, przesuwane na liście w górę i w<br>dół, co zmienia priorytet ich wykonania (kiedy<br>są uruchamiane tym samym zdarzeniem) lub<br>usunięte poprzez wyrejestrowanie. Aby<br>wykonać te akcje wybierz określony skrypt<br>(lub skrypty) i wybierz określoną akcję<br>skryptu. |
| Rejestracja skryptu     | Otwiera dialog Zarejestruj skrypt gdzie możesz<br>wskazać skrypty, które chcesz zarejestrować do<br>użycia z ZoomTextem. Informacje o tym, jak<br>zarejestrować skrypt znajdziesz w rozdziale<br>Rejestracja skryptów.                                                                                                    |

| Informacja o skrypcie: | Wyświetla informacje o podświetlonym<br>skrypcie (jeśli były podane przez autora<br>skryptu), w tym dane autora, wersja,<br>informacje kontaktowe i opis celu wykonania<br>skryptu.                                                                                                    |
|------------------------|----------------------------------------------------------------------------------------------------|
| Akcje skryptu          |                                                                                                    |
| Włącz                  | Włącza podświetlony skrypt (lub skrypty).<br>Kiedy skrypt jest włączony, jest wykonywany<br>zawsze, kiedy ZoomText działa - zgodnie z<br>celem, dla jakiego został napisany.<br><i>Uwaga:</i> Skrypt może też być włączony lub<br>wyłączony za pomocą kliknięcia włącznika na<br>liście. |
| Wyłącz                 | Wyłącza podświetlony skrypt (lub skrypty).<br>Kiedy skrypt jest wyłączony, pozostaje<br>zarejestrowany, ale nie jest wykonywany.<br><i>Uwaga:</i> Skrypt może też być włączony lub<br>wyłączony za pomocą kliknięcia włącznika na<br>liście.                                             |
| Edycja                 | Otwiera wybrany skrypt w Notatniku<br>Windows, gdzie można go przeglądać i<br>edytować.                                                                                                    |
| Wyrejestruj            | Usuwa wybrany skrypt tak, że nie jest<br>ładowany przez ZoomText. Kiedy skrypt jest<br>wyrejestrowany jest natychmiast zamykany i<br>usuwany z listy zarejestrowanych skryptów.                                                                                                    |
| Ustawienia             | Wyświetla dialog ustawień dla wybranego<br>skryptu.                                                                                                    |

Więcej informacji o tworzeniu i rejestracji skryptów znajdziesz w dokumentacji dla autorów skryptów ZoomTexta. W menu **ZoomText** wybierz **Skrypty > Dokumentacja**.

## Skróty klawiszowe skryptów

Skrypty ZoomTexta mogą być utworzone tak, że wykonają się automatycznie wskutek określonego wydarzenia lub po naciśnięciu skrótu (lub skrótów). Kiedy skrypt jest utworzony do wykonania z pomocą skrótu(ów), te skróty pojawią się w dialogu Skróty klawiszowe ZoomText. Przypisanie klawiszy skrótów do skryptów ZoomTexta można przeglądać i zmieniać podobnie jak wszystkie pozostałe.

#### Przeglądanie skrótów klawiszowych skryptów

1. W menu ZoomText wybierz Klawisze komend

Pojawi się dialog Klawisze komend ZoomText.

2. W polu **Szukaj** wpisz: SKRYPTY.

Lista skrótów do skryptów pokaże się w liście Skróty komend.

3. Aby zobaczyć kombinację klawiszy przypisaną do skryptu kliknij na ten skrót.

Przypisana kombinacja pojawi się w polach Klawisz główny i Klawisze modyfikatorów.

- 4. Dostosuj odpowiednio kombinację klawiszy.
- 5. Powtarzaj kroki 3 i 4 dla każdego skrótu, jaki chcesz obejrzeć lub zmienić.
- 6. Kliknij **OK**.

## Dokumentacja skryptów dla autorów

Dokumentacja skryptów ZoomText dla autorów dostarcza informacje niezbędne do ich tworzenia i testowania.

#### Przeglądanie dokumentacji skryptów dla autorów

W menu **ZoomText** wybierz **Skrypty > Dokumentacja**.

# Indeks

aktualizacja ZoomTexta, 19 używanie automatycznej aktualizacji, 19 używanie ręcznej aktualizacji, 19 włączanie i wyłączanie automatycznej aktualizacji, 19 aktywacja aktywacja ZoomTexta, 17 autoryzacja pendrive, 18 licencja sieciowa, 18 AppReader, 159 Narzędzie Wymów, 160 Środowisko widoku tekstu, 162 tryby czytania, 160 uruchamianie i używanie, 165 Ustawienia widoku aplikacji, 169 Ustawienia widoku tekstu, 172 Ustawienia wspólne, 175 Widok aplikacji, 160 Widok tekstu, 160 autoryzacja pendrive, 18 Czytanie w tle, 215 deinstalacja ZoomTexta, 22 dodawanie głosów, 20 dostosowywanie okien powiększenia, 82 dymek paska narzędzi włączanie i wyłączanie, 30 dymki, 28 echo klawiatury, 148 echo myszy, 151 echo programu, 154 edycja tekstu (głosy), 141 ekran logowania, 31 funkcje MagReader, 5 Powiększanie, 3 Funkcje mowy (o), 131

Funkcje narzędzi (o), 193 funkcje powiększania (o), 61 gadatliwość, 156 głos Głos ZoomTexta, 134 włączanie i wyłączanie, 135 zmiana szybkości głosu, 136 Głos ZoomText, 134 Ikona dotykowa ZoomText, 53 informacja o systemie, 266 instalacja ZoomTexta, 13, 15 Deinstalacja ZoomTexta, 22 dodawanie głosów, 20 Krok 1-Instalacja ZoomTexta, 15 Krok 2-Uruchamianie ZoomTexta, 16 Krok 3-Aktywacja ZoomTexta, 17 Krok 4-Aktualizacja ZoomTexta, 19 Użycie kreatora uruchamiania, 21 Wymagania systemowe, 14 inteligentny negatyw, 120 interface użytkownika, 35 kamera, 205 Kamera ZoomText, 205 dialog ustawień kamery, 211 instalacja kamery, 206 nabywanie kamery, 206 rozpoczynanie, 205 używanie, 207 wydajność grafiki oraz systemu., 210 Klawisz Caps Lock (jak używać), 26 klawisze komend dialog, 44 klawisze sekwencyjne, 40 klawisze skrótu, 40 najważniejsze klawisze komend, 42 0,39 rodzaje, 40 wszystkie komendy, 241

klawisze skrótu rozwiązywanie konfliktów, 50 skróty konfiguracji, 226 komend (wg grup) AppReader, 242 Czytanie w tle, 244 Kamera ZoomText, 245 Kursor tekstowy, 188, 261 Mów, 192, 256 Mowa, 253 Okno, 262 Poszukiwacz, 247 Powiększanie, 250 Program, 252 Przewijanie, 257 Rejestrator ZoomText, 255 Strefy czytania, 254 Tryb sekwencyjny, 249 Wsparcie, 259 Komenda napraw, 268 Komendu kursora tekstowego, 188 Komendy wymów, 192 Kończenie ZoomTexta, 27 konfiguracje domyślna konfiguracja, 224 klawisze skrótu, 226 0, 223 zachowywanie i ładowanie, 225 Kontrola konta użytkownika, 31 licencja sieciowa, 18 miejsce (nawigacja), 124 mysz (nawigacja), 126 narzędzia Czytanie w tle, 215 Kamera ZoomText, 205 Poszukiwacz, 195 Rejestrator ZoomText, 219 Narzędzie Wymów, 160

o programie ZoomText, 271 okna powiększenia dopasowywanie, 82 0,72 przewijanie widoku powiększonego, 70 uruchamianie z jednym lub wielu monitorami, 73 Używanie powiększenia 1x, 69 Używanie trybu przeglądania oraz poszukiwacza widoku, 87 w trakcie używania jednego monitora, 72, 74 w trakcie używania wielu monitorów, 72, 74 Widok zamrażania, 83 wybieranie, 74 pasek narzędzi dymki, 28 działanie z klawiaturą, 37 minimalizowanie i przywracanie, 37 Pasek narzędzi ZoomText, 36 Zakładka Mowa, 132 Zakładka Narzędzia, 194 Zakładka Powiększanie, 62 Pasek narzędzi ZoomText, 36 minimalizowanie i przywracanie, 37 podręcznik użytkownika Podręcznik użytkownika ZoomText, 28 pomoc, 28 używanie pomocy, 29 zasoby online, 28 Pomoc ZoomTexta, 28 porady (głos), 144 Poszukiwacz, 195 komendy, 200 pasek narzędzi, 196, 198 przeszukiwanie listy, 198 przeszukiwanie strony, 196 rozpoczynanie, 195 ustawienia podświetlenia i głosu, 202 poszukiwacz widoku, 87 powiększenie

Dopasowywanie powiększenia kółkiem myszy, 67 Używanie powiększenia 1x, 69 Wybór zestawu powiększeń, 65 Całkowite powiększenia, 65 Ulubione powiększenia, 65 Wszystkie powiększenia, 65 zmiana powiększenia kółkiem myszy, 64 Zwiększanie i zmniejszanie powiększenia, 64 Powiększenie 1x, 69 prawne Prawa autorskie, 2 Znaki towarowe, 2 profil systemu, 269 Profil systemu ZoomText, 269 przewijanie (nawigacja), 128 przewijanie widoku powiększonego, 70 Rejestrator ZoomText, 219 rozpoczynanie nowi użytkownicy, 7 rozszerzenia ekranu Inteligentny negatyw, 120 o, 103 Rozszerzenia fokusa, 116 Rozszerzenia kursora, 112 Rozszerzenia wskaźnika, 108 Rozszerzenie koloru, 104 rozszerzenia fokusa, 116 rozszerzenia koloru, 104 rozszerzenia kursora, 112 rozszerzenia wskaźnika, 108 skrypty czym są skrypty?, 275 dokumentacja, 285 o, 273 pisanie skryptów, 276 rejestracja skryptów, 277 skróty klawiszowe skryptów, 284 zarządzanie skryptami, 281

śledzenie (nawigacja), 122 Strefy czytania o, 177 pasek narzędzi, 183 tworzenie, edycja i usuwanie, 178 ustawienia, 184 używanie, 181 Tryb bezpieczny ZoomTexta, 31 pasek narzędzi, 31 włączanie i wyłączanie, 32 tryb przeglądania, 87 uruchamianie z jednym lub wielu monitorami, 73 uruchamianie ZoomTexta, 16, 23, 24 uruchamianie automatyczne, 24 Uruchom ZoomText jako, 240 ustawienia aplikacji o, 227 zachowywanie, 227 zarządzanie, 227 ustawienia echa Echo klawiszy, 148 Echo myszy, 151 Echo programu, 154 Gadatliwość, 156 o, 147 ustawienia głosu, 137 Edycja tekstu, 141 Głos, 137 Informacja, 144 ustawienia nawigacji Miejsce, 124 Mysz, 126 o, 121 Przewijanie, 128 Śledzenie, 122 użycie kreatora uruchamiania, 21 uzyskiwanie pomocy, 28 Widok zamrażania, 83

wiele monitorów Automatyczne dostosowywanie do zmian monitorów, 98 Konfigurowanie monitorów, 96 0,90 Opcje, 91 Rekomendowane konfiguracje monitorów, 95 Rozwiązywanie problemów, 101 Wspierany sprzęt, 94 Zachowanie funkcji z wieloma monitorami, 99 Witamy w programie ZoomText, 1 Włączanie i wyłączanie ZoomTexta, 25 właściwości interface użytkownika, 233 0, 229 program, 230 Uruchom ZoomText jako, 240 wygładzanie, 236 wyłączanie xFont, 238 właściwości interface'u użytkownika, 233 właściwości programu, 230 właściwości wygładzanie, 236 właściwości wygładzanie wyłączanie xFont, 238 wsparcie informacja o systemie, 266 Komenda napraw, 268 o programie ZoomText, 271 profil systemu, 269 wsparcie online, 270 Wsparcie ZoomText, 265 zgłoś problem, 267 wsparcie dla trybu bezpiecznego, 31 wsparcie ekranu dotykowego Dostęp do funkcji ZoomTexta, 56 0, 51 Używanie ikony dotykowej ZoomTexta, 53 Używanie ZoomTexta na ekranie dotykowym, 52 wsparcie techniczne, 28

Wsparcie ZoomText, 265 Wyłączanie xFont w aplikacjach, 238 wymagania systemowe, 14 Zakładka paska narzędzi Mowa, 132 Zakładka paska narzędzi Narzędzia, 194 Zakładka paska narzędzi Powiększanie, 62 zasoby pomocy online, 28 zwiększanie i zmniejszanie powiększenia, 64

Uwagi